# Table Of Contents

### General Information And Overview Contact Information for Service Technologies Corp

# Chapter 1 Installation & Conversion

- 1.1 Installation
- 1.2 Conversion
- 1.3 Removal of Payroll From Menu
- 1.4 Demo and Guided Tour

### Chapter 2

### Getting Started With Pay-Ware & Setup

2.1 Navigating Through Pay-Ware

### Pay-Ware Setup Procedure "from scratch" for Non Conversions

Setting Up Pay-Ware Data Files & Defaults 2.2 2.3. System Defaults Setup 2.4 Processing Codes Setup 2.5 Cafeteria Plans Setup 2.6 Department File Maintenance Setup 2.7 Savings Bond File Maintenance Setup 2.8 Vacation & Sick Day Balances/Accrual 2.9 Employee Master Setup 2.10 Manual Input Of Balance Data Final Balance & File Reset 2.11

### Chapter 3

## Pay Period Processing

- 3.1 Pay Period Information
- 3.2 Computed Payroll
- 3.2.1 Enter Time Cards
- 3.2.2 Correct Time Cards
- 3.2.3 List Time Cards
- 3.2.4 Computed Edit
- 3.2.4a Single Employee Check Processing
- 3.2.4.b Alternate Cash Account Selection
- 3.2.5 Preliminary Payroll Register
- 3.2.6 Preliminary D/R/A Detail
- 3.2.7 Preliminary Employer Expenses
- 3.2.8 Preliminary GL Detail
- 3.2.9 Print Checks
- 3.2.10 Post Checks
- 3.3 Manual Payroll
- 3.3.1 Transaction Entry/Maintenance
- 3.3.2 Manual Payroll Edit
- 3.3.3 Preliminary Payroll Register
- 3.3.4 Preliminary D/R/A Detail
- 3.3.5 Preliminary GL Detail
- 3.3.6 Print Manual Checks
- 3.3.7 Post Manual Payroll
- 3.4 Void Checks

# Chapter 4 Period End Processing

- 4.1 Vacation Disability Accruals
- 4.2 Generate Savings Bond Purchase File
- 4.3 W-2 Processing
- 4.3.1 Build W-2 Information
- 4.3.2 Print W-2 Forms Trial & Final
- 4.3.3 W-2 Information Maintenance
- 4.3.2a I R S W-2 Instructions Box by Box
- 4.3.3 Print W-2
- 4.4 Year End Close

### Chapter 5 Reports

- 5.1 Pay Period Reports
- 5.1.1 Payroll Register
- 5.1.2 Check Register
- 5.1.3 D/R/A Detail
- 5.1.4 Employer Expense Detail
- 5.1.4 GL Detail
- 5.1.5 Direct Deposit Register
- 5.2 Government Reports
- 5.2.1 Quarterly Reports
- 5.2.2 Workman's Compensation
- 5.3 GL Distribution Report
- 5.4 Payroll Journal
- 5.5 Payroll History Reports
- 5.5.1 Payroll Register History
- 5.5.2 D/R/A History
- 5.5.3 Employer Expense History
- 5.5.3 Check Register History
- 5.5.4 Direct Deposit History
- 5.5.5 Employee Balance Totals
- 5.5.6 Payroll Register Totals
- 5.6 Salary Statistics
- 5.7 Employee Headcount

### Chapter 6 File Maintenance

- 6.1 Employee Master
- 6.1.1 Employee Master File
- 6.1.1a Employee Pay & Processing Information
- 6.1.1b Employee Benefit Plans
- 6.1.1c Employee Dependent Information
- 6.1.1d Employee Personal Information
- 6.1.1e Employee Direct Deposit Information
- 6.1.1f Employee Master Update History
- 6.1.2 Employee D/R/A Maintenance-multi line
- 6.1.3 Employer Expense Allocation-multi line
- 6.1.4 Employee Balances (Current & Prior Year)
- 6.1.5 D/R/A Balances (Current & Prior Year)

- 6.1.6 Attendance/ Earnings Balances
- 6.2 Employee Benefit Plans Cafeteria
- 6.2a Earned Income Credit Setup
- 6.3 Employer Expense Plans
- 6.4 Department Maintenance
- 6.5 Saving Bonds Maintenance
- 6.5.1 Saving Bond Holders
- 6.5.2 Savings Bond Denomination
- 6.6 Direct Deposit
- 6.6.1 Direct Deposit Setup
- 6.6.1.a EFTPS Credit Tax Payment Setup
- 6.6.2 Bank Information
- 6.6.3 Cash Account Information
- 6.7 System Defaults
- 6.7.1 Name & Options
- 6.7.2 Process Defaults
- 6.7.2a Enable Automatic Overtime
- 6.7.3 Automatic Numbering
- 6.7.4 Pay Rate Tables
- 6.7.4a Shift Differentials/Premiums
- 6.7.5 GL Tax Accounts
- 6.7.6 State Unemployment & Mag. Media Information
- 6.7.7 General Ledger Interface
- 6.8 Processing Codes
- 6.8.1 Attendance
- 6.8.2 Position
- 6.8.3 Ethnic
- 6.8.4 EEO Class
- 6.8.5 Workman's Compensation
- 6.8.6 Termination Reason Code
- 6.8.7 Activity Code
- 6.8 Transactions
- 6.8.1 History Transactions
- 6.8.2 D/R/A History Transactions
- 6.8.3 Attendance History Transactions
- 6.8.4 Direct Deposit History Transactions
- 6.8.5 Distribution to General Ledger
- 6.8.6 Bank Book Interface

## Chapter 7 File Listings

- 7.1 Employee Master Listing
- 7.2 Cafeteria Plan Listing
- 7.3 Department Listing
- 7.4 Savings Bonds Listing
- 7.5 Time Sheet Generation
- 7.6 Time Cards Listing
- 7.7 System Defaults Listing
- 7.7.1 Pay Rate Tables
- 7.7.2 State Unemployment

- 7.8 Process Codes Listings (1 7)
  - 1 Attendance Listings
  - 2 Position Code Listings
  - 3 Ethnic Code Listings
  - 4 EEO Class Listings
  - 5 Workman's Compensation Listings
  - 6 Termination Reason Listings
  - 7 Activity Listings
- 7.9 Transactions File Listings
- 7.9.1 Deductions/Reductions/Allowance Listing
- 7.9.2 Bank Book Interface Listing
- 7.9.3 Time Card History Listing

### Chapter 8 Utilities

- 8.1 Load Time Cards
- 8.2 Reprint Pay Checks
- 8.3 Direct Deposit Utilities
- 8.3.1 Generate Direct Deposit Pre-Notes
- 8.3.2 Reprint Deposit Advices
- 8.3.3 Regenerate Direct Deposit Advices
- 8.4 Purge Time Cards
- 8.5 Purge/Archive Employees
- 8.6 Purge History Transactions
- 8.7 Convert Platinum Payroll
- 8.7.1-3 Convert Platinum Data/ Time Cards/ D/R/As
- 8.8 System Utilities
- 8.8.1 Backup Payroll
- 8.8.2 Restore Payroll
- 8.8.3 Setting User Security
- 8.8.3a Change User Password
- 8.8.3b Enable User Security
- 8.8.4 Initialize Data Files
  - 8.8.5 Recover Data Files

# **Contact Information on Service Technologies Corp.**

We value our customer relationships and take pride in being a responsive Software Developer. Since we never stop refining our products, our user partners (you) are a key source of desired new product features as well as occasionally finding the odd "glitch" in our software. There is no such thing as a perfect program) - ask Bill Gates about Windows 3.0, 3.11, 95 'er 98 'er 2000).

### We enjoy hearing from you and here's how you can contact us.

| Phone<br>("Live Bodies generally ava | (336) 768-1787<br>ailable 8AM - 5:30PM Eastern M-F) |
|--------------------------------------|-----------------------------------------------------|
| Fax or Electronic Bullet             | in Board (336) 768-1602                             |
| Internet - World Wide We             | eb www.pay-ware.com                                 |
| E- mail                              | service-technologies@worldnet.att.net               |

# **Thanks** for purchasing Service Technologies' award-winning Pay-Ware $\mathbf{\hat{O}}$ payroll system for Epicor's platinum accounting suite.

Pay-Ware has been designed to provide Platinum® software users with an enhanced, more flexible Payroll Processing Module in tune with today's demanding pay reporting and benefits plans. At the same time, Pay-Ware has the familiar "look and feel" of all other Platinum modules to make users immediately comfortable processing their payroll with minimal training & conversion effort.

After the simple self-installation and data import routine outlined in this booklet Pay-Ware's efficient processing and enhanced features can be put to work for you. The full 200 page manual is available on diskette #2 (see information in this booklet).

Pay-Ware comes with 30 days of unlimited support, so if after reading the enclosed materials you have additional questions, please contact us.

Service Technologies Corporation makes no representations or warranties with respect to the contents of this guide and disclaims any implied warranties of fitness for any particular purpose. We reserve the right to revise this publication. No part of this publication may be reproduced in any form without the prior written consent of Service Technologies Corporation. **Trademark Acknowledgments:** Platinum® is a registered trademark of PLATINUM technology Inc. Epicor is a trademark of Epicor Software Corporation. Pay-Ware® 1999 by Service Technologies Corp. All other trademarks are acknowledged

# Pay-Ware's Powerful Features

|                                                              | Pay-Ware                       | Platinum Payroll                                                                                                    |
|--------------------------------------------------------------|--------------------------------|----------------------------------------------------------------------------------------------------|
| Enhanced Data Entry Features                                 |                                | , in the second second s |
| Suppress Display of Pay Rates                                | Optional                       | N / A                                                                                                    |
| Automatic Line Scrolling                                     | Yes                            | N / A                                                                                                    |
| User-Defined Entry Screen Tab Settings                       | Yes                            | N / A                                                                                                    |
| On-Screen Running Total for Pay Units                        | Yes                            | N / A                                                                                                    |
| "Windowing" to File Maintenance                              | Yes                            | N / A                                                                                                    |
| Mid Cycle "Emergency" Check Processing                       | Yes                            | N / A                                                                                                    |
| Easy Custom Report Generation                                |                                |                                                                                                    |
| Available Report Period Summaries                            | MTD, Q1,Q2,Q3,Q4 &YTD          | Current Quarter Only                                                                                                    |
| Reprint Prior Year Balances                                  | Any Qtr or Yr.                 | Curr Yr. Only                                                                                                    |
| User-Defined Government Report Formats                       |                                |                                                                                                    |
| ✓ Payroll Tax Summary (941 Schedule B)                       | Yes                            | N / A                                                                                                    |
| ✓ Employee Detail - Employment Security Comm.                | Name/Key or SSN Sorts          | SSN Sort Only                                                                                                    |
| ✓ Workmen's Compensation Report                              | Yes                            | N / A                                                                                                    |
| ✓ Certified Payroll Report                                   | Yes                            | N / A                                                                                                    |
| ✓ Formatted Quarterly Reports                                | Yes                            | N / A                                                                                                    |
| Magnetic Media File Output                                   | Yes                            | N / A                                                                                                    |
| Easy Output / Check Writing Management                       |                                |                                                                                                    |
| Multiple Check Size Options                                  | 11" <b>&amp; 7''(A/P type)</b> | 11 inch Only                                                                                                    |
| • Simplified Void Check (only Date & Ck #)                   | Yes                            | Manual payroll                                                                                                    |
| Direct Deposit Option                                        | Yes                            | N / A                                                                                                    |
| Cafeteria Benefit Plan Capability (user-defined)             |                                |                                                                                                    |
| • Enhanced D/R/A Tracking and Reporting                      | Yes                            | N / A                                                                                                    |
| • Employer 401k, Dependent Care, Medical, Svgs Bond          | l, etc. Yes                    | N / A .                                                                                                    |
| Human Resource Management Enhancements                       |                                |                                                                                                    |
| Online Employee History File                                 | Yes                            | N / A                                                                                                    |
| <ul> <li>Vacation &amp; Sick Pay Accrual Tracking</li> </ul> | Yes                            | N / A                                                                                                    |
| Training / Credential Renewal Tracking                       | Yes                            | N / A                                                                                                    |
| User-Defined Open Fields                                     | Dates, #s or characters        | N / A                                                                                                    |
| Payroll Processing Enhancements                              |                                |                                                                                                    |
| Automatic Calculation of Overtime Option                     | Yes                            | N / A                                                                                                    |
| • Pay Rates Based Upon Position Worked                       | Yes                            | N / A                                                                                                    |
| Shift Differentials                                          | Yes                            | N / A                                                                                                    |
| Time Card File Import                                        | Yes                            | N / A                                                                                                    |
| Number Of Earnings Types Tracked                             | Unlimited                      | 8                                                                                                    |

# **Contact Information for Service Technologies Corp**

We value our customer relationships and take pride in being a responsive Software Developer. Since we never stop refining our products, our user partners (you) are a key source of desired new product features as well as occasionally finding the odd "glitch" in our software (there is no such thing as a perfect program - ask Bill Gates).

The key advantage to being a small developer is that we can (and do) react quickly to your needs. Our goal is to have the most usable, cost-effective Payroll Software in the small/medium Business market.

We enjoy hearing from you and here's how you can contact us.

| Phone<br>("Live Bodies generally ava | ailable 8AM - 5:30PM Easte | (336) 768-1787<br>ern M-F) |
|--------------------------------------|----------------------------|----------------------------|
| Fax or Electronic Bullet             | in Board                   | (336) 768-1602             |
| E- mail                              | service-technologies@      | Dworldnet.att.net          |

# CHAPTER 1

# Installation & Conversion

# 1.1 Pay-Ware DOS Installation

Pay-Ware will install on the Platinum DOS Applications Menu as an <u>additional</u> Application. It does not replace or make Platinum Payroll module inactive. Pay-Ware does not modify, delete or utilize any Platinum Payroll data files <u>EXCEPT IF YOU ARE INTERFACED TO PLATINUM'S</u> <u>JOB COST or BANKBOOK</u> from Platinum's Payroll Module. Pay-Ware <u>will</u> maintain Platinum's time card file (PRTIMCRD) & Bank Book interface file (PRBB)

Insure that you have adequate memory available before attempting to install Pay-Ware (at least 530K "Largest Executable Program Size" should be available in DOS <u>before starting Platinum</u>). To check available MEMORY, type **MEM** from a DOS Prompt Outside Platinum.

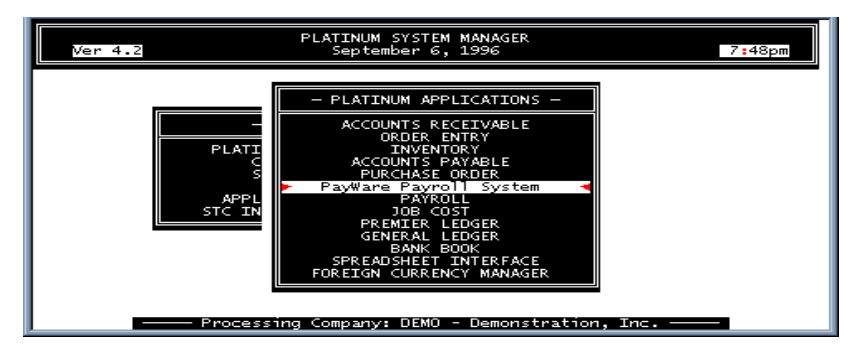

# 1. Begin at a DOS Prompt (in or out of Windows) but be sure (1) To BACK COMPLETELY

OUT OF PLATINUM and (2) that Platinum is **NOt** in use anywhere on your network. DO NOT try to install the program from the Platinum Shell.

2. Insert Pay-Ware <u>Disk 1</u> into the Floppy Drive of your computer. At the DOS prompt, switch the default to the floppy drive (usually A) by Typing A: <Enter>

then type the desired Installation Routine (typing INSTALL /? Will display these Options)

A:>INSTALL <Enter> gives the STANDARD PROGRAM INSTALLATION

### **INSTALL /M** will RESTORE Pay-Ware TO THE PLATINUM SYSTEM <u>M</u>ENU (useful if installation of a Platinum Upgrade removes Pay-Ware from the System Menu)

# **INSTALL /U** will <u>UNINSTALL</u> Pay-Ware FROM The Platinum SYSTEM MENU (see following section on Removal of programs)

- 3. You will then be prompted to enter the Letter of the drive where Platinum is installed (e.g. If Platinum is on your C drive, type "**C**".) Then press **<Enter>** to install Pay-Ware.
- 4. After processing for awhile, an "Insert Disk 2" message will appear when it is finished.
   Insert Pay-Ware Upgrade Disk #2 into the floppy drive and Press <Enter>
  - An **"Installation Complete**" message will appear after a short processing time. This completes the <u>program</u> installation. <Esc> back to the DOS Prompt.

You will <u>not</u> see the Installation Complete Message. Instead an error message If you are installing Pay-Ware DOS to Interface with Platinum for Windows, referencing the UTMENU File will return when all files are read. Clear this error message and see the next instruction box.

IF YOU ARE INTERFACING Pay-Ware DOS TO PLATINUM FOR WINDOWS

YOU MUST SETUP A SHORTCUT TO START Pay-Ware FROM YOUR DESKTOP (OUTSIDE PFW). PAY-WARE DOS WILL NOT INSTALL TO THE PLATINUM FOR WINDOWS MENU.

X:\platinum\Pay-Ware\Pay-Ware.bat\_username (space between .bat & your platinum username (Platinum User ID)

Verify Working Directory is X:\platinum\Pay-Ware (X=Drive where Platinum is installed)

Test the icon to verify it starts Pay-Ware successfully!

5. <u>Conversion & File Initialization</u> are the final steps in the Installation Process. When the DOS prompt returns, start Platinum as you normally do <u>OR</u> Start Pay-Ware from the Desktop Icon. From the Platinum System Manager Main Menu, select the appropriate initialization Sequence to set up Pay-Ware for <u>this</u> company.

Before starting Conversion:

1. Be sure you have an accurate, up to date Payroll Journal hard copy for your old system.

2. Be aware that if DRA Plan Priority Codes are <u>not</u> consistent across Employees (e.g. the 401k plan, is Setup as R02 for a first Employee, R04 for a second, and R03 for another), Pay-Ware will assign the Plan Defaults from first employee record it converts which has that Plan/Priority (R02 in the above example). It is strongly recommended that all D/R/A Plan defaults be consistently and uniquely assigned (or reassigned if necessary) after conversion.

This will eliminate constant Warnings about inconsistent Cafeteria Plan Defaults on the Computed Edit and allow generation of meaningful summary reports on all Plans going forward.

# **1.2 Conversion**

When Installation finishes, start Platinum as you normally do or start Pay-Ware from the Desktop Icon. From the Platinum System Manager Main Menu, select the appropriate initialization Sequence Before starting Conversion, be sure you have an to set up Pay-Ware for this company. accurate Payroll Journal for your old system

|                                                                                                    | <u>Fa</u>                            | or <b>New</b>                                          | Pay-Ware                                                   |
|----------------------------------------------------------------------------------------------------|--------------------------------------|--------------------------------------------------------|------------------------------------------------------------|
| Installations                                                                                                    |                                      |                                                        |                                                            |
| For Platinum Payroll Conversion                                                                                                    | <u>ons</u> <u>NOT</u> C              | Converting from                                        | <u>n Platinum</u>                                          |
| PLATINUM APPLICATIONS <ente< th="">Pay-Ware Payroll System<ente< td="">UTILITIES<ente< td=""></ente<></ente<></ente<>                                                                                                    | r> PLATIN<br>r> Pay-Wa<br>r> UTILITI | UM APPLICATIO<br>re Payroll System<br>ES               | NS <enter><br/><enter><br/><enter></enter></enter></enter> |
| CONVERT PLATINUM PAYROLL <ente<br><enter></enter></ente<br>                                                                                                    | r> SYSTEI                            | M UTILITIES                                            |                                                            |
| CONVERT ALL OF PAYROLL <ente< td=""><td>r&gt; INITIALI<br/>(Proceed<br/>ALL FIL</td><td>IZE DATA FILES<br/>through the CAUT<br/>.ES (Page Down 1</td><td><pre><enter> TON Message to this last item)</enter></pre></td></ente<> | r> INITIALI<br>(Proceed<br>ALL FIL   | IZE DATA FILES<br>through the CAUT<br>.ES (Page Down 1 | <pre><enter> TON Message to this last item)</enter></pre>  |
| Follow the on-screen instructions:                                                                                                    |                                      |                                                        |                                                            |
| <ul> <li>a) Enter whether Depts are used in GL (Y of - IF YES -</li> </ul>                                                                                                    | or N) <u>New Inst</u><br>to the "C   | tallations should<br>Setting Started"                  | <u>l Proceed</u><br>Section                                |
| <ul> <li>b) Specify which portion of the GL Account<br/>Contains the department number codes.</li> </ul>                                                                                                    | No. (and/or C<br>finish setting u    | hapter 2 of the M<br>p thiscompany                     | <u>Manual) to</u>                                          |

c) Press **<F5>** to PROCESS the Conversion

d) Test / Verify conversion - Go into Pay-Ware and run the Payroll Journal. Check all balances against a Hard Copy printout of the Payroll Journal from the last Platinum Payroll you processed. THEY SHOULD MATCH.

e) Employee current totals for sick pay and vacation accruals should also be verified corrected now (& accrual parameters Setup for Pay-Ware to maintain these automatically.

## CONVERSION IS NOW COMPLETE.

### **VERIFY / SETUP THE FOLLOWING ITEMS BEFORE PROCESSING!**

Cafeteria Plan / DRA Setups. Unlike Platinum, Pay-Ware generates Reports on D/R/A Plan Codes if Priority Codes are consistent from Employee to Employee. If the Priority Codes were inconsistent before conversion they should be cleaned up now so that (for example) Code R03 represents the 401k Plan for all Employees.

One way to accomplish this is to set Plan defaults and assign NEW Priority numbers to all desired Plans (in FILE MAINTENANCE>CAFETERIA PLANS), and then go through the Multi Line Employee D/R/A Maintenance Screen (FILE MAINTENANCE > EMPLOYEE INFORMATION > EMPLOYEE D/R/A MAINTENANCE) delete the Old Priority numbers and assign the new ones. Setups can also be reviewed and/or modified on Screen 2 of each employee's MASTER Sections 6.2 and 6.1.1b of the Manual cover Setup of all Cafeteria Plan items

Employer Contributions to D/R/A Plans. Platinum did not handle these so they must be set up if you want Pay-Ware to handle them. The Help Screens & Sections 6.2 and 6.1.1b of the Manual cover Setup of all Cafeteria Plan items

<u>Department GL Accounts Setups</u>. Verify that Departmental GL Account "Masks" are set appropriately in FILE MAINTENANCE>DEPARTMENT (See Section 6.3 of the Manual)

YOU'RE READY TO BEGIN PAY-WARE PAYROLL PROCESSING. but **please review the "Read Me First" section** 

You must repeat the appropriate Conversion sequence (above) for <u>every</u> established company you pay.

If you want to test Pay-Ware's new features without impacting your "live data," change over to DEMO Company to review Report or D/R/A setups. A full year of 2000 data is available.

A Guided Tour of Pay-Ware Features is available in Section 1.4

# 1.3 <u>Removal of Programs/ Menu Options</u>

**Pay-Ware may be Uninstalled** (i.e. Removed from the Applications Menu and its Program files & Pay-Ware Directory deleted by running the "**U**ninstall" routine.

From a DOS prompt <u>OUTSIDE</u> of Platinum.

- 1. Change into the Platinum Directory by typing C:>CD PLATINUM <Enter>
- 2. Run the Uninstall routine by typing C:\PLATINUM> INSTALL /U <Enter>

**Platinum "PAYROLL" may be Removed from the Applications Menu** (without affecting the underlying Program Files) by the following procedure.

From a DOS prompt outside Platinum (e.g. C:>)

- 1. Go into the Platinum Directory by typing C:>CD PLATINUM <Enter>
- 2. Ensure that a file named UTREMOVE exists (Type C:\Platinum>DIR UTREMOVE <Enter>

-If the file is not there, create it by typing <<COPY CON UTREMOVE>> <Enter>

3. Type <<**REMOVE**>> & Press <F6>

4. Rename the Payroll Menu Program by typing << **REN PRMENU.EXE PRMENU.PLT**>> <Enter>

- 5 Next time you start Platinum, the "Payroll" option will not appear on the applications menu.
- 6. To reverse the above (and make Payroll reappear on the Menu next time Platinum is started)

Type <<**REN PRMENU.PLT PRMENU.EXE**>> <Enter>

If you want to test Pay-Ware's new features without impacting your "live data," change over to DEMO Company to review Report or D/R/A setups. A full year of 2000 data is available.

A Guided Tour of Pay-Ware Features is available in Section 1.4

# 1.4 **Pay-Ware** Demo TourGuide

If you want to test Pay-Ware's new features without impacting your "live data," change over to DEMO Company (on the Platinum System Manager Main Menu > Change Company > Select DEMO - Demonstration Inc.) to review Report or D/R/A setups. A full year of <u>2000</u> data is available. The current year is 2000.

This Guide highlights the Exciting New Features available in the Pay-Ware payroll system and provides the navigation paths to see and "test drive" them. These features make Payroll Processing & Reporting faster and easier than ever while offering more precision and flexibility. This Demo is user-directed and provides live, "hands on" access to try out all areas of the program (there is no "self-running" track).

# ⇒ <u>Let's Get Started</u> by reviewing Pay-Ware's many Data Entry enhancements.

Select (>) **Pay Period Processing** (1<sup>st</sup> Item on the Pay-Ware Menu), then (>) **Computed Payroll**. and (>) **Enter Time Cards**.

In the <u>first</u> field (**Emp #**) of the Time Card Entry Screen, you can <u>sample our "Hot Window"</u> <u>feature</u> by activating the Zoom Window < **Alt Z**> to find the Employee Record of your first time card. OOPS!, suppose it's a new employee (there's no record defined). <u>No Problem</u>. . . with the Zoom Window still up, press the <**Insert**> Key (Just to the right of the Backspace Key). The fully functional Employee Master Screen will pop up and you can enter all of the new employee's data from here-instead of backing out to File Maintenance. Just process the employee addition normally <**Alt A, F5**> and escape back to the T/C Entry screen. Now that Record <u>can</u> be selected from the Zoom Window and you're ready to input their time. This same "Hot Window" procedure **Alt Z/Insert**> works in the other entry Fields (Position Codes, Attendance Codes & Departments) as well as from the **Correct Time Cards** Screen.

While you're here, note that the cursor sometimes skips one or more fields when you pressEnter. This is Pay-Ware's user-defined TAB function, which allows automatic acceptance ofDefault information without having to "Enter" on every field. Default data may be overriddenby simply "arrowing" ( $\rightarrow$ ) to that field. The TAB settings can be temporarily changed (i.e. Thissession only) by striking the <F3> key, or they may be permanently modified in FileMaintenance>SystemDefaults>ProcessingDefaults.

You may also want to check out the <u>Attendance Codes</u>, which Pay-Ware uses to track categories of Earnings (similar to Earnings Types) and <u>Position Codes</u> (utilized in Reporting and in the <u>Automatic Calculation of Overtime</u>). There are virtually an UNLIMITED number of alphanumeric Codes available for both of them (Pressing <Alt Z> on either of these fields displays the Default Codes). The Shift (**S**) column allows automatic default wage adjustments by work shift (1,2,3). All these features simplify Data Entry and significantly enhance tracking/reporting of Earnings. You should also notice that as the screen fills with Time Cards, it <u>Automatically Scrolls Up</u>, and maintains a <u>Running Total of Pay Units</u> at the bottom. **Before You Leave Data Entry, Enter 4 or 5 Time Cards For Processing** (be sure they

are within the Pay Period Information Date Range displayed in the lower right-hand corner of the Screen).

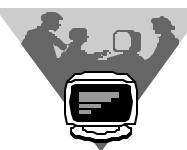

While still in Computed Payroll, let's go to the Computed Edit to see a couple exciting processing features. First is the much-requested <u>Mid-Cycle "Emergency"</u> <u>Single Check Generation Feature</u>. It allows immediate processing of any single employee check in a batch of entered Time Cards. It is activated via selection of **Single Employee Check** on the **Select Employees To Be Processed** Report Options Menu. Try it out by selecting one of the available time cards and processing it. You will also notice the Computed Edit itself has been enhanced to <u>automatically generate the Preliminary Payroll</u> <u>Register Totals by State for all Error-Free Entries</u> (after it prints a list of all Warnings & Errors). Now run a Computed Edit on all your time cards.

The next stop after processing a valid Computed Edit is **Printing Checks.** Pay-Ware will <u>Print on either 11" (3 panel) or on 7" (2 panel) check/voucher stock</u> with full earnings detail. Also note the option to <u>Print Employee's Remaining Vacation & Sick Pay/Disability on pay</u> <u>stubs</u>. Print out some 7" checks (on plain paper, of course), by going to File Maintenance>System Defaults>Name & Options and specifying Seven Inch Checks (don't forget to Process). Then Return to Computed Edit, Rerun it, and then Run the **Print Check** Routine.

⇒ Let's move from *Computed Payroll* to the simple *Void Check* feature (also on the Pay Period Processing Menu).

A Zoom Window in the Check Date field allows selection of any previously posted check (check number and date may also be manually keyed in). Press <F5> and the Pay Stub Information will be displayed for verification. Press <F5> again and the Void is completed.

⇒It's time to see some new *File Maintenance* Features (Go to the Fourth item on Pay-Ware's Main Menu).

The *Employee Master* has several exciting enhancements. To see them, pull up the record for Employee Walter Foster (<**Alt I**> and select **Foster/Walter**). First, press <**F4**> to view a complete History of everything that has been changed on the Employee's record along with the date it was changed and by whom. <**Esc**> and go to **Screen 2** <**Alt+2**> to see the multi-line entry for both Foster's D/R/A Plans and his dependent information (including whether the dependent is covered by any benefit plan). **Screen 3** <**Alt+3**> shows the 5 user-defined "Miscellaneous" information fields (in the lower left corner) that you can define for your own purposes (in System Defaults>Process Defaults). These fields can be dates, numbers or characters. Demo Company uses them to track Office Keys, Pagers and Company Credit Cards issued to Employees. Direct deposit bank information for the Employee is also maintained here.

Let's jump to *Cafeteria Plans (*2<sup>nd</sup> item on the File Maintenance Menu) to see how <u>Pay-Ware</u> <u>handles both Employee and Employer Contributions</u> to these complex and popular D/R/A Plans. Both Employee & Employer contributions may be set up as Flat Dollars, Dollars per

Pay Unit or Percentages of Pay (see Help Screens). Additionally, caps (maximums) on Total Dollars, Number of Hours and/or Percentages may be entered for both Employee and Employer portions.

Let's check how this works by reviewing the setup for Demo Company's 401k Plan (<**Alt**  $\triangleright$  on the first Data Entry Field [**D/R/A Type/Priority**] and select the **401-k** [R-01] and Enter). As you read down through the Data Fields, note that: 1) this Plan will be reported on participating Employees <u>W-2 Forms</u> in box 13D 2) any <u>Year End Balances</u> will be Rolled Forward to the following year; and that 3) the Reduction will be taken <u>Every Pay Period-(Frequency 9)</u>. Also note that the Employee Contribution will be a <u>Percentage (%)</u> of Gross Pay but the amount is blank. Amounts/Rates are Setup individually on Screen 2 of each Employee's Master File. Please, notice that the <u>Employee Contribution is Capped at the 2000 Government Maximum of \$9500</u>. Now, move down to the <u>Employee Match</u>. It is Setup at <u>50%</u> of the Employee Contribution and will <u>Cap out at 3%</u> of Employees Gross Wages. Finally, note that the Plan will decrease the Federal & State Income Tax Wage Bases (Yes answers) but not affect any other Wage Bases.

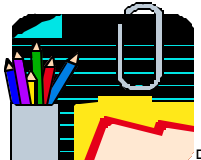

⇒Enhanced **Report Generation Capability** is one of Pay-Ware's strongest features (see the **Reports** option on the Main Menu). You can select from an array of predefined reports, or modify them by adding or changing the order of the data fields, defining the sort sequence, and/or specifying which fields you wish to utilize to restrict the information on the report.

⇒ For Example, go to Government Reports where Quarterly Reports are predefined. Let's review how one of these reports is setup. Selecting, in order, Quarterly Reports > Both > SSN > State/Gross Wages will reveal the Setup Screen for this report. One key thing to notice is that you have a Choice of Quarters and Years. All Historical Quarterly data is available for the years that you have been using Pay-Ware.

Reviewing the Screen illustrates how most Pay-Ware Reports can be set up. The Parameter Key and Name indicate how this report will appear on the Previous "Report Options" Screen (this report will be the **first** (01) one listed and will be titled as "**State/Gross Wages**". The "!" in the "Quarter" field means that a valid entry must be made in that field before a report will process for that quarter of the year (currently 2000). The "yes" or "no" in the Print Company Address and Generate Magnetic Media fields are self-explanatory.

The last two Multi-line entry columns of this screen are where the Report Data are selected & formatted. In this case, a <u>Nine Column</u> report will be produced with <u>Social Security Number</u> in the first column and <u>SUI Tax Withheld</u> in the last column. These Data **Fields** are selected from the 40+ reportable items available in the Field column's Zoom Window **Alt Z**. **Column Descriptions** (under 11 characters) will appear above each column. This existing report format may be permanently changed by adding or deleting Fields & Column Descriptions, then pressing **Alt C**> and **<F5**> to process the change.

A new Report is Permanently added by giving it a new Key (number) & Description (menu name) not already on the Report Options Menu. Then select the data items (in order) to be included in the report from the zoom window available in the "Field" column <Alt Z>. An Exclamation Point in the "QTR" field will expedite regenerating this format in the future. Pressing <Alt A> and <F5> will save this format and add it to the Reports Menu. To actually run the report, escape out one level, select it from the menu, and replace the exclamation point and other entry fields with the desired parameters and Process and Output the report. Changing a defined report <Alt C>is accomplished using this same procedure.

⇒Other information-laden items on the **Reports** Menu are the **Employee Balance Totals & Payroll Register Totals** (found on the Payroll History Reports sub-menu). These Reports are generated following the same procedure detailed above and are completely user-defined.

**Employee Balance Reports** may be created for any Month, Quarter or Year (primarily for individual employees).

**Payroll Register Totals Reports** offer reporting on **57 information items** (detailing Earnings/ Wages, all Tax Withholdings, D/R/A's & Employee Data). These may be easily generated for any Date Range and/or Employee Range and sorted by Employee, State & Payroll Date. A useful report is defined under the **'State/Payroll Date**'' Sort Option Menu - **''Summary of Range of Pay Dates**.'' This Report produces a one-line summary of Selected Information for each Pay Date for each State, which can greatly expedite reporting. Now let's review some sample reports (401k & Key Workforce Data, State Summaries) Setup in *Payroll Register Totals* (select Employee/Payroll Date Sort Option). To Process and review the 401K report (select **401K Summary**, Input the desired 2000 Date Range (e.g. 01/01/96-12/31/96) and Press **45**> to Process and Print the report). This report (easily modified) provides a summary of all activity relevant to Plan administration for a given time period.

**Other Pay-Ware features** that facilitate speed and accuracy and can greatly automate Data Processing are <u>Suppressible Pay Rate Display</u> (for confidentiality), <u>Automatic Overtime</u> <u>Calculation</u> and <u>Earned Income Credit (EIC)</u> processing as well as <u>Time Card File Import</u> capability.

# This Completes Your Tour of Pay-Ware's highlights.

Please feel free to test out <u>all</u> its features. Add some new Employee Information, Process an edit, Void a check, Print a 7" check, Define and Run some especially useful reports on the 2000 workforce, Setup and Process an Edit with Automatic Overtime... or any other feature your business might use.

# CHAPTER 2

# Getting Started With Pay-Ware & Setup 2.0 Getting Started with Pay-Ware

Pay-Ware uses relational database logic to process and track your company's payroll data. Its many different files are "related" to each other by sharing one or more pieces of information. These information links are called Key Fields ("Keys" for short). "Key" data fields are almost always equipped with a Zoom (Pop-Up) Window to the source database (Press <Alt-Z> to activate) which allows for quick selection without keying.

Pay-Ware uses these Keys to interface data from several different files to reduce need for data entry. For example, many companies Setup Departments as GL Account Cost Centers. By assigning individual Pay-Ware Department codes to these GL Cost Centers and then assigning Employees to Pay-Ware's Department Codes, all earnings for a department's employees will (unless modified) automatically be sent to the assigned Cost Center and GL Accounts. A good deal of default information (Position Code, Attendance Code, Department) will automatically appear on data entry screens when an Employee's Name or ID (Both are "Keys") is placed in its respective field. It can be accepted or overridden by the operator.

"Keys" work similarly on the data retrieval end. Pay-Ware uses these same keys to sort/organize data and report on it. Records always sort alphabetically and/or numerically (ascending). Most Keys are alphanumeric (mixed numbers and letters), and numbers are given priority over letters (i.e. 1G9 precedes 1GA). The most common Sort Keys are Employee Key/ID, Employee Name and Department. *Nearly all Pay-Ware processing and report generation consists of setting up a Sort or Processing Sequence and running it.* 

Because these Keys are so important to how Pay-Ware will format your data in reports and file listings, **you should take time to plan before assigning these fields. It is best to base them on the way you are Setup to do business**. Often Keys are abbreviated forms of the data item they represent. You can view examples of Keys by pulling data up via Zoom Windows in the Demo Company.

# 2.1 Navigating through and Using Pay-Ware

Like many DOS application programs, tasks are accomplished in Pay-Ware by selecting them from a series of increasingly specific Task Option Menus until the desired task/process option can be Selected, Defined, Processed and Output. You move Forward by pressing **<Enter**> on a desired Menu Option. For example Getting to the Items on the Processing Codes Menu (below) from Pay-Ware's Main Menu is accomplished as follows:

Arrow down <-> to highlight FILE MAINTENANCE on the Main MenuPress <Enter>Arrow down <-> to PROCESSING CODES on the File Maintenance MenuPress <Enter>

| VER 4.02       | PayWare Payroll System<br>September 06, 1996 7:48pm                                          |
|----------------|----------------------------------------------------------------------------------------------|
| PAY P<br>PERIO | TIN MENU                                                                                     |
| FI             | CAFET S S POSITION CODES PR PR ECOLASS WORKMANS COMP CODE TERMINATION REASONS ACTIVITY TYPES |
| PROCESSIN      | 5 COMPANY: DEMO - Demonstration, Inc. ———                                                    |

To go back one level to the FILE MAINTENANCE Menu you would press < Esc>

To select one of the PROCESSING CODE options "arrow" to highlight it and Press < Enter>

If you arrow to ETHNIC CODES and press **< Enter>** the following Task Definition or Parameter Screen will appear.

| 09/06/96 | Add Chan   | ETHNIC CODE FILE<br>ge Delete <mark>Inqu</mark> i  | MAINTENAN<br>Tre First                                              | CE<br>Last | Next  | Prior |
|----------|------------|----------------------------------------------------|---------------------------------------------------------------------|------------|-------|-------|
|          |            | ▶ ETHNIC CODE<br>▶ ETHNIC DESC<br>ETHNIC SHORT DES |                                                                     | IC<br>IC   |       |       |
|          |            |                                                    |                                                                     |            |       |       |
|          | (F5>=Proce | ss, <f2>=Clear Sc</f2>                             | reen, <esc< th=""><th>≻=Retu</th><th>rn to</th><th>Menu</th></esc<> | ≻=Retu     | rn to | Menu  |

These Parameter Screens Set up and control access to any record or database you wish to review or process. <u>They are consistent throughout Pay-Ware</u>. The available process options appear across the top banner of the screen (ADD, CHANGE, DELETE, INQUIRE, FIRST, LAST, NEXT, PRIOR). Parameter Screens always come up in the INQUIRE Mode. To change the Mode, press the Alt key plus the first letter of the desired process. <Alt-F> will move the process options bar to "FIRST," and pressing the <F5> key will actually bring up the first record.

Use the **Inquire** mode and the options to the <u>right</u> of it (**FIRST, LAST, NEXT, PRIOR**) to review records currently in the database. A specific record may be **Inquired** on by typing its Key data (if known) in an Entry Field and selecting <**Alt** I> and pressing <**F5**>. To select the **Next** record press <**Alt-N**> and then Press <**F5**> to process the command; Pressing <**F5**> again (Leaving the "Next" mode highlighted) will bring up the next record; and so on. Pressing <**Alt-L**> + <**F5**> will bring up the **Last** record and <**Alt-P**> plus <**F5**> will bring up the **Prior** record. Most data input fields are also equipped with a shortcut "Zoom Window" (Press <**Alt-Z**> to activate) to list all the records keyed to that field. Highlighting the desired Record in the window, then pressing the <**Enter**> key will display that record.

To process/change records in the database, press the **Alt** key plus the first letter of the desired process (**Add**, **Change** or **Delete**). In our example above, Pressing **<Alt-A**> will add an ethnic code to this data file, **<Alt-C**> will change an existing ethnic code and **<Alt-D**> will delete an ethnic code. Press **<F5**> to Process each change after it has been entered.

Most Screens & Data Fields are equipped with a "HELP" function - Press the <F1> key.

# 2.2 Setting Up Pay-Ware Data Files

There is a good deal of information that must be Set up before payroll processing can begin. All of this information is entered in the File Maintenance option (Fifth item on the Main Menu). The purpose and logic of these files is overviewed here. **Details about data entry to these files are available in Chapter 6 of the Manual.** Following this data-entry/file-activation sequence will result in the quickest, most efficient setup.

# File Setup Sequence

**2.3.** System Defaults Files - Begin your setup with the following 9 Items.

**Name & Options** specifies the processing company's Name, Address, Fed ID & Bank Name. Also to be specified are the following defaults:

**Checks** --Specify Size (7" <u>or</u> 11" x 8.5"), Auto Generation of Federal Tax Deposit check with each Payroll & Payee Name as well as Printing of Company Name on checks **Turn On or Off** - Manual Payroll, Direct Deposit, Bankbook Interface, Retention of GL History and Time Cards.

Setup/Specify - Earnings Classes for Vacation & Disability, GL Interface

### When all fields are completed, Press <F5> to process the information on the screen.

**Processing Defaults** - Sets up several items that control Time Card Entry processing and miscellaneous Employee Master fields. The Time Card processing options are (1) Tab Settings to speed Input (2) Specifying the Position Code default (Previous line, Employee Master misc. code or None), (3) Hours Limit for "Warning" message, (4) Display/Suppress Pay Rates (5) Interface to Platinum Job Cost. The remaining fields are utilized to define the type and meaning of the miscellaneous field located on screen 3 of the Employee Master file (see section 6.5.2).

Automatic Numbering shouldn't require any setup except, possibly the current quarter or check #. If you are going to transfer Quarterly balances for the current year, set the Current Quarter switch to 1 in preparation for inputting the balances through Manual Payroll.

**Pay Rate Tables** should not require any setup unless you utilize shift differentials or set pay rates based upon the position worked.

**General Ledger Interface** - Entries here define how the Payroll sub-ledger interfaces to the G/L

**General Ledger Tax Accounts** need to be set up for all taxes to be reported as well as interface to Platinum GL.

**State Unemployment Information (SUI)** should be entered including State Codes, Tax IDs, SUI Rates/percentages and Payee Names for all states where payments are made. Select Yes or No to auto-generation of the deposit check with each Payroll.

**Direct Deposit Bank Information** to be entered if you plan to utilize the Direct Deposit or EFTPS Credit Tax Payment options. The information required includes the following:

Company Information - Company name, Short name & Optional Bank-assigned ID No. Bank Information - Co. & FRBank Name/ RTN#s/Acct #s, Enable EFTPS

**Job Cost Interface** - For those using a Job Cost System, this information should be provided to automatically interface Payroll information to Job Cost breakouts.

### 2.4 Processing Codes

Processing Codes (last item on the File Maintenance Menu).

Setup the last five Processing Codes <u>first</u> since these codes (Ethnic, EEO, Workmans Comp, Termination Reasons and Activity Type) feed information to other fields that you will subsequently setup. This information is not used in calculating payroll but is very useful to automatically generate Human Resource/ Workforce data reports of interest to Management.

### Once the above 5 Processing Codes are complete, you may Set up your Position Codes.

Position Codes are used to group Employees who have similar jobs. Consequently they will share a Workmen's Comp and EEO code (just Setup - above) as well as a Pay Rate Code-if pay rate tables are used. These Employees will also probably work similar schedules. This Position Code information is fed to the Employee Master and will come up automatically on the Time Card Entry Screen when an Employee ID/Key or Name is entered. Default Processing Codes (In the Zoom Window) are "Office, Sales, Std Hourly, Std Salary, Supervisor." You must edit this list to fit your Company's reporting needs (see above and Chapter 6).

<u>Attendance Codes</u> are the last Processing code to be set up. They are fed to the Employee Master and to the Time Card Entry Screen. There are virtually unlimited attendance codes (99 numeric plus alphanumeric combinations). Attendance Codes are used to "define" the way various categories of earnings (regular pay, overtime, bonus, vacation, etc.) that a given employee's attendance will be calculated on a given pay cycle.

Attendance codes may be grouped (for reporting/consolidation purposes) by assigning similar codes to an Earnings Class (fourth field on the screen) to report all "Regular Hours" for example. Again setting these items up consistent with your business reporting up front will greatly enhance your ability to get meaningful data out later.

2.5 Cafeteria Plans (D/R/A) File Maintenance is the next database to set up. This file is utilized to specify the defaults for Benefit Plans that will be assigned to your employees such as 401k, insurance, expense reimbursement, etc. Any D/R/A information keyed in the Employee Master will overwrite default data fed from this file. Each D/R/A is assigned a unique code/priority consisting of D (deduction after taxes), R (reduction before taxes) or A (allowance) PLUS a 2 digit Priority Number. The Priority indicates the order in which the Items will be applied to available earnings, (e.g. deduction code D02 will be deducted before D03), if earnings are insufficient to cover all D/R/A's. D/R/A's affect earnings as shown below:

### Earnings + Allowances - Reductions (=Adj. Gross Income) - Taxes - Deductions = Net Pay

Deductions do not effect Taxes, they are subtracted from Net Pay. Reductions are taken from AGI before Taxes, immediately lowering Tax liability Allowances are considered to be additional earnings and may raise Tax liability

All the fields must be completed to insure each D/R/A is processed correctly. See On Screen Help <F1>, Zoom Windows <Alt Z> and Chapter 6 in the User Manual for specifics.

**2.6 Department File Maintenance** should be set up next. You must have at least ONE Department Code entered to process payroll. As mentioned earlier, Department Codes should be set up to maximize the usability of reporting the way your business works. For example, one large multi-state employer assigns each State a separate Department Code for tracking. Most users tend to use a traditional functional department/cost center approach. The purpose of this screen is to set up groupings by which Employee/Labor-related costs can be reported, including their respective GL Account numbers (optional). If entered, the Department key determines the default GL posting accounts that will be used for Employee-related costs (earnings, D/R/A's, Taxes, etc.) assigned to this Department Code (they may be overridden for any given pay period).

Separate G/L account codes were entered in Attendance Code Maintenance for regular, premium and WIP (job cost environment). These codes can be modified for each Department by entering a different G/L account code or by using a "Masking" approach. The "Masking" approach places a "#" sign for each place in the assigned GL account codes that should remain intact. Any other characters typed will overwrite and/or add digits in the indicated positions.

**2.7** Savings Bonds File Maintenance (fourth item on the File Maintenance Menu) [If Used] should be the next item to set up. This option will automatically generate the Savings Bond purchase file for transmission to the Federal Reserve. Set up all information required on these short screens.

**2.8 Vacation & Sick/Disability Day Accrual** If Vacation and Sick/Disability days are to be tracked by Pay-Ware, information on the accrual levels must be set up in Period End Processing and current unused balances must be entered in File Maintenance>Employee Master (see below).

# 2.9 Employee Master File

The Employee Master contains personal information and payroll data for each employee. The following types of information are input into this file along with each employee's Name and Key/ID.

Pay Processing Information such as Base Earnings Rates, Attendance & Position Codes, Tax Withholdings and Direct Deposit Bank Information.

D/R/A and Benefit Plan Information

Human Resource Tracking Information such as Hire Date, Review Date, Remaining Vacation & Disability Time for the calendar year (if tracked by calendar year) or until the update routine will be processed again (see Manual for information), EEO Status, Job Code, Supervisor, Department, Location, Workmens Comp Claims, Training or Credentials Renewal status, etc.

Personal Information such as Address Phone Number, Dependents, Emergency Contacts, etc.

There are extensive Help Screens to aid in entering this information. Be aware that any information entered here will overwrite information exported here from any of the File Maintenance screens you have already filled out.

This completes Setup of Pay-Ware's Defaults and Processing Files. Inputting Current Year Balances is the next step.

## 2.10 Manual Input of Balance Data

The next step is to input payroll balances for each of your employees into the system.

Input Employee balances into Pay-Ware through the Manual Payroll function (third item on the Pay Period Processing Menu. Entering your historical data through Manual Payroll (versus directly entering balance data to history files) allows you to use Pay-Ware's editing/reporting capability to insure that accurate, inbalance data is entered and provides an automatic conversion audit trail.

To take full advantage of Pay-Ware's reporting capability, each quarter's balances should be entered, separately for each employee. This can be optimally accomplished as follows:

1. Have the following quarterly payroll balance information available on hard copy for each employee so the information can be keyed into Manual Payroll.

All Tax Withholdings (Fed, FICA, St., SUI, SDI, Local) for the period.

Earnings Units & Dollars (broken out by type/attendance code (REG. OT, DT, VAC, etc.) if desired)

All D/R/A s withheld for the period

2. Verify that the AUTOMATIC NUMBERING ( $3^{rd}$  item on the SYSTEM DEFAULTS menu in FILE MAINTENANCE) is set to the **1<sup>st</sup> quarter.** (Be sure to press **<F5>** to process).

3. Go to the PAY PERIOD INFORMATION Screen (first Menu Item in Pay Period Processing). Specify a **Payroll Date** and **Pay Period End Date** of 03/31/YR (or the date of the last Payroll processed, if the Quarter is not over). Specify the **Pay Period Start Date** as 01/01/YR. You may ignore the D/R/A Group field (used for Computed Payrolls). Press <**F5**> to Process.

4a. Go to the Manual Payroll Transaction/Entry Screen. Type (or select from the Zoom Window) the Key/ID of the first employee to be entered from the hard copy report. Ignore the Check No & Date fields (enter through them). Be sure that the UPDATE MTD, QTD, YTD Switches are set **Y Y Y**. Also be sure that the Void Check Switch is **No** 

4b. Enter all earnings, withholding, and D/R/A information for this employee's first quarter. If you know the employee's YTD Net Pay, enter that also. When all fields are complete, Press <F5> to process. If you have not entered Net Pay, you will get an error message with the calculated Net Pay \$ needed to balance the entry. Enter that amount in Net Pay and Press <F5> again. Once the entry is in balance, it will Process.

5. Move to the next employee, repeating steps 4a, & 4b.

6. When all Employees' first quarter balances are input, go to the **MANUAL EDIT** (just below Transaction Entry/Maintenance on the Manual Payroll Menu). Select **ALL EMPLOYEES** to be processed. To save Paper, you may Output the Edit to SCREEN and Press <**Enter**> to Process.

7. When the Edit is complete, a list of any Warnings or Errors will appear at the bottom of the Edit. Error items must be corrected and a new Edit run before you can proceed further. Warnings do not stop the process, but they should also be reviewed to insure that entries are correct. You must adjust all discrepancies until an Error-free Edit is run.

8. After generating an Error-free Edit, move down to the next item on the Manual Payroll Menu, **Preliminary Payroll Register**. Select the Sort option that will best sync it up with your hard copy printout and Process the Register <**F5**>. Compare these two Registers Employee by Employee to verify accuracy of all amounts. Go back to Transaction Entry/Maintenance and make any

necessary corrections. You may also decide to run a Preliminary D/R/A Report to verify individual D/R/A's. Run a final Edit and verify all corrections.

9. Once a good Edit is run, we recommend you back up this information to a diskette before proceeding further, (just in case). Use the BACK UP option on the SYSTEM UTILITIES MENU (accessed via the UTILITIES Option on the MAIN MENU)

10. The next step is Print/Posting this good Edit to move all the balances into the history files. From the MANUAL PAYROLL Option on the PAY PERIOD PROCESSING Menu, select PRINT CHECKS. Select any sort option <Enter>, arrow through all fields (Check #, etc.) and Press <**Alt O**>+<**F5**> to Output and (to save Paper) Output to the Screen <**Enter**>. You will see the checks run to the Screen. When complete, Press **<Esc**> once. A Prompt will ask if you to Post the checks. Press <**F5**> to post checks.

Entry of Q1 history into Pay-Ware is now COMPLETE. Follow the above steps 3-10 for any subsequent quarters and/or time periods. This exercise has given you a good feel for navigating and operating Pay-Ware payroll processing.

### 2.11 Final Balance & File Reset

11. Once all prior history is entered and posted, Go to the REPORTS option on Pay-Ware's Main Menu and run a PAYROLL JOURNAL (4<sup>th</sup> item). Select the Sort Option that most closely mirrors your hard copy report. On the Parameters Screen, specify all Employees (FIRST - LAST) for that time period (say Y to Q1, Q2 and YTD to get a first half recap by Quarter, for example). Output the report to PRINTER. Verify these totals against your source document (they will agree if you have successfully completed the above). **Retain this Journal as Validation of Conversion.** 

12. The final step in conversion is to insure that the historical data now in the Pay-Ware balance files does not Interface or Post to your GL. (no double postings please). This is prevented by REINITIALIZING (setting back to zero) the GL DISTRIBUTION FILE which has been generated. To do this, go to the Pay-Ware MAIN MENU and select UTILITIES, then SYSTEM UTILITIES, then INITIALIZE DATA FILES (enter through the Warning message) and arrow down to the GL DISTRIBUTION (16<sup>th</sup> item) <**Enter**>

| FILE SELECTED FOR INITIALIZATION |                  |  |
|----------------------------------|------------------|--|
| Description                      | G/L DISTRIBUTION |  |
| File Name                        | PBHSTGL          |  |
| Company Key                      | DEMO             |  |

The following filename grid will appear (with your Company Name replacing DEMO).

Press **<Enter>** to initialize the file and then **<Esc>** back to the Main Menu.

**Congratulations! You are ready to process your first Computed Payroll using Pay-Ware.**Please refer to the Manual and Help screens for any questions you may have from this point forward.

# CHAPTER 3

Pay Period Processing

# 3.0 Pay Period Processing

The PAY PERIOD PROCESSING option is used to process Computed/Manual payrolls and Void Checks. You can enter Time Cards, edit data and print and post checks.

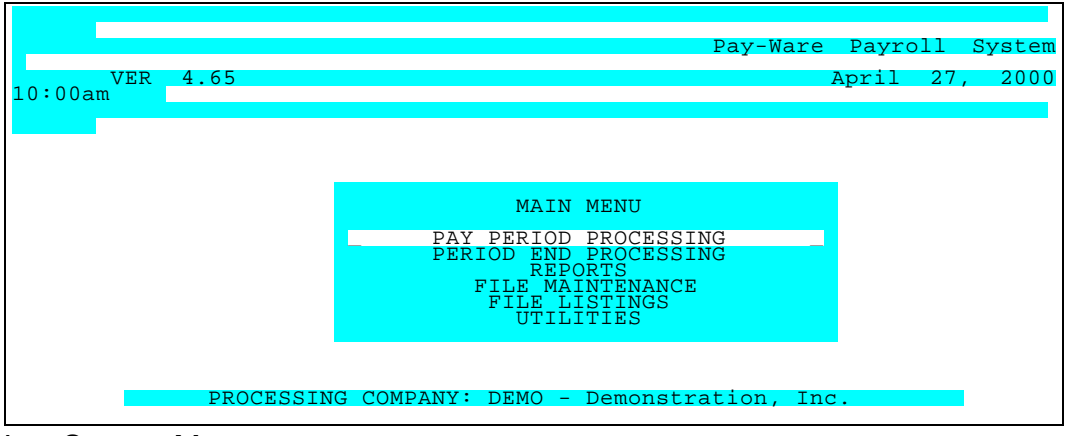

Pay-Ware System Menu

When the Pay Period Processing option is selected, the Pay Period Processing Menu below will be displayed.

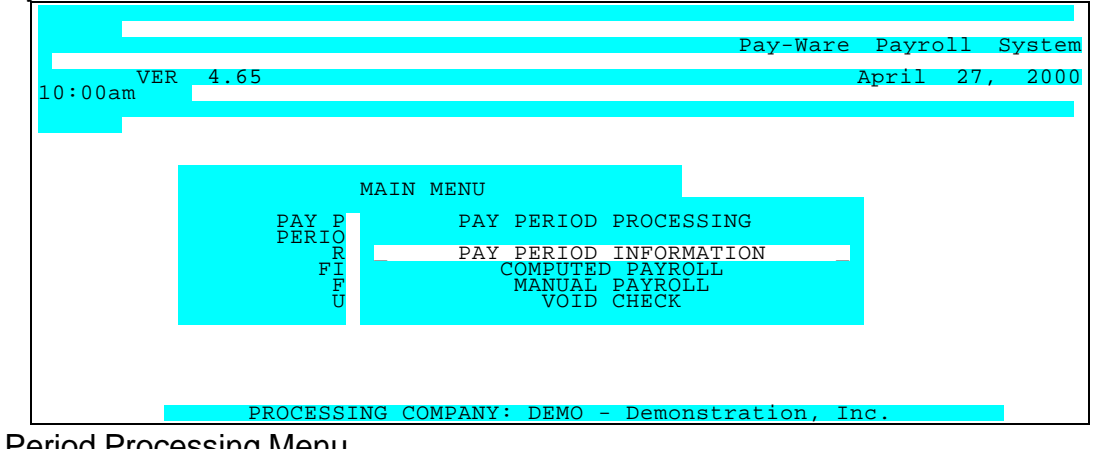

Pay Period Processing Menu

- **PAY PERIOD INFORMATION** allows you to specify the key processing dates and D/R/A group for the current payroll period. Status information for both the Computed and Manual Payrolls is displayed.
- **COMPUTED PAYROLL** provides access to the Computed Payroll Menu. Time Card entry, Payroll Calculations/Edit, Check Printing/Posting and Void Check processing are on this menu. All employee setup/maintenance and benefit plan setup/maintenance should be completed before selecting the Computed Payroll option. The setup/maintenance options are contained in the File Maintenance Menu accessed from the Main Payroll Menu. For details, see Chapter 6.
- **MANUAL PAYROLL** provides access to the Manual Payroll Menu. This option is primarily utilized for converting employee's pay information to Pay-Ware and for processing void checks that were not originally processed by Pay-Ware.

• **VOID CHECK** is similar to the Platinum Accounts Payable Module's Void Check Process. For all checks originally processed by Pay-Ware, simply enter the Date of the Check and the Check No. and press <F5>.

# 3.1 Pay Period Information

To start a new pay cycle, select **PAY PERIOD INFORMATION** from the Pay Period Processing Menu. This option designates the dates for the current pay cycle. Entering new dates begins a new cycle. Also shown is status information for current levels of pay processing, check printing/posting and last posting dates for both Computed and Manual Payrolls.

| 04/27/00                                                                                        | PAY                    | PERIOD               | INFORMATIO                  | N FII                      | LE MAINT                       | ENANCE         |
|-------------------------------------------------------------------------------------------------|------------------------|----------------------|-----------------------------|----------------------------|--------------------------------|----------------|
| Date Information<br>PAYROLL DATE<br>PAY PERIOD START DATE<br>NO<br>PAY PERIOD END DATE<br>NO    | 05/01,<br>05/08,       | /00<br>/00           | 05/08/                      | To-Dat<br>00<br>NEW<br>NEW | te Purge<br>MONTH?<br>QUARTER? | (Y/N)<br>(Y/N) |
| NO DED/RED/ALL GROUP                                                                            |                        | 1                    |                             | NEW                        | YEAR?                          | (Y/N)          |
| COMPUTED PAYROLL STATUS<br>EDIT LIST : X - G<br>CHECK PRINT/POST: A - C<br>LAST POSTING : 01/18 | ood Ed<br>hecks<br>/00 | dit List<br>ready fo | Run (No Was<br>or Print/Pos | rnings<br>st               | )                              |                |
| MANUAL PAYROLL STATUS<br>EDIT LIST : A - E<br>CHECK PRINT/POST: I - r<br>LAST POSTING : 01/03   | mploye<br>eset<br>/00  | ee Maste:            | r file updat                | ed                         |                                |                |
| <f5>=Process, <f2></f2></f5>                                                                    | =Clear                 | r Screen             | , <esc>=Reti</esc>          | irn to                     | Menu                           |                |

Pay Period Information Screen

| PAYROLL DATE                                                 | The date enter here will be utilize as the check date when the payroll<br>is processed. All transactions in the computed payroll and any<br>Manual transactions without assigned dates will be given this date.<br>It will also be the GL Posting date when cash basis accounting is<br>selected. |
|--------------------------------------------------------------|----------------------------------------------------------------------------------------------------|
| START / END DATES<br>REDUCTION/DEDUCTION/ALLOWANCES<br>GROUP | Type start and end dates for the current pay period. The end date may be the same as the payroll date.<br>Any Deductions, Reductions and/or Allowances in the D/R/A file that have the same frequency $(1, 2, 3, 4, 5)$ will be processed in this cycle. Zero (0) skips all D/R/A 's.             |
| NEW MONTH (Y/N)                                              | If this is the first pay period of the month, enter Y, otherwise enter N.                                                                                                    |

# EDIT LIST STATUS CODES are maintained automatically by the system

- A = Employee Master file updated
- B = Time Card file updated
- C = D/R/A Definition file updated
- D = Departmental GL Account files updated
- E = SUI Rate/State ID file updated
- F = Earnings Types file update
- G = Name and Options file updated
- H = Pay Period Information file updated
- I = JC Interface Definition file updated
- J = GL Tax Accounts file updated
- M = Manual Transaction file updated
- V = Edit List Run with Errors
- W = Edit List Run with Warnings
- X = Good Edit List Run (No Warnings or Errors)
- Y = No transactions processed during Edit List
- Z = Reset (after posting).
   When either the Computed or Manual check post is run, the status of the <u>other</u> system is reset to insure up-to- date totals each time. You must run an Edit List for the system with the Reset status <u>before</u> you may post it.
- 0 = System Options initialized

### CHECK PRINT/POST STATUS CODES also maintained by the system

- A = Checks ready to Print/Post (given a successful Edit W or X)
- B = Checks successfully Printed ready to Post
- C = Checks successfully Posted
- D = ERROR, Check Posting incomplete due to abnormal abort
- E = No Checks to Print
- F = Check No.'s assigned at manual entry ready to post
- G = Cannot Print Checks (error in Edit List)
- H = Interrupted Check Print (may be continued if desired)
- I = Reset

When either the Computed or Manual Print/Post is completed, status of all other systems is reset including the system that wasn't posted. This insures up-to-date totals each time. You must run another Edit List for the system with the reset status before you may again print and post checks.

# 3.2 Computed Payroll

The Computed Payroll menu provides the functions required to process a computed payroll. All these functions are detailed in individual sections later in this chapter.

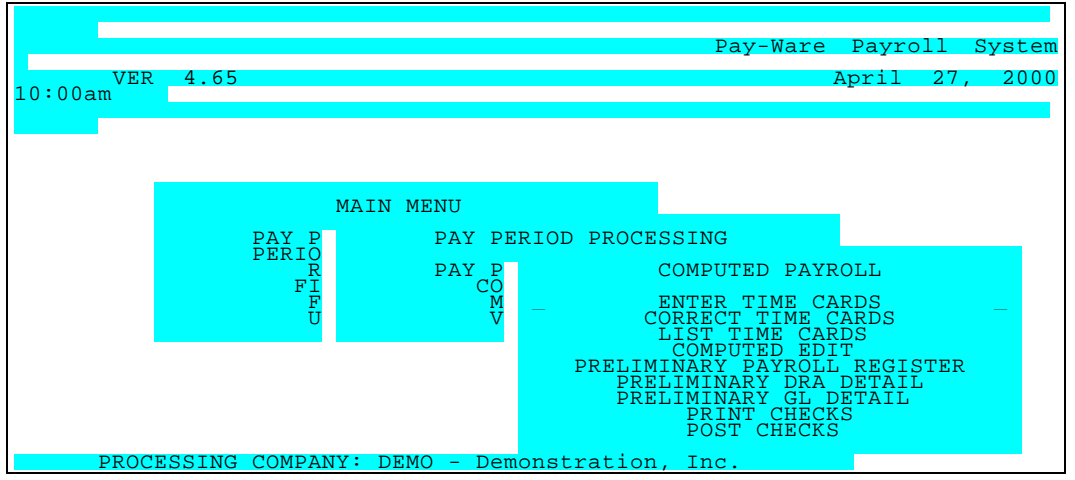

Computed Payroll Menu

# 3.2.1 Enter Time Cards

# Processing Enhancements

The enhanced Time Card Entry function captures information necessary to easily process complex and multi-position worker Payrolls. The Time Card Entry screen scrolls automatically one line at a time as the screen is filled easily allowing the operator to view prior entries. An option exists to suppress each employee's pay rate for confidentiality. The pay rate assigned at time entry is determined from the employee's master file or by predefined pay rate tables that can vary by the position worked. Overtime can be automatically calculated on a daily or weekly basis, and the shift differentials applied, if applicable.(see appropriate File Maint. Sections to Enable these features)

Tab positions may be <u>temporarily</u> custom set (to minimize keystrokes) by striking the <F3> Key or <u>permanently customized</u> in the File Maintenance> Processing Defaults.

<u>Pay-Ware's "Hot Window"feature</u> allows fast interchange between Time Entry and File Maintenance (without having to "back in and out" through the Menus). It can be sampled in the <u>first</u> field (**Emp #**) of the Time Card Entry Screen by activating the Zoom Window < **Alt Z**> <u>and</u>. with the Zoom Window still up, press the <**Insert**> Key (Just to the right of the Backspace Key). The fully functional Employee Master Screen will pop up and employees' Master data changes entered from here-instead of backing out to File Maintenance. The employee addition or change is processed normally <**Alt A or Alt C +F5**>. When you escape back to the T/C Entry screen, the last record modified will be displayed on the Entry line (it can also be selected from the Zoom Window) and you're ready to input their time. This same "Hot Window" procedure <**Alt Z/Insert**> works in the other entry Fields (Position Codes, Attendance Codes & Departments) and from the **Correct Time Cards** Screen.

**Caution:** When using the "Hot Window" to do File Maintenance, it is critical that file maintenance changes be made <u>BEFORE an employee record is entered</u> via selection from the zoom window. Changes made <u>AFTER</u> a record is "up" on the screen will <u>not</u> reflect any changes subsequently made. The time card must be DELETED and re-entered AFTER the file maintenance is complete.

| 04/2//00           | TIME CARD ENI | ΚI        | PA       |
|--------------------|---------------|-----------|----------|
| MP # NAME<br>ACCT# | P CD AT H     | RS S DATE | DEPT RA  |
|                    |               | 1         | 1        |
|                    |               | , , ,     |          |
|                    |               | /         | /        |
|                    |               | /         | /        |
|                    |               | /         | /        |
|                    |               | /         | /        |
|                    |               | /         | /        |
|                    |               | /         | /        |
|                    |               | /         | /        |
|                    |               | /         | /        |
|                    |               | /         | /        |
|                    |               | /         | /        |
|                    |               | /         | /        |
|                    |               | /         | /        |
|                    |               | /         | /        |
| CD:                | TOTAL:        |           | PAY STAR |
|                    | DEPT:         |           | EN       |

Time Card Entry Screen

| EMPLOYEE NUMBER        | Enter the appropriate Employee ID as defined in the Employee Master fileOR—<br>Use <alt-z> to display a zoom window and select the correct Employee IDOR—<br/>Use <f7> to search for First or Prior keys OR <f8> to find Last or Next keys.<br/>Upon selecting the correct Employee ID, the Employee's Name and all default data will<br/>display in the remaining fields.</f8></f7></alt-z>                                                                                                    |
|------------------------|----------------------------------------------------------------------------------------------------|
| JOB COST KEY(s) 1 to 4 | If you are utilizing Job Cost enter the appropriate Job Cost Keys as defined in either the Platinum Job Cost System Defaults or the STC Job Cost System Defaults. The maximum number of Job Cost Keys is four that utilize up to 20 characters.                                                                                                    |
| POSITION CODE          | Position codes are utilized for reporting, assigning pay rates if rate tables are being used and determining the rules for calculating overtime.                                                                                                    |
|                        | The Position Code will default from the Employee Code entered on Screen #1 of the Pay-Ware Employee Master file or from the previous line (depending on the option selected in Processing Defaults) or enter the appropriate 4-character Position Code as defined in File Maintenance.<br>Use <alt-z> to present a zoom window from which to select the proper keysOR—Use <f7> or <f8> keys to scroll to the desired key .</f8></f7></alt-z>                                                                                                    |
| ATTENDANCE CODE        | Enter the 2-character Attendance Code to indicate type of earnings that apply to this line item. For example, the earnings may pertain to Vacation time, Overtime, Regular time, etc. The attendance codes are utilized for reporting and determine how gross pay for this entry is to be calculated.<br>The Attendance Code is retrieved from the Default Attendance field from Screen #1 of the Employee Master file or if blank, defaulted from the previous line, or enter the 2 character code as defined in File Maintenance.<br>Use <alt-z> to present a zoom window from which to select the proper codesOR—</alt-z> |

Use <F7> and <F8> to scroll to the desired key.

- **HOURS/WORK UNITS** Enter the number of hours applicable for this line item. The numeric entry may use up to 3 positions past the decimal. Work units will default from the value specified in the Position Code file maintenance.
- **SHIFT** Enter the appropriate Shift t worked for this line item. Valid entries are "1", "2", or "3".
- **WORK DATE** Enter the appropriate date for this line item in the format MM/DD/YY.
- **DEPARTMENT**Enter the appropriate Department code the employee worked in for this line item. The<br/>default Department code will be retrieved from the Pay-Ware Employee Master record.

Use <ALT-Z> to present a zoom window from which to select the proper keys --OR— Use <F7> or <F8> to scroll to the desired value.

**RATE** Enter the appropriate Pay Rate for the line item. This field is ignored if the pay type specified for the attendance code on this line is "O"(other).

The Rate will default from Screen #1 of the Employee Master or from the Rate Table based on the entered Position and the Employee Pay Type = "0".

- NOTE: The Rate may not be changed if selected from the Rate Tables.
- **GL ACCOUNT <ALT Z>** This field is the GL Account Set up for the specified Attendance Code in the Attendance Code File Maintenance and overwritten by any mask specified in the Department Code file maintenance. Typing in another Account Number will supercede all default account numbers.

# 3.2.2 Correct Time Cards

This is the second option on the COMPUTED PAYROLL MENU. Corrections may be made to Previously Entered Time Cards and additional Cards may be entered through Correct Time Cards. Sort options are offered by Employee Code/Date, Date/Employee Code, Dept./Employee Code/ Date, Dept./Date/Employee Code and (For Job Cost Users) Job/Employee/Date.

After selecting the desired Sort Option, use the Parameter menu displayed below to specify the range of employees/dates/departments whose time cards are to be reviewed /corrected. Press <F5> to build the Time Card Entry Screen with transactions once the desired information is input.

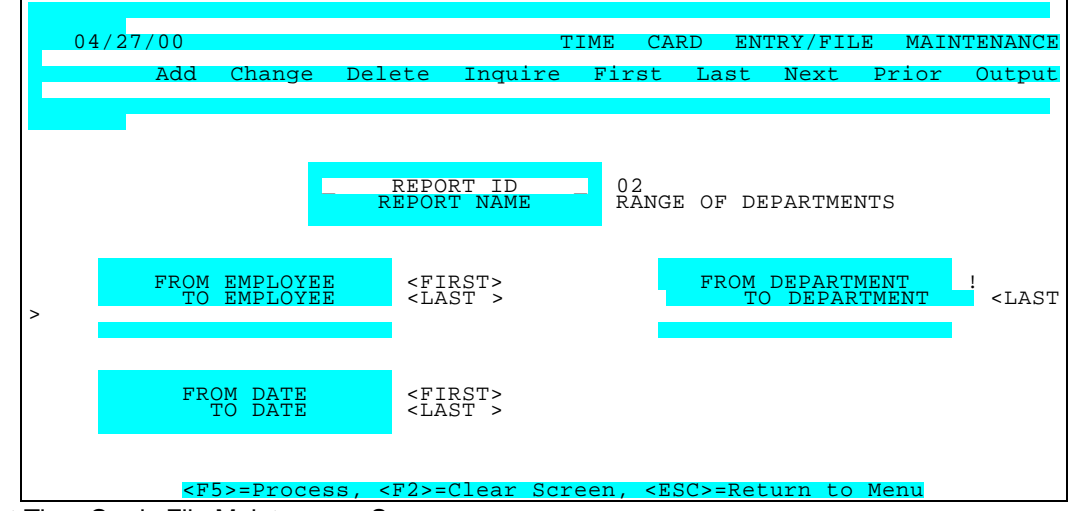

Correct Time Cards File Maintenance Screen

| PARAMETER KEY                               | Type a Key to identify a new report setup. Previously defined report format(s) may be viewed/edited by typing [or selecting from the zoom window-press <alt-i>] it's Key. Assigning a Key is necessary ONLY if the record is to be saved for future use.</alt-i> |
|---------------------------------------------|----------------------------------------------------------------------------------------------------|
| PARAMETER KEY<br>DESCRIPTION                | Type your Description for the above report format. A Description is needed ONLY if the report format is to be saved for future use.                                                                                                    |
| BEGINNING EMPLOYEE KEY <alt-z></alt-z>      | Define the range of Employees you wish to include in the report.<br>Press <tab> to default &lt;<first>&gt; or enter the key to begin with.</first></tab>                                                                                                    |
| ENDING EMPLOYEE KEY <alt-z></alt-z>         | Define the range of Employees you wish to include in the report. Press <tab> to default to &lt;<last>&gt; or enter the key to end on.</last></tab>                                                                                                    |
| BEGINNING DEPARTMENT KEY<br><alt-z></alt-z> | Define the range of Departments you wish to include in the report.<br>Press <tab> to default &lt;<first>&gt; or enter the key to begin with.</first></tab>                                                                                                    |
| ENDING DEPARTMENT KEY <alt-z></alt-z>       | Define the range of Departments you wish to include in the report.<br>Press <tab> to default to &lt;<last>&gt; or enter the key to end on.</last></tab>                                                                                                    |
| BEGINNING DATE                              | Specify the first date of the period to be reported. All transactions with dates on or after this transaction date will be reported.                                                                                                    |
| ENDING DATE                                 | Specify the last date of the period to be reported. All transactions with dates on or before this transaction date will be reported.                                                                                                    |

## See the Time Card Entry section 3.2.1 for help in the Timecard Entry Screen.

# 3.2.3 List Time Cards

After time card information has been entered/corrected for the current pay period, the LIST option should be used to review all time card information and check for duplicate entries. Time Cards may be printed and reviewed through List Time Cards which also offers the sort options shown below, and the user may produce subtotals by Employee and/or Department. Note this report is also available in the File Listings Menu.

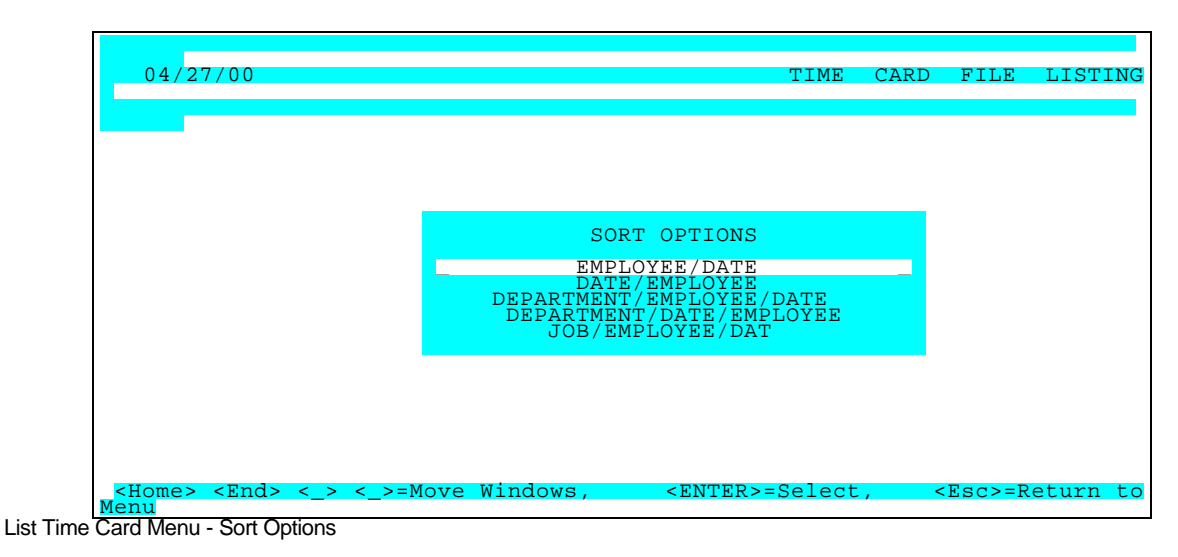

Once the desired Sort Option is selected and entered (above), use the Parameter Screen (below) to enter the desired Parameters.

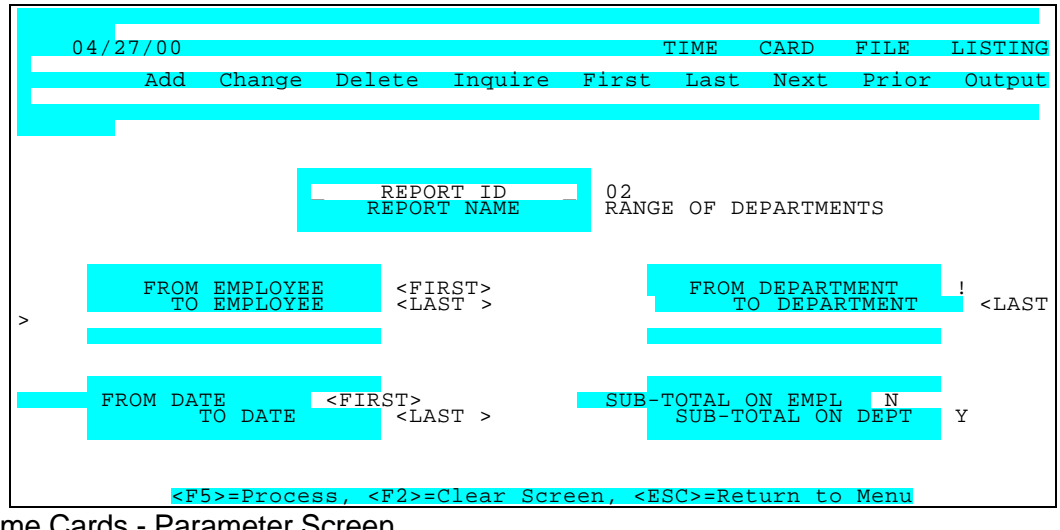

List Time Cards - Parameter Screen

| PARAMETER KEY                          | Type a Key to identify a new report setup. Previously defined report format(s) may be viewed/edited by typing [or selecting from the zoom window-press <alt-i>] it's Key. Assigning a Key is necessary ONLY if the record is to be saved for future use.</alt-i> |
|----------------------------------------|----------------------------------------------------------------------------------------------------|
| PARAMETER KEY<br>DESCRIPTION           | Type your Description for the above report format. A Description is needed ONLY if the report format is to be saved for future use.                                                                                                    |
| BEGINNING EMPLOYEE KEY <alt-z></alt-z> | Define the range of Employees you wish to include in the report.<br>Press <tab> to default &lt;<first>&gt; or enter the key to begin with.</first></tab>                                                                                                    |

| ENDING EMPLOYEE KEY <alt-z></alt-z>                      | Define the range of Employees you wish to include in the report. Press <tab> to default to &lt;<last>&gt; or enter the key to end on.</last></tab>                                                                                                    |
|----------------------------------------------------------|----------------------------------------------------------------------------------------------------|
| BEGINNING DEPARTMENT KEY <ait-z></ait-z>                 | Define the range of Departments you wish to include in the report.<br>Press <tab> to default &lt;<first>&gt; or enter the key to start with.</first></tab>                                                                                                    |
| ENDING DEPARTMENT KEY <alt-z><br/>BEGINNING DATE</alt-z> | Define the range of Departments you wish to include in the report.<br>Press <tab> to default to &lt;<last>&gt; or enter the key to end on.<br/>Specify the first date of the period to be reported. All transactions with<br/>dates on or after this transaction date will be reported.</last></tab> |
| ENDING DATE                                              | Specify the last date of the period to be reported. All transactions with dates on or before this transaction date will be reported.                                                                                                    |
| SUBTOTAL / BREAK ON PRIORITY/PLAN<br><alt-z></alt-z>     | If these options display, enter "0", "1", or "2" in this to obtain subtotals<br>and/or page breaks by employee/priority (plan).<br>0 = No subtotal and no page break<br>1 = Compute sub total but do not page break<br>2 = Compute subtotal and page break                                           |
| SUBTOTAL / BREAK ON EMPLOYEE <alt-<br>Z&gt;</alt-<br>    | If these options display, enter "0", "1", or "2" in this to obtain subtotals<br>and/or page breaks by employee/priority (plan).<br>0 = No subtotal and no page break<br>1 = Compute sub total but do not page break<br>2 = Compute subtotal and page break                                           |

When ready to generate the listing, select the desired Output option and press <F5>. Review the list for errors and make any appropriate corrections. A sample Time Card Listing appears below.

| TE 12/26/0 | 0 Demo Golf, Inc.                    | PAGE 1                                                 |  |
|------------|--------------------------------------|--------------------------------------------------------|--|
|            | TIME 07:42:58 TIME CARD LI           | STING BY DEPT/DATE/EMP KEY                             |  |
|            | FROM FROM                            | TO: TO:                                                |  |
|            |                                      |                                                        |  |
|            | DEPT. WORK DATE EMP ID NAME          | POSITION CODE ATT CODE UNITS SHIFT PAY RATE GLACCT NO. |  |
|            |                                      |                                                        |  |
|            | CALIE 03/31/00 CITD01 Citrol/Daniel  | OFFLOFFICE 01 RFG. 96.00 1 9.00 6100-1000              |  |
|            | CALIE 03/31/00 CITD01 Citrol/Daniel  | OFFLOEFICE 02 0.L 8.00 1 9.00 6100-1000                |  |
|            | CALLE 03/31/00 COOB01 Cook/Brenda    | OFFLOFFLOF 01 RFG 96.00 1 9.50 6100-1000               |  |
|            | CALIF 03/31/00 F0SW01 Foster/Walter  | SALE SALESPERSON 06 SAL. 1.00 1 1250.00 6100-1000      |  |
|            |                                      |                                                        |  |
|            | DEPARTMENT TOTALS: 4 CARDS 201.00    |                                                        |  |
|            | CORP 03/31/00 ALLV01 Allen/Vickie    | SUPR SUPERVISOR 06 SAL. 1.00 1 2291.67 6100-0000       |  |
|            | CORP 03/31/00 ALLV01 Allen/Vickie    | SUPR SUPERVISOR 07 COM. 1000.00 1 1875.00 6100-0000    |  |
|            | CORP 03/31/00 DURJ01 Duran/James F.  | SALE SALESPERSON 06 SAL. 1.00 1 2833.33 6100-0000      |  |
|            | CORP 03/31/00 GALS01 Galloway/Steve  | SUPR SUPERVISOR 06 SAL. 1.00 1 2416.67 6100-0000       |  |
|            | CORP 03/31/00 MADD01 Maddox/Dan      | SALE SALESPERSON 06 SAL. 1.00 1 1166.67 6100-0000      |  |
|            |                                      |                                                        |  |
|            | DEPARTMENT T                         | DTALS: 5 CARDS 1004.00                                 |  |
|            | FLRDA 03/31/00 HEND01 Henry/David    | OFFI OFFICE 01 REG. 88.00 1 8.50 6100-2000             |  |
|            | FLRDA 03/31/00 HEND01 Henry/David    | OFFI OFFICE 04 VAC. 8.00 1 7.00 6100-2000              |  |
|            | FLRDA 03/31/00 MARJ01 Marshall/Janet | SUPR SUPERVISOR 06 SAL 1.00 1 1166.67 6100-2000        |  |
|            | FLRDA 03/31/00 STAR01 Stanton/Roger  | OFFI OFFICE 01 REG. 96.00 1 8.00 6100-2000             |  |
|            | FLRDA 03/31/00 STAR01 Stanton/Roger  | OFFI OFFICE 02 0.T. 8.00 1 7.50 6100-2000              |  |
|            |                                      |                                                        |  |
|            | DEPARTMENT TOTALS: 5 CARDS 201.00    |                                                        |  |
|            |                                      |                                                        |  |
|            | GRAND TOTA                           | LS: 14 CARDS 1406.00                                   |  |
|            |                                      |                                                        |  |
| l          |                                      |                                                        |  |

Sample Time Card Listing
#### 3.2.4 Computed Edit

This fourth item on the Computed Payroll Menu verifies the data entered and calculates gross/net/taxes for the current payroll. A Computed Edit List is created identifying any incorrect data and gives warnings about various conditions. The edit list may be processed for a single employee, a specified pay frequency group or for all employees. If there are no problems with the data, a register summary by state and in total will automatically be printed. If there are any problems with the data, the Edit List identifies the appropriate employee key, provides a message describing the problem with the time card entry, and designates the message as a Warning or an Error

There are two action items on this Menu. If you choose the second item, MODIFY PAY PERIOD INFORMATION, the Pay Period Information Screen will appear exactly as detailed in Section 3.1.

| 04/27/00                                                        |                                                                                  | EDIT/COMPUTE                                                 | EMPLOYEE       | PAYROLL  |
|-----------------------------------------------------------------|----------------------------------------------------------------------------------|--------------------------------------------------------------|----------------|----------|
| Payroll I<br>Start Dat<br>End Date<br>DED/RED/2                 | - Pay Period Inf<br>Date: 05/08/00<br>Ee : 05/01/00<br>: 05/08/00<br>MLL GROUP 1 | formation Recap -<br>New Month?<br>New Quarter?<br>New Year? | No<br>No<br>No |          |
|                                                                 | PROCESSIN<br>SELECT EMPLOYEES<br>MODIFY PAY PEN                                  | NG OPTIONS<br>S TO BE PROCESSED<br>RIOD INFORMATION          |                |          |
| <pre> <home> <end> &lt;_&gt; &lt;_:<br/>4enu</end></home></pre> | >=Move Windows,                                                                  | <enter>=Select,</enter>                                      | <esc>=R</esc>  | eturn to |

Edit Processing Options Menu

Choosing SELECT EMPLOYEES TO BE PROCESSED initiates the Computed Edit function. If you have previously saved your selection parameters, a menu will be displayed for your selection. Select one of those options or select "- MAINTENANCE -" to display the computed edit parameter screen (and define a different pay period group for this time only, add a new group, or change a group)

SELECT EMPLOYEES TO PROCESS MODIFY PAY PERIOD INFORMATION This option selects which Pay Period Groups to Process in this Pay Cycle This option allows changes to Processing Parameters for this Pay Cycle

#### 3.2.4.a Single Employee Check Processing &

3.2.4.b <u>Selection of Alternate Cash Account</u> for any group of Employees (by pay period group or employee ID order)

Also on this screen is the option to Process a selected Range of one of more sequential employee(s)' time card(s). This option allows immediate mid-cycle processing of one Employee check without disrupting the Data entry cycle.

| 04/27/00                       |                 |          |                | EDIT/           | COMPUT  | E EMP            | LOYEE                                      | PAYROLL  |
|--------------------------------|-----------------|----------|----------------|-----------------|---------|------------------|--------------------------------------------|----------|
| Add                            | Change          | Delete   | Inquire        | First           | Last    | Next             | Prior                                      | Output   |
|                                |                 |          |                |                 |         |                  |                                            |          |
|                                |                 |          |                |                 |         |                  |                                            |          |
| _PARAMETER KE<br>_DESCRIPTION  | Y_ 06<br>_ SING | LE EMPLO | YEE CHECK      |                 | FRO     | OM EMP<br>TO EMP | KEY<br>KEY                                 | !        |
|                                |                 |          |                |                 | CASH    | H ACCOU          | INT                                        | -        |
|                                | S               | ELECTIVE | PROCESSIN      | G BY PA         | Y PERIC | DD GROU          | ΓP                                         |          |
|                                |                 |          | Spe            | cify "          | " for   | all f            | ive Pay                                    | y Period |
| Groups<br>PAY PERIOD G         | ROUPS: 1        |          | to pro         | cess al         | l Time  | Cards            | on file                                    | e.       |
| fivo                           | 3               |          | Spec           | ify a nu        | umber f | for any          | or al                                      | l of the |
| for                            | 4               |          | Pay Pe         | eriod Gr        | oups;   | thus, d          | only Ti                                    | me Cards |
|                                |                 | 5        |                | e               | mployee | es whos          | se "NO.                                    | OF PAY   |
| PERIODS/YEAR"                  |                 |          | ma             | tch one         | of t    | he 5 (           | Groups                                     | will be  |
| Processed.                     |                 |          |                |                 |         |                  |                                            |          |
| <f5>=Process,<br/>to Menu</f5> | <f2>=C1</f2>    | lear Scr | een, <f9></f9> | - <f10>=8</f10> | Select  | Action           | ı, <esc< td=""><td>&gt;=Return</td></esc<> | >=Return |

Computed Edit Parameter Screen

| PARAMETER KEY                       | Type a Key to identify a new report setup. Previously defined report format(s) may be viewed/edited by typing [or selecting from the zoom window-press <alt-i>] it's Key. Assigning a Key is necessary ONLY if the record is to be saved for future use.</alt-i>                             |
|-------------------------------------|----------------------------------------------------------------------------------------------------|
| PARAMETER KEY<br>DESCRIPTION        | Type your Description for the above report format. A Description is needed ONLY if the report format is to be saved for future use.                                                                                                    |
| FROM EMPLOYEE KEY                   | Use this Field to Process an "Emergency" Check for one or more sequential Employees from the batch of Time Cards entered in this cycle. Type, or select from the Zoom Window <alt z=""> , the Employee Key(s) to Process</alt>                                                               |
| TO EMPLOYEE KEY                     | Use this Field to Process an "Emergency" Check for one or more sequential Employees from the batch of Time Cards entered in this cycle. Type, or select from the Zoom Window <alt z=""> , the Employee Key(s) to Process</alt>                                                               |
| CASH ACCOUNT NO(s). <alt-z></alt-z> | Enter the GL Account number for the cash account to be used for this batch of checks. This field will default to the account specified in System Defaults - GL Account Numbers.                                                                                                    |
| PAY FREQUENCIES 1 to 5              | Enter the appropriate Pay Frequency(ies) to interface Time Cards into the Platinum Payroll system for subsequent tax calculations and check writing. Valid entries are "4" for Quarterly, "12" for Monthly, "24" for Semi-Monthly, "26" for Bi-Weekly, "52" for Weekly, and "365" for Daily. |

An example of the Computed Edit List follows. Warnings may be overridden but Errors MUST be corrected before you Print and Post the Payroll.

DATE 12/26/00 PAGE 1 Demonstration, Inc. TIME 07:43:14 COMPUTED PAYROLL EDIT LIST EMPLOYEE ERROR/ KEY WARNING MESSAGE NO. OF WARNING(S): 0 NO. OF ERROR(S) : 0 STATE TOTALS: CA UNTS: REG. COM. 0.T. SAL. AMTS: 192.00 8.00 5.00 1,000.00 1,776.00 108.00 9,958.34 100.00 ALLOW ADJ GROSS FEDERAL STATE SUI CITY DIST TRANS REDUCT DEDUCT SDI COUNTY BORO OCCUP OTHER FICA .00 .00 11.796.51 1.509.57 402.63 .00 .00 .00 .00 .00 .00 145.83 25.00 902.42 .00 .00. NET AMT: 8,956.89 TAXABLE WAGES: FEDERAL : 11,796.51 EMPLOYEE FICA: 11,796.51 EMPLOYER FICA: 11,796.51 FUI 2.033.98 STATE 11,796.51 SDI 11,796.51 SUI 2,033.98 STATE TOTALS: FL \_\_\_\_\_ UNTS: REG. 0.T. SAL. COM. VAC. AMTS: 184.00 8.00 1.00 8.00 .00 90.00 1,516.00 1,166.67 .00 56.00 ADJ GROSS FEDERAL CITY ALLOW STATE SUI DIST TRANS COUNTY BORO OCCUP OTHER REDUCT DEDUCT FICA SDI .00 2,828.67 334.56 .00 .00 .00 .00 .00. .00 .00 216.39 .00 .00 .00 .00 .00 NET AMT: 2,277.72 TAXABLE WAGES: \_\_\_\_\_ FEDERAL · 2,828.67 EMPLOYEE FICA: 2,828.67 EMPLOYER FICA: 2,828.67 FUI 1,662.00 STATE 2,828.67 2,828.67 SDI 1,662.00 SUI EDIT TOTALS: \_\_\_\_\_ UNTS: REG. 0.T. SAL. COM. VAC. AMTS: 376.00 16.00 6.00 1.000.00 8.00 3.292.00 198.00 11,125.01 100.00 56.00 ALLOW ADJ GROSS FEDERAL STATE SUI CITY DIST TRANS REDUCT DEDUCT FICA SDI COUNTY BORO OCCUP OTHER

| .00              | 14,625.18   | 1,844.13 | 402.63 | .00 | .00      | .00       | .00 |
|------------------|-------------|----------|--------|-----|----------|-----------|-----|
| 145.83           | 25.00       | 1,118.81 | .00    | .00 | .00      | .00       | .00 |
|                  |             |          |        | 1   | NFT AMT: | 11.234.61 |     |
|                  |             |          |        |     |          | ,0        |     |
|                  |             |          |        |     |          |           |     |
| TAXABLE WAGES:   |             |          |        |     |          |           |     |
|                  | ·           |          |        |     |          |           |     |
| FEDERAL :        | 14,625.1    | 8        |        |     |          |           |     |
| EMPLOYEE FICA:   | 14,625      | 5.18     |        |     |          |           |     |
| EMPLOYER FICA:   | 14,625      | 5.18     |        |     |          |           |     |
| FUI :            | 3.695.98    |          |        |     |          |           |     |
| STATE            | 1/ 625 18   |          |        |     |          |           |     |
| CDI .            | 14,023.10   |          |        |     |          |           |     |
| SDI :            | 14,025.18   |          |        |     |          |           |     |
| SUI :            | 3,695.98    |          |        |     |          |           |     |
|                  |             |          |        |     |          |           |     |
| NO. OF TIME CARD | )S: 14      | 4        |        |     |          |           |     |
|                  |             |          |        |     |          |           |     |
| NO. OF REGISTER  | ENTRIES:    | 10       |        |     |          |           |     |
|                  | 2.11.11.20. | 10       |        |     |          |           |     |
|                  |             |          |        |     |          |           |     |
|                  |             |          |        |     |          |           |     |
|                  |             |          |        |     |          |           |     |
|                  |             |          |        |     |          |           |     |
|                  |             |          |        |     |          |           |     |

Sample Computed Edit Report

### 3.2.5. Computed Payroll Register - Preliminary

The PRELIMINARY PAYROLL REGISTER item on the Computed Payroll Menu is used to verify earnings information before checks are printed and posted. The Summary at the end of the register provides the following totals:

- Total Earnings units & amount for each earnings type
- Total Reductions, Total Deductions & Total Allowances
- Total Taxable Wages for each class of tax withholding (Federal, State, etc.)
- Total number of register entries
- Total number of departments

The following three sort options are available.

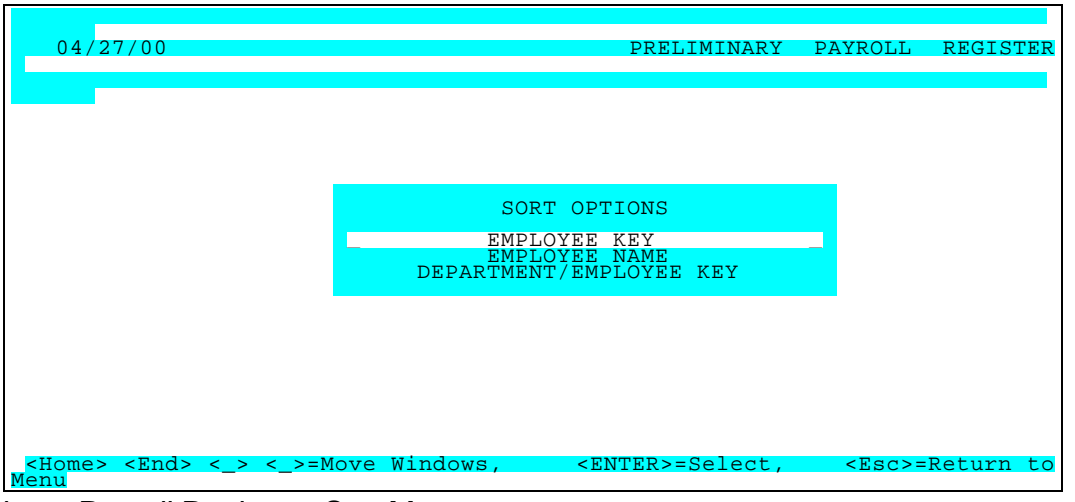

Preliminary Payroll Register - Sort Menu

If you have previously saved your selection parameters, a menu similar to the one below will be displayed for your selection.

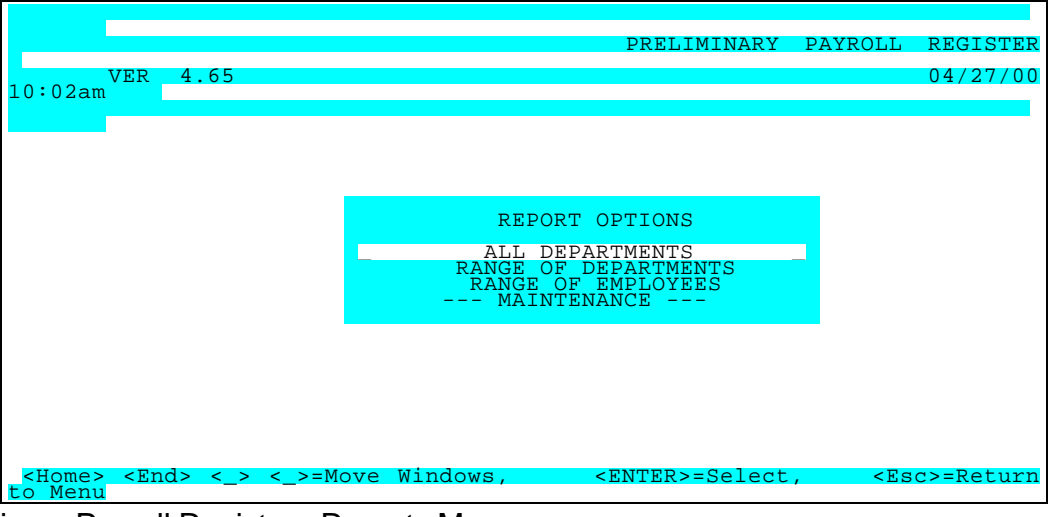

Preliminary Payroll Register - Reports Menu

Select one of the options or select "- MAINTENANCE -" to display the following PRELIMINARY PAYROLL REGISTER parameter screen.

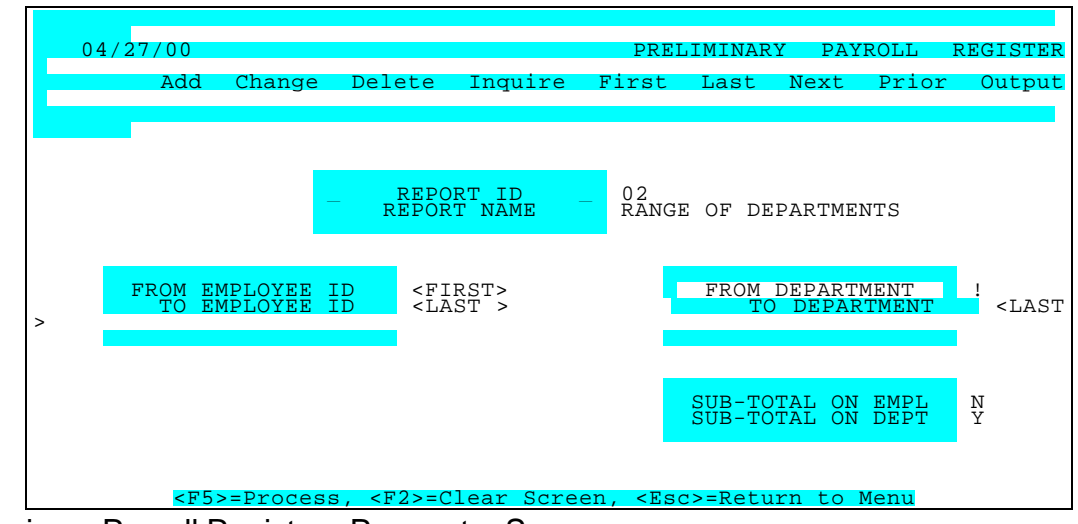

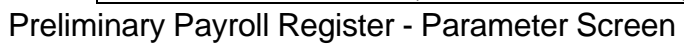

| PARAMETER KEY                                         | Type a Key to identify a new report setup. Previously defined report<br>format(s) may be viewed/edited by typing [or selecting from the zoom<br>window-press <alt-i>] it's Key. Assigning a Key is necessary ONLY if<br/>the record is to be saved for future use.</alt-i> |
|-------------------------------------------------------|----------------------------------------------------------------------------------------------------|
| PARAMETER KEY<br>DESCRIPTION                          | Type your Description for the above report format. A Description is needed ONLY if the report format is to be saved for future use.                                                                                                    |
| BEGINNING EMPLOYEE KEY <alt-z></alt-z>                | Define the range of Employees you wish to include in the report.<br>Press <tab> to default &lt;<first>&gt; or enter the key to begin with.</first></tab>                                                                                                    |
| ENDING EMPLOYEE KEY <alt-z></alt-z>                   | Define the range of Employees you wish to include in the report.<br>Press <tab> to default to &lt;<last>&gt; or enter the key to end on.</last></tab>                                                                                                    |
| BEGINNING DEPARTMENT KEY <alt-z></alt-z>              | Define the range of Departments you wish to include in the report.<br>Press <tab> to default &lt;<first>&gt; or enter the key to begin with.</first></tab>                                                                                                    |
| ENDING DEPARTMENT KEY <alt-z></alt-z>                 | Define the range of Departments you wish to include in the report.<br>Press <tab> to default to &lt;<last>&gt; or enter the key to end on.</last></tab>                                                                                                    |
| SUBTOTAL / BREAK ON PRIORITY/PLAN<br><alt-z></alt-z>  | If these options display, enter "0", "1", or "2" in this to obtain subtotals<br>and/or page breaks by employee/priority (plan).<br>0 = No subtotal and no page break<br>1 = Compute sub total but do not page break<br>2 = Compute subtotal and page break                 |
| SUBTOTAL / BREAK ON EMPLOYEE <alt-<br>Z&gt;</alt-<br> | If these options display, enter "0", "1", or "2" in this to obtain subtotals<br>and/or page breaks by employee/priority (plan).<br>0 = No subtotal and no page break<br>1 = Compute sub total but do not page break<br>2 = Compute subtotal and page break                 |

When ready to generate the register, select the desired Output option and press <F5>. Review the register for errors and make any appropriate corrections

DATE 12/26/00 Demo Golf, Inc. PRELIMINARY PAYROLL REGISTER PAGE 1 FROM DEPT: FIRST FROM EMP: FIRST FROM DATE: FIRST TO DATE: LAST TO EMP: LAST TO DEPT: LAST EMP ID NAME DEPT S.S.NO. RES. CHK NO. CHK DATE ALLOW FEDERAL SDI COUNTY DIST TRANS REDUCT FICA SUI CITY OCCUP OTHER UNITS AMOUNTS: ADJ GROSS STATE DEDUCT BORO NET \_\_\_\_\_ CITD01 Citrol/Daniel CALIF 566-78-3456 CA NONE 04-15-96 .00 113.46 .00 .00 .00 .00 REG. 96.00 O.T. 8.00 .00 .00 .00 .00 74.36 .00 .00 .00 .00 864.00 108.00 .00 .00 .00 972.00 22.74 .00 .00 761.44 COOBO1 Cook/Brenda CALIF 555-44-3456 CA NONE 04-15-96 .00 104.46 .00 .00 .00 .00 .00 .00 .00 .00 69.77 .00 .00 .00 .00 REG. 96.00 .00 912 00 .00 .00 .00 912.00 19.14 .00 .00 718.63 .00 
 CALIF 345-33-5674
 CA
 NONE
 04-15-96
 .00
 83.59
 .00
 .00
 .00
 .00
 .00
 .00
 .00
 .00
 .00
 .00
 .00
 .00
 .00
 .00
 .00
 .00
 .00
 .00
 .00
 .00
 .00
 .00
 .00
 .00
 .00
 .00
 .00
 .00
 .00
 .00
 .00
 .00
 .00
 .00
 .00
 .00
 .00
 .00
 .00
 .00
 .00
 .00
 .00
 .00
 .00
 .00
 .00
 .00
 .00
 .00
 .00
 .00
 .00
 .00
 .00
 .00
 .00
 .00
 .00
 .00
 .00
 .00
 .00
 .00
 .00
 .00
 .00
 .00
 .00
 .00
 .00
 .00
 .00
 .00
 .00
 .00
 .00
 .00
 .00
 .00
 .00
 .00
 .00
 .00
 .00
 .00
 .00
 .00
 .00
 .00</th FOSW01 Foster/Walter SAL. 1.00 .00 1250.00 .00 TOTAL FOR DEPARTMENT UNTS: REG. O.T. SAL. AMTS: 192.00 8.00 1.00 1,776.00 108.00 1,250.00 ALLOW ADJ GROSS FEDERAL STATE SUI CITY DIST REDUCT DEDUCT FICA SDI COUNTY BORO OCCUP TRANS OTHER .00 3,134.00 301.51 49.48 .00 .00 .00 .00 .00 239.73 .00 .00 .00 .00 .00 .00 NET AMT: 2,543.28 ALLV01 Allen/Vickie CORP 558-17-8766 CA NONE 04-15-96 .00 430.32 .00 .00 .00 .00 
 SAL.
 1.00 COM.
 100.00
 .00
 .00
 .00
 .00
 .00
 .00
 .00
 .00
 .00
 .00
 .00
 .00
 .00
 .00
 .00
 .00
 .00
 .00
 .00
 .00
 .00
 .00
 .00
 .00
 .00
 .00
 .00
 .00
 .00
 .00
 .00
 .00
 .00
 .00
 .00
 .00
 .00
 .00
 .00
 .00
 .00
 .00
 .00
 .00
 .00
 .00
 .00
 .00
 .00
 .00
 .00
 .00
 .00
 .00
 .00
 .00
 .00
 .00
 .00
 .00
 .00
 .00
 .00
 .00
 .00
 .00
 .00
 .00
 .00
 .00
 .00
 .00
 .00
 .00
 .00
 .00
 .00
 .00
 .00
 .00
 .00
 .00
 .00
 .00
 .00
 .00
 .00
 .00
 .00
 .00
 .00
 .00
 .00
 < DURJ01 Duran/James F. CORP 559-13-1922 CA NONE 04-15-96 .00 453.99 .00 .00 .00 .00 SAL. 1.00 .00 2833 33 .00 2028.03 
 GALSO1 Galloway/Steve
 CORP 577-77-4123
 CA
 NONE
 04-15-96
 .00
 208.59
 .00
 .00
 .00
 .00
 .00
 .00
 .00
 .00
 .00
 .00
 .00
 .00
 .00
 .00
 .00
 .00
 .00
 .00
 .00
 .00
 .00
 .00
 .00
 .00
 .00
 .00
 .00
 .00
 .00
 .00
 .00
 .00
 .00
 .00
 .00
 .00
 .00
 .00
 .00
 .00
 .00
 .00
 .00
 .00
 .00
 .00
 .00
 .00
 .00
 .00
 .00
 .00
 .00
 .00
 .00
 .00
 .00
 .00
 .00
 .00
 .00
 .00
 .00
 .00
 .00
 .00
 .00
 .00
 .00
 .00
 .00
 .00
 .00
 .00
 .00
 .00
 .00
 .00
 .00
 .00
 .00
 .00
 .00
 .00
 .00
 .00
 .00
 .00
 2416 67 00 .00 .00 .00 2295.84 55.59 .00 .00 1856.02 MADD01 Maddox/Dan CORP 599-57-3456 CA NONE 04-15-96 .00 115.16 .00 .00 .00 .00 .00 .00 .00 25.00 87.32 .00 .00 .00 .00 .00 .00 .00 1141.67 15.66 .00 .00 923.53 SAL. 1.00 .00 1166.67 .00 TOTAL FOR DEPARTMENT LINTS: SAL COM AMTS 4.00 1,000.00 PAGE: 3 Golf, Inc. PRELIMINARY PAYROLL REGISTER 708.2 100.00 FIRST FROM DATE: FIRST TO DATE: LAST TO EMP: LAST TO DEPT: LAST DEPT S.S.NO. RES. CHK NO. CHK DATE ALLOW FEDERAL SDI COUNTY DIST TRANS REDUCT FICA SUI CITY OCCUP OTHER ADJ GROSS STATE DEDUCT BORO NET AMOUNTS GRAND TOTAL FOR ALL EMPLOYEES UNTS: REG. O.T. SAL. COM. VAC. AMTS: 376.00 16.00 6.00 1,000.00 198.00 11,125.01 100.00 6.00 1,000.00 8 00 3.292.00 56.00 ALLOW ADJ GROSS FEDERAL STATE SUI CITY DIST TRANS REDUCT DEDUCT FICA SDI COUNTY BORO OCCUP OTHER .00 14.625.18 1.844.13 402.63 .00. 00. 00. .00 .00 .00 00 145.83 25.00 1,118.81 00 .00 NET AMT: 11,234.61

| TAXABLE WAGES: |           |
|----------------|-----------|
|                |           |
| FEDERAL :      | 14,625.18 |
| EMPLOYEE FICA: | 14,625.18 |
| EMPLOYER FICA: | 14,625.18 |
| FUI :          | 3,695.98  |
| STATE :        | 14,625.18 |
| SDI :          | 14,625.18 |
| SUI :          | 3,695.98  |
|                |           |

Sample Preliminary Payroll Register

### 3.2.6 & 7 Preliminary Employee Plan Reports - DRA & Employer Expense Detail

These reports on the Computed Payroll Menu list all the Deductions, Reductions Allowances as well as Employer Paid Plans for each employee in the current pay period. It is used to verify Employee Benefit Plan information <u>before</u> printing and posting the checks. Included in this report are (1) each employee's name, key and department, (2) the file priority number & description assigned to each D/R/A or Employer Expense Plan and (3) the date, amount & GL account to which the Plan transaction will be posted. Below is the Preliminary D/R/A Detail Report

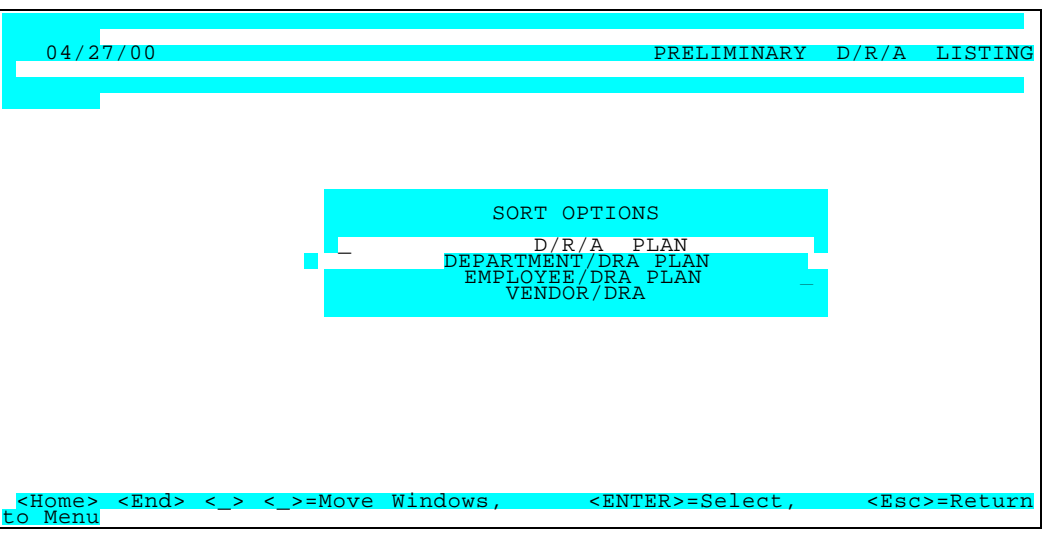

Preliminary D/R/A Detail - Sort Options

If you have previously saved your selection parameters, a report menu will be displayed for your selection. Select one of the options or select "- MAINTENANCE -" to display the PRELIMINARY D/R/A Report parameter screen.

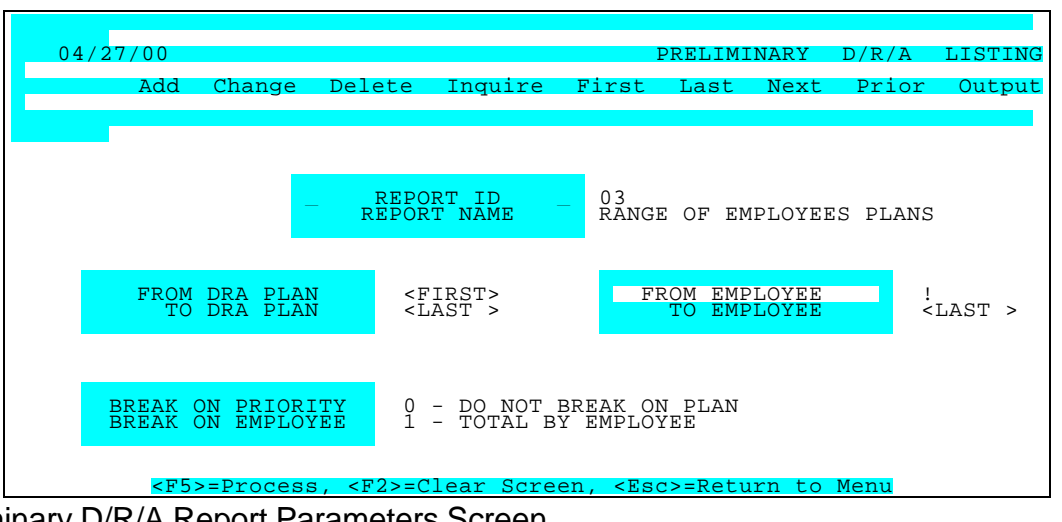

| PARAMETER KEY                                        | Type a Key to identify a new report setup. Previously defined report format(s) may be viewed/edited by typing [or selecting from the zoom window-press <alt-i>] it's Key. Assigning a Key is necessary ONLY if the record is to be saved for future use.</alt-i> |
|------------------------------------------------------|----------------------------------------------------------------------------------------------------|
| PARAMETER KEY<br>DESCRIPTION                         | Type your Description for the above report format A Description is needed ONLY if the report format is to be saved for future use.                                                                                                    |
| BEGINNING D/R /A PLAN <alt z=""></alt>               | Define the range of D/R/A Plans you wish to include in the report. Press <tab> to default &lt;<first>&gt; or enter the Plan Code to begin with.</first></tab>                                                                                                    |
| ENDING D/R/A Plan <alt z=""></alt>                   | Define the range of D/R/A Plans you wish to include in the report. Press <tab> to default to &lt;<last>&gt; or enter the Plan Code to end on.</last></tab>                                                                                                    |
| BEGINNING EMPLOYEE KEY <alt-z></alt-z>               | Define the range of Employees you wish to include in the report. Press <tab> to default &lt;<first>&gt; or enter the key to begin with.</first></tab>                                                                                                    |
| ENDING EMPLOYEE KEY <alt-z></alt-z>                  | Define the range of Employees you wish to include in the report. Press <tab> to default to &lt;<last>&gt; or enter the key to end on.</last></tab>                                                                                                    |
| SUBTOTAL / BREAK ON<br>PRIORITY/PLAN <alt-z></alt-z> | If these options display, enter "0", "1", or "2" in this to obtain subtotals<br>and/or page breaks by employee/priority (plan).<br>0 = No subtotal and no page break<br>1 = Compute sub total but do not page break<br>2 = Compute subtotal and page break       |
| SUBTOTAL / BREAK ON EMPLOYEE<br><alt-z></alt-z>      | If these options display, enter "0", "1", or "2" in this to obtain subtotals<br>and/or page breaks by employee/priority (plan).<br>0 = No subtotal and no page break<br>1 = Compute sub total but do not page break<br>2 = Compute subtotal and page break       |

When ready to generate the D/R/A Detail, select the desired Output option and press <F5>. Review the register for errors and make any appropriate corrections.

| DATE 12/26/00 Demo Golf, Inc. PAGE 1<br>TIME 07:43:44 PRELIMINARY - DEDUCTION/REDUCTION/ALLOWANCES BY PLAN/EMPLOYEE                                                                                                    |
|----------------------------------------------------------------------------------------------------|
| FROM PLAN: <first> FROM EMP <first> FROM DATE <last> TO DATE: TO EMP: <last> TO PLAN: <last></last></last></last></first></first>                                                                                                    |
| PLAN DESCRIPTION EE KEY EMPLOYEE NAME SSN NUMBER DEPT DATE EE AMOUNT ER AMOUNT ACCT NO.                                                                                                    |
|                                                                                                    |
| D01         Medical         DURJ01         Duran/James F.         559-13-1922         CORP         04/15/00         25.00         .00         22250000                                                                                                    |
| PLAN DO1 TOTAL 25.00 .00                                                                                                    |
| R01         401K         GALS01 Galloway/Steve         577-77-4123 CORP         04/15/00         120.83         .00         22250000           R01         Reimburse Acct         MADD01 Maddox/Dan         599-57-3456 CORP         04/15/00         25.00         .00         22250000 |
| PLAN RO1 TOTAL 145.83 .00                                                                                                    |
| GRAND TOTAL 170.83 .00                                                                                                    |

Sample Preliminary DRA detail

#### 3.2.7 Preliminary GL Detail

This report item on the Computed Payroll Menu shows every amount processed in the Computed Edit List and its corresponding GL Account debit or credit. It is used to verify this information before printing and posting checks.

You need only to specify the desired output (Printer, Screen or Disk), process it <F5>, review the report for errors, and make appropriate corrections until everything is acceptable:

| DATE 12/26/00<br>TIME 07:43:53                                                | Demo Golf, Ir<br>PAYROLL G/L DISTRIBUTIO                                                        | nc.<br>DN REPORT - PRELIM               | PAGE<br>NARY         | 1                          |       |  |
|-------------------------------------------------------------------------------|-------------------------------------------------------------------------------------------------|-----------------------------------------|----------------------|----------------------------|-------|--|
| ACCOUNT TYPE/ACCOUN<br>CHECK # DATE                                           | r NO.<br>EMP ID EMPLOYEE NAME                                                                   | DEPARTME                                | NT DEF               | BIT CRED                   | ит    |  |
| FEDERAL WITHHOLDING                                                           |                                                                                                 |                                         |                      |                            |       |  |
| 2201-0000 FWT Payab                                                           | le                                                                                              |                                         |                      |                            |       |  |
| 04/15/00                                                                      | CITD01-Citrol/Daniel                                                                            | TAX                                     | 11:                  | 3.46                       |       |  |
| 04/15/00                                                                      | CITD01-Citrol/Daniel                                                                            | TAX                                     | 113.46               |                            |       |  |
| 04/15/00                                                                      | COOB01-Cook/Brenda                                                                              | TAX                                     |                      | 104.46                     |       |  |
| 04/15/00                                                                      | COOB01-Cook/Brenda                                                                              | TAX                                     | 104.46               | 0.50                       |       |  |
| 04/15/00                                                                      | FOSW01-Foster/Walter                                                                            | TAX                                     | 02 50                | 33.59                      |       |  |
| 04/15/00                                                                      | ALLVO1-Allen /Vickie                                                                            | ΤΑΧ                                     | 83.59                | 1 2 2                      |       |  |
| 04/15/00                                                                      | ALLV01-Allen/Vickie                                                                             | TAX                                     | 430 32               | 1.32                       |       |  |
| 04/15/00                                                                      | DURJ01-Duran/James F.                                                                           | TAX                                     |                      | 53.99                      |       |  |
| 04/15/00                                                                      | DURJ01-Duran/James F.                                                                           | TAX                                     | 453.99               |                            |       |  |
| 04/15/00                                                                      | GALS01-Galloway/Steve                                                                           | TAX                                     |                      | 208.59                     |       |  |
| 04/15/00                                                                      | GALS01-Galloway/Steve                                                                           | TAX                                     | 208.59               |                            |       |  |
| 04/15/00                                                                      | MADD01-Maddox/Dan                                                                               | TAX                                     | 145.47               | 115.16                     |       |  |
| 04/15/00                                                                      | IVIADDUT-Maddox/Dan                                                                             | ΙΑΧ                                     | 115.16               | 05.54                      |       |  |
| 04/15/00                                                                      | HENDO1-Henry/David                                                                              | ΤΑΧ                                     | 95.54                | 10.04                      |       |  |
| 04/15/00                                                                      | MARJ01-Marshall/lanet                                                                           | TAX                                     | 75.54                | 42.66                      |       |  |
| 04/15/00                                                                      | MARJ01-Marshall/Janet                                                                           | TAX                                     | 142.66               |                            |       |  |
| 04/15/00                                                                      | STAR01-Stanton/Roger                                                                            | TAX                                     |                      | 96.36                      |       |  |
| 04/15/00                                                                      | STAR01-Stanton/Roger                                                                            | TAX                                     | 96.36                |                            |       |  |
| <<<br>FICA WITHHOLDING                                                        | < Total Federal Withholding >                                                                   |                                         | 1,844.13<br>= ====== | 1,844.13<br>====           |       |  |
| 2203-0000 Employee<br>04/15/00<br>04/15/00<br>04/15/00<br>04/15/00 ==<br>TION | FICA Payable<br>CITD01-Citrol/Daniel Golf<br>CITD01-Citrol/OFATROLL GL DIS<br>C00B0<br>AMT TYPE | DE<br>TRIBUTION RECAP - I<br>DEBIT CREI | PAG<br>PRELIMINARY   | E 7                        |       |  |
| 1010-0000 Checking -                                                          | Payroll CASH                                                                                    | .00                                     | 15,718.99            | 15,718. <b>99</b> -        |       |  |
| 2201-0000 FWT Payab                                                           | e FEDERAL WITHHOLI                                                                              | DING 1,84                               | 4.13 1,84            | 4.13                       | .00   |  |
| 2203-0000 Employee F                                                          | ICA Payable FICA WITHHOLD                                                                       | DING 1,1                                | 18.81 1,             | 118.81                     | .00   |  |
| 2204-0000 FUTA Payab                                                          | IE EMP'ER FUI CONTR                                                                             | IB 8.13                                 | 37.69                | 29.56-                     |       |  |
| 2203-0000 SWI Payab<br>2207-0000 SUITA Payab                                  |                                                                                                 | 402.<br>21B 220                         | 00 402.<br>58 1.200  | 55 .UL<br>62 1.043         | 04-   |  |
| 2225-0000 Accrued En                                                          | nplovee Benefits MISC DEDUC                                                                     | TION 220.                               | .00 25               | 5.00 25                    | .00-  |  |
| 2225-0000 Accrued En                                                          | ployee Benefits MISC. REDUC                                                                     | TION                                    | .00 14               | 5.83 14                    | 5.83- |  |
| 6100-0000 Salaries                                                            | SAL. PAY (NON-J/C)                                                                              | 8,708.34                                | .00                  | 8,708.34                   |       |  |
| 6100-0000 Salaries                                                            | HOL. PAY (NON-J/C)                                                                              | 100.00                                  | .00                  | 100.00                     |       |  |
| 6100-1000 Salaries                                                            | REG. PAY (NON-J/C)                                                                              | 1,776.00                                | .00                  | 1,776.00                   |       |  |
| 6100-1000 Salaries                                                            | OT. PAY (NON-J/C)                                                                               | 108.00                                  | .00                  | 108.00                     |       |  |
| 6100-1000 Salaries                                                            | SAL. PAY (NON-J/C)                                                                              | 1,250.00                                | .00                  | 1,250.00                   |       |  |
| 6100-2000 Salaries                                                            | REG. PAY (NUN-J/C)                                                                              | 1,516.00                                | .00                  | 1,516.00                   |       |  |
| 6100-2000 Salaries                                                            | VAC PAV (NON-1/C)                                                                               | 90.00<br>56.00                          | .00                  | <del>7</del> 0.00<br>56.00 |       |  |
| 6100-2000 Salaries                                                            | SAL PAY (NON-1/C)                                                                               | 1 166 67                                | .00                  | 1.166.67                   |       |  |
| 6110-0000 Pavroll Taxe                                                        | EMP'ER FICA CONTR                                                                               | IB 664.6                                | 00.00                | 664.60                     |       |  |
| 6110-0000 Payroll Taxe                                                        | EMP'ER FUI CONTRI                                                                               | B 9.33                                  | .00                  | 9.33                       |       |  |
| 6110-0000 Payroll Taxe                                                        | EMP'ER SUI CONTRI                                                                               | B 518.0                                 | 1.00                 | 518.01                     |       |  |
| 6110-1000 Payroll Taxe                                                        | EMP'ER FICA CONTR                                                                               | IB 239.7                                | 3.00                 | 239.73                     |       |  |
| 6110-1000 Payroll Taxe                                                        | es EMP'ER FUI CONTRI                                                                            | B 15.07                                 | .00                  | 15.07                      |       |  |
| 6110-1000 Payroll Taxe                                                        | es EMP'ER SUI CONTRI                                                                            | B 457.9                                 | 3.00                 | 457.98                     |       |  |
| 6110 2000 Davroll Tay                                                         | FLAP-ED FLAP                                                                                    | UD                                      |                      |                            |       |  |
|                                                                               | EMP'ER FICA CONTR                                                                               | IB 216.3                                | 9 1.91               | 214.48                     |       |  |

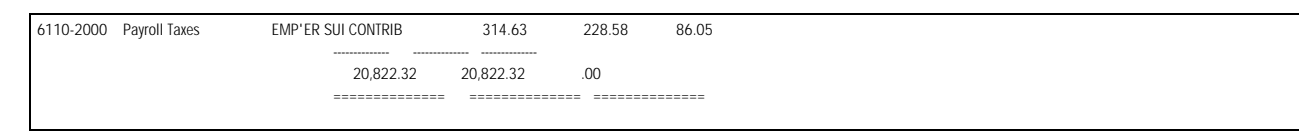

## Sample GL Detail Report

### 3.2.8 Print Checks & 3.2.9 Post Checks

**Print Checks -** This eighth option on the Computed Payroll Menu will print the paychecks after a successful Edit List and Preliminary Registers are run. After printing, the Post Computed Checks Screen will automatically appear. If you do not want to post immediately (due to time constraints. etc.), press <Esc> to exit Computed Payroll. However, **do not do any further Payroll functions until you post or you will have to regenerate this Edit List and reprint checks again.** 

If you get an "Invalid COMPUTED PAYROLL STATUS" Message, an error-free Edit List has not yet been printed. If an error-free Edit List has been generated, the following Screen will appear.

| 04/27/00                                                                                 | PRINT  | CHECKS    |
|------------------------------------------------------------------------------------------|--------|-----------|
|                                                                                          |        |           |
|                                                                                          |        |           |
|                                                                                          |        |           |
| NEXT CHECK NO. 000597                                                                    | BASE   | PAY RATE  |
| Yes                                                                                      | REMAI  | INING VAC |
| MESSAGE ON STUB THANK YOU FOR YOUR HARD WORK!<br>Yes                                     | REMAIN | NING DISB |
|                                                                                          |        |           |
|                                                                                          |        |           |
| KEEN-Drogogg KE2N-Closr Caroon KEggy-Deturn to                                           | Monu   |           |
| <pre><pre><pre><pre><pre><pre><pre><pre></pre></pre></pre></pre></pre></pre></pre></pre> | ) menu |           |

Print Paychecks Screen

| Next Check Number                        | Defaults to the last check printed by the system. If a different number is desired, type the number of the next paycheck to be printed. |
|------------------------------------------|----------------------------------------------------------------------------------------------------|
| Message for Stub                         | You may type a message of up to 40 characters to appear at the bottom of each check printed.                                            |
| Print Base Pay Rate                      | Specify yes $<$ Y $>$ to print this information at the bottom of each check. Otherwise say no $<$ N $>$ .                               |
| Print Remaining Vacation                 | Specify yes $<$ Y $>$ to print this information at the bottom of each check. Otherwise say no $<$ N $>$ .                               |
| Print Remaining Disability<br>Sick Leave | Specify yes $<$ Y $>$ to print this information at the bottom of each check. Otherwise say no $<$ N $>$ .                               |

#### 3.2.9 Post Checks

Posting is the last step in processing a payroll. You may Post immediately after printing checks or elect to do it later. If you wait, DO NOT perform any Maintenance or Processing UNTIL YOU POST or you may need to regenerate a Computed Edit List & print checks.

Performing this operation posts payroll information to the History Totals (Register & D/R/A) and Distribution to GL files. MTD. QTD, YTD and Employee Balance Files are updated and Job Cost Time Cards are posted to the Job Cost Transactions file. BankBook Interface is also updated.

The effects of a Check Post are FINAL, so the following must be complete before Posting. A Satisfactory Computed Edit has been generated

- Preliminary Reports have been generated and approved
- Checks must be Printed
- A Complete Backup of the previous Pay Cycle Data is on hand.

#### 3.2.10 Void Check

Void Check process is similar to the Platinum Accounts Payable Module's Void Check Process. Simply enter (or select from the Zoom Window) the Date of the Check and the Check No. and press <F5>. If the Check is found in the History Transaction file the following screen will be displayed:

**CHECK DATE <Alt Z>** Type the date of the check to be voided. <Tab> enters current processing date.

**CHECK NO.** Type the number of the check to be voided (assigns a "V" (void) status in Transactions File).

**POST DATE** Type the date you want to indicate as having voided the check (<Tab> enters current processing date).

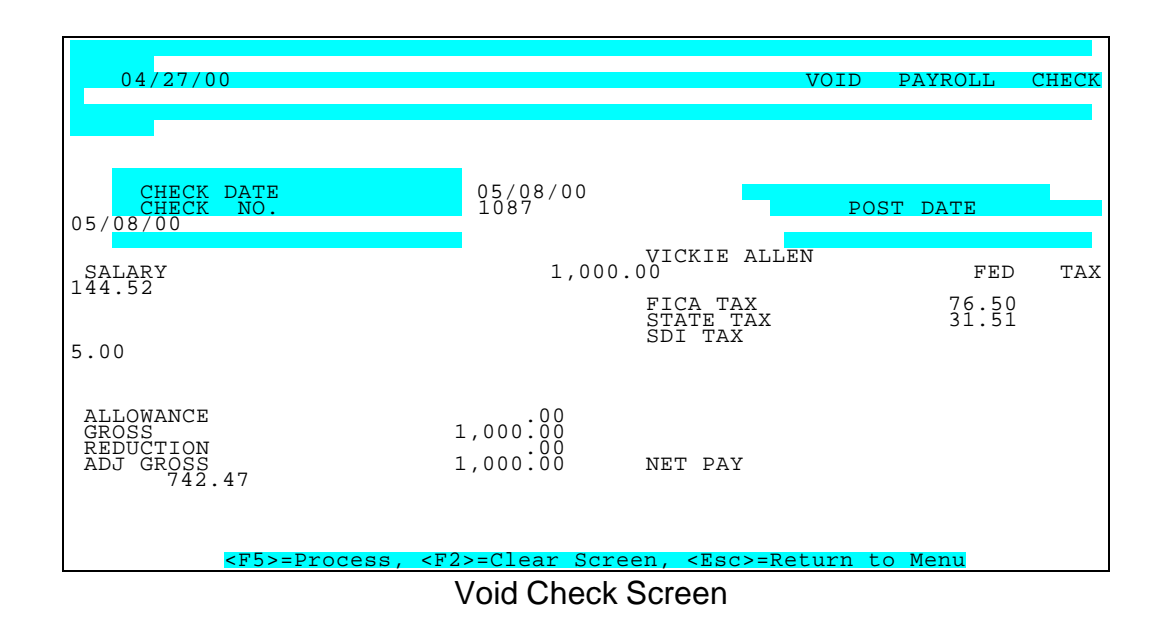

After Pressing <F5> the posted information for the check will fill the screen.

If the GL Distribution for this period has not been Interfaced to the GL Module, that exact transaction data will be voided.

If the GL Distribution has been interfaced, a "Default Posting Assumed" Message will appear to show the void posting will be made according to the current default settings (these may differ if the defaults have been changed since the original check was posted.

If this is the correct information to be voided, press <F5> and the system will process voiding the check.

You will be warned if the Distribution to General Ledger records for this check is not found and that default distribution based upon the employee's department will be assumed.

#### 3.3 Manual Payroll

Manual Payroll (third item on the Pay Period Processing Menu) is used to enter after-the-fact payroll transactions or to quickly generate odd checks (advances or handwritten checks) outside the normal pay period process. It is completely independent of the Computed Payroll. It does <u>not</u> process Job Cost details or Employer Paid Expense Plans or make any calculations for taxes or withholdings.

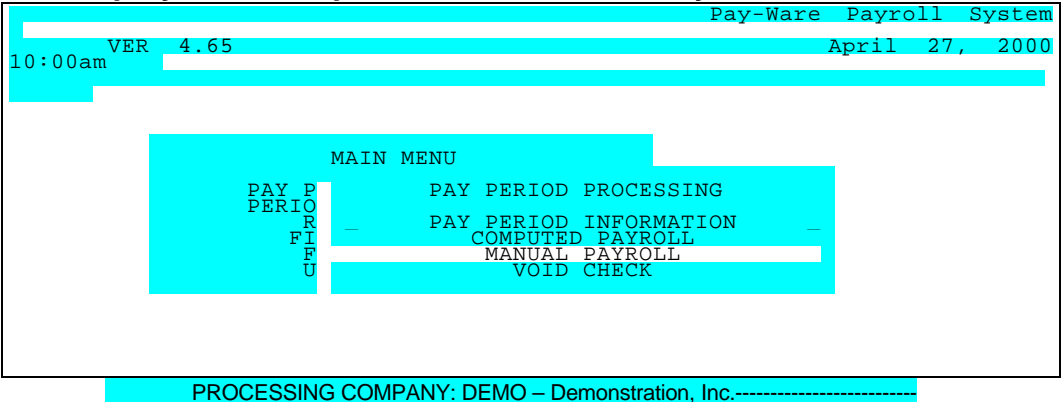

Pay Period Processing Menu

Manual Payroll processing follows the same basic procedure as Computed Payroll.

- Enter the transaction
- Run a Manual Edit List
- Generate preliminary reports (payroll register, D/R/A detail & GL detail)
- Print checks, if applicable
- Post checks to update the applicable files with the Manual Payroll information

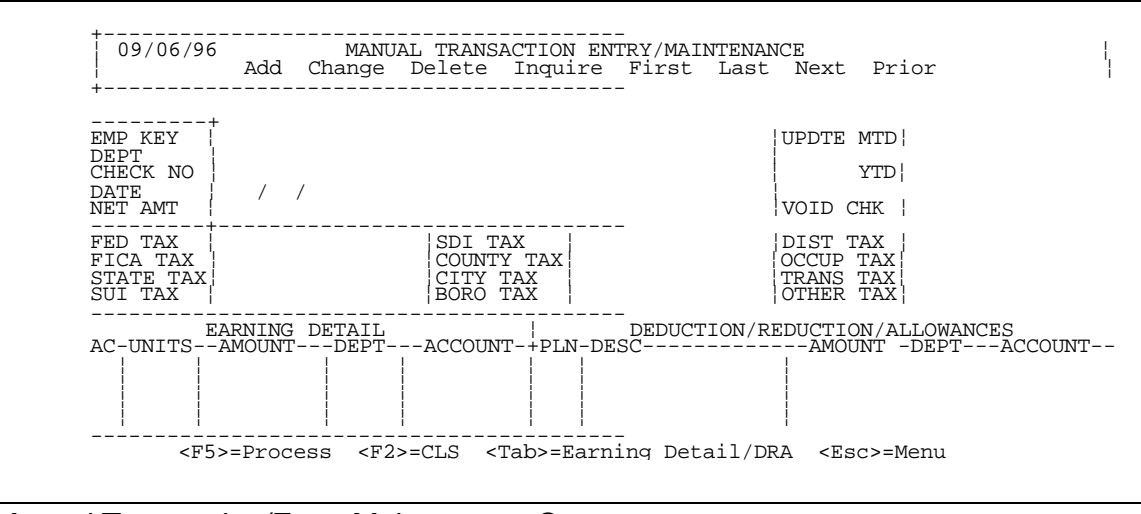

Manual Transaction/Entry Maintenance Screen

The Manual Payroll option is primarily intended for entering "after the fact" data into the system after Payroll has been processed and checks generated after the fact or for offsetting transactions for any errant prior postings which cannot be negated correctly by the Void Check routine. No tax calculations are made to the data

Note that all entries in all fields must be Positive Numbers. <u>Placing a "Y" in the Void Check field will</u> <u>appropriately negate all desired fields/ accounts.</u> The Screen will Edit the entries to insure the Gross- to-Net calculations are accurate and the entry is in balance. <u>For Direct Deposit Users</u>, the Manual Payroll "Negative Check/Void" procedure (as opposed to the Void Check) must be used to create an ACH debit to correct a previously processed DD Payment.

Note: Manual Payroll does not process Employer Paid Expense Plans.

| EMPLOYEE KEY | Enter the appropriate Employee ID as defined in the Employee Master fileOR—<br>Use <alt-z> to display a zoom window and select the correct Employee IDOR—<br/>Use <f7> or <f8> to scroll to the desired employee.<br/>Upon selecting the correct Employee ID, the Employee's Name and all default data will display<br/>in the remaining fields.</f8></f7></alt-z> |
|--------------|----------------------------------------------------------------------------------------------------|
| DEPARTMENT   | Enter the appropriate Department code the employee worked in for this line item. The default Department code will be retrieved from the Pay-Ware Employee Master record. Use <alt-z> to present a zoom window from which to select the proper keysOR— Use <f7> or <f8> to scroll to the desired key.</f8></f7></alt-z>                                             |
| CHECK NO     | Enter the Check Number if a check has already been generated or leave blank and the system will print a check.                                                                                                    |
| DATE         | Enter the appropriate date for the day of the week for this line item in the format MM/DD/YY.                                                                                                    |
| NET AMOUNT   | Enter the amount of Net Pay                                                                                                    |
| UPDATE MTD   | Type <y> (or Press <enter>) to include check in MTD Totals, Otherwise type <n></n></enter></y>                                                                                                    |
| UPDATE QTD   | Type <y> (or Press <enter>) to include check in QTD Totals, Otherwise type <n></n></enter></y>                                                                                                    |
| UPDATE YTD   | Type <y> (or Press <enter>) to include check in YTD Totals, Otherwise type <n></n></enter></y>                                                                                                    |
| VOID CHECK   | Type <y> to void a prior manual check (and update Payroll and General Ledgers)</y>                                                                                                    |

| FED TAX    | Enter amount of applicable tax to withhold from check. |
|------------|--------------------------------------------------------|
| FICA TAX   | Enter amount of applicable tax to withhold from check. |
| STATE TAX  | Enter amount of applicable tax to withhold from check. |
| SUI TAX    | Enter amount of applicable tax to withhold from check. |
| SDITAX     | Enter amount of applicable tax to withhold from check. |
| COUNTY TAX | Enter amount of applicable tax to withhold from check. |
| CITY TAX   | Enter amount of applicable tax to withhold from check. |
| BORO TAX   | Enter amount of applicable tax to withhold from check. |
| DIST TAX   | Enter amount of applicable tax to withhold from check. |
| OCCUP TAX  | Enter amount of applicable tax to withhold from check. |
| TRANS TAX  | Enter amount of applicable tax to withhold from check. |
| OTHER TAX  | Enter amount of applicable tax to withhold from check  |

Enter as many attendance lines as is needed to fully detail gross earnings as follows:

| ATTENDANCE CODE                                      | Enter the 2-character Attendance Code to indicate type of earnings that apply to this line item.<br>For example, the earnings may pertain to Vacation time, Overtime, Regular time, etc.<br>Use <alt-z> to present a zoom window from which to select the proper codes<br/>OR— Use <f7> or <f8> to scroll to the desired value.</f8></f7></alt-z> |
|------------------------------------------------------|----------------------------------------------------------------------------------------------------|
| AMOUNT                                               | Enter the TOTAL GROSS PAY amount (NOT per Unit Amount) for this attendance code.                                                                                                    |
| UNITS                                                | Enter the number of attendance units to be recorded.                                                                                                    |
| DEPARTMENT                                           | Enter the appropriate Department code the employee worked in for this line item.<br>Use <alt-z> to present a zoom window from which to select the proper keys<br/>OR—Use <f7> or <f8> to scroll to the desired value.</f8></f7></alt-z>                                                                                                    |
| ACCOUNT NO.                                          | Enter the GL account number for this transaction<br>Use <alt-z> to present a zoom window from which to select the proper keys<br/>OR—Use <f7> or <f8> to scroll to the desired value.</f8></f7></alt-z>                                                                                                    |
| Enter all the Deductions, Re<br>earnings as follows: | eductions and Allowances needed to fully detail the adjustments to gross                                                                                                    |
| BENEFIT PLAN                                         | Enter a code that identifies the benefit plan be assigned to this employee. The plan selected has to be defined in the Cafeteria Plan File.<br>Use <alt-z> to present a zoom window from which to select the proper keys<br/>OR— Use <f7> or <f8> to scroll to the desired value.</f8></f7></alt-z>                                               |
| DESCRIPTION                                          | Enter the Description of the Benefit Plan. This description that will be printer on the check stub.                                                                                                    |
| AMOUNT                                               | Enter amount of applicable tax to withhold from check.                                                                                                    |
| DEPARTMENT                                           | Enter the appropriate Department code the employee worked in for this line item.<br>Use <alt-z> to present a zoom window from which to select the proper keys<br/>OR— Use <f7> or <f8> to scroll to the desired value.</f8></f7></alt-z>                                                                                                    |

Enter the GL account number for this transaction. Use <ALT-Z> to present a zoom window from which to select the proper keys --OR— Use <F7> or <F8> to scroll to the desired value.

#### 3.3.2 Manual Payroll Edit

This second item on the Manual Payroll Menu processes and verifies gross/net calculations of the current payroll creating the Manual Edit List to find any incorrect data and gives warnings about various conditions.

Unlike the Computed Edit, the manual payroll does not verify Employee D/R/A Plan information against those assigned in the Employee Master. Thus it is possible to process an Employee Plan in error. It is important to validate all manual entries.

If there are no problems with the data, a register summary by state and in total will automatically be printed. If there are any problems with the data, the Edit List identifies the appropriate employee key, provides a message describing the problem with the transaction entry, and designates the message as a Warning or an Error.

Manual Payroll status is available in the Pay Period Information Screen (see Section 3.1 for Status Codes).

#### 3.3.3 Preliminary Payroll Register - Manual Payroll

The PRELIMINARY PAYROLL REGISTER is the third item on the Manual Payroll Menu and is used to verify earnings information before checks are printed and posted. The Summary at the end of the register provides the following totals:

- Total Earnings units & amount for each earnings type
- Total Reductions, Total Deductions & Total Allowances
- Total Taxable Wages for each class of tax withholding (Federal, State, etc.)
- Total number of register entries & Departments

There are 3 sort options available,

| 04/27/00                  |              |            | PRELIMINARY                                | PAYROLL                                   | REGISTER  |
|---------------------------|--------------|------------|--------------------------------------------|-------------------------------------------|-----------|
|                           |              |            |                                            |                                           |           |
|                           |              |            |                                            |                                           |           |
|                           |              | SC         | RT OPTIONS                                 |                                           |           |
|                           |              | EMP<br>EMP | LOYEE KEY<br>LOYEE NAME<br>NT/EMDLOYEE KEY |                                           |           |
|                           |              | DEPARIME   | NI/EMPLOIEE REI                            |                                           |           |
|                           |              |            |                                            |                                           |           |
| <home> <end></end></home> | <_> <_>=Move | Windows,   | <enter>=Select</enter>                     | :, <es< th=""><th>c&gt;=Return</th></es<> | c>=Return |

Preliminary Payroll Register - Sort Menu

If you have previously saved report parameters, a menu will be displayed for your selection. Select one, or select "- MAINTENANCE -" to display the preliminary payroll register parameter screen.

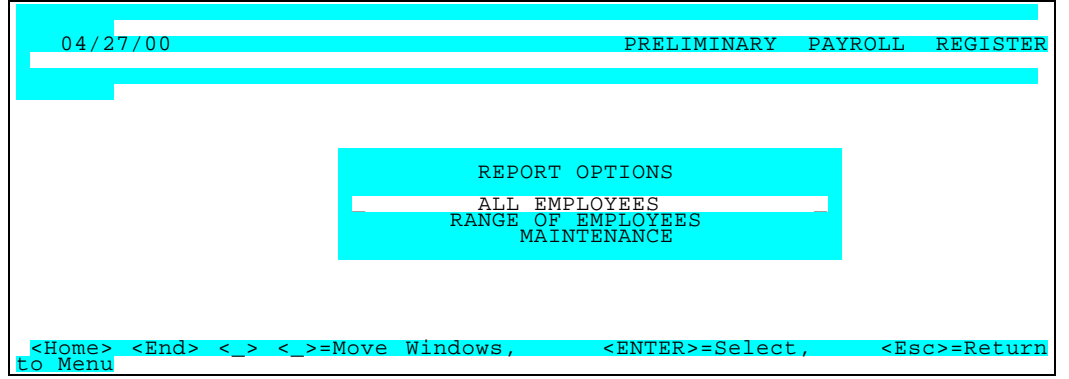

Preliminary Payroll Register - Report Options Screen

| PARAMETER KEY &<br>PARAMETER DESCRIPTION            | Type a Key/Name to identify a new report setup. Previously defined report format(s) may be viewed/edited by typing [or selecting from the zoom window-press <alt-i>] it's Key. Assigning a Key &amp; Name is necessary ONLY if the record is to be saved for future use.</alt-i> |
|-----------------------------------------------------|----------------------------------------------------------------------------------------------------|
| BEGINNING / ENDING EMPLOYEE KEYS<br><alt-z></alt-z> | Define the range of Employees you wish to include in the report.<br>Press <tab> to default <first>/<last> or, enter the key to begin/end with.</last></first></tab>                                                                                                    |
| BEGINNING DEPARTMENT KEY <ait-z></ait-z>            | Define the range of Departments you wish to include in the report.<br>Press <tab> to default &lt;<first>&gt; or enter the key to begin with.</first></tab>                                                                                                    |
| ENDING DEPARTMENT KEY <alt-z></alt-z>               | Define the range of Departments you wish to include in the report.<br>Press <tab> to default to &lt;<last>&gt; or enter the key that to end on.</last></tab>                                                                                                    |

## SUBTOTALONEMPLOYEEorIf these optioDEPARTMENTdepartment..

When ready to generate the register, select the desired Output option and press <F5>. Review the register for errors and make any appropriate corrections. A Sample register follows.

Demo Goir, Inc. PRELIMINARY PAYROLL REGISTER DATE 12/26/00 PAGE 1 TIME 07:43:34 FROM DEPT: FIRST FROM EMP: FIRST FROM DATE: FIRST TO DATE: LAST TO EMP: LAST TO DEPT: LAST EMP ID NAME DEPT S.S.NO. RES. CHK NO. CHK DATE ALLOW FEDERAL SDI COUNTY DIST TRANS REDUCT FICA SUI CITY OCCUP OTHER UNITS: AMOUNTS: ADJ GROSS STATE DEDUCT BORO NET \_\_\_\_\_ CALIF 566-78-3456 CA NONE 04-15-96 .00 113.46 .00 .00 .00 .00 CITD01 Citrol/Daniel .00 .00 .00 .00 74.36 .00 .00 .00 .00 REG. 96.00 O.T. 8.00 864.00 108.00 .00 .00 .00 972.00 22.74 .00 .00 761.44 CALIF 555-44-3456 CA NONE 04-15-96 .00 104.46 .00 .00 .00 .00 COOB01 Cook/Brenda 718.63 
 CALIF 345-33-5674
 CA
 NONE
 04-15-96
 .00
 83.59
 .00
 .00
 .00
 .00
 .00
 .00
 .00
 .00
 .00
 .00
 .00
 .00
 .00
 .00
 .00
 .00
 .00
 .00
 .00
 .00
 .00
 .00
 .00
 .00
 .00
 .00
 .00
 .00
 .00
 .00
 .00
 .00
 .00
 .00
 .00
 .00
 .00
 .00
 .00
 .00
 .00
 .00
 .00
 .00
 .00
 .00
 .00
 .00
 .00
 .00
 .00
 .00
 .00
 .00
 .00
 .00
 .00
 .00
 .00
 .00
 .00
 .00
 .00
 .00
 .00
 .00
 .00
 .00
 .00
 .00
 .00
 .00
 .00
 .00
 .00
 .00
 .00
 .00
 .00
 .00
 .00
 .00
 .00
 .00
 .00
 .00
 .00
 .00
 .00
 .00</th FOSW01 Foster/Walter SAL. 1.00 .00 1250.00 .00 TOTAL FOR DEPARTMENT UNTS: REG 0.T. SAL AMTS: 8.00 192.00 1.00 1.776.00 108.00 1.250.00 ALLOW ADJ GROSS FEDERAL STATE SUI CITY TRANS DIST REDUCT DEDUCT FICA SDI COUNTY BORO OCCUP OTHER 3.134.00 301.51 49.48 .00 .00 .00 .00 00 .00 .00 .00 00 00 .00 239.73 00 NET AMT: 2.543.28 CORP 558-17-8766 CA NONE 04-15-96 .00 430.32 .00 .00 .00 .00 ALLV01 Allen/Vickie 
 SAL
 1.00 COM.
 100.00
 .00
 .00
 .00
 .00
 .00
 .00
 .00
 .00
 .00
 .00
 .00
 .00
 .00
 .00
 .00
 .00
 .00
 .00
 .00
 .00
 .00
 .00
 .00
 .00
 .00
 .00
 .00
 .00
 .00
 .00
 .00
 .00
 .00
 .00
 .00
 .00
 .00
 .00
 .00
 .00
 .00
 .00
 .00
 .00
 .00
 .00
 .00
 .00
 .00
 .00
 .00
 .00
 .00
 .00
 .00
 .00
 .00
 .00
 .00
 .00
 .00
 .00
 .00
 .00
 .00
 .00
 .00
 .00
 .00
 .00
 .00
 .00
 .00
 .00
 .00
 .00
 .00
 .00
 .00
 .00
 .00
 .00
 .00
 .00
 .00
 .00
 .00
 .00
 .00
 .00
 .00
 .00
 .00
 <t CORP 559-13-1922 CA NONE 04-15-96 .00 453.99 .00 .00 .00 .00 DURIO1 Duran/lames F .00 .00 .00 .00 .00 216.75 .00 .00 .00 .00 .00 .00 .00 .00 2833.33 109.56 25.00 .00 2024 SAL. 1.00 2833 33 2028.03 GALSO1 Galloway/Steve CORP 577-77-4123 CA NONE 04-15-96 .00 208.59 .00 .00 .00 .00 
 SAL.
 1.0
 .00
 .00
 .00
 12.83
 175.64
 .00
 .00
 .00

 2416.67
 .00
 .00
 .00
 .00
 .00
 2295.84
 55.59
 .00
 .00
 1856.02
 1856.02 CORP 599-57-3456 CA NONE 04-15-96 MADD01 Maddox/Dan .00 115.16 .00 .00 .00 .00 .00 SAL. 1.00 1166.67 923 53 TOTAL FOR DEPARTMENT UNTS: SAL COM AMTS: 4 00 1.000.00 Golf Inc PAGE: 3 PRELIMINARY PAYROLL REGISTER 00 00 FIRST FROM DATE: FIRST TO DATE: LAST TO EMP: LAST TO DEPT: LAST DEPT S.S.NO. RES. CHK NO. CHK DATE ALLOW FEDERAL SDI COUNTY DIST TRANS REDUCT FICA SUI CITY OCCUP OTHER ADJ GROSS STATE DEDUCT BORO AMOUNTS: NET GRAND TOTAL FOR ALL EMPLOYEES

| UNTS:<br>AMTS:           | REG.                          | 0.T.                              | SAL.                 | COM.               | VAC.             |                        |                        |                |
|--------------------------|-------------------------------|-----------------------------------|----------------------|--------------------|------------------|------------------------|------------------------|----------------|
|                          | 376.00<br>3,292.00            | 16.00<br>198.00                   | 6.00<br>11,125.01    | 1,000.00<br>100.00 | 8.00<br>56.00    |                        |                        |                |
|                          | ALLOW<br>REDUCT               | ADJ GROSS<br>DEDUCT               | FEDERAL<br>FICA      | . STATE<br>SDI     | SUI<br>COUNTY    | CITY<br>BORO           | DIST<br>OCCUP          | TRANS<br>OTHER |
|                          | .00<br>145.83                 | 14,625.18<br>25.00                | 1,844.13<br>1,118.81 | 402.63<br>.00      | .00<br>.00<br>NE | .00<br>.00<br>T AMT: 1 | .00<br>.00<br>1,234.61 | .00<br>.00     |
|                          |                               |                                   |                      |                    |                  |                        |                        |                |
| TAXABL                   | E WAGES:                      |                                   |                      |                    |                  |                        |                        |                |
| FEDERA<br>EMPLO<br>EMPLO | l :<br>/ee fica:<br>/fr fica: | 14,625.18<br>14,625.1<br>14,625.1 | 8                    |                    |                  |                        |                        |                |
| FUI<br>STATE             | :                             | 3,695.98<br>14,625.18             |                      |                    |                  |                        |                        |                |
| SUI                      | :                             | 14,625.18<br>3,695.98             |                      |                    |                  |                        |                        |                |

Sample Preliminary Payroll Register

#### 3.3.4 Preliminary DRA Detail - Manual Payroll

This report (fourth item on the Manual Payroll Menu) lists all the Deductions, Reductions and/or Allowances for each employee in the current pay period. It is used to verify D/R/A information <u>before</u> printing and posting the checks. Included in this report are (1) each employee's name, key and department, (2) the file priority number & description assigned to each D/R/A, and (3) the date, amount & GL account to which the D/R/A will be posted. It provides current balances for any D/R/A's being tracked

There are three sort options available, by D/R/A and by Employee/D/R/A and Department/D/R/A

As with all processing functions, If you have previously saved your selection parameters, a menu will be displayed for your selection. Select one of the options or select "- MAINTENANCE -" to display the PRELIMINARY D/R/A LISTING parameter screen.

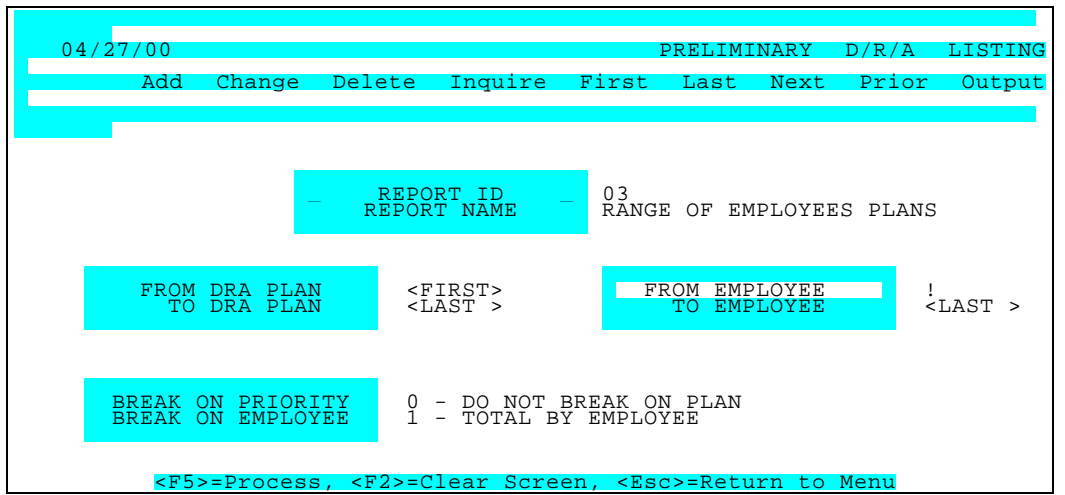

D/R/A Detail Listing - Parameters Screen

| PARAMETER KEY &<br>PARAMETER DESCRIPTION              | Type a Key to identify a new report setup. Previously defined report format(s) may be viewed/edited by typing [or selecting from the zoom window-press <alt-i>] it's Key. Assigning a Key is necessary ONLY if the record is to be saved for future use.</alt-i> |
|-------------------------------------------------------|----------------------------------------------------------------------------------------------------|
| PARAMETER KEY<br>DESCRIPTION                          | Type your Description for the above report format A Description is needed ONLY if the report format is to be saved for future use.                                                                                                    |
| BEGINNING D/R /A PLAN <alt z=""></alt>                | Define the range of D/R A Plans you wish to include in the report.<br>Press <tab> to default &lt;<first>&gt; or enter the Plan Code to begin with.</first></tab>                                                                                                 |
| ENDING D/R/A Plan <alt z=""></alt>                    | Define the range of Employees you wish to include in the report. Press <tab> to default to &lt;<last>&gt; or enter the Plan Code that to end on.</last></tab>                                                                                                    |
| BEGINNING EMPLOYEE KEY <alt-z></alt-z>                | Define the range of Employees you wish to include in the report. Press <tab> to default &lt;<first>&gt; or enter the key to begin with.</first></tab>                                                                                                    |
| ENDING EMPLOYEE KEY <alt-z></alt-z>                   | Define the range of Employees you wish to include in the report. Press <tab> to default to &lt;<last>&gt; or enter the key that to end on.</last></tab>                                                                                                    |
| SUBTOTAL / BREAK ON EMPLOYEE/<br>PLAN <alt-z></alt-z> | If these options display, enter "0", "1", or "2" in this to obtain subtotals<br>and/or page breaks by employee/priority (plan).<br>0 = No subtotal and no page break                                                                                             |

1 = Compute sub total but do not page break 2 = Compute subtotal and page break

When ready to generate the D/R/A Detail, select the desired Output option and press <F5>. Review the listing for errors and make any appropriate corrections. A Sample report follows.

| DATE 12/26/00 Demo Go<br>TIME 07:43:44 PRELIMINARY - DEDUCTION                                                                        | If, Inc. PAGE 1<br>I/REDUCTION/ALLOWANCES BY PLAN/EMPLOYEE                                                                                           |
|----------------------------------------------------------------------------------------------------|----------------------------------------------------------------------------------------------------|
| FROM PLAN: <first> FROM EMP <first> FROM D</first></first>                                                                            | ATE <last> TO DATE: TO EMP: <last> TO PLAN: <last></last></last></last>                                                                              |
| PLAN DESCRIPTION EE KEY EMPLOYEE NAME                                                                                                 | SSN NUMBER DEPT DATE EE AMOUNT ER AMOUNT ACCT NO.                                                                                                    |
|                                                                                                    |                                                                                                    |
| D01 Medical DURJ01 Duran/James F.                                                                                                    | 559-13-1922 CORP 04/15/00 25.00 .00 22250000                                                                                                    |
| PLAN DO1 TOTAL                                                                                                    | 25.00 .00                                                                                                    |
| R01         401K         GALS01         Galloway/Steve           R01         Reimburse         Acct         MADD01         Maddox/Dan | 577-77-4123 CORP 04/15/00         120.83         .00         22250000           599-57-3456 CORP 04/15/00         25.00         .00         22250000 |
| PLAN RO1 TOTAL                                                                                                    | 145.83 .00                                                                                                    |
|                                                                                                    | 170.92 00                                                                                                    |
|                                                                                                    | 170.00                                                                                                    |
|                                                                                                    |                                                                                                    |
|                                                                                                    |                                                                                                    |
|                                                                                                    |                                                                                                    |
|                                                                                                    |                                                                                                    |
|                                                                                                    |                                                                                                    |
|                                                                                                    |                                                                                                    |
|                                                                                                    |                                                                                                    |
|                                                                                                    |                                                                                                    |
|                                                                                                    |                                                                                                    |
|                                                                                                    |                                                                                                    |
|                                                                                                    |                                                                                                    |
|                                                                                                    |                                                                                                    |

Sample Preliminary DRA detail

#### 3.2.5 Preliminary GL Detail - Manual Payroll

This report (Fifth item on the Manual Payroll Menu) shows every amount processed in the Computed Edit List and its corresponding GL Account debit or credit. It is used to verify this information before printing and posting checks.

You need only to specify the desired output (Printer, Screen or Disk), process it <F5>, review the report for errors, and make appropriate corrections until everything is acceptable. A sample report follows:

| TIME 07:43:53                                                                                                    | Demo<br>PAYROLL G/L DIS                                                                                                    | o Golf, Inc.<br>TRIBUTION REPORT - PRELI                                                                                                    | PAGE 1<br>IMINARY                                                                                                    |                                                                                                    |   |
|----------------------------------------------------------------------------------------------------|----------------------------------------------------------------------------------------------------|----------------------------------------------------------------------------------------------------|----------------------------------------------------------------------------------------------------|----------------------------------------------------------------------------------------------------|---|
| ACCOUNT TYPE/AC<br>CHECK #                                                                                                    | CCOUNT NO.<br>DATE EMP ID EMPLOYEE N                                                                                                    | IAME DEPARTN                                                                                                    | Ment debit                                                                                                    | CREDIT                                                                                                    |   |
| FEDERAL WITHHOL                                                                                                    | LDING                                                                                                    |                                                                                                    |                                                                                                    |                                                                                                    |   |
|                                                                                                    | /T Pavable                                                                                                    |                                                                                                    |                                                                                                    |                                                                                                    |   |
| 04/1!                                                                                                    | 5/00 CITD01-Citrol/Daniel                                                                                                    | TAX                                                                                                    | 113.46                                                                                                    |                                                                                                    |   |
| 04/1                                                                                                    | 5/00 CITD01-Citrol/Daniel                                                                                                    | TAX                                                                                                    | 113.46                                                                                                    |                                                                                                    |   |
| 04/15                                                                                                    | 5/00 COOB01-Cook/Brenda                                                                                                    | TAX                                                                                                    | 104                                                                                                    | 16                                                                                                    |   |
| 04/15                                                                                                    | 5/00 COOB01-Cook/Brenda                                                                                                    | TAX                                                                                                    | 104.46                                                                                                    |                                                                                                    |   |
| 04/15                                                                                                    | 5/00 FOSW01-Foster/Walter                                                                                                    | TAX                                                                                                    | 83.59                                                                                                    |                                                                                                    |   |
| 04/15                                                                                                    | 5/00 FOSW01-Foster/Walter                                                                                                    | TAX                                                                                                    | 83.59                                                                                                    |                                                                                                    |   |
| 04/15                                                                                                    | 5/00 ALLV01-Allen/Vickie                                                                                                    | TAX                                                                                                    | 430.32                                                                                                    |                                                                                                    |   |
| 04/15                                                                                                    | 5/00 ALLV01-Allen/Vickie                                                                                                    | TAX                                                                                                    | 430.32                                                                                                    |                                                                                                    |   |
| 04/15                                                                                                    | 5/00 DURJ01-Duran/James F                                                                                                    | IAX                                                                                                    | 453.9                                                                                                    | 9                                                                                                    |   |
| 04/10                                                                                                    | 5/00 DURJUT-DUI an/ James F<br>5/00 CALSO1 Calloway/Stow                                                                                                    | . IAX                                                                                                    | 403.99                                                                                                    | 50                                                                                                    |   |
| 04/10                                                                                                    | 5/00 GALSOT-Galloway/Stev                                                                                                    | ε ΤΔΧ                                                                                                    | 208.                                                                                                    | , ,                                                                                                    |   |
| 04/1                                                                                                    | 5/00 MADD01-Maddox/Dan                                                                                                    | TAX                                                                                                    | 200.37                                                                                                    | .16                                                                                                    |   |
| 04/1                                                                                                    | 5/00 MADD01-Maddox/Dan                                                                                                    | TAX                                                                                                    | 115.16                                                                                                    |                                                                                                    |   |
| 04/1                                                                                                    | 5/00 HEND01-Henry/David                                                                                                    | TAX                                                                                                    | 95.5                                                                                                    | 1                                                                                                    |   |
| 04/15                                                                                                    | 5/00 HEND01-Henry/David                                                                                                    | TAX                                                                                                    | 95.54                                                                                                    |                                                                                                    |   |
| 04/15                                                                                                    | 5/00 MARJ01-Marshall/Janet                                                                                                    | t TAX                                                                                                    | 142.6                                                                                                    | 6                                                                                                    |   |
| 04/15                                                                                                    | 5/00 MARJ01-Marshall/Janet                                                                                                    | t TAX                                                                                                    | 142.66                                                                                                    |                                                                                                    |   |
| 04/15                                                                                                    | 5/00 STAR01-Stanton/Roger                                                                                                    | TAX                                                                                                    | 96.3                                                                                                    |                                                                                                    |   |
| 04/15                                                                                                    | 5/00 STAR01-Stanton/Roger                                                                                                    | TAX                                                                                                    | 96.36                                                                                                    |                                                                                                    |   |
| <1                                                                                                    | TOTAL FOR ACCOUNT 2201-0000                                                                                                    | FWT Payable >                                                                                                    | 1,844.13                                                                                                    | 1,844.13                                                                                                    |   |
| <1                                                                                                    | TOTAL FOR ACCOUNT 2201-0000                                                                                                    | FWT Payable >                                                                                                    | 1,844.13<br><br>1,844.13 1,                                                                                                    | 1,844.13<br>344.13                                                                                                    |   |
| <t-< td=""><td>TOTAL FOR ACCOUNT 2201-0000<br/>&lt;&lt;&lt; TOTAL FEDERAL WITHHO</td><td>FWT Payable &gt; ULDING &gt;&gt;&gt;</td><td>1,844.13<br/><br/>1,844.13 1,<br/></td><td>1,844.13<br/>844.13</td><td>_</td></t-<>                                                                                                    | TOTAL FOR ACCOUNT 2201-0000<br><<< TOTAL FEDERAL WITHHO                                                                                                    | FWT Payable > ULDING >>>                                                                                                    | 1,844.13<br><br>1,844.13 1,<br>                                                                                                    | 1,844.13<br>844.13                                                                                                    | _ |
| <t<br>FICA WITHHOLDING</t<br>                                                                                                    | TOTAL FOR ACCOUNT 2201-0000<br><<< TOTAL FEDERAL WITHHO                                                                                                    | FWT Payable > ULDING >>>                                                                                                    | 1,844.13<br><br>1,844.13 1,                                                                                                    | 1,844.13<br>844.13                                                                                                    | _ |
| <t< td=""><td>TOTAL FOR ACCOUNT 2201-0000<br/>&lt;&lt;&lt; TOTAL FEDERAL WITHHO<br/>IG<br/>pologee FICA Payable<br/>5 (00) (JEQ1 2) (Jec1 (D))</td><td>FWT Payable &gt; ULDING &gt;&gt;&gt;</td><td>1,844.13<br/><br/>1,844.13 1,</td><td>1,844.13</td><td>_</td></t<>                                                                                                    | TOTAL FOR ACCOUNT 2201-0000<br><<< TOTAL FEDERAL WITHHO<br>IG<br>pologee FICA Payable<br>5 (00) (JEQ1 2) (Jec1 (D))                                                                                                    | FWT Payable > ULDING >>>                                                                                                    | 1,844.13<br><br>1,844.13 1,                                                                                                    | 1,844.13                                                                                                    | _ |
| <t<br>FICA WITHHOLDING<br/>2203-0000 Em<br/>04/11<br/>0/24</t<br>                                                                                                    | IOTAL FOR ACCOUNT 2201-0000<br><<< TOTAL FEDERAL WITHHO<br>IG<br>hployee FICA Payable<br>5/00 CITD01-Citral/Denter<br>5/00 CITD01-Citral/Denter                                                                                                    | Golf, Inc.                                                                                                    | 1,844.13<br>1,844.13 1,<br>1,844.13 1,<br>PAGE<br>- PREI IMINARY                                                                                                    | 1,844.13<br>844.13<br>7                                                                                                    | _ |
| <t<br>FICA WITHHOLDING<br/>2203-0000 Em<br/>04/15<br/>04/15</t<br>                                                                                                    | IOTAL FOR ACCOUNT 2201-0000<br><<< TOTAL FEDERAL WITHHO<br>IG<br>hployee FICA Payable<br>5/00 CITD <u>01-Citrol/Denter</u><br>5/00 COOB0                                                                                                    | Golf, Inc.<br>L G DISTRIBUTION RECAP                                                                                                    | 1,844.13<br>1,844.13 1,<br>1,844.13 1,<br>PAGE<br>- PRELIMINARY                                                                                                    | 1,844.13<br>844.13<br>7                                                                                                    | _ |
| <t<br>FICA WITHHOLDING<br/>2203-0000 Em<br/>04/11<br/>04/11<br/>04/12</t<br>                                                                                                    | IOTAL FOR ACCOUNT 2201-0000<br><<< TOTAL FEDERAL WITHHO<br>IG<br>ployee FICA Payable<br>5/00 CITD <u>01-Citrol/Denter</u><br>5/00 COOB0<br>5/00                                                                                                    | Golf, Inc.<br>L GI DISTRIBUTION RECAP                                                                                                    | 1,844.13<br>1,844.13 1,<br><br>PAGE<br>- PRELIMINARY                                                                                                    | 1,844.13<br>844.13<br>7                                                                                                    | - |
| <t<br>FICA WITHHOLDING<br/>2203-0000 Em<br/>04/11<br/>04/12<br/>04/12<br/>TION</t<br>                                                                                                    | IOTAL FOR ACCOUNT 2201-0000<br><<< TOTAL FEDERAL WITHHO<br>IG<br>ployee FICA Payable<br>5/00 CITD <u>01-Citrol/Denter</u><br>5/00 COB0<br>5/00                                                                                                    | Golf, Inc.<br>L GL DISTRIBUTION RECAP                                                                                                    | 1,844.13<br>1,844.13 1,<br>1,844.13 1,<br>PAGE<br>- PRELIMINARY<br>EEDIT NET AMOUNT                                                                                                    | 1,844.13<br>844.13<br>7                                                                                                    | _ |
| <t<br>FICA WITHHOLDING<br/>2203-0000 Em<br/>04/11<br/>04/12<br/>TION<br/>1010 0000 C</t<br>                                                                                                    | IOTAL FOR ACCOUNT 2201-0000<br><<< TOTAL FEDERAL WITHHO<br>IG<br>ployee FICA Payable<br>5/00 CITD <u>01-Citrol/Denter</u><br>5/00 - COB0<br>5/00 - COB0                                                                                                    | Golf, Inc.<br>L GL DISTRIBUTION RECAP                                                                                                    | 1,844.13<br>1,844.13 1,<br>1,844.13 1,<br>PAGE<br>- PRELIMINARY<br>REDIT NET AMOUNT                                                                                                    | 1,844.13<br>344.13<br>7                                                                                                    | _ |
| <t<br>FICA WITHHOLDIN<br/>2203-0000 Em<br/>04/15<br/>04/15<br/>04/15<br/>1010-0000 Chee<br/>2010000 Chee</t<br>                                                                                                    | IOTAL FOR ACCOUNT 2201-0000<br><<< TOTAL FEDERAL WITHHO<br>IG<br>hployee FICA Payable<br>5/00 CITD01-Citrol/Denter<br>5/00 COOB0<br>5/00 COOB0<br>5/00 C                                                                                                    | Golf, Inc.<br>L GL DISTRIBUTION RECAP                                                                                                    | 1,844.13<br>1,844.13 1,<br>1,844.13 1,<br>PAGE<br>- PRELIMINARY<br>REDIT NET AMOUNT<br>15,718.99 15,7                                                                                                    | 1,844.13<br>844.13<br>7<br>7<br>18.99.                                                                                                    | _ |
| <t<br>FICA WITHHOLDIN<br/>2203-0000 Em<br/>04/11<br/>04/11<br/>04/11<br/>TION<br/>1010-0000 Chec<br/>2201-0000 FWT<br/>2203-0000 EWT</t<br>                                                                                                    | IOTAL FOR ACCOUNT 2201-0000<br><<< TOTAL FEDERAL WITHHO<br>IG<br>ployee FICA Payable<br>5/00 CITD01-Citrol/Darret<br>5/00 CO080<br>5/00 CO080<br>5/00 CO                                                                                                    | Golf, Inc.<br>L GL DISTRIBUTION RECAP<br>DEBIT CR<br>.00<br>VITHHOLDING 1,<br>JITHHOLDING 1,                                                                                                    | PAGE<br>- PRELIMINARY<br>EEDIT NET AMOUNI<br>15,718.99 15,7<br>844.13 1,844.13<br>1118.81 1118                                                                                                    | 1,844.13<br>844.13<br>7<br>7<br>18.99.<br>.00                                                                                                    | _ |
| <t<br>FICA WITHHOLDIN<br/>2203-0000 Em<br/>04/11<br/>04/11<br/>04/1</t<br> | ICTAL FOR ACCOUNT 2201-0000      COTAL FEDERAL WITHHO    IG   IG   Divide FICA Payable   5/00   CITD01-Citrol/DPAYROL   5/00   COOB0   5/00   COOB0   5/00   COOB0   COOB0   S/00   COOB0   COOB   COOB0   COOB0   COOCOB0   COOCOB0   COOCOB0   COOCOB0   COOCOB0   COOCOB0   COOCOB0   COOCOB0   COOCOB0   COOCOB0   COOCOB0   COOCOB0   COOCOB0   COOCOB0   COOCOB0   COOCOB0   COOCOB0   COOCOB0   COOCOB0   COOCOB0   COOCOB0   COOCOB0   COOCOB0   COOCOB0   COOCOB0   COOCOB0                                                                                                    | Golf, Inc.<br>L GL DISTRIBUTION RECAP<br>DEBIT CR<br>.00<br>VITHHOLDING 1,<br>VITHHOLDING 1,<br>VITHHOLDING 1,<br>VITHHOLDING 1,<br>CONTRIB 8                                                                                                    | PAGE<br>- PRELIMINARY<br>EEDIT NET AMOUNI<br>15,718.99 15,7<br>844.13 1,844.13<br>1,118.81 1,118.<br>13 37.69                                                                                                    | 1,844.13<br>344.13<br>7<br>18.99.<br>.00<br>31<br>.00<br>29.56.                                                                                                    | - |
| <t<br>FICA WITHHOLDIN<br/>2203-0000 Em<br/>04/11<br/>04/11<br/>00/11<br/>04/11<br/>04/1</t<br> | ICTAL FOR ACCOUNT 2201-0000      CTOTAL FEDERAL WITHHO   IG   IG   IG   Divide FICA Payable   5/00   CITD01-Citrol/DPAYROL   5/00   CITD01-Citrol/DPAYROL   5/00   COOB0   5/00   COOB0   5/00   CID01-Citrol/DPAYROL   5/00   COOB0   5/00   CID01-Citrol/DPAYROL   6/00   CID01-Citrol/Aburter   FICA Payable   FICA Payable   FICA Payable   FICA WITHE   FICA Payable   FICA WITHE   CASH   FICA Payable   FICA WITHE   FICA Payable   STATE WITH                                                                                                    | Golf, Inc.<br>L GL DISTRIBUTION RECAP<br>DEBIT CR<br>DEBIT CR<br>UTHHOLDING 1,<br>UTHHOLDING 1,<br>UTONTRIB 8<br>HHOLDING 4C                                                                                                    | PAGE<br>- PRELIMINARY<br>EEDIT NET AMOUNT<br>15,718.99 15,7<br>844.13 1,844.13<br>11,118.81 1,118.<br>13 37.69<br>22.63 402.63                                                                                                    | 1,844.13<br>344.13<br>7<br>18.99.<br>.00<br>31<br>.00<br>29.56.<br>.00                                                                                                    | _ |
| <t<br>FICA WITHHOLDIN<br/>2203-0000 Em<br/>04/11<br/>04/11<br/>04/11<br/>04/11<br/>04/11<br/>04/11<br/>04/11<br/>04/11<br/>04/11<br/>04/11<br/>04/11<br/>04/11<br/>04/11<br/>04/11<br/>04/11<br/>04/11<br/>04/11<br/>04/11<br/>04/11<br/>04/11<br/>00/11<br/>00/11<br/>00/000 FmT<br/>2020-0000 FmT<br/>2020-0000 FmT<br/>200-0000 FmT<br/>200-0000<br/>FmT<br/>200-0000 FmT<br/>200-0000<br/>FmT<br/>200-0000<br/>FmT<br/>2</t<br>                                                                                                    | IOTAL FOR ACCOUNT 2201-0000 </td <td>Golf, Inc.<br/>L GL DISTRIBUTION RECAP<br/>DEBIT CR<br/>DEBIT CR<br/>.00<br/>VITHHOLDING 1,<br/>VITHHOLDING 1,<br/>I CONTRIB 8<br/>HHOLDING 4C<br/>J CONTRIB 222</td> <td>PAGE<br/>- PRELIMINARY<br/>PEEDIT NET AMOUNI<br/>15,718.99 15,7<br/>844.13 1,844.13<br/>1,118.81 1,118.<br/>1,118.81 1,118.<br/>1,3 37.69<br/>12,63 402.63<br/>8,58 1,290.62</td> <td>1,844.13<br/>344.13<br/>7<br/>7<br/>18.99-<br/>.00<br/>31 .00<br/>29.56-<br/>.00<br/>1,062.04-</td> <td></td>                                                                                                    | Golf, Inc.<br>L GL DISTRIBUTION RECAP<br>DEBIT CR<br>DEBIT CR<br>.00<br>VITHHOLDING 1,<br>VITHHOLDING 1,<br>I CONTRIB 8<br>HHOLDING 4C<br>J CONTRIB 222                                                                                                    | PAGE<br>- PRELIMINARY<br>PEEDIT NET AMOUNI<br>15,718.99 15,7<br>844.13 1,844.13<br>1,118.81 1,118.<br>1,118.81 1,118.<br>1,3 37.69<br>12,63 402.63<br>8,58 1,290.62                                                                                                    | 1,844.13<br>344.13<br>7<br>7<br>18.99-<br>.00<br>31 .00<br>29.56-<br>.00<br>1,062.04-                                                                                                    |   |
| <t<br>FICA WITHHOLDIN<br/>2203-0000 Em<br/>04/15<br/>04/15<br/>04/15<br/>1010-0000 Chec<br/>2201-0000 FWT<br/>2203-0000 FWT<br/>2203-0000 SWT<br/>2207-0000 SWT<br/>2207-0000 SWT<br/>2207-0000 SWT</t<br>                                                                                                    | IOTAL FOR ACCOUNT 2201-0000 </td <td>Golf, Inc.<br/>L GL DISTRIBUTION RECAP<br/>DEBIT CF<br/>DEBIT CF<br/></td> <td>PAGE<br/>- PRELIMINARY<br/><br/>EEDIT NET AMOUNT<br/></td> <td>1,844.13<br/>344.13<br/>7<br/>7<br/>18.99-<br/>.00<br/>31 .00<br/>29.56-<br/>.00<br/>1,062.04-<br/>25.00-</td> <td></td>                                                                                                    | Golf, Inc.<br>L GL DISTRIBUTION RECAP<br>DEBIT CF<br>DEBIT CF<br>                                                                                                    | PAGE<br>- PRELIMINARY<br><br>EEDIT NET AMOUNT<br>                                                                                                    | 1,844.13<br>344.13<br>7<br>7<br>18.99-<br>.00<br>31 .00<br>29.56-<br>.00<br>1,062.04-<br>25.00-                                                                                                    |   |
| <t<br>FICA WITHHOLDING<br/>2203-0000 Em<br/>04/11<br/>04/12<br/>04/12<br/>04/</t<br> | IOTAL FOR ACCOUNT 2201-0000         CIDD1-Citrol/Denter </td <td>Golf, Inc.<br/>L GL DISTRIBUTION RECAP<br/>DEBIT CR<br/>DEBIT CR<br/>.000<br/>VITHHOLDING 1,<br/>VITHHOLDING 1,<br/>JI CONTRIB 8<br/>HHOLDING 4C<br/>JI CONTRIB 822<br/>. DEDUCTION<br/>. REDUCTION</td> <td>PAGE<br/>- PRELIMINARY<br/>PEDIT NET AMOUNT<br/>15,718.99 15,7<br/>844.13 1,844.13<br/>13 37.69<br/>12.63 402.63<br/>8.58 1,290.62<br/>.00 25.00<br/>.00 145.83</td> <td>1,844.13<br/>344.13<br/>7<br/>18.99-<br/>.00<br/>31 .00<br/>29.56-<br/>.00<br/>1,062.04-<br/>25.00-<br/>1,45.83-</td> <td>_</td>                                                                                                    | Golf, Inc.<br>L GL DISTRIBUTION RECAP<br>DEBIT CR<br>DEBIT CR<br>.000<br>VITHHOLDING 1,<br>VITHHOLDING 1,<br>JI CONTRIB 8<br>HHOLDING 4C<br>JI CONTRIB 822<br>. DEDUCTION<br>. REDUCTION                                                                                                    | PAGE<br>- PRELIMINARY<br>PEDIT NET AMOUNT<br>15,718.99 15,7<br>844.13 1,844.13<br>13 37.69<br>12.63 402.63<br>8.58 1,290.62<br>.00 25.00<br>.00 145.83                                                                                                    | 1,844.13<br>344.13<br>7<br>18.99-<br>.00<br>31 .00<br>29.56-<br>.00<br>1,062.04-<br>25.00-<br>1,45.83-                                                                                                    | _ |
| <t<br>FICA WITHHOLDINU<br/>2203-0000 Em<br/>04/11<br/>04/12<br/>TION<br/>2201-0000 FWT<br/>2201-0000 FWT<br/>2201-0000 FWT<br/>2201-0000 SWT<br/>2201-0000 SWT<br/>2205-0000 SWT<br/>2225-0000 Accr</t<br>                                                                                                    | IOTAL FOR ACCOUNT 2201-0000 </td <td>Golf, Inc.<br/>L GL DISTRIBUTION RECAP<br/>DEBIT CR<br/>DEBIT CR<br/>UTHHOLDING 1,<br/>VITHHOLDING 1,<br/>VITHHOLDING 1,<br/>UCONTRIB 8<br/>HHOLDING 42<br/>JI CONTRIB 822<br/>. DEDUCTION<br/>. REDUCTION<br/>. REDUCTION<br/>. REDUCTION 8,708.34</td> <td>PAGE<br/>- PRELIMINARY<br/>PEDIT NET AMOUNT<br/>15,718.99 15,7<br/>844.13 1,4118.<br/>15,718.99 15,7<br/>844.13 1,844.13<br/>1,118.81 1,118.<br/>13 37.69<br/>12.63 402.63<br/>8.58 1,290.62<br/>.00 25.00<br/>.00 145.83<br/>4 .00 8,7</td> <td>1,844.13<br/>844.13<br/>7<br/>18.99-<br/>.00<br/>31 .00<br/>29.56-<br/>00<br/>10.62.04-<br/>25.00-<br/>145.83-<br/>08.34</td> <td>_</td>                                                                                                    | Golf, Inc.<br>L GL DISTRIBUTION RECAP<br>DEBIT CR<br>DEBIT CR<br>UTHHOLDING 1,<br>VITHHOLDING 1,<br>VITHHOLDING 1,<br>UCONTRIB 8<br>HHOLDING 42<br>JI CONTRIB 822<br>. DEDUCTION<br>. REDUCTION<br>. REDUCTION<br>. REDUCTION 8,708.34                                                                                                    | PAGE<br>- PRELIMINARY<br>PEDIT NET AMOUNT<br>15,718.99 15,7<br>844.13 1,4118.<br>15,718.99 15,7<br>844.13 1,844.13<br>1,118.81 1,118.<br>13 37.69<br>12.63 402.63<br>8.58 1,290.62<br>.00 25.00<br>.00 145.83<br>4 .00 8,7                                                                                                    | 1,844.13<br>844.13<br>7<br>18.99-<br>.00<br>31 .00<br>29.56-<br>00<br>10.62.04-<br>25.00-<br>145.83-<br>08.34                                                                                                    | _ |
| <t<br>FICA WITHHOLDIN<br/>2203-0000 Em<br/>04/11<br/>04/11<br/>04/11<br/>1010-0000 FWT<br/>2201-0000 FWT<br/>2201-0000 FWT<br/>2201-0000 FWT<br/>2201-0000 SWT<br/>2200-0000 SWT<br/>2205-0000 SWT<br/>2225-0000 Accr<br/>6100-0000 Sala</t<br>                                                                                                    | IOTAL FOR ACCOUNT 2201-0000 </td <td>Golf, Inc.<br/>L GL DISTRIBUTION RECAP<br/>DEBIT CF<br/>DEBIT CF<br/></td> <td>PAGE<br/>- PRELIMINARY<br/>PEDIT NET AMOUNT<br/>15,718.99 15,7<br/>844.13 1,844.13<br/>11,118.1 1,118.<br/>13 37.69<br/>12,63 402.63<br/>8,58 1,290.62<br/>.00 25.00<br/>.00 145.83<br/>4 .00 8,7<br/>.00 10</td> <td>1,844.13<br/>844.13<br/>7<br/>7<br/></td> <td>_</td>                                                                                                    | Golf, Inc.<br>L GL DISTRIBUTION RECAP<br>DEBIT CF<br>DEBIT CF<br>                                                                                                    | PAGE<br>- PRELIMINARY<br>PEDIT NET AMOUNT<br>15,718.99 15,7<br>844.13 1,844.13<br>11,118.1 1,118.<br>13 37.69<br>12,63 402.63<br>8,58 1,290.62<br>.00 25.00<br>.00 145.83<br>4 .00 8,7<br>.00 10                                                                                                    | 1,844.13<br>844.13<br>7<br>7<br>                                                                                                    | _ |
| <t<br>FICA WITHHOLDINI<br/>2203-0000 Em<br/>04/11<br/>04/11<br/>04/11<br/>1010-0000 FWT<br/>2203-0000 FWT<br/>2203-0000 FWT<br/>2203-0000 SWT<br/>2203-0000 SWT<br/>2205-0000 SWT<br/>2205-0000 SWT<br/>2225-0000 Accr<br/>6100-0000 Sala<br/>6100-0000 Sala<br/>6100-0000 Sala</t<br>                                                                                                    | ICTAL FOR ACCOUNT 2201-0000      CITAL FEDERAL WITHHO   IG   IG   IG   IG   CITD01-Citrol/Denter   COOB0   COOB0   COOD   COOB0   COOD   COOB0 <td>Golf, Inc.<br/>L GL DISTRIBUTION RECAP<br/>DEBIT CF<br/>DEBIT CF<br/>UTHHOLDING 1,<br/>UTHHOLDING 1,<br/>UTHHOLDING 4C<br/>U CONTRIB 8<br/>HHOLDING 4C<br/>U CONTRIB 8<br/>HHOLDING 4C<br/>U CONTRIB 8<br/>HOLDING 4C<br/>U CONTRIB 7<br/>N-J/C) 100.00<br/>N-J/C) 1,776.0</td> <td>PAGE<br/>- PRELIMINARY<br/>PEDIT NET AMOUNI<br/>15,718.99 15,7<br/>844.13 1,844.13<br/>15,718.99 15,7<br/>844.13 1,844.13<br/>1,118.81 1,118.<br/>13 37.69<br/>12,63 402.63<br/>8.58 1,290.62<br/>.00 25.00<br/>.00 145.83<br/>4.00 8,7<br/>.00 10 7,1<br/>.00 10 10</td> <td>1,844.13<br/>844.13<br/>7<br/>7<br/>18.99.<br/>00<br/>31 00<br/>29.56.<br/>00<br/>1,062.04.<br/>25.00.<br/>1,062.04.<br/>25.00.<br/>1,062.04.<br/>25.00.<br/>1,062.04.<br/>25.00.<br/>1,062.04.<br/>25.00.</td> <td></td>                                                                                                    | Golf, Inc.<br>L GL DISTRIBUTION RECAP<br>DEBIT CF<br>DEBIT CF<br>UTHHOLDING 1,<br>UTHHOLDING 1,<br>UTHHOLDING 4C<br>U CONTRIB 8<br>HHOLDING 4C<br>U CONTRIB 8<br>HHOLDING 4C<br>U CONTRIB 8<br>HOLDING 4C<br>U CONTRIB 7<br>N-J/C) 100.00<br>N-J/C) 1,776.0                                                                                                    | PAGE<br>- PRELIMINARY<br>PEDIT NET AMOUNI<br>15,718.99 15,7<br>844.13 1,844.13<br>15,718.99 15,7<br>844.13 1,844.13<br>1,118.81 1,118.<br>13 37.69<br>12,63 402.63<br>8.58 1,290.62<br>.00 25.00<br>.00 145.83<br>4.00 8,7<br>.00 10 7,1<br>.00 10 10                                                                                                    | 1,844.13<br>844.13<br>7<br>7<br>18.99.<br>00<br>31 00<br>29.56.<br>00<br>1,062.04.<br>25.00.<br>1,062.04.<br>25.00.<br>1,062.04.<br>25.00.<br>1,062.04.<br>25.00.<br>1,062.04.<br>25.00.                                                                                                    |   |
| <t<br>FICA WITHHOLDIN<br/>2203-0000 Em<br/>04/1!<br/>04/2!<br/>04/2!<br/>1010-0000 FWT<br/>2203-0000 FWT<br/>2203-0000 FWT<br/>2203-0000 FWT<br/>2203-0000 SWT<br/>2203-0000 SWT<br/>2225-0000 Accr<br/>2225-0000 Accr<br/>2225-0000 Accr<br/>2225-0000 Accr<br/>2225-0000 Sala<br/>6100-1000 Sala<br/>6100-1000 Sala<br/>6100-1000 Sala</t<br>                                                                                                    | ICTAL FOR ACCOUNT 2201-0000  <<< TOTAL FEDERAL WITHHO IG IG IG IG 5/00 CITD01-Citrol/Denter 5/00 CID01-Citrol/Denter 5/00 COOB0 5/00 COOB0 5/00 COOB0 5/00 COOB0 S/00 COOB0 S/00                                                                                                    | Golf, Inc.<br>L Golf, Inc.<br>L GL DISTRIBUTION RECAP<br>DEBIT CF<br>DEBIT CF<br>.00<br>VITHHOLDING 1,<br>VITHHOLDING 1,<br>VITHHOLDING 4<br>JI CONTRIB 8<br>HHOLDING 4<br>L CONTRIB 222<br>. DEDUCTION<br>. REDUCTION<br>. REDUCTIO | PAGE<br>- PRELIMINARY<br>PEDIT NET AMOUNT<br>15,718.99 15,7<br>844.13 1,844.13<br>115,718.99 15,7<br>844.13 1,844.13<br>1,118.81 1,118.<br>13 37.69<br>12.63 402.63<br>8.58 1,290.62<br>.00 25.00<br>.00 145.83<br>.00 145.83<br>.00 145.83<br>.00 145.83<br>.00 10<br>.00 10<br>.00 10                                                                                                    | 1,844.13<br>344.13<br>7<br>18.99-<br>.00<br>10.62.04-<br>25.50-<br>1062.04-<br>25.00-<br>145.83-<br>08.34<br>0.00<br>176.00<br>300                                                                                                    |   |
| <t<br>FICA WITHHOLDINI<br/>2203-0000 Em<br/>04/1!<br/>04/1!<br/>04/1!<br/>04/1!<br/>04/1!<br/>04/1!<br/>04/1!<br/>04/1!<br/>04/1!<br/>04/1!<br/>2203-0000 FWT<br/>2203-0000 FWT<br/>2205-0000 FWT<br/>2205-0000 FWT<br/>2205-0000 SWT<br/>2205-0000 SWT<br/>2205-0000 SWT<br/>2205-0000 SWT<br/>2205-0000 SWT<br/>2205-0000 SWT<br/>2205-0000 SWT<br/>2205-0000 SWT<br/>2205-0000 SWT<br/>2205-0000 SWT<br/>2205-0000 SWT<br/>2205-0000 SWT<br/>2205-0000 SWT<br/>2205-0000 SWT<br/>2205-0000 SWT<br/>2205-0000 SWT<br/>2005-0000 SWT<br/>2005-0000 SWT<br/>2005-00000 SWT<br/>2005</t<br>                                                                                                    | GAL FOR ACCOUNT 2201-0000 <pre>         <pre>             </pre>             </pre>                                                                                                    | Golf, Inc.<br>L Golf, Inc.<br>L GL DISTRIBUTION RECAP<br>DEBIT CR<br>DEBIT CR<br>                                                                                                    | I,844.13           1,844.13           1,844.13           1,844.13           1,844.13           1,844.13           1,844.13           1,844.13           1,844.13           1,844.13           1,844.13           1,844.13           1,844.13           15,718.99           15,718.99           15,718.99           13,37.69           12,63           1,118.81           1,118.81           1,33           37.69           12,63           402.63           8,58           1,290.62           .00           .00           .00           .00           .00           .00           .00           .00           .00           .00           .00           .00           .00           .00           .00           .00           .00           .00           .00           .00           .00           .00                                                                                                    | 1,844.13<br>344.13<br>7<br>18.99-<br>00<br>10.62.04-<br>25.00-<br>145.83-<br>08.34<br>0.00<br>176.00<br>3.00<br>16.00<br>176.00<br>3.00<br>16.00<br>176.00<br>3.00<br>176.00<br>3.00<br>176.00<br>3.00<br>176.00<br>3.00<br>176.00<br>3.00<br>176.00<br>3.00<br>176.00<br>3.00<br>176.00<br>3.00<br>176.00<br>3.00<br>176.00<br>3.00<br>176.00<br>3.00<br>176.00<br>3.00<br>176.00<br>176.00<br>17                                                                                                    |   |
| <t<br>FICA WITHHOLDINU<br/>2203-0000 Em<br/>04/1!<br/>04/1!<br/>04/1!<br/>TION<br/>2203-0000 EWT<br/>2203-0000 FWT<br/>2203-0000 FWT<br/>2203-0000 SUTJ<br/>2207-0000 SUTJ<br/>2207-00000 SUTJ<br/>2207-000000 SUTJ<br/>2207-00000 SUTJ<br/>2207-0000 SUTJ<br/>2207-0000</t<br>                                                                                                    | IOTAL FOR ACCOUNT 2201-0000 </td <td>Golf, Inc.<br/>L GL DISTRIBUTION RECAP<br/>DEBIT CF<br/>DEBIT CF<br/>DEBIT CF<br/></td> <td>I,844.13           1,844.13           1,844.13           1,844.13           1,844.13           1,844.13           1,844.13           1,844.13           1,844.13           1,844.13           1,844.13           1,844.13           1,844.13           1,844.13           1,844.13           1,844.13           1,844.13           1,844.13           1,844.13           1,844.13           1,844.13           1,844.13           1,844.13           1,844.13           1,844.13           1,844.13           1,844.13           1,844.13           1,844.13           1,844.13           1,844.13           1,844.13           1,844.13           1,844.13           1,844.13           1,844.13           1,844.13           1,844.13           1,844.13           1,844.13           1,844.13           1,844.13           1,844.13           1,844.13           1,844.13           <t< td=""><td>1,844.13<br/>344.13<br/>7<br/>18.99-<br/>.00<br/>10.62.04-<br/>25.00-<br/>145.83-<br/>08.34<br/>0.00<br/>7.6.00<br/>30<br/>00</td><td>_</td></t<></td>                                                                                                    | Golf, Inc.<br>L GL DISTRIBUTION RECAP<br>DEBIT CF<br>DEBIT CF<br>DEBIT CF<br>                                                                                                    | I,844.13           1,844.13           1,844.13           1,844.13           1,844.13           1,844.13           1,844.13           1,844.13           1,844.13           1,844.13           1,844.13           1,844.13           1,844.13           1,844.13           1,844.13           1,844.13           1,844.13           1,844.13           1,844.13           1,844.13           1,844.13           1,844.13           1,844.13           1,844.13           1,844.13           1,844.13           1,844.13           1,844.13           1,844.13           1,844.13           1,844.13           1,844.13           1,844.13           1,844.13           1,844.13           1,844.13           1,844.13           1,844.13           1,844.13           1,844.13           1,844.13           1,844.13           1,844.13           1,844.13           1,844.13 <t< td=""><td>1,844.13<br/>344.13<br/>7<br/>18.99-<br/>.00<br/>10.62.04-<br/>25.00-<br/>145.83-<br/>08.34<br/>0.00<br/>7.6.00<br/>30<br/>00</td><td>_</td></t<> | 1,844.13<br>344.13<br>7<br>18.99-<br>.00<br>10.62.04-<br>25.00-<br>145.83-<br>08.34<br>0.00<br>7.6.00<br>30<br>00                                                                                                    | _ |
| <ul> <li><i< li=""> <li>FICA WITHHOLDING</li> <li>2203-0000 Em</li> <li>04/11</li> <li>04/12</li> <li>04/12</li> <li>04/11</li> <li>04/11</li> <li>04/12</li> <li>04/12</li> <li>04/12</li> <li>04/12</li> <li>04/12</li> <li>04/12</li> <li>04/12</li> <li>04/12</li> <li>04/12</li> <li>04/12</li> <li>04/12</li> <li>04/12</li> <li>04/12</li> <li>04/12</li> <li>04/12</li> <li>04/12</li> <li>04/12</li> <li>04/12</li> <li>04/11</li> <li>100</li> <li>100</li> <li>2201-0000 FWT</li> <li>2203-0000 FWT</li> <li>2203-0000 FWT</li></i<></li></ul>                                                                                                    | IGAL FOR ACCOUNT 2201-0000  <<< TOTAL FEDERAL WITHHO IG IG IG IG S/00 CITD01-Citrol/Denter 5/00 CITD01-Citrol/Denter 5/00 COOB0 5/00 COOB0 5/00                                                                                                    | Golf, Inc.<br>L Golf, Inc.<br>L GL DISTRIBUTION RECAP<br>DEBIT CR<br>DEBIT CR<br>ICONTRIB 8<br>HHOLDING 1,<br>//THHOLDING 1,<br>//THHOLDING 1,<br>//THHOLDING 40<br>JI CONTRIB 8<br>HHOLDING 40<br>JI CONTRIB 22<br>. DEDUCTION<br>. REDUCTION<br>. REDUCTION<br>. REDUCTION<br>. REDUCTION<br>. REDUCTION<br>. J/C) 1,776.0<br>L-J/C) 108.00<br>V-J/C) 1,756.00<br>V-J/C) 1,516.0<br>V-J/C) 1,516.0                                                                                                    | PAGE           1,844.13           1,844.13           1,844.13           1,844.13           1,844.13           1,844.13           1,844.13           1,844.13           1,844.13           1,844.13           1,844.13           1,844.13           1,844.13           1,844.13           1,844.13           1,844.13           1,844.13           1,844.13           1,844.13           1,844.13           1,844.13           1,844.13           1,844.13           1,844.13           1,844.13           1,844.13           1,844.13           1,844.13           1,844.13           1,844.13           1,844.13           1,844.13           1,844.13           1,844.13           1,844.13           1,844.13           1,844.13           1,844.13           1,844.13           1,844.13           1,844.13           1,844.13           1,900           0,00           1,00                                                                                                    | 1,844.13<br>344.13<br>7<br>18.99-<br>.00<br>31 .00<br>29.56-<br>00<br>1,062.04-<br>25.00-<br>145.83-<br>08.34<br>0.00<br>76.00<br>3.00<br>50.00<br>106.00<br>106.00<br>00<br>00<br>00<br>00<br>00<br>00<br>00<br>00<br>00                                                                                                    |   |
| <ul> <li><i< li=""> <li>FICA WITHHOLDING</li> <li>2203-0000 Em</li> <li>04/11</li> <li>04/11</li> <li>04/1</li></i<></li></ul>                                                                                                    | IGAL FOR ACCOUNT 2201-0000 </td <td>Golf, Inc.<br/>L Gol , Inc.<br/>L GL DISTRIBUTION RECAP<br/>DEBIT CR<br/>DEBIT CR<br/>I CONTRIB 8<br/>HHOLDING 1,<br/>VITHHOLDING 1,<br/>VITHHOLDING 1,<br/>VITHHOLDING 40<br/>I CONTRIB 8<br/>HHOLDING 40<br/>I CONTRIB 8<br/>HHOLDING 40<br/>I CONTRIB 8<br/>HHOLDING 40<br/>I CONTRIB 8<br/>HHOLDING 40<br/>I CONTRIB 8<br/>HHOLDING 40<br/>I CONTRIB 122<br/>DEDUCTION<br/>- J/C) 8,708.34<br/>N-J/C) 100.00<br/>N-J/C) 1,76.0<br/>I-J/C) 1,516.00<br/>N-J/C) 1,516.00<br/>N-J/C) 1,166.61<br/>N-J/C) 1,166.61<br/>N-J/C) 1,166.61</td> <td>PAGE           1,844.13           1,844.13           1,844.13           1,844.13           1,844.13           1,844.13           1,844.13           1,844.13           1,844.13           1,844.13           1,844.13           1,844.13           1,844.13           1,844.13           1,844.13           1,844.13           1,844.13           1,844.13           1,844.13           1,844.13           1,844.13           1,844.13           1,844.13           1,844.13           1,844.13           1,844.13           1,844.13           1,844.13           1,844.13           1,844.13           1,844.13           1,844.13           1,844.13           1,844.13           1,844.13           1,844.13           1,844.13           1,844.13           1,844.13           1,844.13           1,844.13           1,844.13           1,844.13           1,844.13           1,</td> <td>1,844.13<br/>344.13<br/>7<br/>18.99-<br/>.00<br/>31 .00<br/>29.56-<br/>00<br/>1.062.04-<br/>25.00-<br/>145.83-<br/>08.34<br/>0.00<br/>076.00<br/>3.00<br/>50.00<br/>1.66.01<br/>00<br/>50.00<br/>1.66.01<br/>00<br/>50.00<br/>50.00</td> <td></td> | Golf, Inc.<br>L Gol , Inc.<br>L GL DISTRIBUTION RECAP<br>DEBIT CR<br>DEBIT CR<br>I CONTRIB 8<br>HHOLDING 1,<br>VITHHOLDING 1,<br>VITHHOLDING 1,<br>VITHHOLDING 40<br>I CONTRIB 8<br>HHOLDING 40<br>I CONTRIB 8<br>HHOLDING 40<br>I CONTRIB 8<br>HHOLDING 40<br>I CONTRIB 8<br>HHOLDING 40<br>I CONTRIB 8<br>HHOLDING 40<br>I CONTRIB 122<br>DEDUCTION<br>- J/C) 8,708.34<br>N-J/C) 100.00<br>N-J/C) 1,76.0<br>I-J/C) 1,516.00<br>N-J/C) 1,516.00<br>N-J/C) 1,166.61<br>N-J/C) 1,166.61<br>N-J/C) 1,166.61                                                                                                    | PAGE           1,844.13           1,844.13           1,844.13           1,844.13           1,844.13           1,844.13           1,844.13           1,844.13           1,844.13           1,844.13           1,844.13           1,844.13           1,844.13           1,844.13           1,844.13           1,844.13           1,844.13           1,844.13           1,844.13           1,844.13           1,844.13           1,844.13           1,844.13           1,844.13           1,844.13           1,844.13           1,844.13           1,844.13           1,844.13           1,844.13           1,844.13           1,844.13           1,844.13           1,844.13           1,844.13           1,844.13           1,844.13           1,844.13           1,844.13           1,844.13           1,844.13           1,844.13           1,844.13           1,844.13           1,                                                                                                    | 1,844.13<br>344.13<br>7<br>18.99-<br>.00<br>31 .00<br>29.56-<br>00<br>1.062.04-<br>25.00-<br>145.83-<br>08.34<br>0.00<br>076.00<br>3.00<br>50.00<br>1.66.01<br>00<br>50.00<br>1.66.01<br>00<br>50.00<br>50.00                                           |   |
| <ul> <li><i< li=""> <li>FICA WITHHOLDING</li> <li>2203-0000 Em</li> <li>04/11</li> <li>04/11</li> <li>000</li> <li>04/11</li> <li>04/11&lt;</li></i<></li></ul>                                                                                                    | IGAL FOR ACCOUNT 2201-0000 </td <td>Golf, Inc.<br/>L GDISTRIBUTION RECAP<br/>DEBIT CR<br/>DEBIT CR<br/>DEBIT CR<br/>I CONTRIB 8<br/>HHOLDING 42<br/>JI CONTRIB 8<br/>HHOLDING 42<br/>JI CONTRIB 8<br/>HHOLDING 42<br/>JI CONTRIB 8<br/>HHOLDING 42<br/>JI CONTRIB 8<br/>HHOLDING 42<br/>JI CONTRIB 8<br/>ACONTRIB 66.07<br/>N-J/C) 1,250.00<br/>N-J/C) 1,516.07<br/>N-J/C) 1,516.07<br/>N-J/C] 1,516.07<br/>N-J/C] 1,516.07</td> <td>PAGE           1,844.13           1,844.13           1,844.13           1,844.13           1,844.13           1,844.13           1,844.13           1,844.13           1,844.13           1,844.13           1,844.13           1,844.13           1,844.13           1,844.13           1,844.13           1,844.13           1,844.13           1,844.13           1,844.13           1,844.13           1,844.13           1,844.13           1,844.13           1,844.13           1,844.13           1,844.13           1,844.13           1,844.13           1,844.13           1,844.13           1,844.13           1,844.13           1,844.13           1,844.13           1,844.13           1,844.13           1,844.13           1,18.81           1,18.83           1,20.04           0,00           0,00           0,00           1,00           1,00</td> <td>1,844.13<br/>344.13<br/>7<br/>18.99.<br/>00<br/>31 00<br/>29.56.<br/>00<br/>1,062.04.<br/>25.00.<br/>145.83.<br/>08.34<br/>0.00<br/>076.00<br/>300<br/>550.00<br/>16.620<br/>16.620<br/>16.637<br/>66.67<br/>66.67</td> <td></td>                                                                                                    | Golf, Inc.<br>L GDISTRIBUTION RECAP<br>DEBIT CR<br>DEBIT CR<br>DEBIT CR<br>I CONTRIB 8<br>HHOLDING 42<br>JI CONTRIB 8<br>HHOLDING 42<br>JI CONTRIB 8<br>HHOLDING 42<br>JI CONTRIB 8<br>HHOLDING 42<br>JI CONTRIB 8<br>HHOLDING 42<br>JI CONTRIB 8<br>ACONTRIB 66.07<br>N-J/C) 1,250.00<br>N-J/C) 1,516.07<br>N-J/C) 1,516.07<br>N-J/C] 1,516.07<br>N-J/C] 1,516.07                                                                   | PAGE           1,844.13           1,844.13           1,844.13           1,844.13           1,844.13           1,844.13           1,844.13           1,844.13           1,844.13           1,844.13           1,844.13           1,844.13           1,844.13           1,844.13           1,844.13           1,844.13           1,844.13           1,844.13           1,844.13           1,844.13           1,844.13           1,844.13           1,844.13           1,844.13           1,844.13           1,844.13           1,844.13           1,844.13           1,844.13           1,844.13           1,844.13           1,844.13           1,844.13           1,844.13           1,844.13           1,844.13           1,844.13           1,18.81           1,18.83           1,20.04           0,00           0,00           0,00           1,00           1,00                                                                                                    | 1,844.13<br>344.13<br>7<br>18.99.<br>00<br>31 00<br>29.56.<br>00<br>1,062.04.<br>25.00.<br>145.83.<br>08.34<br>0.00<br>076.00<br>300<br>550.00<br>16.620<br>16.620<br>16.637<br>66.67<br>66.67                                                                                                    |   |
| <t<br>FICA WITHHOLDIN<br/>2203-0000 Em<br/>04/1!<br/>04/1!<br/>04/1!<br/>1010-0000 Chee<br/>2201-0000 FWT<br/>2201-0000 FWT<br/>2201-0000 FWT<br/>2201-0000 SWT<br/>2201-0000 SWT<br/>2202-0000 SWT<br/>2202-0000 SWT<br/>2205-0000 SWT<br/>2205-0000 SWT<br/>2205-0000 SWT<br/>2205-0000 SWT<br/>2205-0000 SWT<br/>2205-0000 SWT<br/>2205-0000 Sala<br/>6100-1000 Sala<br/>6100-2000 Sala<br/>6100-2000 Sala<br/>610</t<br>                                                                                                    | IGAL FOR ACCOUNT 2201-0000 </td <td>Golf, Inc.<br/>L GDISTRIBUTION RECAP<br/>DEBIT CF<br/>DEBIT CF<br/></td> <td>PAGE           1,844.13           1,844.13           1,844.13           1,844.13           1,844.13           1,844.13           1,844.13           1,844.13           1,844.13           1,844.13           1,844.13           1,844.13           1,118.1           13           37.69           12,63           12,63           402.63           8,58           1,290.62           .00           .00           .00           .00           .00           .00           .00           .00           .00           .00           .00           .00           .00           .00           .00           .00           .00           .00           .00           .00           .00           .00           .00           .00           .00           .00           .00           .00      &lt;</td> <td>1,844.13<br/>844.13<br/>7<br/>18.99.<br/>00<br/>10.062.04.<br/>25.50.<br/>100<br/>1,062.04.<br/>25.50.<br/>145.83.<br/>08.34<br/>0.00<br/>16.00<br/>00<br/>16.00<br/>00<br/>16.00<br/>00<br/>16.00<br/>00<br/>16.00<br/>00<br/>16.00<br/>16.00<br/>00<br/>16.00<br/>16.00<br/>10<br/>16.00<br/>16.00<br/>16.00<br/>16.00</td> <td></td>                                                                                                    | Golf, Inc.<br>L GDISTRIBUTION RECAP<br>DEBIT CF<br>DEBIT CF<br>                                                                                                    | PAGE           1,844.13           1,844.13           1,844.13           1,844.13           1,844.13           1,844.13           1,844.13           1,844.13           1,844.13           1,844.13           1,844.13           1,844.13           1,118.1           13           37.69           12,63           12,63           402.63           8,58           1,290.62           .00           .00           .00           .00           .00           .00           .00           .00           .00           .00           .00           .00           .00           .00           .00           .00           .00           .00           .00           .00           .00           .00           .00           .00           .00           .00           .00           .00      <                                                                                                    | 1,844.13<br>844.13<br>7<br>18.99.<br>00<br>10.062.04.<br>25.50.<br>100<br>1,062.04.<br>25.50.<br>145.83.<br>08.34<br>0.00<br>16.00<br>00<br>16.00<br>00<br>16.00<br>00<br>16.00<br>00<br>16.00<br>00<br>16.00<br>16.00<br>00<br>16.00<br>16.00<br>10<br>16.00<br>16.00<br>16.00<br>16.00 |   |

| 6110-1000 | Pavroll Taxes | EMP'ER FICA CONTRIB | 239.73    | .00    | 239.73 |
|-----------|---------------|---------------------|-----------|--------|--------|
| 6110-1000 | Payroll Taxes | EMP'ER FUI CONTRIB  | 15.07     | .00    | 15.07  |
| 6110-1000 | Payroll Taxes | EMP'ER SUI CONTRIB  | 457.98    | .00    | 457.98 |
| 6110-2000 | Payroll Taxes | EMP'ER FICA CONTRIB | 216.39    | 1.91   | 214.48 |
| 6110-2000 | Payroll Taxes | EMP'ER FUI CONTRIB  | 13.29     | 8.13   | 5.16   |
| 6110-2000 | Payroll Taxes | EMP'ER SUI CONTRIB  | 314.63    | 228.58 | 86.05  |
|           |               |                     |           |        |        |
|           |               | 20,822.32           | 20,822.32 | .00    |        |
|           |               |                     |           |        |        |
|           |               |                     |           |        |        |
|           |               |                     |           |        |        |

Sample GL Detail Report

#### 3.3.6 Print Manual Checks

This sixth option on the Manual Payroll Menu, will print the paychecks <u>if a check number was not</u> <u>specified in transaction entry</u> after a successful Edit List and Preliminary Registers are run. After printing, the Post Computed Checks Screen will automatically appear. If you do not want to post immediately (due to time constraints. etc.) press <Esc> to exit Computed Payroll. However, do not do any further Payroll functions until you post or you will have to generate another successful Edit List and reprint checks again.

If you get an "Invalid MANUAL PAYROLL STATUS" Message, an error-free Edit List has not yet been printed. If an error-free Edit List has been generated, the following Screen will appear.

| 04/27/00          |                                                | PRINT        | CHECKS |
|-------------------|------------------------------------------------|--------------|--------|
|                   |                                                |              |        |
|                   |                                                |              |        |
|                   |                                                |              |        |
| NEXT CHECK NO.    | 000597                                         | PRINT        |        |
| MESSAGE ON STUB   | THANK YOU FOR YOUR HARD WORK!                  | BASE PAY R   | ATE    |
| Y                 |                                                | REMAINING    | VAC    |
| Y                 |                                                | REMAINING    | DIS    |
|                   |                                                |              |        |
|                   | rocess <f2>=Clear Screen <fsc>=Retu</fsc></f2> | rn to Menu   |        |
| <r 5=""> - P.</r> | LOUESS, NFZZ-CIEAL SCIEEN, NESCZ-RELU          | LII CO MEIIU |        |

Print Paychecks Screen

| NEXT CHECK NUMBER                                    | Defaults to the last check printed by the system. If a different number is desired, type the number of the next paycheck to be printed |
|------------------------------------------------------|----------------------------------------------------------------------------------------------------|
| MESSAGE FOR STUB                                     | You may type a message of up to 40 characters to appear at the bottom of each check printed.                                           |
| PRINT - PAY RATE, REMAINING<br>VACATION / DISABILITY | Specify yes <y> to print this information at the bottom of each check. Otherwise say no <n>.</n></y>                                   |

#### Post Manual Checks

Posting is the last step in processing a payroll. You may Post immediately after printing checks or elect to do it later. If you wait, DO NOT perform any Maintenance or Processing UNTIL YOU POST or you may need to regenerate a Computed Edit List & print checks.

Performing this operation posts payroll information to the History Totals (Register & D/R/A) and Distribution to GL files. MTD. QTD, YTD and Employee Balance Files are updated and Job Cost Time Cards are posted to the Job Cost Transactions file. BankBook Interface is also updated.

#### The effects of a Check Post are FINAL, so the following must be complete before Posting.

- A Satisfactory Computed Edit has been generated
- Preliminary Reports have been generated and approved
- Checks must be Printed
- A Complete Backup of the previous Pay Cycle Data is on hand.

# CHAPTER 4

# PERIOD END PROCESSING

### 4.0 Period End Processing

This section contains payroll-related items which must be processed periodically, although not every pay cycle. It contains the following Menu items:

Vacation/Disability Accruals Generate Savings Bond File W-2 Processing Year End Close

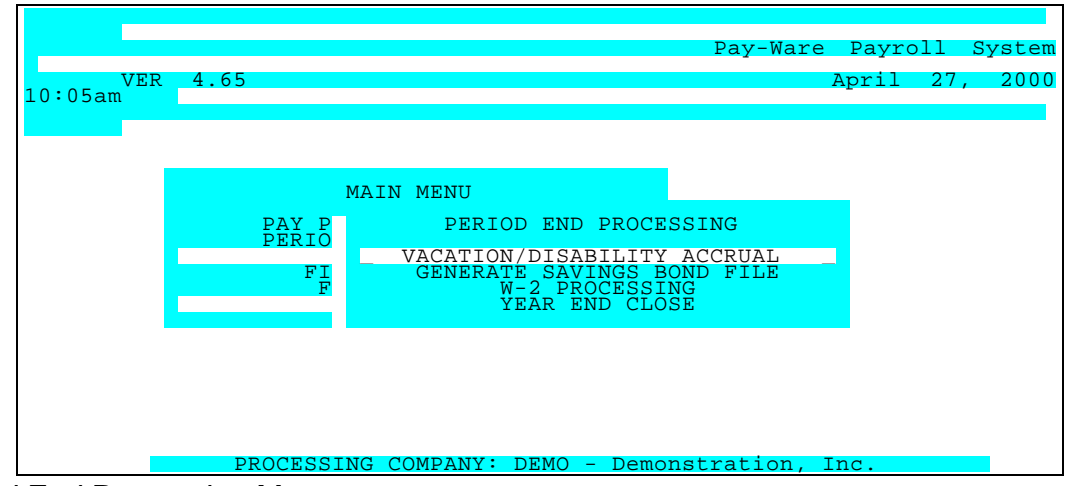

Period End Processing Menu

#### 4.1 Vacation & Sick Day/Disability Accrual & Payments.

This first item on the Period End Processing Menu automates accrual of Vacation and Disability Hours/Days. You must select the desired cycle for processing these items. As with all processing screens, information must be key entered initially but when report parameters are saved, only changes need to be key entered.

Before running the Accrual update routine using **Hire Date** as the processing criteria, it is <u>critical</u> that the date when the routine is to be run be decided. [If the Accrual is set as <u>Annual</u>, the accrual should always be run before any payrolls are processed in the new calendar year]. Once this date is decided, the update routine can be processed. Then the REM **VAC** & **REM DIS** fields of each employee's Master Record (File Maintenance>Employee Information>Employee Master - bottom left) must be updated to reflect the days remaining until the update routine will be processed again (Once a year is recommended).

To correctly decrement the Accrual, Attendance Codes for Vacation and Sick/Disability time (found in File Maintenance>Processing Codes) must reflect the same Daily (or Hourly) basis units as the Accrual. More importantly, If the Pay for these Vacation/Disability Attendance Units should flow to a GL Account other then the Employee's standard Attendance Code, the Pay Rate must be adjusted so it reflects the correct fraction of the Employee's usual "1" Salary Pay Unit per pay period.

For Example, a Salaried employee normally receives 1 unit of Attendance Code 06 (Salary) for \$1000 each month. This month, 3 Vacation Days (Attendance Code 04) were taken. To correctly decrement the Accrual and keep Earnings at \$1000, the following Time Cards must be entered:

| ATTEND      | UNITS | RATE  |
|-------------|-------|-------|
| 06 (Salary) | .84   | \$840 |

04 (Vacation) 3 \$160

<u>Two simpler methods</u> can be used to track available vacation/sick days for Salaried Personnel where Earnings/Attendance <u>dollars do not have to be tracked</u> separately to different Jobs or Departments.

 Employees default Pay Rate Units (& Salary) can be left untouched (e.g. "normal" 1 Unit of Salary Pay) is processed while additional Time Card(s) are added with the Employee's Vacation or Sick/Disability time (entered with a \$0 Pay Rate).

2) Even simpler, the Salaried Vacation & Disability Attendance Codes can be set up for "Attendance Only" (see File Maintenance > Processing Codes > Attendance Codes) in Field 5. Both these options will decrement the Accruals without having to manually adjust pennies between Attendance Codes to hit a "fixed" total Earnings amount

#### [With Hourly personnel it is easiest to Accrue, Decrement & Pay Vacation/Disability in Hourly Units.]

Reviewing the Screen below will illustrate a typical Accrual Setup. It is processed once a year and accrues Annual vacation time (in Days) to Salaried Employees who are paid Monthly based on their Hire Date. Accruals for Salaried personnel are generally more complex than for Hourly Personnel because their Accrual Units (Usually Days or Hours) are almost always different than their Pay Units.

This Accrual is restricted to Warehouse Employees and it will increase their available vacation units (days) as follows when it is processed.

| < 1 Year Service   | gets | 0.5 Days/Pay Period - Vacation  | to a maximum of 6 Days per year  |
|--------------------|------|---------------------------------|----------------------------------|
| 1-5 Years Service  | gets | .833 Days/Pay Period - Vacation | to a maximum of 10 Days per year |
| 5-10 Years Service | gets | 1.25 Days/Pay Period - Vacation | to a maximum of 15 Days per year |
| 10+ Years Service  | gets | 1.67 Days/Pay Period - Vacation | to a maximum of 20 Days per year |

Sick/Disability days are Setup similarly to a maximum of 5 days per year.

If Hourly Units were being accrued, the accrual level would generally be 8x the Daily level above. Available Days (or Hours) per period is calculated by dividing total allowable Annual Days (or Hours) by the # of Pay Periods per year. If these Employees were paid Bimonthly instead of Monthly, the number of Days (or Hours) accrued per Pay Period would be half the above levels.

| 04/27/00                 |                    |           | V.       | ACATION/ | DISABILITY | ACCRUAL |
|--------------------------|--------------------|-----------|----------|----------|------------|---------|
| Add                      | Change Delete      | e Inquire | First    | Last     | Next Prior | Output  |
|                          |                    |           |          |          |            |         |
| REPORT ID<br>REPORT NAME | 01<br>VAC SAL WHSE |           |          |          |            |         |
| INTER MAY DIR            | _                  | E         | EMP YEAD | RS VAC   | UNITS MAX  | VAC DIS |
| ONTIS MAX DIS            |                    | 1         |          | .5       | 6          | .25     |
| 5                        |                    | 2         | 1        | .833     | 10         | .417    |
| SAL/HR/OTHR              | Salary             | 3         | 5        | 1.25     | 15         | .417    |
| HIRE/ANNUAL              | Hire Date          | 4         | 10       | 1.67     | 20         | .417    |
| 5                        |                    | 5         |          |          |            |         |
|                          |                    | 6         |          |          |            |         |
|                          |                    | 7         |          |          |            |         |
|                          | RESTRICTION        | 8         |          |          |            |         |
| FIELD ID                 | Work Location      | 9         |          |          |            |         |
| START POS.               | 03                 | 10        |          |          |            |         |
| FIELD LEN.               | 06                 | 11        |          |          |            |         |
| FIELD VALUE              | WHSE               | 12        |          |          |            |         |
|                          |                    |           |          |          |            |         |
|                          |                    |           |          |          |            |         |
|                          |                    |           |          |          |            |         |

Vacation/Disability Accrual Parameters Screen

| PARAMETER KEY &<br>DESCRIPTION | Type a Key to identify a new report setup. Previously defined report format(s) may be viewed/edited by typing [or selecting from the zoom window-press <alt-i>] it's Key. Assigning a Key is necessary ONLY if the record is to be saved for future use.</alt-i>                                                                                                    |
|--------------------------------|----------------------------------------------------------------------------------------------------|
| SAL/HR/OTH <alt z=""></alt>    | Select: <s> Salaried Employee, <h> Hourly Employee or <o> Other</o></h></s>                                                                                                    |
| HIRE/ANNUAL <alt z=""></alt>   | Select desired accrual base period. <h> Hire date, or <a> Calendar Year</a></h>                                                                                                    |
| FIELD ID <alt z=""></alt>      | Letters input here may be used to restrict the Accrual Incrementing Routine to specific groups of employees based on a given Employee Master code. The Selectable Codes are: <d> Division, <m> for Miscellaneous, <p> for Position, <s> for Supervisor, or <w> for Work Location, Press <alt z=""> to display a zoom window to find the available Codes. Default setting for this is <n> None. In the above Screen, this Accrual level is restricted to Warehouse Employees.</n></alt></w></s></p></m></d> |
| START POS.                     | Further restrict the desired sort to a Portion of the Employee Master code.                                                                                                    |
| FIELD LEN.                     | Specify the length of the desired Employee Master sort code.                                                                                                    |
| FIELD VALUE                    | Allows selection of a portion of the Employee Master code                                                                                                    |
| EMP YEARS                      | Specify the number of years of employment for this level.                                                                                                    |
| VAC UNITS                      | Specify the number of Vacation units (Hrs/ Days) to be accrued per pay cycle.                                                                                                    |
| MAX VAC                        | Specify the maximum total number of allowable Vacation Units.                                                                                                    |
| DIS UNITS                      | Specify the number of Disability units (Hrs/ Days) to be accrued per pay cycle.                                                                                                    |
| MAX DIS                        | Specify the maximum total number of allowable Vacation Units.                                                                                                    |

### 4.2 Generate Savings Bond Purchase File

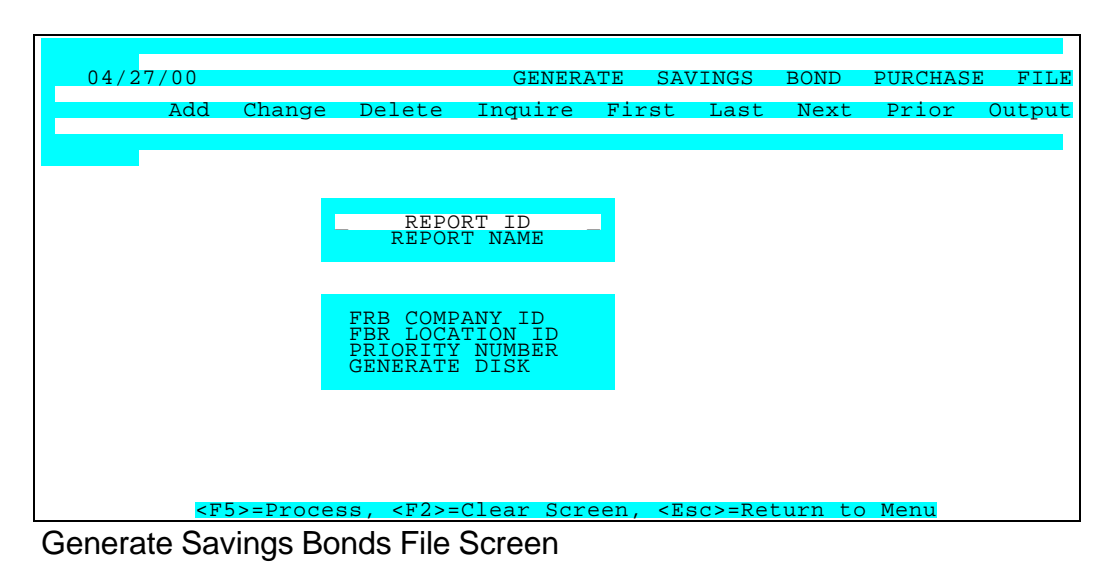

| PARAMETER KEY                | Type a Key to identify a new report setup. Previously defined report format(s) may be viewed/edited by typing [or selecting from the zoom window-press <alt-i>] it's Key. Assigning a Key is necessary ONLY if the record is to be saved for future use.</alt-i> |
|------------------------------|----------------------------------------------------------------------------------------------------|
| PARAMETER KEY<br>DESCRIPTION | Type your Description for the above report format A Description is needed ONLY if the report format is to be saved for future use.                                                                                                    |
| FRB COMPANY ID               | Type Federal Reserve Company ID number                                                                                                    |
| FRB LOCATION ID              | Type Federal Reserve location ID Number                                                                                                    |
| PRIORITY NUMBER              | Enter the Deduction Plan/Priority number that was Used to withhold money for Saving Bond purchases.                                                                                                    |
| GENERATE DISK                | Type <y> to create disk to send to FRB; otherwise type <n></n></y>                                                                                                    |

#### 4.3 <u>W-2 Processing</u> - The following sections guide you through this process

This is the third item on the Period End Processing sub menu. The information printed on W-2 forms is contained in a file named PBW2 located in the \PLATINUM\[Company Key] directory. When the Prepare W-2 Utility is run, the PBW2 file is updated with information from the Employee Master file and the DRA History file.

The recommended process for generating end-of-year W-2 forms consists of five steps:

- 1. Run the Prepare W-2 Utility option to update the PBW2 file with all the information necessary to generate W-2 forms.
- 2. Run the Print W-2 Forms option in the 'Trial' mode and check the printed output.
- 3. If corrections are necessary, use the W-2 Corrections option to make the needed changes: This will update the PBW2 file with the changed details.
- 4. Print the forms again in 'Trial' mode to verify any changes made.
- 5. Print the W-2's in 'Final' mode IF DESIRED. This is not recommended.

#### 4.3.1 Build W-2 Information

This procedure updates the PBW2 file with all information necessary to generate the final W-2 forms

| VER<br>10:05am | 4.65                      |                                                      |                            | Pay-Ware                                                          | Payroll<br>April 2           | System<br>7, 2000 |
|----------------|---------------------------|------------------------------------------------------|----------------------------|-------------------------------------------------------------------|------------------------------|-------------------|
|                | PAY P<br>PERIO<br>FI<br>F | MAIN MENU<br>PERIOD<br>VACATION<br>GENERAT<br>W<br>Y | END PROCE<br>BUI<br>W-2 IN | SSING<br>W-2 PROCESS<br>LD W-2 INFOF<br>FORMATION M2<br>PRINT W-2 | SING<br>RMATION<br>AINTENANC | E                 |
| _              | PROCESSI                  | NG COMPANY: D                                        | EMO - Demoi                | nstration, 1                                                      | Inc.                         |                   |

1. Select Build W-2 INFORMATION from the sub-menu that appears. This option (when initially accessed) provides a Report Maintenance screen similar to all Report Maintenance screens: You can define and save selected options by entering a Report ID and Description. The saved record will then appear as a report option the next time the Build W-2 Utility option is accessed.

| 04/2             | 7/00                                                                                                    |           |                |         |         |                                                                             | BUI        | LD W-            | -2 INF             | ORMATION |
|------------------|----------------------------------------------------------------------------------------------------|-----------|----------------|---------|---------|-----------------------------------------------------------------------------|------------|------------------|--------------------|----------|
|                  | Add                                                                                                    | Change    | Delete         | Inqui   | re Fir  | st I                                                                        | Last       | Next             | Prior              | Output   |
| _                |                                                                                                    |           |                |         |         |                                                                             |            |                  |                    |          |
| REPORT<br>REPORT | ID<br>NAME                                                                                                    |           |                |         |         |                                                                             | TIP<br>INC | S EARN<br>LUDE L | ING CLA<br>OCAL TA | SS<br>X  |
|                  |                                                                                                    |           |                |         |         |                                                                             | SEA.       | KCH D/           | K/A IEA            | ĸ        |
|                  |                                                                                                    |           |                |         |         |                                                                             |            |                  |                    |          |
|                  |                                                                                                    |           |                |         |         |                                                                             |            |                  |                    |          |
|                  | <f< td=""><td>5&gt;=Proces</td><td>ss, <f2>=</f2></td><td>Clear S</td><td>Screen,</td><td><esc:< td=""><td>&gt;=Ret</td><td>urn to</td><td>Menu</td><td></td></esc:<></td></f<> | 5>=Proces | ss, <f2>=</f2> | Clear S | Screen, | <esc:< td=""><td>&gt;=Ret</td><td>urn to</td><td>Menu</td><td></td></esc:<> | >=Ret      | urn to           | Menu               |          |

2. Fill in the fields as follows:

| PARAMETER KEY                       | Type a Key to identify a new report setup. Previously defined report format(s) may be viewed/edited by typing [or selecting from the zoom window-press <alt-i>] it's Key. Assigning a Key is necessary ONLY if the record is to be saved for future use.</alt-i> |
|-------------------------------------|----------------------------------------------------------------------------------------------------|
| PARAMETER KEY<br>DESCRIPTION        | Type your Description for the above report format A Description is needed ONLY if the report format is to be saved for future use.                                                                                                    |
| TIPS EARNING CLASS <alt z=""></alt> | Type (or select from the zoom window) the Earnings Type Key that is Used for tips. If tips are not applicable to your business, specify None by typing a zero <0>.                                                                                               |
| INCLUDE LOCAL TAXES IF ANY          | Type <y> if local taxes should be reflected on the W-2's. If local taxes should not be reflected, type <n> <math display="inline">\!\!\!</math></n></y>                                                                                                    |
| YEAR TO SEARCH FOR D/R/A'S          | Type the last two numbers of the calendar year for which you are generating the W-2's and searching the DRA file (e.g. 97).                                                                                                    |

**IMPORTANT NOTE:** In order for a D/R/A plan to appear on the W-2, its Defaults (in File Maintenance > Cafeteria Plans) must have a <u>W-2 CATEGORY</u> assigned in field 4. Similarly, be sure the <u>LOCL NAME</u> field on Screen 3 of the EE Master contains the name of any Local Taxing Authority to be printed on W-2s. We suggest you review these items now to ensure they are Setup correctly.
3. When entries in all appropriate fields are defined, press <Alt-O> to highlight the Output action commands and press <F5>. The PBW2 file will be created.

## 4.3.2 Print the W-2 Forms in the Trial Mode

The Print W-2 Forms option allows you to generate 'Trial' W-2's, which should be examined carefully to determine if any changes are necessary. You can also specify whether you will be submitting W-2 information on magnetic media (diskettes).

From the W-2 Forms sub-menu, select PRINT W-2 FORMS. From the "Sequence By" sub-menu, choose whether you want the W-2's sorted by Employee Key, Department, Employee Name or State/SSN.

| 04/27/00                                                       |                                           |                         | PRINT           | ₩-2'S  |
|----------------------------------------------------------------|-------------------------------------------|-------------------------|-----------------|--------|
|                                                                |                                           |                         |                 |        |
|                                                                | SOR'                                      | T OPTIONS               |                 |        |
|                                                                | DEPARTMEN<br>DEPARTMEN<br>EMPLO<br>STATE/ |                         |                 |        |
|                                                                |                                           |                         | _               |        |
| <pre> <home> <end> &lt;_&gt; &lt;_&gt;=Menu</end></home></pre> | love Windows,                             | <enter>=Select,</enter> | <esc>=Ret</esc> | urn to |

When all appropriate fields are completed, press <Alt-O> to select the Output action command and press <F5> to process the output. Choose your preferred method of output from the Output Selection menu, and examine the output for necessary corrections

| 04/27/00                                                                   |                            |            |                                                                                 |                               |                              | PRIN       | T W-2'S                           |
|----------------------------------------------------------------------------|----------------------------|------------|---------------------------------------------------------------------------------|-------------------------------|------------------------------|------------|-----------------------------------|
| Add Char                                                                   | nge Delete                 | Inquire    | First                                                                           | Last                          | Next                         | Prior      | Output                            |
| _ REPORT ID<br>REPORT NAME                                                 | 01<br>TEST                 |            |                                                                                 |                               |                              |            |                                   |
| FROM EMPLOYEE<br>TO EMPLOYEE                                               | <first><br/>FDONKO</first> |            | H                                                                               | FROM DE<br>TO DE              | PARTME<br>PARTME             | NT<br>NT   | <first><br/><last></last></first> |
| PRT EMP ID AS CTR<br>TRIAL/FINAL<br>PRINT LASER FORMS<br>PRINT COMPANY NAM | L NO. Y<br>T<br>E Y        |            | GENH<br>TYPH<br>HIGH                                                            | ERATE M<br>E OF CC<br>H/LOW D | IAG MED<br>MPUTER<br>DENSITY | IA<br>DISK | Ν                                 |
| <f5>=Pro</f5>                                                              | cess, <f2>=C</f2>          | lear Scree | en, <esc< th=""><th>c&gt;=Retu</th><th>irn to</th><th>Menu</th><th></th></esc<> | c>=Retu                       | irn to                       | Menu       |                                   |

| PARAMETER KEY                             | Type a Key to identify a new report setup. Previously defined report format(s) may be viewed/edited by typing [or selecting from the zoom window-press <alt-i>] it's Key. Assigning a Key is necessary ONLY if the record is to be saved for future use.</alt-i> |
|-------------------------------------------|----------------------------------------------------------------------------------------------------|
| PARAMETER KEY<br>DESCRIPTION              | Type your Description for the above report format A Description is needed ONLY if the report format is to be saved for future use.                                                                                                    |
| BEGINNING EMPLOYEE KEY<br><alt-z></alt-z> | Define the range of Employees you wish to include in the report. Press <tab> to default &lt;<first>&gt; or enter the key to begin with.</first></tab>                                                                                                    |
| ending employee key<br><alt-z></alt-z>    | Define the range of Employees you wish to include in the report. Press <tab> to default to &lt;<last>&gt; or enter the key that to end on.</last></tab>                                                                                                    |

| BEGINNING DEPARTMENT KEY<br><alt-z></alt-z> | Define the range of Departments you wish to include in the report. Press <tab> to default &lt;<first>&gt; or enter the key to begin with.</first></tab>                                                                                                    |  |  |  |  |  |
|---------------------------------------------|----------------------------------------------------------------------------------------------------|--|--|--|--|--|
| ENDING DEPARTMENT KEY<br><alt-z></alt-z>    | Define the range of Departments you wish to include in the report. Press <tab> to default to &lt;<last>&gt; or enter the key that to end on.</last></tab>                                                                                                    |  |  |  |  |  |
| PRINT EMP KEY AS CTRL NO.                   | The Employee Key (as defined in the Employee master file) will be printed in Box 1 as the Control number if you specify Y in this field. If you enter N, Box 1 will be blank.                                                                                                    |  |  |  |  |  |
| TRIAL/FINAL                                 | A Trial (T) printing can be generated as often as desired, and should be examined to see if any changes should be made before printing in Final (F) mode. All information remains in the PBW2 file <b>until the W-2's are run in Final mode</b> : the details for each employee are then moved to a history file called PBW2H. Note that there is no file listing or report for this history file; however, a third party application (for example, Xtrieve) can be Used to examine the history data.                                                                                                    |  |  |  |  |  |
| PRINT LASER FORMS                           | Select the appropriate Format Option for the form you are using.<br>Select "N" - <u>Default Setting will print 2-up Multi-part Dot Matrix</u><br>Select "A" to print Laser-2 up - (EE & ER Versions) @ 60 lines/pg.<br>Select "B" to print <u>4 up Box</u> (2x2) EE Version @ 88 lines/pg. (Four copies of ONE EE per Pg)<br>"BR" prints ER copies of <u>4 up-Box</u> . (ONE copy ea of Four DIFFERENT EE's)<br>Select "C" to print <u>4 up (1x4</u> -Full Width) EE Version @ 88 lines/pg. (ONE EE/Pg)<br>"CR" prints ER copies of <u>1x4 Full Width</u> (ONE copy ea of Four DIFFERENT EE's)<br>BE SURE TO HAVE GOOD COPIES OF ALL EE & ER W-2s BEFORE RUNNING FINAL MODE. |  |  |  |  |  |

| LASER W-                                                                                                    | FORMATS (Nonstandard Las                                                                                      | er Printer SetUps Required - see below)                                                                               |  |  |
|----------------------------------------------------------------------------------------------------|----------------------------------------------------------------------------------------------------|----------------------------------------------------------------------------------------------------|--|--|
| Selection: <u><a></a></u><br>2up/2EE per Pg                                                                                                    | <u><b>&amp;</b></u> <u><br/></u> (ER copy)<br>4up Box(2x2)                                                    | < <u><c>&amp; <cr></cr></c></u> (ER copy)<br>4up(1x4)                                                                 |  |  |
|                                                                                                    |                                                                                                    |                                                                                                    |  |  |
| Setting: 60 Lines/Pg                                                                                                    | 88 Lines/Pg                                                                                                   | 88 Lines/Pg                                                                                                    |  |  |
| Options <b>B</b> & <b>C</b> print 4 copies for <u>ONE</u> En<br>All the laser forms require NONSTANDA<br>Manager > System Setup > Printer Mair                                                                                                    | nployee per Page. Options <b>BR</b> & <b>CF</b><br>ARD (Other than 66 Lines/Pg) printer<br>intenance.         | R (Employer format) print 4 <u>DIFFERENT</u> Employee's/Pg.<br>setups. Printers must be configured in Platinum System |  |  |
| PRINT COMPANY NAME                                                                                                    | Specify <y> Yes to print the compa</y>                                                                        | ny name, Otherwise specify No <n>.</n>                                                                                |  |  |
| <b>EPORT TO MAGNETIC MEDIA</b><br>If records are submitted on Magnetic Media, one or more files (depending on the amount of disk space needed) named W2REPORT.??? will be created in your \PLATINUM\[Company Key] directory when you output W-2's through the Output Selection option. Each of the files will be of a size that can be copied to a floppy disk, and will have extensions of .001, .002 etc. An instruction screen will list the filenames and provide instructions for copying and submitting the files to the SSA. |                                                                                                    |                                                                                                    |  |  |
| TYPE OF COMPUTER                                                                                                    | If you have selected to report to m<br>the manufacturer's name for the co<br>name, or the first 8 characters. | agnetic media, the government requires that you include omputer used to generate the magnetic media. Type the         |  |  |
| HIGH / LOW DENSITY DISK                                                                                                    | Specify High <h> or Low <l> Dens</l></h>                                                                      | ity floppy Disk. {all 3.3" Diskettes are HIGH DENSITY}                                                                |  |  |

## 4.3.3 W-2 INFORMATION MAINTENANCE

If, after examining the Printed Trial W-2's, corrections are needed, use the W-2 INFORMATION MAINTENANCE Option. The Correct W-2's Screen is where you can recall employee records and make any necessary changes. This option also updates the PBW2 file, when any changes are made and saved.

**Important Note:** because this option only accesses the PBW2 file, changes made will not update any other Pay-Ware data file (such as the Employee Master or D/R/A files). If information is changed in those files, the BUILD W-2 INFORMATION Utility must be rerun so the PBW2 file will contain the most recent information.

Employee records may be recalled by Pressing <**Alt** I> in the Employee Key, Employee Name or Dept field to activate the Zoom Window. The necessary Changes <**Alt** C> or Additions <**Alt** A> can be made & Processed <**F5**>. Note that most fields displayed are numbered to correspond with the numbered Boxes on the W-2 forms.

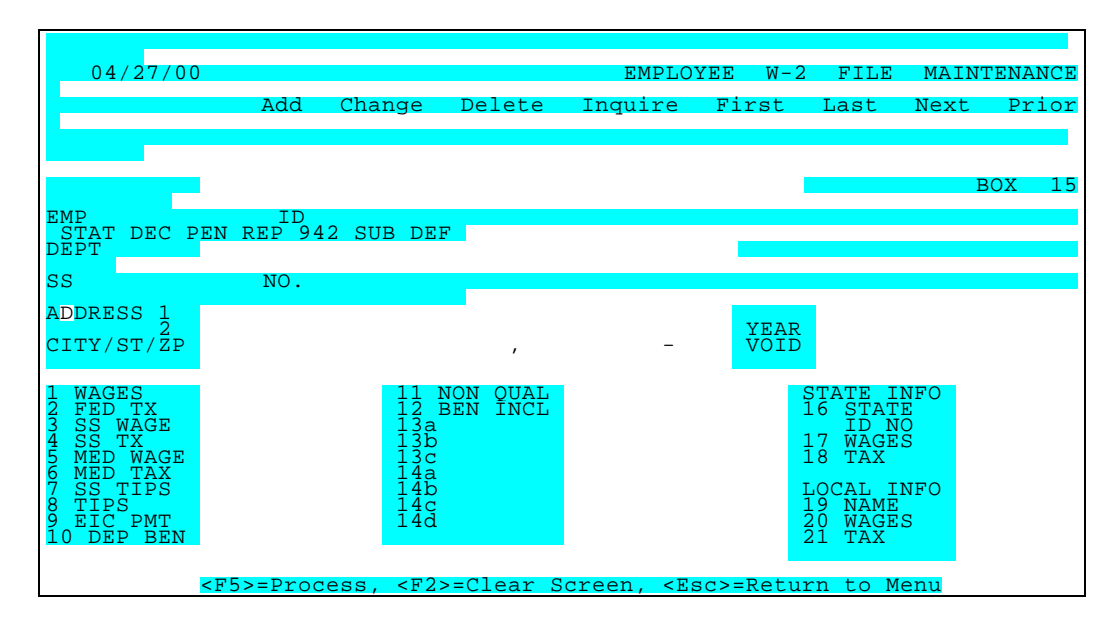

To recall a particular record, position the cursor in either the EE Key, Dept., or Name field, and press <Alt-I>. Highlight the record that needs changes and press <Enter> to display the record.

| DEPARTMENT <alt i<="" th=""><th>Verify this information to insure it is correct and up to date.</th></alt> | Verify this information to insure it is correct and up to date. |
|----------------------------------------------------------------------------------------------------|-----------------------------------------------------------------|
| > <alt z=""></alt>                                                                                         |                                                                 |
| S.S. NO                                                                                                    | Verify this information to insure it is correct and up to date. |
| ADDRESS                                                                                                    | Verify this information to insure it is correct and up to date. |
| ADDRESS                                                                                                    | Verify this information to insure it is correct and up to date. |
| CITY/ST/ZIP                                                                                                | Verify this information to insure it is correct and up to date. |
| CITY/ST/ZIP                                                                                                | Verify this information to insure it is correct and up to date. |
| CITY/ST/ZIP                                                                                                | Verify this information to insure it is correct and up to date. |

| BOX 15 CODES<br>STATUTORY<br>DECEASED<br>PENSION<br>LEGAL REP<br>SUBTOTAL<br>DEFERRED COMP | Box 15 details are system maintained and should not be altered. An "X" may appear in these fields and will print in the appropriate portion of Box 15 of the W-2. If a field requires modification, place an "X" in the proper field.                                                                                                    |
|--------------------------------------------------------------------------------------------|----------------------------------------------------------------------------------------------------|
| YEAR<br>VOID                                                                               | Field displays the year specified last time the utility was run (will be included in Magnetic Media file.<br>This field may be used to exclude an Employee's information from the subtotal/total generated by the system. Place an "X" here if the VOID box is to be checked when W-2s are printed. If checked, the Employee Information will get printed to a form but the system will NOT include the information into subtotal/total amounts. Leaving field blank includes employee information in all total amounts. |
| TIPS, OTHER<br>COMPENSATION                                                                | verify this information to insure it is correct.                                                                                                    |
| BOX 2 - FEDERAL<br>INCOME TAX<br>WITHHELD                                                  | Verify this information to insure it is correct.                                                                                                    |
| BOX 3 - SOCIAL<br>SECURITY WAGES                                                           | Verify this information to insure it is correct.                                                                                                    |
| BOX 4 - SOCIAL<br>SECURITY TAX<br>WITHHELD                                                 | Verify this information to insure it is correct.                                                                                                    |
| BOX 5 - MEDICARE<br>WAGES & TIPS                                                           | Verify this information to insure it is correct.                                                                                                    |
| BOX 6 - MEDICARE<br>TAX WITHHELD                                                           | Verify this information to insure it is correct.                                                                                                    |
| BOX 7 - SOCIAL<br>SECURITY TIPS                                                            | Verify this information to insure it is correct.                                                                                                    |
| BOX 8 - ALLOCATED<br>TIPS                                                                  | Verify this information to insure it is correct.                                                                                                    |
| BOX 9 - ADVANCE<br>E.I.C. PAYMENTS                                                         | EIC Advances will appear here and be printed on the W-2 (if the Allowance was Setup properly in the Cafeteria Plans File Maintenance Screen).                                                                                                    |
| BOX 10 - DEPENDENT<br>CARE BENEFITS                                                        | Dependent Care Spending Amounts will appear here and be printed on the W-2 (if the Allowance was Setup properly in the Cafeteria Plans File Maintenance Screen)                                                                                                    |
| BOX 11 -<br>NONQUALIFYING<br>PLANS                                                         | Distributions to an Employee from a Nonqualified Plan or Section 457 Plan are reported here and included in Box 1 (if the Allowance was Setup properly in the Cafeteria Plans File Maintenance Screen)                                                                                                    |
| BOX 12 - BENEFITS<br>INCL IN BOX 1                                                         | Calculated Amounts for any Box 12 Details will appear here and be printed on the W-2 (if they were specified in the Prepare W-2 Utility Maintenance Screen).                                                                                                    |
| BOX 13a, 13b, 13c                                                                          | Amounts for any Box 13 Deductions, Reductions or Allowances will appear here and be printed on the W-2 (if they were specified in the Prepare W-2 Utility Maintenance Screen).                                                                                                    |
| BOX 13a, 13b, 13c                                                                          | Amounts for any Box 13 Deductions, Reductions or Allowances will appear here and be printed on the W-2 (if they were specified in the Prepare W-2 Utility Maintenance Screen).                                                                                                    |
| BOX 13a, 13b, 13c                                                                          | W-2 (if they were specified in the Prepare W-2 Utility Maintenance Screen).                                                                                                    |
| BOX 14a, 14b, 14c,<br>14d<br>BOX 14a, 14b, 14c,                                            | Any applicable amounts for State SUL& SDL will appear in these fields and be printed on the W-2                                                                                                    |
| 14d<br>BOX 14a, 14b, 14c,<br>14d                                                           | Any applicable amounts for State SUL& SDL will appear in these fields and be printed on the W-2                                                                                                    |
| 14d<br>BOX 14a, 14b, 14c,<br>14d                                                           | Any applicable amounts for State SUL& SDL will appear in these fields and be printed on the W-2                                                                                                    |
| 14d                                                                                        | Abbraviated State Name                                                                                                    |
| I.D. NUMBER                                                                                | Employer State I.D. Number                                                                                                    |
| STATE WAGES,<br>TIPS, ETC.                                                                 | Verify this information to insure it is correct.                                                                                                    |

| STATE INCOME TAX             | Verify this information to insure it is correct.                                                                                                    |
|------------------------------|----------------------------------------------------------------------------------------------------|
|                              |                                                                                                    |
| LOCAL TAXING                 | This information will default from the LOCL NAME field on SCREEN 3 of the EMPLOYEE MASTER (File                                                                                                    |
| AUTHORITY NAME               | Maintenance>EE Information>EE Master>Alt 2). If this field is blank you may wish to enter this information for those Employees having Local Taxes and Rerun the BUILD Utility rather than edit this file every time W-2s are processed. |
| LOCAL WAGES, TIPS, ETC.      | Verify this information to insure it is correct.                                                                                                    |
| LOCAL INCOME TAX<br>WITHHELD | Verify this information to insure it is correct.                                                                                                    |

# 4.3.3.a "Box by Box" I R S Instructions for W-2 Information

| Box a – Control                                                                 | -You may use this box to identify individual Forms W-2. You do not have to use this box.                                                                                                    |
|---------------------------------------------------------------------------------|----------------------------------------------------------------------------------------------------|
| Void.                                                                           | Check this box when an error has been made. Amounts shown on void forms should NOT be included in your subtotal Form W-2.                                                                                                    |
| Box b –<br>Employer's<br>Identification<br>number.                              | Show the number assigned to you by the IRS (00-000000). This should be the same number that you used on your Federal employment tax returns (Form 941 or 943). Do not use a prior owner's EIN. If you do not have an EIN when filing Forms W-2, enter "Applied For" in box b, not your SSN. You can get an EIN by filing Form SS-4, Application for Employer Identification Number. See Agent Reporting on page 2.                                                                                                    |
| Box c –<br>Employer's name,<br>address, and ZIP                                 | This entry should be the same as shown on your Form 941 or 943. See Agent Reporting                                                                                                    |
| Box d –<br>Employee's social<br>security number.                                | Enter the number shown on the employee's social security card. If the employee does not have a card, he or she should apply for one by completing <b>Form SS-5</b> , Application for a Social Security Card. If the employee has applied for a card but the number is not received in time for filing, enter "Applied For" in box d. The employee should be told to show you the card when it is received. When you see the employee's card showing the SSN, correct your previous report by filing Form W-2c showing the employee's SSN. |
| Box e –<br>Employee's name<br>Box f –<br>Employee's<br>address and ZIP<br>code. | <ul> <li>Enter the name as shown on the employee's social security card (first, middle initial, last). If the name doesn't fit, you may show first name initial, middle initial, and last name. If the name has changed, have the employee get a corrected card from any SSA office. Use the name on the original card until you see the corrected one. Do not show titles or academic degrees at the end of the employee's name.</li> <li>This box is combined with box e (Employee's name) on all copies except Copy A.</li> </ul>      |
| Box 1 Wages,<br>tips, other                                                     | Show in box 1 (excluding elective deferrals, except section 501(c)(18) contributions), before any payroll deductions, the following items:                                                                                                    |
| compensation.                                                                   | 1. Total wages, prizes, and awards paid to employees during the year. For example, if the employee worked from December 24, 2000, through January 6, 1998, and the wages for that period were paid on January 8, 1998, include those wages on the 1998 Form W-2.                                                                                                    |
|                                                                                 | 2. Total noncash payments (including certain fringe benefits). See <b>Fringe Benefits</b> in Pub. 535 for information.                                                                                                    |
|                                                                                 | 3. Total tips reported by employee to employer (not allocated tips).                                                                                                    |
|                                                                                 | 4. Certain employee business expense reimbursements (see <b>Employee Business Expense Reimbursements</b> on page 3).                                                                                                    |

5. The cost of accident and health insurance premiums paid on behalf of 2 % or more shareholderemployees by an S corporation.

6. Taxable benefits made from a section 125 (cafeteria) plan (i.e., employee chooses cash).

7. Group-term life insurance in excess of \$ 50,000. See Group-Term Life Insurance on page 3.

8. The amount paid to or on behalf of an employee for educational assistance that is not job related. Generally, amounts paid for educational assistance that is job related are not included as income. See **Pub. 508**, Educational Expenses, for more information.

9. The amount of your employee's share of taxes paid by you, except for household and agriculture employees. See **Employer Paid Taxes** on page 3.

10. All other compensation, including certain scholarship and fellowship grants and taxable payments for moving expenses (see the discussions of these items on page 3). Other compensation is amounts that you pay your employee from which Federal income tax is not withheld. You may show other compensation on a separate Form W-2. See Multiple Forms on page 2.

**Note:** Payments to statutory employees that are subject to social security and Medicare taxes but not subject to Federal income tax withholding must be shown in box 1 as other compensation. See *Pub.* 15-A for definition of a statutory employee.

| Box 2<br>Federal                            | -       | Show the amount of Federal income tax withheld from the employee's wages for the year.                                                                                                    |
|---------------------------------------------|---------|----------------------------------------------------------------------------------------------------|
| income ta withheld                          | ax      |                                                                                                    |
| Box 3<br>Social<br>security                 | -       | Show the total wages paid (before payroll deductions) subject to employee social security tax but <b>NOT</b> including social security tips and allocated tips. Generally, noncash payments are considered wages. Include employee business expenses reported in box 1.                                                                                                    |
| wages.                                      |         | retirement arrangements described in box 13, codes D, E, F, and G, even though the deferrals are not includable in box 1. Include elective and nonelective deferrals for purposes of section 457 plans. If you paid any employee social security, Medicare, and employee state unemployment compensation taxes for your employee rather than deducting them from wages, see Employer Paid Taxes on page 3.                                                                                                    |
|                                             |         | Report in this box the amount of the cost of group-term life insurance coverage over<br>\$ 50,000 that is taxable. See Group-Term Life Insurance on page 3. Report the cost of accident and health<br>insurance premiums paid on behalf of 2 % or more shareholder-employees by an S corporation only if the<br>exclusion under section 3121(a)(2)(B) is not satisfied. The total of boxes 3 and 7 should not be more<br>than \$ 68,400 (the maximum social security wage base for 1998).                                                         |
|                                             |         | In the case of certain members of the clergy and religious workers who are not subject to social security tax as employees, boxes 3 and 5 should be left blank. See <b>Pub. 517</b> , Social Security and Other Information for Members of the Clergy and Religious Workers.                                                                                                    |
| Box 4<br>Social<br>security<br>Tax withhele | _<br>d. | Show the total employee social security tax (not your share) withheld or paid by you for the employee. The amount shown should not exceed $4,240.80$ ( $68,400 \times 6.2\%$ ). Include only taxes withheld for 2000 wages.                                                                                                    |
| Box 5<br>Medicare<br>wages ar<br>tips.      | –<br>nd | The wages and tips subject to Medicare tax are the same as those subject to social security tax (boxes 3 and 7), except that there is no wage base limit for Medicare tax. Enter the total Medicare wages and tips in box 5. Be sure to enter tips the employee reported even if you did not have enough employee funds to collect the Medicare tax for those tips. If you paid your employee's share of taxes, see <b>Employer Paid Taxes</b> on page 3. Report in this box the amount of the cost of group-term life insurance coverage over \$ |

50,000 that is taxable. See Group-Term Life Insurance on page 3. For reporting of accident and health insurance premiums paid by S corporations for 2 % or more shareholder-employees, see box 3 instructions.

If you are a Federal, state, or local agency with employees paying only the 1.45 % Medicare tax, enter the Medicare wages in this box. See **Government Employers** on page 3.

**Example.** The following is an example of how to report social security and Medicare wages in boxes 3 and 5. Assume you paid your employee \$ 140,000 in wages. The amount in box 3 (social security wages) should be \$ 68,400.00, but the amount shown in box 5 (Medicare wages and tips) should be 140000.00. There is no limit on the amount reported in box 5. If the amount of wages paid was \$68,400 or less, the amounts entered in boxes 3 and 5 would be the same.

Box 6 -- Enter the total employee Medicare tax (not your share) withheld or paid by you for your employee. Medicare tax Include only taxes withheld for 1998 wages. If you are a Federal, state, or local agency, with employees withheld. paying only the 1.45 % Medicare tax, enter the Medicare tax in this box.

Box 7 Social security tips.

-- Show the amount the employee reported even if you did not have enough employee funds to collect the social security tax for the tips. The total of boxes 3 and 7 should not be more than \$68,400.00 (the maximum social security wage base for 1998). Report all tips in box 1 along with wages and other compensation.

-- If you are a large food or beverage establishment, show the amount of tips allocated to the employee.

(See the instructions for Form 8027, Employer's Annual Information Return of Tip Income and Allocated

Box 8 Allocated tips.

Box 9

Advance EIC payment. Box

Dependent

10

-- Show the total amount paid to the employee as advance earned income credit payments.

Tips.) **Do not** include this amount in boxes 1, 5, or 7.

-- Show the total amount of dependent care benefits under section 129 paid or incurred by you for your employee. Include the fair market value of employer-provided or employer-sponsored day-care facilities and care benefits. amounts paid or incurred in a section 125 (cafeteria) plan. This can include: the fair market value of benefits provided in-kind by the employer; an amount paid directly to a day-care facility by the employer or reimbursed to the employee to subsidize the benefit; or the pre-tax contributions made by the employee to a section 125 dependent care flexible spending account. Include any amounts over \$5,000 in boxes 1, 3, and 5. For more information on the amount to report, see Pub. 535.

Box 11 Nongualified plans.

-- Show the amount of distributions to an employee from a nongualified plan or a section 457 plan. Also include these distributions in box 1.

Enter the amount of contributions under a nonqualified plan or section 457 plan that became taxable for social security and Medicare taxes during the year, based on the later of (1) when the services giving rise to the deferral are performed, or (2) when there is no substantial forfeiture risk of the rights to the deferred amount. This amount should be included in boxes 3 and 5 as social security wages and Medicare wages and tips. Only show an amount in box 11 if it is also included in box 1, 3, or 5. The SSA uses this information to verify that they have properly applied the social security earnings test and paid the correct amount of benefits.

Nongualified deferred compensation plans do not meet the gualification requirements for tax-favored status. Nonqualified plans include those arrangements traditionally viewed as deferring the receipt of current compensation. Accordingly, welfare benefit plans, stock option plans, and plans providing dismissal pay, termination pay, or early retirement pay are not nonqualified plans. Any amount deferred under a nonqualified plan should be included as social security and Medicare wages as of the later of when the services (giving rise to the deferral) are performed or when there is no substantial forfeiture risk of the rights to the deferred amount.

State and local agencies should separately identify section 457 distributions in this box by using code G followed by a space, and then the dollar amount. However, if you are reporting a distribution from both a nonqualified plan and a section 457 plan, report it as a single amount in this box and do not identify it by code G.

Report distributions to beneficiaries of deceased employees on Form 1099-R, Distributions From Pensions, Annuities, Retirement or Profit-Sharing Plans, IRAs, Insurance Contracts, etc.

Military employers should report military retirement payments on Form 1099-R.

Box 12 --- Show the total value of the taxable fringe benefits (such as section 125 Cafeteria Plans) included in box 1 as other compensation. Do not include amounts reported in boxes 10 and/or 13. Fringe Benefits. --**Benefits** Include all taxable fringe benefits in box 1 as wages, tips, and other compensation and, if applicable, in included in boxes 3 and 5 as social security and Medicare wages. Show the total value of the fringe benefits in box 12 of Form W-2. You may issue a separate statement or another Form W-2 showing just the value of the fringe benefits in boxes 1, 3, 5, and a note in box 12. The amounts reported in boxes 13 and/or 10 should not be included in the amount reported in box 12. If you provided your employee a vehicle and included 100 % of its annual lease value in the employee's income, you must separately report this value to the employee in box 12 or on a separate statement. The employee can then figure the value of any business use of the vehicle and report it on Form 2106, Employee Business Expenses. See Fringe Benefits in Pub. 535, Business Expenses, for more details.

Box 13 -- Complete and code this box for all items described below that apply. Do not report in box 13 any items that are not listed as codes A-T. Do not report in box 13 section 414(h)(2) contributions. Instead, use box 14 for these items or for information you wish to give employee. For example, union dues, uniform payments, etc., should be reported in box 14.

Do not enter more than three codes in this box. If more than three items need to be reported in box 13, use a separate Form W-2 or a substitute Form W-2 to report the additional items. See Multiple Forms on page 2.

Use the codes shown with the dollar amount. The code should be entered using capital letters. Leave at least one space blank after the code and enter the dollar amount on the same line. Use decimal points but not dollar signs or commas. For example, you are reporting \$5,300.00 to a section 401(k) plan. The entry in box 13 would be: D 5300.00.

See the **Reference Guide for Box 13 Codes** on page 8. See the detailed instructions below for each code.

Code A. Show the amount of employee social security tax on all the employee's tips that you could not collect because the employee did not have enough funds from which to deduct it. Do not include this amount in box 4. Use code A for uncollected social security tax on tips.

Code B. Show the amount of employee Medicare tax on tips that you could not collect because the employee did not have enough funds from which to deduct it. Do not include this amount in box 6. Use code B for uncollected Medicare tax on tips.

Code C. Show the taxable amount of the cost of group-term life insurance coverage over \$ 50,000 provided to your employee (including former employee). See Group-Term Life Insurance on page 3. Also, include it in boxes 1, 3, and 5. Use code **C** for cost of group-term life insurance coverage over \$ 50,000.

Codes D-H. Use the following codes to show the amount of deferrals made to the plans listed below. Do not report amounts for other types of plans. See below for an example of reporting an elective deferral to a section 401(k) plan and an explanation for elective deferrals.

Code D. Show the amount of elective deferrals to a section 401(k) cash or deferred arrangement plan.

Code E. Show the amount deferred into a section 403(b) salary reduction agreement.

Code F. Show the amount deferred under a section 408(k)(6) salary reduction SEP.

Code G. Show the amount of elective and nonelective contributions to a section 457(b) deferred compensation plan for employees of state or local governments or tax-exempt organizations. Do not report section 457(f) amounts or amounts deferred under section 457(b) which are subject to a substantial risk of forfeiture.

box 1.

**Code H.** Show the amount deferred under a **section 501(c)(18)(D)** tax-exempt organization plan. Be sure to include this amount in box 1 as wages. The employee will deduct the amount on his or her Federal income tax return.

The amount reported as an elective deferral is only the portion of the employee's salary (or other compensation) that he or she did not receive because of the deferral.

Nonelective contributions by an employer on behalf of the employee are not "elective deferrals." Nor are voluntary "aftertax contributions" (such as voluntary contributions to a pension plan that are deducted from an employee's pay after all other deductions), required employee contributions, or employer-matching contributions. You may report these amounts in box 14, Other. Only elective deferrals should be reported in box 13 for all coded plans, except code G section 457(b) plans include both elective and nonelective deferrals.

The following example shows the amounts to report for a section 401(k) plan.

For calendar year 2000, Employee A elected to defer \$ 9,800 to a section 401(k) arrangement and made a voluntary aftertax contribution of \$ 600. In addition, the employer, on Employee A's behalf, made a qualified nonelective contribution of \$ 1,000 to the plan and a nonelective profit-sharing employer contribution of \$ 2,000.

The total elective deferral of \$9,800 is reported in box 13 preceded with the code D (D 9800.00). Even though the 2000 limit for elective deferrals is \$9,500.00, the employer would report the total amount of 9800.00 as an elective deferral.

The \$ 600 voluntary after-tax contribution may be reported in box 14, Other. This reporting is optional. The \$ 1,000 nonelective contribution and the \$ 2,000 nonelective profit-sharing employer contribution are not reported on Form W-2.

Check the "Deferred compensation" checkbox in box 15 and enter the total elective deferral (including any excess) in box 13. Do not report any excess in box 1.

**Code J.** Show the amount of any sick pay **NOT** includible in income because the employee contributed to the sick pay plan. If you issue a separate Form W-2 for sick pay, enter "Sick pay" in box 13. Use code **J** for sick pay **NOT** includible as income.

**Code K.** If you made excess "golden parachute" payments to certain key corporate employees, report the 20 % excise tax on these payments. Use code **K** for the tax on excess golden parachute payments. If the excess payments are considered wages, report the 20 % excise tax as income tax withholding and include it in box 2.

**Code L.** Report the employee business expense reimbursement amount treated as substantiated, i.e., the nontaxable portion, using code L. Use this code only if you reimbursed your employee for employee business expenses using a per diem or mileage allowance, and the amount you reimbursed exceeds the amount treated as substantiated under IRS rules. (See Employee Business Expense Reimbursements on page 3.) In box 1, include the portion of the reimbursement that is more than the amount treated as substantiated.

**Do not** include any per diem or mileage allowance reimbursements for employee business expenses in box 13 if the total reimbursement is less than or equal to the amount treated as substantiated.

**Code M.** If you provided your former employees (including retirees) more than \$ 50,000 of group-term life insurance coverage for periods during which an employment relationship no longer exists, enter the amount of uncollected social security tax on the coverage in box 13. Use code **M** for uncollected social security tax.

**Code N.** If you provided your former employees (including retirees) more than \$50,000 of group-term life insurance coverage for periods during which an employment relationship no longer exists, enter the amount of uncollected Medicare tax on the coverage in box 13. Use code N for uncollected Medicare tax. Also see **Group-Term Life Insurance**.

**Code P.** If you made excludable moving expense reimbursements to an employee (including payments made directly to a third party and services furnished in kind), report the amount in box 13. Use code **P** for these excludable moving expense reimbursements. See **Moving Expense Reimbursements** on page 3.

**Code Q.** If you are a military employer and provide your employee with basic quarters, subsistence allowances, or combat pay, report the amount in box 13. Use code **Q** for military employee's basic quarters, subsistence, and combat pay.

**Code R.** Use code **R** for employer contributions to a medical savings account. If you make contributions to a medical savings account for your employee, show all employer contributions in box 13 and use code **R**. Any employer contributions

not excludable from the employee's gross income also must be reported in box 1. To the extent that it was **not** reasonable to believe at the time of payment that the employer contributions would be excludable from the gross income of the employee, the employer contributions also must be shown in boxes 3 and 5.

**Code S.** Use code **S** for employee salary reduction contributions to a SIMPLE retirement account. Show the amount deferred under a **section 408(p)** salary reduction SIMPLE retirement account. However, if the SIMPLE is part of a section 401(k) arrangement, the amount is reported using code D.

**Code T.** Use code **T** for employer-provided adoption benefits. Show the total amount paid or expenses incurred by an employer for qualified adoption expenses furnished to an employee under an adoption assistance program. Also include benefits from the pre-tax contributions made by the employee to a section 125 adoption plan account.

**Box 15** -- Check the boxes that apply. • *Statutory employee.* -- Check this box for statutory employees whose earnings are subject to social security and Medicare taxes but **NOT** subject to Federal income tax withholding. (See Pub. 15-A for the definition of statutory employees.) Do not check this box for common law employees.

- Deceased. -- Check this box if the employee died during 2000. See **Reporting Deceased Employee's Wages** on pg 3.
- Pension plan. -- Check this box if the employee was an active participant (for any part of the year) in any of the following:
   1. A qualified plan described in section 401(a) (including a 401(k) plan).
  - 2. An annuity plan described in section 403(a).
  - 3. An annuity contract or custodial account described in section 403(b).
  - 4. A simplified employee pension (SEP) plan described in section 408(k).
  - 5. A trust described in section 501(c)(18).
  - 6. A plan for Federal, state, or local government employees or by an agency or instrumentality thereof (other than a section 457 plan).

See **Pub. 1602**, General Rules for Individual Retirement Arrangements Under the Tax Reform Act of 1986, for information on who qualifies as an "active participant." DO NOT check this box for contributions made to a nonqualified pension plan or any section 457 plan.

You will also need to check the deferred compensation box. See *Deferred compensation* below.

• Legal representative. -- Check this box when the employee's name is the only name shown but is shown as a trust account (e.g., Jane Doe Trust), or another name is shown in addition to the employee's name and the other person or business is acting on behalf of the employee.

Representatives are identified by words such as "custodian," "parent," or "attorney"; sometimes the employee is identified as a minor, child, etc. **Do not** check this box if the address is in care of someone other than the employee (Jane Doe, c/o Shelby Smith).

**Example.** An employer with Forms W-2 for 86 employees should show a subtotal on the 42nd statement, the 84th statement (showing the subtotal for statements 43 through 83), and the 89th statement (showing the subtotal for statements 85 through 88).

Do not enter any information in boxes d, e, or f of any Form W-2 that contains subtotals.

The subtotal amounts to be shown are boxes 1 through 11, and 13. Do not enter codes with subtotal amounts in boxes 11 and 13. However, in box 13, subtotal only codes D, E, F, G, and H and enter as a single combined amount. Do not subtotal any of the other codes. See box 13 instructions. Also, for box 11, show one subtotal amount; that is, do not separate distributions from nonqualified plans (uncoded) and distributions from section 457 plans.

• Deferred compensation. -- Check this box if the employee has made an elective deferral to a section 401(k), 403(b), 408(k)(6), or 501 (c)(18)(D) retirement plan. Check this box if an elective or nonelective deferral was made to a section 457(b) plan. See also Codes D-H instructions under **Box 13**.

Boxes 16 through 21 --State or local income tax information.

-- Use these boxes to report state or local income tax information. Enter the two-letter abbreviation of the name of the state. The employer's state I.D. numbers are assigned by the individual states. The state and local information boxes can be used to report wages and taxes on two states and two localities. Keep each state's and locality's information separated by the broken line. If you need to report information for more than two states or localities, file a second Form W-2. See **Multiple Forms** on page 2.

## 4.3.3 Information Maintenance (cont'd)

When all changes are made, press <Esc> to return to the W-2 Forms menu, select PRINT W-2 FORMS, and re-print the forms – again in a Trial mode – to verify the changes. Print the Trial on plain paper and review for errors. When all corrections have been made and all W-2 s are satisfactory, W-2 information should be printed on Form Stock. Most organizations do not print in FINAL mode until tax filing is over (May 1) in case any duplicate or lost forms are needed. There is no requirement to ever run the "Final" Mode.

#### Print the Final W-2's

When you are ready to print the W-2's in Final mode, simply change the entry in the Trial/Final field to an F. As the system prints each final W-2, the corresponding employee record is removed from the PBW2 file and placed in a file called PBW2H (Payroll W-2 History file).

Remember: The recommended procedure is to generate W-2's for ALL employees, not just for a specific range.

## 4.4 Year End Close

To insure a proper year-end close to your payroll system, follow this list of procedures:

| 04/27/00                  | YEAR END CLOSING                                                                                                    |
|---------------------------|----------------------------------------------------------------------------------------------------|
| WARNING:<br>balance<br>be | You are about to close the year ending 12/31/97. All files will be reinitialized. The current balance files will renamed with an extention of "97". Be sure that you have                                                  |
| that                      | finished processing all Payrolls for the current year and<br>you have backed up your Payroll data before proceeding.<br>NOTE: You can still run Quarterly Reports and Process W-2s<br>even after you have closed the year. |
|                           | <f5> Process <esc> Return to Menu</esc></f5>                                                                                                    |

INSTALL YOUR STC TAX TABLE UPDATE DISK AT ANY TIME **BEFORE** RUNNING Pay-Ware's YEAR-END CLOSE ROUTINE.

**Open a DOS Prompt & Insert Disk in Floppy drive (usually A:).** Change the Prompt to the Floppy Drive & type INSTALL (A:>**INSTALL)** <**Enter**> Type the Drive Letter (**C**) where Platinum & Pay-Ware are installed and <**Enter**> Pay-Ware will note Update has been successfully installed.

1. Completely finish the month of December (the Monthly Reports printed and the month closed; no January Payroll dates or transactions should be entered yet).

2. Print and analyze the final Payroll Journal to be certain each employee's Year-To-Date earnings are correct (including all employees: active, terminated, and leave of absence).

#### 3. Make a backup of Pay-Ware Payroll for safety purposes

**Note:** You do "NOT" have to copy the "PB" files from your company key directory to a new company key directory. The Year End Close will automatically rename the current year balance files (Employee Balances, Attendance Balances, D/R/A Balances and the Tax Tables ) with a file suffix "XX", where "XX" is the year being closed (e.g.: PBEMPBAL.97). Quarterly Reports and W-2 processing can be completed <u>after</u> you have closed the year.

#### 4. Install Tax Table Updates if you haven't already.

- 5. Run the YEAR END CLOSE routine in PERIOD END PROCESSING. (After Installing Tax **Note:** You may run W-2s and Quarterly Reports at your convenience.
- 6. Set Pay Period Information to "NEW MONTH" and process your first 1998 Payroll.

# CHAPTER 5 REPORTS

## 5.0 Reports

Reports is the third item on the Platinum Main Menu. Each report is covered separately in this section.

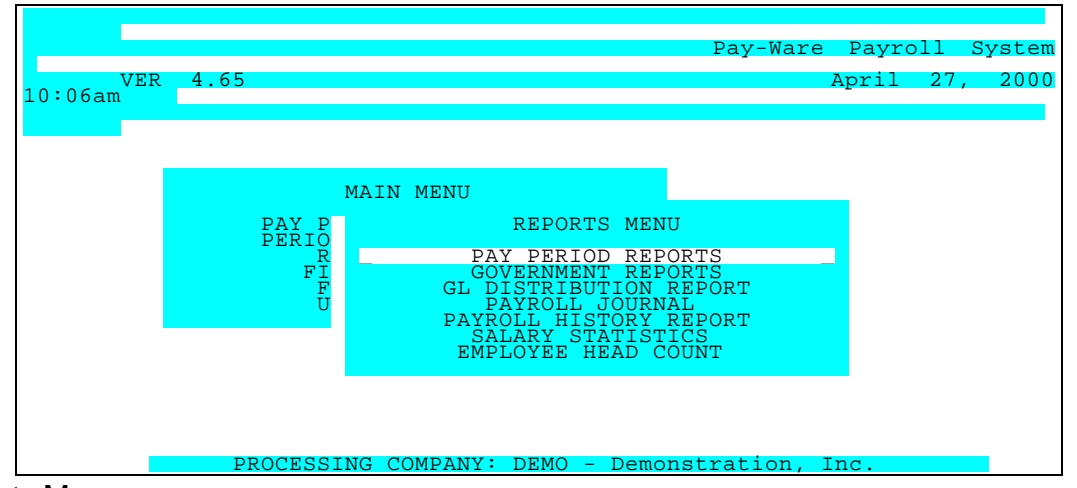

#### Reports Menu

The procedure to generate all reports is consistent throughout Pay-Ware.

- The desired Report is selected from the appropriate menu or submenu
- If applicable, the appropriate Sort Option is selected from the Menu
- If any report Parameters have been saved, a report selection menu appears
- If not, select Maintenance to define report parameters for a new report.

#### 5.1 Pay Period Reports

Pay Period Reports are accessed from this option on the Reports Menu. These reports document the calculated information used to print checks in the <u>current</u> pay period (Payroll date as entered in the System Defaults file accessed via the Pay Period Information option) Manual checks with post dates other than the above date will not show up in the reports, but will be reported through the History Reports covered later in this section. All Pay Period reports information comes from the History Totals and History D/R/A files

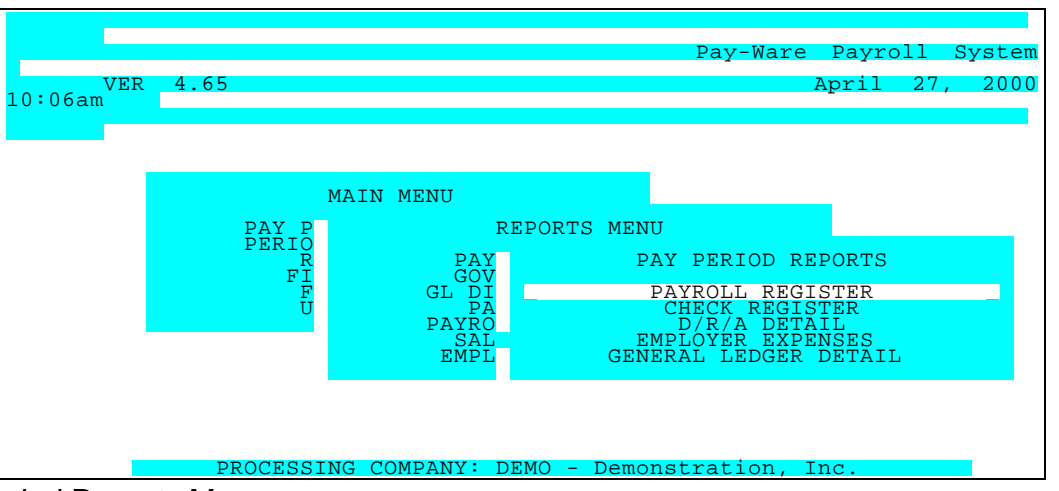

#### Pay Period Reports Menu

Pay Period Reports should not be confused with the Preliminary Reports under the Computed Payroll and Manual Payroll menus; these reports take their information from different files.

## 5.1.1 Payroll Register

The Payroll Register shows gross-to-net earnings for each employee paid in the last pay processing cycle. Information is provided for each earnings type, tax withholding and total deductions. Subtotals may be reported for each employee or department, with optional page breaks.

Selecting Payroll Register brings up the three Sort Options

| PAYROLL I                    | REGISTER                                         |                                                                                                    |                                                                                                    |
|------------------------------|--------------------------------------------------|----------------------------------------------------------------------------------------------------|----------------------------------------------------------------------------------------------------|
|                              |                                                  |                                                                                                    |                                                                                                    |
| SORT                         | OPTIONS                                          |                                                                                                    |                                                                                                    |
| EMPLO<br>EMPLO<br>DEPARTMENT | YEE KEY<br>YEE NAME<br>/EMPLOYEE KEY             |                                                                                                    |                                                                                                    |
|                              |                                                  | -                                                                                                    |                                                                                                    |
|                              |                                                  |                                                                                                    |                                                                                                    |
| -=Move Windows,              | <enter>=Select,</enter>                          | <pre><esc>=Return to 1</esc></pre>                                                                                           | Menu                                                                                                    |
|                              | PAYROLL :<br>SORT<br>SORT<br>EMPLO<br>DEPARTMENT | PAYROLL REGISTER SORT OPTIONS EMPLOYEE KEY EMPLOYEE NAME DEPARTMENT/EMPLOYEE KEY Move Windows, <pre>&lt;=Move Windows,</pre> | PAYROLL REGISTER SORT OPTIONS EMPLOYEE KEY EMPLOYEE NAME DEPARTMENT/EMPLOYEE KEY PEMove Windows, <a href="https://www.select.com"><enter>=Select.</enter></a> |

Payroll Register Sort Options Menu

After selecting the desired Sort, the Report Options screen will appear for any previously defined reports whose parameters have been saved. To define a new report, select Maintenance.

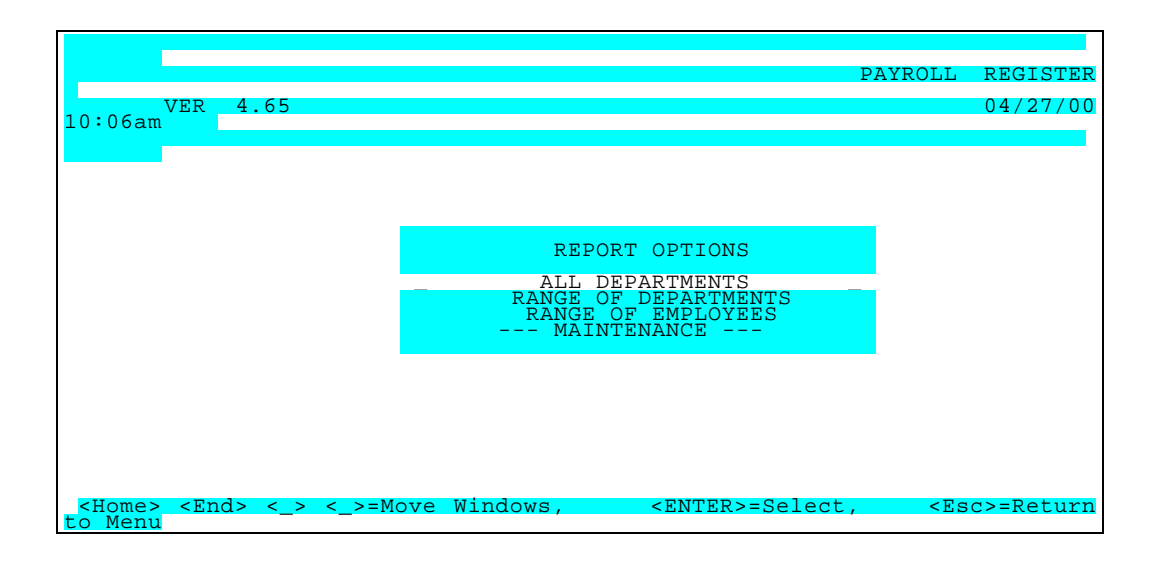

If no reports have been defined, the following Parameters Screen will appear to set up and save desired report parameters

| 04 | /27/00                                                                                                    |                      |                                                                                                    |                                                                                                    |                 |                                                                               |                  | PAY               | ROLL          | REGISTER                |
|----|----------------------------------------------------------------------------------------------------|----------------------|----------------------------------------------------------------------------------------------------|----------------------------------------------------------------------------------------------------|-----------------|-------------------------------------------------------------------------------|------------------|-------------------|---------------|-------------------------|
|    | Add                                                                                                    | Change               | Dele                                                                                                    | ete Ir                                                                                                    | nquire          | First                                                                         | Last             | Next              | Prior         | Output                  |
|    |                                                                                                    |                      | – R                                                                                                    | REPORT<br>EPORT N                                                                                                    | ID<br>JAME -    | 02<br>RANG                                                                    | E OF DE          | PARTME            | NTS           |                         |
| >  | FROM<br>TO                                                                                                    | EMPLOYEE<br>EMPLOYEE | ID<br>ID                                                                                                    | <first<br><last< td=""><td><u>'</u>&gt;<br/>&gt;</td><td></td><td>FROM<br/>TC</td><td>DEPART<br/>) DEPAR</td><td>MENT<br/>TMENT</td><td>! <last< td=""></last<></td></last<></first<br> | <u>'</u> ><br>> |                                                                               | FROM<br>TC       | DEPART<br>) DEPAR | MENT<br>TMENT | ! <last< td=""></last<> |
|    |                                                                                                    |                      |                                                                                                    |                                                                                                    |                 |                                                                               | SUB-TC<br>SUB-TC | TAL ON<br>TAL ON  | EMPL<br>DEPT  | N<br>Y                  |
|    | <f< th=""><th>5&gt;=Proces</th><th>ss, <f< th=""><th>2&gt;=Clea</th><th>ar Scree</th><th>en, <es< th=""><th>c&gt;=Retu</th><th>ırn to</th><th>Menu</th><th></th></es<></th></f<></th></f<> | 5>=Proces            | ss, <f< th=""><th>2&gt;=Clea</th><th>ar Scree</th><th>en, <es< th=""><th>c&gt;=Retu</th><th>ırn to</th><th>Menu</th><th></th></es<></th></f<> | 2>=Clea                                                                                                    | ar Scree        | en, <es< th=""><th>c&gt;=Retu</th><th>ırn to</th><th>Menu</th><th></th></es<> | c>=Retu          | ırn to            | Menu          |                         |

Payroll Register Parameters Screen

| PARAMETER KEY                            | Type a Key to identify a new report setup. Previously defined report format(s) may be viewed/edited by typing [or selecting from the zoom window-press <alt-i>] it's Key. Assigning a Key is necessary ONLY if the record is to be saved for future use.</alt-i> |
|------------------------------------------|----------------------------------------------------------------------------------------------------|
| PARAMETER KEY DESCRIPTION                | Type your Description for the above report format A Description is needed ONLY if the report format is to be saved for future use.                                                                                                    |
| BEGINNING EMPLOYEE KEY <alt-z></alt-z>   | Define the range of Employees you wish to include in the report. Press <tab> to default &lt;<first>&gt; or enter the key to begin with.</first></tab>                                                                                                    |
| ENDING EMPLOYEE KEY <alt-z></alt-z>      | Define the range of Employees you wish to include in the report. Press <tab> to default to &lt;<last>&gt; or enter the key that to end on.</last></tab>                                                                                                    |
| BEGINNING DEPARTMENT KEY <alt-z></alt-z> | Define the range of Departments you wish to include in the report.<br>Press <tab> to default &lt;<first>&gt; or enter the key to begin with.</first></tab>                                                                                                    |
| ENDING DEPARTMENT KEY <alt-z></alt-z>    | Define the range of Departments you wish to include in the report.<br>Press <tab> to default to &lt;<last>&gt; or enter the key that to end on.</last></tab>                                                                                                    |
| SUBTOTAL ON EMPLOYEE                     | If these options display, enter "Y" in this to obtain subtotals by employee.<br>Otherwise, enter "N".                                                                                                    |
| SUBTOTAL ON DEPARTMENT                   | If these options display, enter "Y" in this field to obtain subtotals by department. Otherwise, enter "N". These options display only if the report is sequenced by Department.                                                                                  |

When ready to generate the register, select the desired Output option (Screen, Printer or Disk) and press <F5> to Process.

#### A sample Payroll Register is shown below:

DATE 12/26/00 PAYROLL REGISTER Demo Golf, Inc. PAGE 1 TIME 07:43:34 FROM DEPT: FIRST FROM EMP: FIRST FROM DATE: FIRST TO DATE: LAST TO EMP: LAST TO DEPT: LAST \_\_\_\_\_ \_\_\_\_\_ DEPT S.S.NO. RES. CHK NO. CHK DATE ALLOW FEDERAL SDI COUNTY DIST TRANS EMP ID NAME REDUCT FICA SUI CITY OCCUP OTHER UNITS AMOUNTS: ADJ GROSS STATE DEDUCT BORO NET CALIF 566-78-3456 CA NONE 04-15-97 .00 113.46 .00 .00 .00 .00 CITD01 Citrol/Daniel REG. 97.00 O.T. 8.00 864.00 108.00 761.44 
 CALIF 555-44-3456
 CA
 NONE
 04-15-97
 .00
 104.46
 .00
 .00
 .00
 .00
 .00
 .00
 .00
 .00
 .00
 .00
 .00
 .00
 .00
 .00
 .00
 .00
 .00
 .00
 .00
 .00
 .00
 .00
 .00
 .00
 .00
 .00
 .00
 .00
 .00
 .00
 .00
 .00
 .00
 .00
 .00
 .00
 .00
 .00
 .00
 .00
 .00
 .00
 .00
 .00
 .00
 .00
 .00
 .00
 .00
 .00
 .00
 .00
 .00
 .00
 .00
 .00
 .00
 .00
 .00
 .00
 .00
 .00
 .00
 .00
 .00
 .00
 .00
 .00
 .00
 .00
 .00
 .00
 .00
 .00
 .00
 .00
 .00
 .00
 .00
 .00
 .00
 .00
 .00
 .00
 .00
 .00
 .00
 .00
 .00
 .00</t COOB01 Cook/Brenda REG. 97.00 .00 912.00 .00 .00 .00 .00 912.00 19.14 .00 .00 718.63 CALIF 345-33-5674 CA NONE 04-15-97 FOSW01 Foster/Walter .00 83.59 .00 .00 .00 .00 .00 .00 .00 .00 95.60 .00 .00 .00 .00 SAL. 1.00 .00 .00 1250.00 7.60 .00 .00 .00 .00 1250.00 .00 1063.21 TOTAL FOR DEPARTMENT UNTS: REG. SAL. 0.T. AMTS: 192.00 8.00 1.00 108.00 1,250.00 1.776.00 ALLOW ADJ GROSS FEDERAL STATE SUI CITY DIST TRANS REDUCT DEDUCT FICA SDI COUNTY BORO OCCUP OTHER .00 3,134.00 301.51 49.48 .00 .00 .00 .00 .00 .00 239.73 .00 .00 .00 .00 .00 NET AMT: 2.543.28 \_\_\_\_\_ ALLV01 Allen/Vickie CORP 558-17-8766 CA NONE 04-15-97 .00 430.32 .00 .00 .00 .00 
 SAL.
 1.00
 COM.
 100.00
 .00
 .00
 .00
 100
 .00
 .00
 .00
 .00
 .00
 .00
 .00
 .00
 .00
 .00
 .00
 .00
 .00
 .00
 .00
 .00
 .00
 .00
 .00
 .00
 .00
 .00
 .00
 .00
 .00
 .00
 .00
 .00
 .00
 .00
 .00
 .00
 .00
 .00
 .00
 .00
 .00
 .00
 .00
 .00
 .00
 .00
 .00
 .00
 .00
 .00
 .00
 .00
 .00
 .00
 .00
 .00
 .00
 .00
 .00
 .00
 .00
 .00
 .00
 .00
 .00
 .00
 .00
 .00
 .00
 .00
 .00
 .00
 .00
 .00
 .00
 .00
 .00
 .00
 .00
 .00
 .00
 .00
 .00
 .00
 .00
 .00
 .00
 .00
 .00
 .00
 .00
 .00
 . 1606.03 2291.67 100.00 .00 
 CORP
 559-13-1922
 CA
 NONE
 04-15-97
 .00
 453.99
 .00
 .00
 .00
 .00
 .00
 .00
 .00
 .00
 .00
 .00
 .00
 .00
 .00
 .00
 .00
 .00
 .00
 .00
 .00
 .00
 .00
 .00
 .00
 .00
 .00
 .00
 .00
 .00
 .00
 .00
 .00
 .00
 .00
 .00
 .00
 .00
 .00
 .00
 .00
 .00
 .00
 .00
 .00
 .00
 .00
 .00
 .00
 .00
 .00
 .00
 .00
 .00
 .00
 .00
 .00
 .00
 .00
 .00
 .00
 .00
 .00
 .00
 .00
 .00
 .00
 .00
 .00
 .00
 .00
 .00
 .00
 .00
 .00
 .00
 .00
 .00
 .00
 .00
 .00
 .00
 .00
 .00
 .00
 .00
 .00
 .00
 .00
 .00
 .00
 DURJ01 Duran/James F. SAL. 1.00 .00 2833.33 .00 CORP 577-77-4123 CA NONE 04-15-97 .00 208.59 .00 .00 .00 .00 GALSO1 Galloway/Steve SAL. 1.00 00 .00 .00 .00 120.83 175.64 .00 .00 .00 .00 2416.67 .00 .00 .00 .00 2295.84 55.59 .00 .00 1856.02 CORP 599-57-3456 CA NONE 04-15-97 MADD01 Maddox/Dan .00 115.16 .00 .00 .00 .00 SAL. 1.00 .00 .00 .00 25.00 87.32 .00 .00 .00 .00 .00 .00 .00 1141.67 15.66 .00 .00 .00 1166.67 .00 923.53 TOTAL FOR DEPARTMENT UNTS: SAL. COM. AMTS: 4.00 1.000.00 Golf, Inc. PAGE: 3 PAYROLL REGISTER 8,708 1 100.00FIRST FROM DATE: FIRST TO DATE: LAST TO EMP: LAST TO DEPT: LAST DEPT S.S.NO. RES. CHK NO. CHK DATE ALLOW FEDERAL SDI COUNTY DIST TRANS REDUCT FICA SUI CITY OCCUP OTHER AMOUNTS: ADJ GROSS STATE DEDUCT BORO NET GRAND TOTAL FOR ALL EMPLOYEES 0.T. UNTS: REG. SAL. COM. VAC AMTS: 376.00 16.00 6.00 1,000.00 8.00 3,292.00 198.00 11,125.01 100.00 56.00 STATE SUI ALLOW ADJ GROSS FEDERAL CITY DIST TRANS DEDUCT FICA SDI COUNTY OCCUP OTHER REDUCT BORO .00 14,625.18 1,844.13 402.63 .00 .00 .00 00 145.83 25.00 1,118.81 .00 .00 .00 .00 .00

|                |           | NET AMT: | 11,234.61 |
|----------------|-----------|----------|-----------|
|                |           |          |           |
|                |           |          |           |
| TAXABLE WAGES: |           |          |           |
|                |           |          |           |
| FEDERAL :      | 14,625.18 |          |           |
| EMPLOYEE FICA: | 14,625.18 |          |           |
| EMPLOYER FICA: | 14,625.18 |          |           |
| FUI :          | 3,695.98  |          |           |
| STATE :        | 14,625.18 |          |           |
| SDI :          | 14,625.18 |          |           |
| SUI :          | 3,695.98  |          |           |
|                |           |          |           |

## Sample Payroll Register

#### 5.1.2 Check Register

The Check Register (second option on the Pay Period Reports Menu) details each check produced in the last pay processing cycle and includes check number, date, amount, Employee Key, Employee Name and department.

Selecting Check Register brings up the four Sort Options

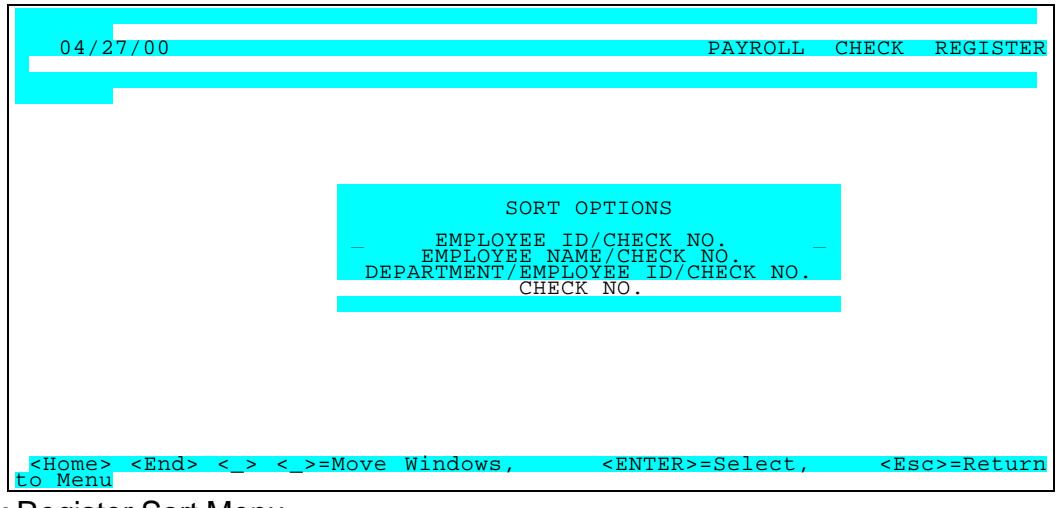

Check Register Sort Menu

After selecting the desired Sort, the Check Register is defined on the Parameter Screen.

| 04/ | 27/00/27/                                                                                                    | Change             | Del                    | ete Ing                           | uire B      | lirst                                                                                | PAYR       | OLL (           | CHECK          | REGI | STE   |
|-----|----------------------------------------------------------------------------------------------------|--------------------|------------------------|-----------------------------------|-------------|--------------------------------------------------------------------------------------|------------|-----------------|----------------|------|-------|
|     |                                                                                                    | change             | DCI                    |                                   |             | 11.50                                                                                | Lube       | NCAC            | 11101          |      | ccp o |
|     |                                                                                                    |                    | R                      | REPORT I<br>EPORT NA              | D —<br>ME — | 02<br>RANGE                                                                          | OF DE      | PARTME          | NTS            |      |       |
|     | FROM E<br>TO E                                                                                                    | MPLOYEE<br>MPLOYEE | ID<br>ID               | <first><br/><last></last></first> |             |                                                                                      | FROM<br>TC | DEPART<br>DEPAI | MENT<br>RTMENT | ! <  | LA    |
|     |                                                                                                    |                    |                        |                                   |             |                                                                                      |            |                 |                |      |       |
|     | <f5< td=""><td>&gt;=Proces</td><td><mark>s, &lt;</mark>F</td><td>2&gt;=Clear</td><td>Screen</td><td>, <esc< td=""><td>&gt;=Retu</td><td>rn to</td><td>Menu</td><td></td><td></td></esc<></td></f5<> | >=Proces           | <mark>s, &lt;</mark> F | 2>=Clear                          | Screen      | , <esc< td=""><td>&gt;=Retu</td><td>rn to</td><td>Menu</td><td></td><td></td></esc<> | >=Retu     | rn to           | Menu           |      |       |

Check Register Parameter Screen

 PARAMETER KEY
 Type a Key to identify a new report setup. Previously defined report format(s) may be viewed/edited by typing [or selecting from the zoom window-press <Alt-I>] it's Key. Assigning a Key is necessary ONLY if the record is to be saved for future use.

 PARAMETER KEY DESCRIPTION
 Type your Description for the above report format.. A Description is needed ONLY if the report format is to be saved for future use.

 BEGINNING EMPLOYEE KEY <Alt-Z>
 Define the range of Employees you wish to include in the report. Press <Tab> to default <<FIRST>> or enter the key to begin with.

 ENDING EMPLOYEE KEY <Alt-Z>
 Define the range of Employees you wish to include in the report. Press <Tab> to default to <<LAST>> or enter the key that to end on.

#### BEGINNING DEPARTMENT KEY <AIt-Z>

Define the range of Departments you wish to include in the report. Press <Tab> to default <<FIRST>> or enter the key to begin with.

#### ENDING DEPARTMENT KEY <AIt-Z>

Define the range of Departments you wish to include in the report. Press <Tab> to default to <<LAST>> or enter the key that to end on.

When ready to generate the register, select the desired Output option (Screen, Printer or Disk) and press <F5> to Process. A sample Check Register is shown below.

| DATE 12/26/00<br>TIME 07:47:08<br>FROM CHK:FIRST<br>EMP ID NAME                                                                                                    | Demo Golf, Inc. PAGE 1<br>CHECK REGISTER BY CHECK NO/DATE<br>FROM DATE:04/15/00 TO DATE:04/15/00 TO CHK: LAST<br>DEPT CHK NO. CHK DATE CHK AMT                                                                                                    |
|----------------------------------------------------------------------------------------------------|----------------------------------------------------------------------------------------------------|
| CITD01 Citrol/Danie<br>CO0B01 Cook/Brer<br>FOSW01 Foster/Wal<br>ALLV01 Allen/Vickie<br>DURJ01 Duran/Jam<br>GALS01 Galloway/S<br>MADD01 Maddox/I<br>HEND01 Henry/Dav<br>MARJ01 Marshall/J<br>STAR01 Stanton/Rc<br>SAD ***** NOTFO | el       CALIF 000073 04/15/00       761.44         ida       CALIF 000074 04/15/00       718.63         iter       CALIF 000075 04/15/00       1,063.21         ex       CORP 000076 04/15/00       1,666.03         es F.       CORP 000078 04/15/00       1,856.02         oan       CORP 000079 04/15/00       923.53         id       FLRDA 000080 04/15/00       646.97         anet       FLRDA 000081 04/15/00       934.76         iger       FLRDA 000082 04/15/00       697.00         DUND *****       SAD 000083 04/15/00       402.63 |
| TOTAL FOR                                                                                                    | ALL CHECKS ( 12 CHECKS) 15,718.99                                                                                                    |

Sample Check Register

## 5.1.3 & 4 Employee Plan Reports - D/R/A s & Employer Expenses

These options on the Pay Period Reports Menu list all the D/R/A Plans or Employer Paid Expense Plans for each employee in the most recently posted Payroll. Sort Options are available by Employee, Department and A/P Vendor. After selecting a sort option and the desired Date Range, the report parameters screen will display (if report formats have been saved, selecting Maintenance will bring up the parameters screen - DRA Parameter Screen sorted by Employee shown Below)

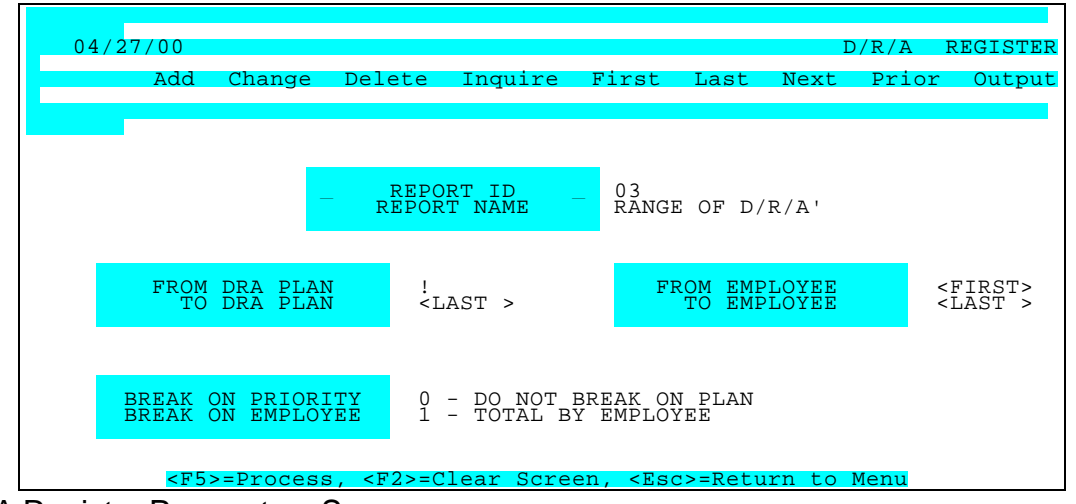

D/R/A Register Parameters Screen

| PARAMETER KEY                          | Type a Key to identify a new report setup. Previously defined report format(s) may be viewed/edited by typing [or selecting from the zoom window-press <alt-i>] it's Key. Assigning a Key is necessary ONLY if the record is to be saved for future use.</alt-i> |
|----------------------------------------|----------------------------------------------------------------------------------------------------|
| PARAMETER KEY DESCRIPTION              | Type your Description for the above report format. A Description is needed ONLY if the report format is to be saved for future use.                                                                                                    |
| BEGINNING D/R /A PLAN <alt z=""></alt> | Define the range of D/R/A s you wish to include in the report. Press <tab> to default &lt;<first>&gt; or enter the Plan/Priority to begin with.</first></tab>                                                                                                    |
| ENDING D/R/A Plan <alt z=""></alt>     | Define the range of D/R/A s you wish to include in the report. Press <tab> to default to &lt;<last>&gt; or enter the Plan/Priority that to end on.</last></tab>                                                                                                  |
| BEGINNING EMPLOYEE KEY <alt-z></alt-z> | Define the range of Employees you wish to include in the report. Press <tab> to default &lt;<first>&gt; or enter the key to begin with.</first></tab>                                                                                                    |
| ENDING EMPLOYEE KEY <alt-z></alt-z>    | Define the range of Employees you wish to include in the report. Press <tab> to default to &lt;<last>&gt; or enter the key that to end on.</last></tab>                                                                                                    |
| SUBTOTALS/ PAGE BREAKS <alt-z></alt-z> | Enter "0", "1", or "2" in this to obtain subtotals and/or page breaks by<br>employee/priority (plan).<br>0 = No subtotal and no page break<br>1 = Compute sub total but do not page break<br>2 = Compute subtotal and page break                                 |
| SUBTOTALS/ PAGE BREAKS <alt-z></alt-z> | If these options display, enter "0", "1", or "2" in this to obtain subtotals<br>and/or page breaks by employee/priority (plan).<br>0 = No subtotal and no page break<br>1 = Compute sub total but do not page break<br>2 = Compute subtotal and page break       |

When ready to generate the Employee Plan Detail Report, select the desired Output option (Screen, Printer or Disk) and press <F5> to Process. A sample D/R/A Detail report is shown below.

| DATE 12/26/00 Demo Golf, Inc. PAGE 1<br>TIME 07:47:21 DEDUCTION/ALLOWANCES BY PLAN/EMPLOYEE                                                                                                    |
|----------------------------------------------------------------------------------------------------|
| FROM PLAN: <first> FROM EMP <first> FROM DATE 04/15/00 TO DATE: 04/15/00 TO EMP: <last> TO PLAN: <last></last></last></first></first>                                                                                                    |
| PLAN DESCRIPTION EE KEY EMPLOYEE NAME SSN NUMBER DEPT DATE EE AMOUNT ER AMOUNT ACCT NO.                                                                                                    |
|                                                                                                    |
| D01         Medical         DURJ01         Duran/James F.         559-13-1922         CORP         04/15/00         25.00         .00         22250000                                                                                                    |
| PLAN DO1 TOTAL 25.00 .00                                                                                                    |
| R01         401K         GALS01 Galloway/Steve         577-77-4123 CORP         04/15/00         120.83         .00         22250000           R01         Reimburse Acct         MADD01         Maddox/Dan         599-57-3456 CORP         04/15/00         25.00         .00         22250000 |
| PLAN R01 TOTAL 145.83 .00                                                                                                    |
| GRAND TOTAL 170.83 .00                                                                                                    |
|                                                                                                    |
|                                                                                                    |
|                                                                                                    |
|                                                                                                    |
|                                                                                                    |

Sample D/R/A Detail

#### 5.1.4 General Ledger Detail

This report (fourth item on the Pay Period Reports Menu) shows the General Ledger details that have accumulated in the Distribution to GL file based on the Payroll Date (if cash basis) or Period End Date (if accrual basis). These include

- Account Numbers, Dates Reference/Employee, and Departments tied to each GL Transaction
- Amounts to be debited or credited to that account

You need only to specify the desired output (Printer, Screen or Disk), and process it - Press < Enter>.

| DATE 12/26/00<br>TIME 07:4                                                                                      | Demo Go<br>13:53 PAYROLL O<br>PERIOD: 04/ | if, Inc.<br>S/L DETAIL REPORT (CURRENT<br>01/00 THRU 04/15/97 | PAGE 1<br>T PERIOD)              |
|----------------------------------------------------------------------------------------------------|-------------------------------------------|---------------------------------------------------------------|----------------------------------|
| ACCOUNT TYPE/ACCOUNT<br>CHECK # DATE                                                                            | NO.<br>EMP ID EMPLOYEE NAME               | DEPARTMENT                                                    | DEBIT CREDIT                     |
| FEDERAL WITHHOLDING                                                                                             |                                           |                                                               |                                  |
| <br>2201-0000 FWT Pavab                                                                                         | le                                        |                                                               |                                  |
| 04/15/00                                                                                                    | CITD01-Citrol/Daniel                      | TAX                                                           | 113.46                           |
| 04/15/00                                                                                                    | CITD01-Citrol/Daniel                      | TAX 113.46                                                    | 6                                |
| 04/15/00                                                                                                    | COOB01-Cook/Brenda                        | TAX                                                           | 104.46                           |
| 04/15/00                                                                                                    | COOB01-Cook/Brenda                        | IAX 104.                                                      | 1.46                             |
| 04/15/00                                                                                                    | FUSW01-F0Ster/Walter                      | TAX 83.5                                                      | 83.59                            |
| 04/15/00                                                                                                    | ALLV01-Allen/Vickie                       | TAX 03.5                                                      | 430.32                           |
| 04/15/00                                                                                                    | ALLV01-Allen/Vickie                       | TAX 430.32                                                    | 2                                |
| 04/15/00                                                                                                    | DURJ01-Duran/James F.                     | TAX                                                           | 453.99                           |
| 04/15/00                                                                                                    | DURJ01-Duran/James F.                     | TAX 453.                                                      | .99                              |
| 04/15/00                                                                                                    | GALSO1-Galloway/Steve                     | TAX                                                           | 208.59                           |
| 04/15/00                                                                                                    | GALSUT-Galloway/Steve                     | TAX 208                                                       | 115 16                           |
| 04/15/00                                                                                                    | MADD01-Maddox/Dan                         | TAX 11                                                        | 15.16                            |
| 04/15/00                                                                                                    | HEND01-Henry/David                        | TAX                                                           | 95.54                            |
| 04/15/00                                                                                                    | HEND01-Henry/David                        | TAX 95.5                                                      | 54                               |
| 04/15/00                                                                                                    | MARJ01-Marshall/Janet                     | TAX                                                           | 142.66                           |
| 04/15/00                                                                                                    | MARJ01-Marshall/Janet                     | TAX 142.0                                                     | .66                              |
| 04/15/00                                                                                                    | STAR01-Stanton/Roger                      |                                                               | 97.36                            |
| 04715700                                                                                                    | STARO I-Stanton/ Roger                    |                                                               | JU                               |
| <total fo<="" td=""><td>OR ACCOUNT 2201-0000 FWT Pay</td><td>able &gt; 1,</td><td>,844.13 1,844.13</td></total> | OR ACCOUNT 2201-0000 FWT Pay              | able > 1,                                                     | ,844.13 1,844.13                 |
| <<-                                                                                                    | < Total Federal Withholding >             | >> 1,844                                                      | 4.13 1,844.13                    |
|                                                                                                    |                                           |                                                               |                                  |
|                                                                                                    |                                           |                                                               |                                  |
| 04/15/00                                                                                                    | CITD <u>01-Citrol/Daniel</u> Golf,        | Inc.                                                          | PAGE 7                           |
| 04/15/00                                                                                                    | CITD01-Citrol/DPAYROLL GL DET             | AIL RECAP - (CURRENT PERIO                                    | (סנ                              |
| 04/15/00                                                                                                    | COOBO                                     |                                                               |                                  |
| 04/15/00 ==<br>TION                                                                                             | AMT TYPE                                  | DEBIT CREDIT N                                                | NET AMOUNT                       |
| ======================================                                                                          | Payroll CASH                              | .00 15,718.9                                                  | 99 15,718.99-                    |
| 2201-0000 FWT Payabl                                                                                            | e FEDERAL WITHHOLD                        | ING 1,844.13                                                  | 1,844.13 .00                     |
| 2203-0000 Employee F                                                                                            | ICA Payable FICA WITHHOLD                 | ING 1,118.81                                                  | 1,118.81 .00                     |
| 2204-0000 FUTA Payab                                                                                            | Ie EMP'ER FUI CONTRI                      | B 8.13                                                        | 37.69 29.56-                     |
| 2205-0000 SWI Payab                                                                                             | IC STATE WITHHULDIN                       | u 402.63<br>IR 228.58                                         | 402.03 .00<br>1 290.62 1 062 04- |
| 2225-0000 Accrued Em                                                                                            | ployee Benefits MISC. DEDUC               | ION .00                                                       | 25.00 25.00-                     |
| 2225-0000 Accrued Em                                                                                            | ployee Benefits MISC. REDUCT              | 10N .00                                                       | 145.83 145.83-                   |
| 6100-0000 Salaries                                                                                              | SAL. PAY (NON-J/C)                        | 8,708.34                                                      | .00 8,708.34                     |
| 6100-0000 Salaries                                                                                              | HOL. PAY (NON-J/C)                        | 100.00                                                        | .00 100.00                       |
| 6100-1000 Salaries                                                                                              | REG. PAY (NON-J/C)                        | 1,776.00                                                      | .UU I,//6.UU<br>00 102.00        |
| 6100-1000 Salaries                                                                                              | SAL PAY (NON-1/C)                         | 1 250 00                                                      | 00 1 250 00                      |
| 6100-2000 Salaries                                                                                              | REG. PAY (NON-J/C)                        | 1,516.00                                                      | .00 1,516.00                     |
| 6100-2000 Salaries                                                                                              | OT. PAY (NON-J/C)                         | 90.00 .0                                                      | 0 90.00                          |
| 6100-2000 Salaries                                                                                              | VAC. PAY (NON-J/C)                        | 56.00 .0                                                      | 00 56.00                         |
| 6100-2000 Salaries                                                                                              | SAL. PAY (NON-J/C)                        | 1,166.67 .                                                    | .00 1,166.67                     |
| 6110-0000 Payroll Taxe                                                                                          | s EMP'ER FICA CONTRI                      | в 664.60                                                      | .00 664.60                       |

| 6110-0000 | Payroll Taxes | EMP'ER FUI CONTRIB  | 9.33      | .00    | 9.33   |
|-----------|---------------|---------------------|-----------|--------|--------|
| 6110-0000 | Payroll Taxes | EMP'ER SUI CONTRIB  | 518.01    | .00    | 518.01 |
| 6110-1000 | Payroll Taxes | EMP'ER FICA CONTRIB | 239.73    | .00    | 239.73 |
| 6110-1000 | Payroll Taxes | EMP'ER FUI CONTRIB  | 15.07     | .00    | 15.07  |
| 6110-1000 | Payroll Taxes | EMP'ER SUI CONTRIB  | 457.98    | .00    | 457.98 |
| 6110-2000 | Payroll Taxes | EMP'ER FICA CONTRIB | 216.39    | 1.91   | 214.48 |
| 6110-2000 | Payroll Taxes | EMP'ER FUI CONTRIB  | 13.29     | 8.13   | 5.16   |
| 6110-2000 | Payroll Taxes | EMP'ER SUI CONTRIB  | 314.63    | 228.58 | 86.05  |
|           |               |                     |           |        |        |
|           |               | 20,822.32           | 20,822.32 | .00    |        |
|           |               |                     |           |        |        |
|           |               |                     |           |        |        |
|           |               |                     |           |        |        |

Sample GL Detail Report

## 5.1.5 Direct Deposit Register

The Direct Deposit Register (Fourth option on the Pay Period Reports Menu) details each DD Advice produced in the last pay processing cycle and includes check number, date, amount, Employee Key, Employee Name and department.

Selecting Direct Deposit Register brings up the Sort Options. After selecting the desired Sort, the parameters for the Register are defined on the Parameter Screen.

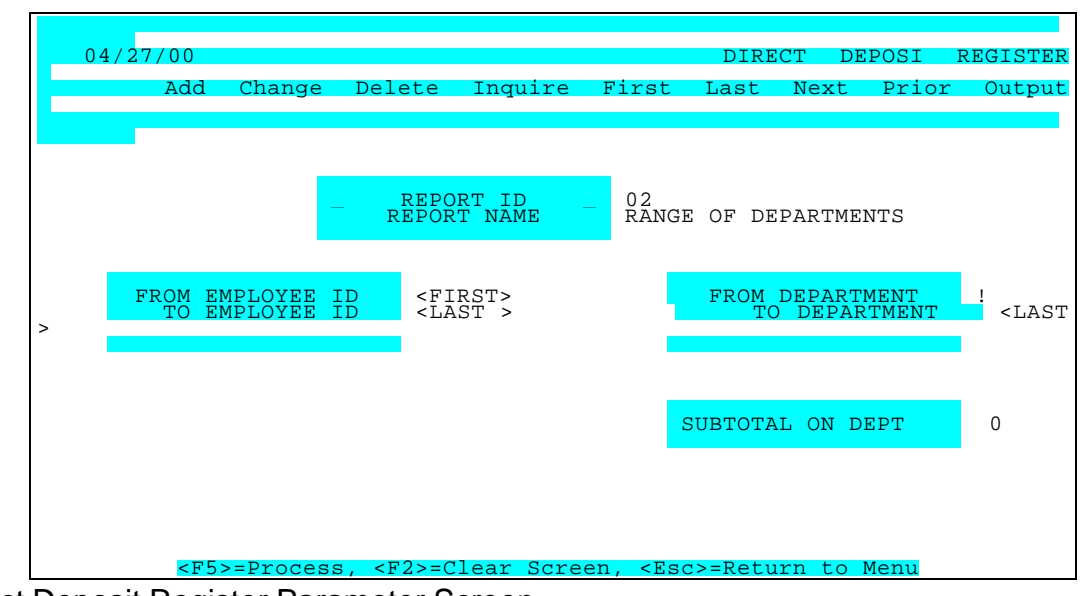

Direct Deposit Register Parameter Screen

| PARAMETER KEY                            | Type a Key to identify a new report setup. Previously defined report format(s) may be viewed/edited by typing [or selecting from the zoom window-press <alt-i>] it's Key. Assigning a Key is necessary ONLY if the record is to be saved for future use.</alt-i> |
|------------------------------------------|----------------------------------------------------------------------------------------------------|
| PARAMETER KEY<br>DESCRIPTION             | Type your Description for the above report format A Description is needed ONLY if the report format is to be saved for future use.                                                                                                    |
| BEGINNING EMPLOYEE KEY <alt-z></alt-z>   | Define the range of Employees you wish to include in the report. Press <tab> to default &lt;<first>&gt; or enter the key to begin with.</first></tab>                                                                                                    |
| ENDING EMPLOYEE KEY <alt-z></alt-z>      | Define the range of Employees you wish to include in the report. Press <tab> to default to &lt;<last>&gt; or enter the key that to end on.</last></tab>                                                                                                    |
| BEGINNING DEPARTMENT KEY <ait-z></ait-z> | Define the range of Departments you wish to include in the report. Press <tab> to default &lt;<first>&gt; or enter the key to begin with.</first></tab>                                                                                                    |
| ENDING DEPARTMENT KEY <alt-z></alt-z>    | Define the range of Departments you wish to include in the report. Press <tab> to default to &lt;<last>&gt; or enter the key that to end on.</last></tab>                                                                                                    |
| SUBTOTALS                                | Enter "Y" in this to obtain subtotals by employee. Otherwise, enter "N".                                                                                                    |

When ready to generate the register, select the desired Output option (Screen, Printer or Disk) and press <F5> to Process. A Sample Report appears below.

| DATE 12/26/00Demo Golf, Inc.PAGE 1TIME 07:47:08DIRECT DEPOSIT REGISTER BY DD ADVICE/DATEFROM DDA:FIRSTFROM DATE:04/15/00TO DATE:04/15/00FROM DDA:FIRSTDEPT DD ADV # D DEP DATED DEP AMT                                                                                                    |
|----------------------------------------------------------------------------------------------------|
| CIITDO1 Citrol/Daniel         CALIF 000073 04/15/00         761.44           COOB01 Cook/Brenda         CALIF 000074 04/15/00         718.63           FOSW01 Foster/Walter         CALIF 000075 04/15/00         1,063.21           ALLV01 Allen/Vickie         CORP 000076 04/15/00         1,606.03           DURJ01 Duran/James F.         CORP 000078 04/15/00         1,856.02           MADD01 Maddox/Dan         CORP 000079 04/15/00         923.53           HEND01 Henry/David         FLRDA 000080 04/15/00         934.76           STAR01 Stanton/Roger         FLRDA 000082 04/15/00         697.00           SAD         ***** NOT FOUND *****         SAD 000083 04/15/00         402.63           FAD         *****         FAD 000084 04/15/00         4,081.75 |
| TOTAL FOR ALL CHECKS ( 12 CHECKS) 15,718.99                                                                                                    |

Sample Direct Deposit Register

#### 5.2 Government Reports

This Report Option includes Quarterly State and Federal Tax Summaries/Forms and Workman's Compensation Reports.

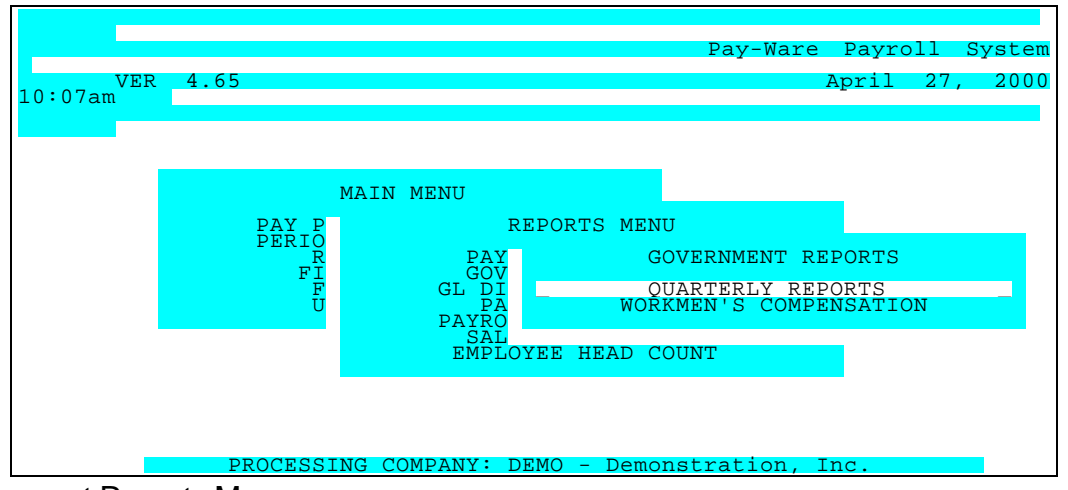

Government Reports Menu

#### 5.2.1 Quarterly Reports

Selecting Quarterly Reports Produces State and federal quarterly tax summaries and detail sheets for any quarter of any year at any time. You may select state and federal summaries, state detail sheets, or both.

Pay-Ware produces state and federal quarterly tax summaries and detail sheets for any quarter of any year at any time. You may select state and federal summaries, state detail sheets, or both. After selecting the desired sort (SSN, Employee Name or Employee Key) for State Reporting,

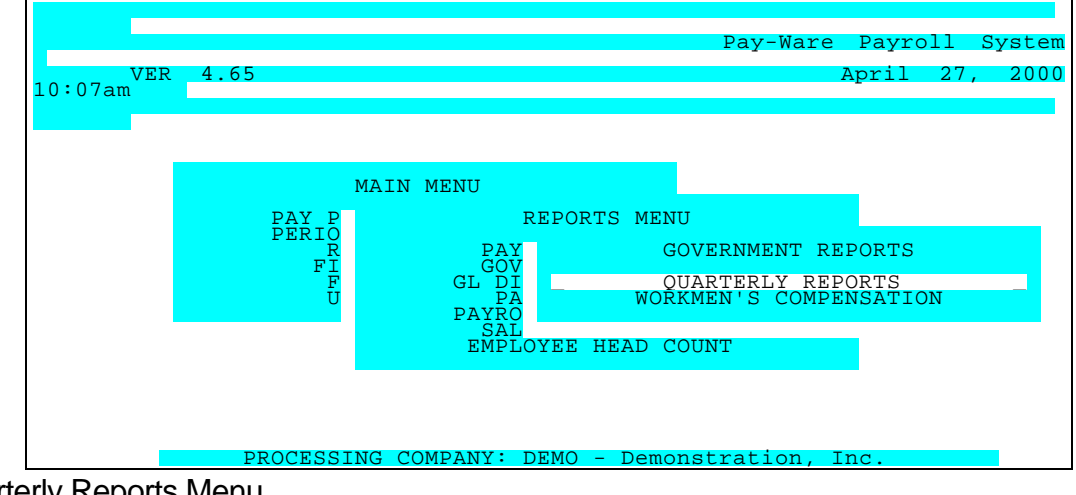

Quarterly Reports Menu

After selecting the desired sort option (SSN, Employee Name or Employee Key) for State Reporting the Parameter Screen is used to set up the desired report. For State Detail reporting, the predefined report format may be selected or reports may be customized via the Maintenance Screen.

| 04/27/00                           |                                          |           |                |                 |          | QUARTE           | RLY REI         | PORTS       |
|------------------------------------|------------------------------------------|-----------|----------------|-----------------|----------|------------------|-----------------|-------------|
| Add                                | Change                                   | Delete    | Inquire        | First           | Last     | Next P           | rior Ou         | utput       |
|                                    |                                          |           |                |                 |          |                  |                 |             |
| DETAIL R<br>PARAMETER KE<br>DESCRI | EPO <mark>RT LA</mark><br>Y_ 02<br>PTION | YOUT      |                | STAT            | COLUM    | N DESC<br>WAGES/ | FIE<br>WITHHOLI | LD<br>DINGS |
| NO                                 |                                          |           |                |                 | SOC      | SEC NO           | 62SOC.          | SEC.        |
| NO.                                |                                          |           |                |                 | NAME     |                  | 61EMPI          | JOYEE       |
| WAGES                              |                                          |           |                |                 | STATE    | V                | VAGES 175       | STATE       |
| WITTUU                             |                                          |           |                |                 | STATE    | WTHLD            | 22STATE         | TAX         |
| WITHH                              |                                          |           |                |                 | SDI      |                  | 23SD1           | TAX         |
| QUARTER(1,2,3,<br>YEAR             | 4) !<br>97                               |           |                |                 |          |                  |                 |             |
| PRT COMPANY AD<br>GEN MAG MEDIA    | DR Yes<br>No                             |           |                |                 |          |                  |                 |             |
| <f5>=Process,<br/>to Menu</f5>     | <f2>=C1</f2>                             | lear Scre | een, <f9></f9> | - <f10>=S</f10> | Select A | ction,           | <esc>=Re</esc>  | eturn       |

Quarterly Tax Summary Parameter Screen

Reports of One to Fifteen Columns of information can be generated. Items to be reported in each column can be specified from the Zoom Window <Alt Z> in the "FIELD" area of the screen (over 40 different information fields may be selected including all Wage Bases). User-defined column headers to appear at the top of each column (up to 10 characters) are specified in the "COLUMN DESC" opposite the appropriate item.

| PARAMETER KEY                | Type a Key to identify a new report setup. Previously defined report format(s) may be viewed/edited by typing [or selecting from the zoom window-press <alt-i>] it's Key. Assigning a Key is necessary ONLY if the record is to be saved for future use.</alt-i>                                                                                             |  |
|------------------------------|----------------------------------------------------------------------------------------------------|--|
| PARAMETER KEY<br>DESCRIPTION | Type your Description for the above report format A Description is needed ONLY if the report format is to be saved for future use.                                                                                                    |  |
| QUARTER                      | Response must be 1, 2, 3, or 4 for appropriate calendar qtr.                                                                                                    |  |
| YEAR                         | Type 2 digit year code, example (97)                                                                                                    |  |
| PRT COMPANY ADDR             | Print Company Address on EVERY Page, Type (Y or N)                                                                                                    |  |
| GENERATE MAGNETIC MEDIA      | Enter (Y) to produce a Federal format- compatible detail information (disk) for filing. Otherwise enter (N) .                                                                                                    |  |
| COLUMN DESC                  | Reports of One to Fifteen Columns of information can be generated. Items to be reported in each column can be specified in the "FIELD" area of the screen while User-<br>defined column headers (up to 10 characters) are specified in the "COLUMN DESC" opposite the appropriate item                                                                       |  |
| FIELD <alt z=""></alt>       | .Reports of One to Fifteen Columns of information can be generated. Items to be reported in each column can be specified from the Zoom Window <alt z=""> (or type the two digit code) in the "FIELD" area of the screen while User-defined column headers (up to 10 characters) are specified in the "COLUMN DESC" area opposite the appropriate item.</alt> |  |

When ready to generate the report, select the desired Output option (Screen, Printer or Disk) and press <F5> to Process.

#### Sample Federal & State Summary/Detail reports appear below.

| DATE 12/26/00 Demo Golf, Inc. PAGE 1<br>TIME 07:48:03 STATE QUARTERLY TAX SUMMARY - CALIFORNIA<br>FIRST QUARTER: 01/01/00 - 03/31/97 |
|----------------------------------------------------------------------------------------------------|
| STATE I. D.: 123-4567-1<br>1.) NUMBER OF QUALIFIED EMPLOYEES IN CURRENT QUARTER 7                                                    |
| 2.) STATE TAXABLE WAGES 69,211.06                                                                                                    |
| A.) STATE INCOME TAX WHITHHELD 1,546.44                                                                                              |
|                                                                                                    |
| 3.) STATE UNEMPLOYMENT INSURANCE (S.U.I.) TAXABLE WAGES 45,186.02                                                                    |
| A.) EMPLOYEE S.U.I.WITHHELD (RATE = 0.000%) .00                                                                                      |
| B.) EMPLOYER S.U.I.CONTRIBUTION 3.400% TIMES ITEM 3 1,536.32                                                                         |
|                                                                                                    |
| 4.) STATE DISABILITY INSURANCE (S.D.I.) TAXABLE WAGES 69,211.06                                                                      |
| A.) EMPLOYEE S.D.I.WITHHELD (RATE = 0.000%) 865.22                                                                                   |
|                                                                                                    |
|                                                                                                    |
|                                                                                                    |
|                                                                                                    |
|                                                                                                    |

Sample State Summary Report

DATE 12/26/00 Demo Golf, Inc. PAGE 3 TIME 07:48:03 FEDERAL QUARTERLY TAX SUMMARY FIRST QUARTER: 01/01/00 - 03/31/97 \_\_\_\_\_ ----- FEDERAL I. D.: 95-1234567 -----1.) NUMBER OF QUALIFIED EMPLOYEES IN CURRENT QUARTER 10 2.) FEDERAL TAXABLE WAGES 85,035.08 A.) FEDERAL INCOME TAX WHITHHELD 10,825.76 3.) EMPLOYEE F.I.C.A. WITHHOLDINGS Taxable Tax Actual Rate Times Actual Over/Under Wage Maximum Rate Taxable Wgs Taxable Amt Withheld Withheld Soc. Sec. 64,500.00 6.200% 85,035.08 5,272.17 5,272.17 .00 Medicare No Max 1.450% 85,035.08 1,233.01 1,233.03 .02 4.) EMPLOYER F.I.C.A. CONTRIBUTIONS Taxable Tax Actual Rate Times Wage Maximum Rate Taxable Wgs Taxable Amt \_\_\_\_\_ Soc. Sec. 64,500.00 6.200% 85,035.08 5,272.17 Medicare No Max 1.450% 85,035.08 1,233.01 5.) TOTAL F.I.C.A. Soc. Security 10,544.34 Medicare 2,466.02 13,010,36 6.) FUI/FUTA 7,000.00 0.800% 61,010.02 488.08

Sample Federal Summary Report

| DATE 12/26/00 Demo Golf, Inc. PAGE 4<br>TIME 07:48:03 STATE QUARTERLY TAX SUMMARY - CALIFORNIA<br>FIRST QUARTER: 01/01/00 - 03/31/97                                                                    |                                                                                                    |  |  |
|----------------------------------------------------------------------------------------------------|----------------------------------------------------------------------------------------------------|--|--|
| Demo Golf, Inc.<br>10058 Main Street, Suite 100<br>Irvine CA 92715-                                                                                                    | STATE I. D.: 123-4567-1                                                                                                    |  |  |
| SOC SEC NO NAME                                                                                                    | STATE WAGES STATE WTHLD                                                                                                    |  |  |
| 345-33-5674 Foster/Walter<br>555-44-3456 Cook/Brenda<br>558-17-8766 Allen/Vickie<br>559-13-1922 Duran/James F.<br>566-78-3456 Citrol/Daniel<br>577-77-4123 Galloway/Steve<br>599-57-3456 Maddox/Dan<br> | 7,500.00 68.64<br>4,900.00 94.58<br>13,750.02 .00<br>16,999.98 739.74<br>5,436.00 130.30<br>13,775.04 402.90<br>6,850.02 110.28<br><br>69,211.06 1,546.44 |  |  |

Sample State Detail Report
### 5.2.2 Workmens Compensation

Selecting Workmens Compensation (second item on the Government Reports Menu) allows you to compute reportable Workmen's Compensation Wages. In addition, this report adjusts overtime and double time wages back to regular pay.

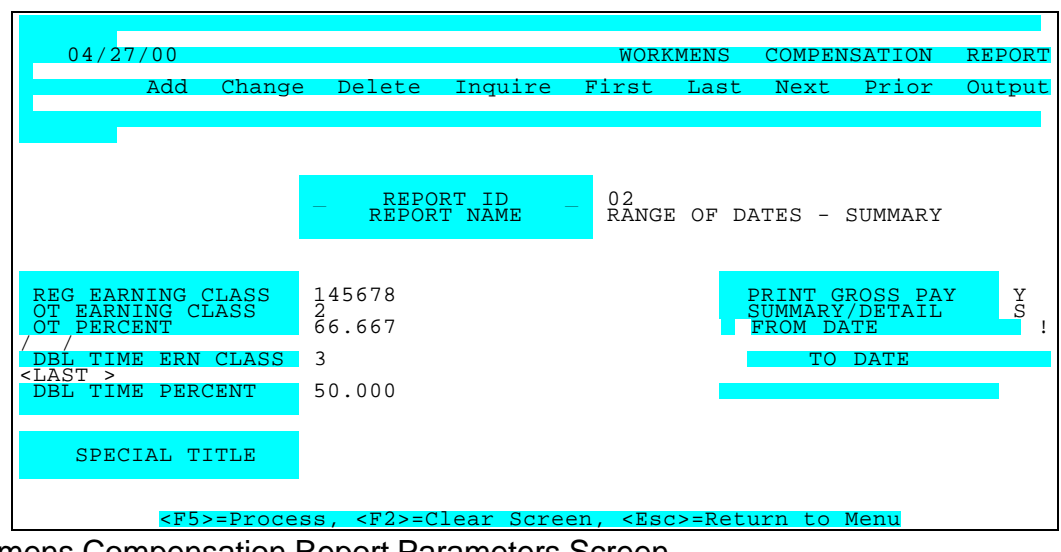

Workmens Compensation Report Parameters Screen

| PARAMETER KEY                | Type a Key to identify a new report setup. Previously defined report format(s) may be viewed/edited by typing [or selecting from the zoom window-press <alt-i>] it's Key. Assigning a Key is necessary ONLY if the record is to be saved for future use.</alt-i> |
|------------------------------|----------------------------------------------------------------------------------------------------|
| PARAMETER KEY<br>DESCRIPTION | Type your Description for the above report format A Description is needed ONLY if the report format is to be saved for future use.                                                                                                    |
| REG HOURS EARNING CLASS      | Enter the class (1 - 9) assigned in the Attendance Code file                                                                                                    |
| OT HOURS EARNINGS CLASS      | Enter the class (1 - 9) assigned in the Attendance Code file                                                                                                    |
| OT PERCENT                   | Enter adjustment factor (normally 66.67%)                                                                                                    |
| DBL TIME EARNINGS CLASS      | Enter the class (1 - 9) assigned in the Attendance Code file                                                                                                    |
| DBL TIME PERCENT             | Enter adjustment factor (normally 50%)                                                                                                    |
| PRINT GROSS PAY              | Type <y> or <n></n></y>                                                                                                    |
| SUMMARY/DETAIL               | Type < S> or < D>                                                                                                    |
| FROM DATE                    | Define the first date you wish to include in the report. Press <tab> to default &lt;<first>&gt;</first></tab>                                                                                                    |
| TO DATE                      | Define the last date you wish to include in the report. Press <tab> to default to &lt;<last>&gt;</last></tab>                                                                                                    |
| SPECIAL TITLE                | Type up to a 50 character name for this report (optional)                                                                                                    |

When ready to generate the report, select the desired Output option (Screen, Printer or Disk) and press <F5> to Process.

### A sample Workmens Compensation Report is shown below

| ATE 12/26/00<br>IME 07:48:44                  | Demonstration, Inc.<br>1ST QUARTER 2000                        | PAGE 1                                          |          |  |
|-----------------------------------------------|----------------------------------------------------------------|-------------------------------------------------|----------|--|
| ORKMANS COMP. CLASIFICATIO                    | WORKMENS COMPENSATION IN<br>ON GROSS WAGES MISC WAGES    REG W | FORMATION<br>AGES OT WAGES OT % DBI WAGES DBI % | WC WAGES |  |
|                                               |                                                                |                                                 |          |  |
| 0001 - ADMINISTRATION<br>0002 - OUTSIDE SALES | 47,410.04    46,354.04 1,056.00<br>38,500.02    38,500.02 66.6 | 66.667 50.000 47,058.04<br>67 50.000 38,500.02  |          |  |
|                                               |                                                                | 85.558.06                                       |          |  |
|                                               | 11                                                             |                                                 |          |  |
|                                               |                                                                |                                                 |          |  |
|                                               |                                                                |                                                 |          |  |
|                                               |                                                                |                                                 |          |  |
|                                               |                                                                |                                                 |          |  |
|                                               |                                                                |                                                 |          |  |

Sample Workmens Compensation Report

## 5.3 GL Distribution Report

The GL Distribution Report is the final step in payroll processing. Whenever the GL Distribution Report is output, an intermediate GL file is created as a source for reporting through the Platinum General Ledger Module. The GL Distribution Report identifies all debit and credit payroll transactions in the GL Distribution file as of a given date. Like the GL Detail report, details are grouped by their amount types (tax categories, regular pay, D/R/A's and cash).

The Report can be run in trial (non-interfaced) mode or final (interfaced) mode.

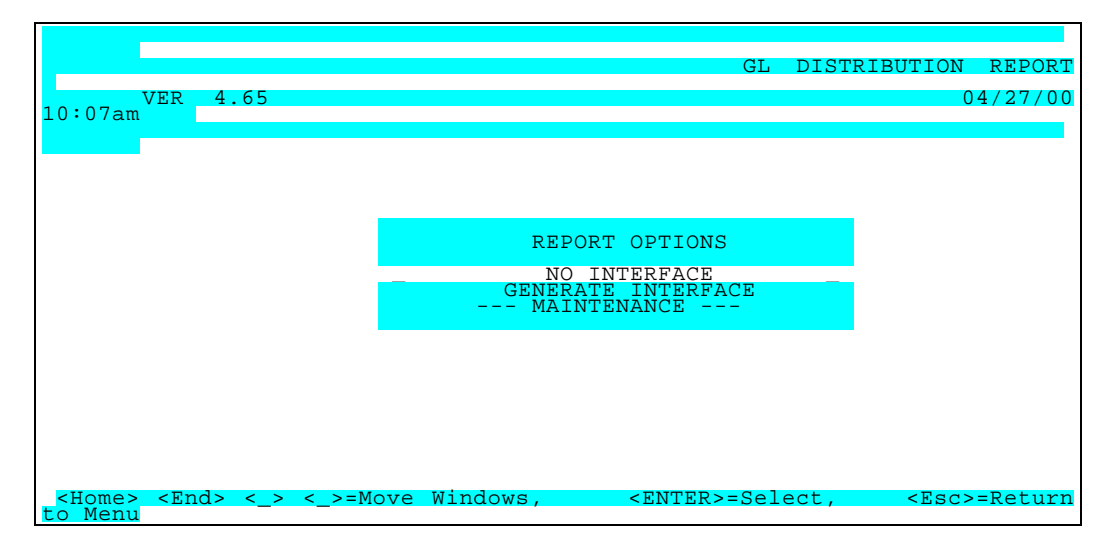

These report options are defined on the Maintenance/Parameters screen along with the option to print transactions recap or details as well as effective cutoff and Post dates.

| 04/27/00                 |             |               |           |                                                                               | GL      | DISTRI  | BUTION  | REPORT  |
|--------------------------|-------------|---------------|-----------|-------------------------------------------------------------------------------|---------|---------|---------|---------|
| Add                      | Change      | Delete        | Inquire   | First                                                                         | Last    | Next    | Prior   | Output  |
|                          |             |               |           |                                                                               |         |         |         |         |
|                          |             |               |           |                                                                               |         |         |         |         |
|                          |             |               |           |                                                                               |         |         |         |         |
| REPORT ID<br>REPORT NAME | 02<br>GENER | RATE INTE     | RFACE     |                                                                               |         |         |         |         |
|                          |             |               |           |                                                                               |         |         |         |         |
|                          |             |               |           |                                                                               |         |         |         |         |
| AS OF DATE !             | / /         |               |           |                                                                               |         |         |         |         |
|                          |             |               |           |                                                                               |         |         |         |         |
|                          |             |               |           | If th                                                                         | nis op  | tion is | answer  | ed "Y", |
| the<br>GENERATE INTER    | FACE Y      | ES <          |           | Dist                                                                          | ributio | on to G | L file  | will be |
| PRINT RECAP ON           | LY N        | 10            |           | "PUF                                                                          | GED" a  | as of t | he date | above.  |
| GL POST                  | DATE        | -             |           | -                                                                             |         | 1       | /       | /       |
| - 1001                   |             |               |           |                                                                               |         |         | ,       | ,       |
|                          |             |               |           |                                                                               |         |         |         |         |
| <u>&lt; ਸ਼ 5</u>         | >=Proces    | ss <f2>=</f2> | Clear Scr | een <es< td=""><td>ac&gt;=Ret</td><td>urn to</td><td>Menu</td><td></td></es<> | ac>=Ret | urn to  | Menu    |         |
|                          |             |               | CICAL DUI |                                                                               |         |         | inciru. |         |

GL Distribution Report Parameters Screen

| PARAMETER KEY                | Type a Key to identify a new report setup. Previously defined report format(s) may be viewed/edited by typing [or selecting from the zoom window-press <alt-i>] it's Key. Assigning a Key is necessary ONLY if the record is to be saved for future use.</alt-i> |
|------------------------------|----------------------------------------------------------------------------------------------------|
| PARAMETER KEY<br>DESCRIPTION | Type your Description for the above report format A Description is needed ONLY if the report format is to be saved for future use.                                                                                                    |

| AS OF DATE         | Type the ending date of the payroll period to be reported                                                                                                    |
|--------------------|----------------------------------------------------------------------------------------------------|
| GENERATE INTERFACE | Type <y> for intermediate or direct posting. Type <n> if you want to generate the report without any posting effects.</n></y>                                                               |
| PRINT RECAP ONLY   | Type <y> to print only the Recap and <n>to print all detail.</n></y>                                                                                                    |
| GL POST DATE       | Type date to be used as the GL posting date (only if posting in Summary). If posting in Detail, the applicable Edit List Payroll Date or Pay Period End Date will be automatically assigned |

When ready to generate the report, select the desired Output option (Screen, Printer or Disk) and press <F5> to Process. A Sample Report is shown below.

| E 12/26/00<br>E 07:43:53<br>DISTRIBUTION TO G/L REPORT<br>AS OR 04/30/97                                                                                                    |  |
|----------------------------------------------------------------------------------------------------|--|
| E 12/26/00 Demo Golf, Inc. PAGE 1<br>E 07:43:53 DISTRIBUTION TO G/L REPORT<br>LA AS OR 04/30/97<br>UL AS OR 04/30/97<br>UNIT TYPE/ACCOUNT NO.<br>CHECK # DATE EMP ID EMPLOYEE NAME DEPARTMENT DEBIT CREDIT<br>ERAL WITHHOLDING<br>                                                                                                    |  |
| E 07.43:53 DISTRIBUTION TO G/L REPORT<br>AS OR 04/30/97<br>                                                                                                    |  |
| AL         AS OR 04/30/97           COUNT TYPE/ACCOUNT NO.<br>CHECK #         DATE         EMP ID         EMPLOYEE NAME         DEPARTMENT         DEBIT         CREDIT           CHECK #         DATE         EMP ID         EMPLOYEE NAME         DEPARTMENT         DEBIT         CREDIT           CHECK #         DATE         EMP ID         EMPLOYEE NAME         DEPARTMENT         DEBIT         CREDIT                                                                                                    |  |
| COUNT TYPE/ACCOUNT NO.           CHECK #         DATE         EMP ID         EMPLOYEE NAME         DEPARTMENT         DEBIT         CREDIT           CRAL WITHHOLDING           TAX         113.46           04/15/00         CITD01-Citrol/Daniel         TAX         113.46           04/15/00         CITD01-Citrol/Daniel         TAX         104.46           04/15/00         COB01-Cook/Brenda         TAX         104.46           04/15/00         COB01-Cook/Brenda         TAX         104.46           04/15/00         COB01-Foster/Walter         TAX         83.59           04/15/00         FOSW01-Foster/Walter         TAX         430.32           04/15/00         DLVI01-Allen/Vickie         TAX         430.32           04/15/00         DLVI01-Duran/James F.         TAX         453.99           04/15/00         DLVI01-Duran/James F.         TAX         208.59           04/15/00         GALSO1-Galloway/Steve         TAX         208.59           04/15/00         MADD01-Maddox/Dan         TAX         115.16           04/15/00         MADD01-Maddox/Dan         TAX         115.16           04/15/00         MADD01-Maddox/Dan         TAX         95.54                                                                                                    |  |
| CHECK #         DATE         EMP ID         EMPLOYEE NAME         DEPARTMENT         DEBIT         CREDIT           CREAL WITHHOLDING           Control Colspan="4">Control Colspan="4">Conton Colspan="4">Control Colspan="4">Contontrol Control Colspan="4"                                                                                                    |  |
| CHECK #         DATE         EMP ID         EMPLOYEE NAME         DEPARIMENT         DEBIT         CREDIT           CREAL WITHHOLDING                                                                                                    |  |
| ERAL WITHHOLDING         Definition         Definition           01-0000         FWT Payable         04/15/00         CITD01-Citrol/Daniel         TAX         113.46           04/15/00         CITD01-Citrol/Daniel         TAX         113.46         04/15/00         COB01-Cook/Brenda         TAX         104.46           04/15/00         COB01-Cook/Brenda         TAX         104.46         04/15/00         COB01-Cook/Brenda         TAX         83.59           04/15/00         FOSW01-Foster/Walter         TAX         83.59         04/15/00         FOSW01-Foster/Walter         TAX         430.32           04/15/00         ALLV01-Allen/Vickie         TAX         430.32         04/15/00         DURI01-Duran/James F.         TAX         433.99           04/15/00         DURI01-Duran/James F.         TAX         453.99         04/15/00         GALS01-Galloway/Steve         TAX         208.59           04/15/00         GALS01-Galloway/Steve         TAX         208.59         04/15/00         GALS01-Galloway/Steve         TAX         208.59           04/15/00         GALS01-Galloway/Steve         TAX         208.59         04/15/00         GALS01-Galloway/Steve         TAX         208.59           04/15/00         MADD01-Maddox/Dan         TAX                                                                                                    |  |
| ERAL WITHHOLDING         In-0000 FWT Payable         04/15/00 CITD01-Citrol/Daniel       TAX       113.46         04/15/00 CITD01-Citrol/Daniel       TAX       113.46         04/15/00 COOB01-Cook/Brenda       TAX       104.46         04/15/00 COOB01-Cook/Brenda       TAX       104.46         04/15/00 COOB01-Cook/Brenda       TAX       104.46         04/15/00 FOSW01-Foster/Walter       TAX       83.59         04/15/00 FOSW01-Foster/Walter       TAX       430.32         04/15/00 ALLV01-Allen/Vickie       TAX       430.32         04/15/00 DURI01-Duran/James F.       TAX       453.99         04/15/00 DURI01-Duran/James F.       TAX       208.59         04/15/00 GALS01-Galloway/Steve       TAX       208.59         04/15/00 MADD01-Maddox/Dan       TAX       115.16         04/15/00 MADD01-Maddox/Dan       TAX       95.54         04/15/00 HEND01-Henry/David       TAX       95.54                                                                                                    |  |
| ERAL WITHHOLDING           11-0000         FWT Payable           04/15/00         CITD01-Citrol/Daniel         TAX         113.46           04/15/00         CITD01-Citrol/Daniel         TAX         113.46           04/15/00         CO0B01-Cook/Brenda         TAX         104.46           04/15/00         CO0B01-Cook/Brenda         TAX         104.46           04/15/00         FOSW01-Foster/Walter         TAX         83.59           04/15/00         FOSW01-Foster/Walter         TAX         430.32           04/15/00         ALLV01-Allen/Vickie         TAX         430.32           04/15/00         DURI01-Duran/James F.         TAX         453.99           04/15/00         DURI01-Duran/James F.         TAX         208.59           04/15/00         GALS01-Galloway/Steve         TAX         208.59           04/15/00         MADD01-Maddox/Dan         TAX         115.16           04/15/00         MADD01-Maddox/Dan         TAX         115.16           04/15/00         MADD01-Maddox/Dan         TAX         95.54           04/15/00         HEND01-Henry/David         TAX         95.54                                                                                                    |  |
| EXAL WITHOLDING         In colspan="2">In colspan="2">In colspan="2">In colspan="2">In colspan="2">In colspan="2">In colspan="2"         In colspan="2"         IN Colspan="2"         In colspan="2"         In colspan="2"         In colspan="2"         In colspan="2"         In colspan="2"         In colspan="2" <td colspa<="" td=""></td>                                                                                                    |  |
| 11-000       FWT Payable         04/15/00       CITD01-Citrol/Daniel       TAX       113.46         04/15/00       COD01-Cotok/Brenda       TAX       104.46         04/15/00       COD01-Cook/Brenda       TAX       104.46         04/15/00       COB01-Cook/Brenda       TAX       104.46         04/15/00       COB01-Cook/Brenda       TAX       104.46         04/15/00       COB01-Foster/Walter       TAX       83.59         04/15/00       FOSW01-Foster/Walter       TAX       430.32         04/15/00       ALLV01-Allen/Vickie       TAX       430.32         04/15/00       DUR101-Duran/James F.       TAX       430.32         04/15/00       DUR101-Duran/James F.       TAX       453.99         04/15/00       GALS01-Galloway/Steve       TAX       208.59         04/15/00       GALS01-Galloway/Steve       TAX       208.59         04/15/00       MADD01-Maddox/Dan       TAX       115.16         04/15/00       MADD01-Maddox/Dan       TAX       95.54         04/15/00       HEND01-Henry/David       TAX       95.54                                                                                                    |  |
| 11-000       FWT Payable         04/15/00       CITD01-Citrol/Daniel       TAX       113.46         04/15/00       CITD01-Citrol/Daniel       TAX       113.46         04/15/00       CO0B01-Cook/Brenda       TAX       104.46         04/15/00       CO0B01-Cook/Brenda       TAX       104.46         04/15/00       FOSW01-Foster/Walter       TAX       83.59         04/15/00       FOSW01-Foster/Walter       TAX       430.32         04/15/00       ALLV01-Allen/Vickie       TAX       430.32         04/15/00       DURI01-Duran/James F.       TAX       453.99         04/15/00       DURI01-Duran/James F.       TAX       208.59         04/15/00       GALS01-Galloway/Steve       TAX       208.59         04/15/00       MADD01-Maddox/Dan       TAX       115.16         04/15/00       MADD01-Maddox/Dan       TAX       95.54         04/15/00       HEND01-Henry/David       TAX       95.54                                                                                                    |  |
| 04/15/00         CITD01-Citrol/Daniel         TAX         113.46           04/15/00         CTD01-Citrol/Daniel         TAX         113.46           04/15/00         CO0B01-Cook/Brenda         TAX         104.46           04/15/00         CO0B01-Cook/Brenda         TAX         104.46           04/15/00         FOSW01-Foster/Walter         TAX         83.59           04/15/00         FOSW01-Foster/Walter         TAX         430.32           04/15/00         ALLV01-Allen/Vickie         TAX         430.32           04/15/00         DURI01-Duran/James F.         TAX         453.99           04/15/00         DURI01-Duran/James F.         TAX         208.59           04/15/00         GALS01-Galloway/Steve         TAX         208.59           04/15/00         MADD01-Maddox/Dan         TAX         115.16           04/15/00         MADD01-Maddox/Dan         TAX         95.54           04/15/00         HEND01-Henry/David         TAX         95.54                                                                                                    |  |
| 04/15/00         CITD01-Citrol/Daniel         TAX         113.46           04/15/00         CO0B01-Cook/Brenda         TAX         104.46           04/15/00         CO0B01-Cook/Brenda         TAX         104.46           04/15/00         COS01-Foster/Walter         TAX         83.59           04/15/00         FOSW01-Foster/Walter         TAX         83.59           04/15/00         FOSW01-Foster/Walter         TAX         430.32           04/15/00         ALLV01-Allen/Vickie         TAX         430.32           04/15/00         DURI01-Duran/James F.         TAX         453.99           04/15/00         DURI01-Duran/James F.         TAX         208.59           04/15/00         GALS01-Galloway/Steve         TAX         208.59           04/15/00         MADD01-Maddox/Dan         TAX         115.16           04/15/00         MADD01-Maddox/Dan         TAX         95.54           04/15/00         HEND01-Henry/David         TAX         95.54                                                                                                    |  |
| 04/15/00         COOB01-Cook/Brenda         TAX         104.46           04/15/00         COOB01-Cook/Brenda         TAX         104.46           04/15/00         FOSW01-Foster/Walter         TAX         83.59           04/15/00         FOSW01-Foster/Walter         TAX         83.59           04/15/00         FOSW01-Foster/Walter         TAX         83.59           04/15/00         ALLV01-Allen/Vickie         TAX         430.32           04/15/00         ALLV01-Allen/Vickie         TAX         453.99           04/15/00         DURJ01-Duran/James F.         TAX         453.99           04/15/00         GALS01-Galloway/Steve         TAX         208.59           04/15/00         GALS01-Galloway/Steve         TAX         208.59           04/15/00         MADD01-Maddox/Dan         TAX         115.16           04/15/00         MADD01-Maddox/Dan         TAX         95.54           04/15/00         HEND01-Henry/David         TAX         95.54                                                                                                    |  |
| 04/15/00       COOB01-Cook/Brenda       TAX       104.46         04/15/00       FOSW01-Foster/Walter       TAX       83.59         04/15/00       FOSW01-Foster/Walter       TAX       83.59         04/15/00       FOSW01-Foster/Walter       TAX       430.32         04/15/00       ALLV01-Allen/Vickie       TAX       430.32         04/15/00       DLRJ01-Duran/James F.       TAX       453.99         04/15/00       DLRJ01-Duran/James F.       TAX       453.99         04/15/00       GALS01-Galloway/Steve       TAX       208.59         04/15/00       GALS01-Galloway/Steve       TAX       208.59         04/15/00       MADD01-Maddox/Dan       TAX       115.16         04/15/00       MADD01-Maddox/Dan       TAX       95.54         04/15/00       HEND01-Henry/David       TAX       95.54                                                                                                    |  |
| 04/15/00     COUBDI-LOUR/ Bielida     TAX     104.48       04/15/00     FOSW01-Foster/Walter     TAX     83.59       04/15/00     FOSW01-Foster/Walter     TAX     83.59       04/15/00     FOSW01-Foster/Walter     TAX     430.32       04/15/00     ALLV01-Allen/Vickie     TAX     430.32       04/15/00     DURI01-Duran/James F.     TAX     433.99       04/15/00     DURI01-Duran/James F.     TAX     453.99       04/15/00     GALS01-Galloway/Steve     TAX     208.59       04/15/00     GALS01-Galloway/Steve     TAX     208.59       04/15/00     MADD01-Maddox/Dan     TAX     115.16       04/15/00     MADD01-Maddox/Dan     TAX     95.54       04/15/00     HEND01-Henry/David     TAX     95.54                                                                                                    |  |
| 04/15/00         FOSW01-Foster/Walter         TAX         83.59           04/15/00         FOSW01-Foster/Walter         TAX         83.59           04/15/00         FOSW01-Foster/Walter         TAX         83.59           04/15/00         ALLV01-Allen/Vickie         TAX         430.32           04/15/00         ALLV01-Allen/Vickie         TAX         430.32           04/15/00         DURJ01-Duran/James F.         TAX         453.99           04/15/00         DURJ01-Duran/James F.         TAX         453.99           04/15/00         GALS01-Galloway/Steve         TAX         208.59           04/15/00         GALS01-Galloway/Steve         TAX         208.59           04/15/00         MADD01-Maddox/Dan         TAX         115.16           04/15/00         MADD01-Maddox/Dan         TAX         95.54           04/15/00         HEND01-Henry/David         TAX         95.54                                                                                                    |  |
| 04/15/00         FOSW01-Foster/Walter         TAX         83.59           04/15/00         ALLV01-Allen/Vickie         TAX         430.32           04/15/00         ALLV01-Allen/Vickie         TAX         430.32           04/15/00         DLRJ01-Duran/James F.         TAX         453.99           04/15/00         DLRJ01-Duran/James F.         TAX         453.99           04/15/00         GALS01-Galloway/Steve         TAX         208.59           04/15/00         GALS01-Galloway/Steve         TAX         208.59           04/15/00         MADD01-Maddox/Dan         TAX         115.16           04/15/00         MADD01-Maddox/Dan         TAX         95.54           04/15/00         HEND01-Henry/David         TAX         95.54                                                                                                    |  |
| 04/15/00         ALLV01-Allen/Vickie         TAX         430.32           04/15/00         ALLV01-Allen/Vickie         TAX         430.32           04/15/00         DURJ01-Duran/James F.         TAX         433.99           04/15/00         DURJ01-Duran/James F.         TAX         453.99           04/15/00         GALS01-Galloway/Steve         TAX         208.59           04/15/00         GALS01-Galloway/Steve         TAX         208.59           04/15/00         MADD01-Maddox/Dan         TAX         115.16           04/15/00         MADD01-Maddox/Dan         TAX         95.54           04/15/00         HEND01-Henry/David         TAX         95.54                                                                                                    |  |
| 04/15/00         ALLV01-Allen/Vickie         TAX         430.32           04/15/00         DURJ01-Duran/James F.         TAX         453.99           04/15/00         DURJ01-Duran/James F.         TAX         453.99           04/15/00         GALS01-Galloway/Steve         TAX         208.59           04/15/00         GALS01-Galloway/Steve         TAX         208.59           04/15/00         GALS01-Galloway/Steve         TAX         208.59           04/15/00         MADD01-Maddox/Dan         TAX         115.16           04/15/00         HEND01-Maddox/Dan         TAX         95.54           04/15/00         HEND01-Henry/David         TAX         95.54                                                                                                    |  |
| 04/15/00     DURI01-Duran/James F.     TAX     453.99       04/15/00     DURI01-Duran/James F.     TAX     453.99       04/15/00     GALS01-Galloway/Steve     TAX     208.59       04/15/00     GALS01-Galloway/Steve     TAX     208.59       04/15/00     MADD01-Maddox/Dan     TAX     115.16       04/15/00     MADD01-Maddox/Dan     TAX     95.54       04/15/00     HEND01-Henry/David     TAX     95.54                                                                                                    |  |
| 04/15/00     DRNO1-Duran/James F.     TAX     453.99       04/15/00     GALS01-Galloway/Steve     TAX     453.99       04/15/00     GALS01-Galloway/Steve     TAX     208.59       04/15/00     GALS01-Galloway/Steve     TAX     208.59       04/15/00     MADD01-Maddox/Dan     TAX     115.16       04/15/00     MADD01-Maddox/Dan     TAX     115.16       04/15/00     HEND01-Henry/David     TAX     95.54       04/15/00     HEND01-Henry/David     TAX     95.54                                                                                                    |  |
| U4/15/U0         DUKU01-Uuran/James F.         IAX         453.99           04/15/00         GALS01-Galloway/Steve         TAX         208.59           04/15/00         GALS01-Galloway/Steve         TAX         208.59           04/15/00         MADD01-Maddox/Dan         TAX         115.16           04/15/00         MADD01-Maddox/Dan         TAX         115.16           04/15/00         HEND01-Henry/David         TAX         95.54           04/15/00         HEND01-Henry/David         TAX         95.54                                                                                                    |  |
| 04/15/00         GALS01-Galloway/Steve         TAX         208.59           04/15/00         GALS01-Galloway/Steve         TAX         208.59           04/15/00         MADD01-Maddox/Dan         TAX         208.59           04/15/00         MADD01-Maddox/Dan         TAX         115.16           04/15/00         MADD01-Maddox/Dan         TAX         115.16           04/15/00         HEND01-Henry/David         TAX         95.54           04/15/00         HEND01-Henry/David         TAX         95.54                                                                                                    |  |
| 04/15/00         GALS01-Galloway/Steve         TAX         208.59           04/15/00         MADD01-Maddox/Dan         TAX         115.16           04/15/00         MADD01-Maddox/Dan         TAX         115.16           04/15/00         MADD01-Maddox/Dan         TAX         115.16           04/15/00         HEND01-Henry/David         TAX         95.54           04/15/00         HEND01-Henry/David         TAX         95.54                                                                                                    |  |
| 04/15/00         MADD01-Maddox/Dan         TAX         115.16           04/15/00         MADD01-Maddox/Dan         TAX         115.16           04/15/00         HEND01-Henry/David         TAX         95.54           04/15/00         HEND01-Henry/David         TAX         95.54                                                                                                    |  |
| 04/15/00         MADD01-Maddox/Dan         TAX         115.16           04/15/00         HEND01-Henry/David         TAX         95.54           04/15/00         HEND01-Henry/David         TAX         95.54                                                                                                    |  |
| 04/15/00         HEND01-Henry/David         TAX         F15.16           04/15/00         HEND01-Henry/David         TAX         95.54           04/15/00         HEND01-Henry/David         TAX         95.54                                                                                                    |  |
| 04/15/00         HEND01-Henry/David         TAX         95.54           04/15/00         HEND01-Henry/David         TAX         95.54                                                                                                    |  |
| 04/15/00 HEND01-Henry/David TAX 95.54                                                                                                    |  |
|                                                                                                    |  |
| 04/15/00 MARJ01-Marshall/Janet TAX 142.66                                                                                                    |  |
| 04/15/00 MAPI01.Marchall/lanat TAX 142.66                                                                                                    |  |
|                                                                                                    |  |
| U4/15/UU SIAKUI-Stanton/Koger IAA 9/.36                                                                                                    |  |
| 04/15/00 STAR01-Stanton/Roger TAX 97.36                                                                                                    |  |
|                                                                                                    |  |
| <total 2201-0000="" account="" for="" fwt="" payable=""> 1,844.13 1,844.13</total>                                                                                                    |  |
|                                                                                                    |  |
|                                                                                                    |  |
|                                                                                                    |  |
| <<< IDIAL FEDERAL WITHHOLDING >>> 1,844.13 1,844.13                                                                                                    |  |
|                                                                                                    |  |
|                                                                                                    |  |
| A WITHHOLDING                                                                                                    |  |
|                                                                                                    |  |
|                                                                                                    |  |
|                                                                                                    |  |
| 13-0000 Employee FICA Payable                                                                                                    |  |
| 33-0000 Employee FICA Payable<br>04/15/00 CITD01-CHroL/Bentel Golf, Inc. PAGE 7                                                                                                    |  |
| us-construction<br>13-0000 Employee FICA Payable<br>04/15/00 CIT <u>D01-Citrol/Honnet</u> Golf, Inc. PAGE 7<br>04/ <del>25/00</del> CITD01-Citrol/ UTION TO G/L REPORT - RECAP                                                                                                    |  |
| 03-0000 Employee FICA Payable<br>04/15/00 CIT <u>D01-Citrol/Homet</u> Golf, Inc. PAGE 7<br>04/15/00 CITD01-Citrol/ UTION TO G/L REPORT - RECAP<br>04/15/00 COOBO AS OR 04/30/00                                                                                                    |  |
| 03-0000 Employee FICA Payable<br>04/15/00 CIT <u>D01-Citcel/Barner</u> Golf, Inc. PAGE 7<br>04/15/00 CITD01-Citcol/ UTION TO G/L REPORT - RECAP<br>04/15/00 COOBO AS OR 04/30/00<br>04/15/00                                                                                                    |  |
|                                                                                                    |  |
| Discrete         Page 7           04/15/00         CITD01-Citrol/Hernitet         Golf, Inc.         PAGE 7           04/15/00         CITD01-Citrol/         UTION TO G/L REPORT - RECAP           04/15/00         COOBO         AS OR 04/30/00           04/15/00         COOBO         AS OR 04/30/00           04/15/00         COOBO         DEBIT           CREDIT         NET AMOUNT                                                                                                    |  |
| Image: Signal Signal |  |
| Odd/15/00         CitDo1_CitreL/Bentel         Golf, Inc.         PAGE         7           04/15/00         CitDo1_CitreL/Bentel         Golf, Inc.         PAGE         7           04/15/00         CitDo1_Citrol/         UTION TO G/L REPORT - RECAP         04/15/00         04/15/00           04/15/00         COOBO         AS OR 04/30/00         04/15/00                                                                                                    |  |
| J3:0000         Employee FICA Payable           04/15/00         CITD01-Citrol/ Beneric Golf, Inc.         PAGE 7           04/15/00         CITD01-Citrol/ UTION TO G/L REPORT - RECAP         04/15/00           04/15/00         COOB0         AS OR 04/30/00           04/15/00         COOB0         AS OR 04/30/00           04/15/00         COOB0         AS OR 04/30/00           04/15/00         CREDIT         NET AMOUNT           0.0000         Checking - Payroll         CASH           0.0000         FEDERAL WITHHOLDING         1,844.13         1,844.13                                                                                                    |  |
|                                                                                                    |  |
|                                                                                                    |  |
| Image: Standard Standard |  |
| TARE TO A Payable           04/15/00         CITD01-Citrol/UTION TO G/L REPORT - RECAP           04/15/00         CID01-Citrol/UTION TO G/L REPORT - RECAP           04/15/00         COBB           04/15/00         COBB           04/15/00         AS OR 04/30/00           04/15/00         COBB           04/15/00         AST OR 04/30/00           04/15/00         COBB           04/15/00         AST OR 04/30/00           04/15/00         COBB           10N         AMT TYPE           DEBIT         CREDIT           00         15,718.99           10000         FWI Payable           FEDERAL WITHHOLDING         1,844.13           00         13,718.99           13.000         Employee FICA Payable           FICA WITHHOLDING         1,118.81           00         FUTA Payable           FMP ER FUI CONTRIB         8.13           00         SVT Payable           STATE WITHHOLDING         402.63           00000         SVT Payable           STATE WITHHOLDING         402.63           00000         SVT Payable                                                                                                    |  |
| """"""""""""""""""""""""""""""""""                                                                                                    |  |
| Name           33-0000         Employee FICA Payable           04/15/00         CITD01-Citrol/         UTION TO G/L REPORT - RECAP           04/15/00         COB0         AS OR 04/30/00           04/15/00         COB0         AS OR 04/30/00           04/15/00         COB0         AS OR 04/30/00           04/15/00                                                                                                    |  |
| NALING           13:0000         Employee FICA Payable           04/15/00         CITD01-Citrol/           04/15/00         CITD01-Citrol/           04/15/00         CODB           04/15/00         CODB           04/15/00         CODB           04/15/00         CODB           04/15/00         CODB           04/15/00         AS OR 04/30/00           04/15/00         CODB           04/15/00         AS OR 04/30/00           04/15/00         CODB           04/15/00         AS OR 04/30/00           04/15/00         O           10N         AMT TYPE           DEBIT         CREDIT           NET AMOUNT                                                                                                    |  |
| """"""""""""""""""""""""""""""""""                                                                                                    |  |
| 33-0000       Employee FICA Payable         04/15/00       CITD01-Citrol/UTION TO G/L REPORT - RECAP         04/15/00       CODB0       AS OR 04/30/00         04/15/00       CODB0       AS OR 04/30/00         04/15/00       CODB0       AS OR 04/30/00         04/15/00       CODB0       AS OR 04/30/00         04/15/00                                                                                                    |  |
| TAREAL           33-0000         Employee FICA Payable         Golf, Inc.         PAGE         7           04/15/00         CITD01-Citrol/         UTION TO G/L REPORT - RECAP         04/15/00         04/15/00           04/15/00         COBOB         AS OR 04/30/00         04/15/00         04/15/00         04/15/00           04/15/00         COBOB         AS OR 04/30/00         04/15/00         00         15,718.99           0-0000         Checking - Payroll         CASH         .00         15,718.99         15,718.99-           11-0000         FWT Payable         FEDERAL WITHHOLDING         1,844.13         1,00           13-0000         Employee FICA Payable         FICA WITHHOLDING         1,118.81         1,118.81         .00           13-0000         FWT Payable         EMP'ER FUI CONTRIB         8.13         37.69         29.56-           05-0000         SWT Payable         STATE WITHHOLDING         402.63         .00         .00           07-0000         SUTA Payable         EMP'ER FUI CONTRIB         228.58         1,290.62         1,062.04-           05-0000         Accrued Employee Benefits         MISC. REDUCTION         .00         25.00         25.00-           05-0000         Accrued Employ                                                                                                    |  |
| PAGE 7           04/15/00         CITD01-Citrol/UTION TO G/L REPORT - RECAP           04/15/00         COB0         AS OR 04/30/00           04/15/00         COB0         AS OR 04/30/00           04/15/00         COB0         AS OR 04/30/00           04/15/00         COB0         AS OR 04/30/00           04/15/00                                                                                                    |  |
| 33-0000       Employee FICA Payable         04/15/00       CITD01-Citrol/UTION TO G/L REPORT - RECAP         04/15/00       CID01-Citrol/UTION TO G/L REPORT - RECAP         04/15/00       CO0B0       AS OR 04/30/00         04/15/00       CO0B0       AS OR 04/30/00         04/15/00                                                                                                    |  |
| 33-0000       Employee FICA Payable         04/15/00       CITD01-Citrol/       UTION TO G/L REPORT - RECAP         04/15/00       COBO       AS OR 04/30/00         04/15/00       COBO       AS OR 04/30/00         04/15/00       COBO       AS OR 04/30/00         04/15/00       COBO       AS OR 04/30/00         04/15/00       OUTO       CREDIT         TION       AMT TYPE       DEBIT       CREDIT         00000       Checking - Payroll       CASH       .00         15,718.99       15,718.99       15,718.99-         11-0000       FWT Payable       FEDERAL WITHHOLDING       1,844.13       1,844.13         30:0000       Employee FICA Payable       FICA WITHHOLDING       1,118.81       1,118.81       .00         44:0000       FUT Payable       EMP'ER FUI CONTRIB       8.13       37.69       29.56-         45:0000       SUT Payable       STATE WITHHOLDING       402.63       402.63       .00         70:0000       SUTA Payable       EMP'ER SUI CONTRIB       228.58       1,290.62       1,062.04-         40:0000       Sataries       SAL. PAY (NON-J/C)       8,708.34       .00       8,708.34         10:0000       Sataries <td< td=""></td<>                                                                                                    |  |
| 33-0000       Employee FICA Payable         04/15/00       CITD01-Citrol/UTION TO G/L REPORT - RECAP         04/15/00       CODB0         04/15/00       CODB0         04/15/00       CODB0         04/15/00       CODB0         04/15/00       CODB0         04/15/00       COB0         04/15/00       AND TYPE         04/15/00       CREDIT         04/15/00       CASH         00000       Checking - Payroll         CASH       .00       15,718.99         010000       FWT Payable         FEDERAL WITHHOLDING       1,844.13       1,844.13         00000       Checking - Payroll       CASH         00000       FUTA Payable       FEDERAL WITHHOLDING       1,118.81         01-0000       FWT Payable       EMP'ER FUI CONTRIB       8.13       37.69       29.56-         05-0000       SUTA Payable       EMP'ER SUI CONTRIB       228.58       1,290.62       1,062.04-         05-0000       SUTA Payable       EMP'ER SUI CONTRIB       228.58       1,290.62       1,062.04-         05-0000       Sutries       MISC. REDUCTION       .00       25.00       25.00-         05-0000       Sataries                                                                                                    |  |
| 33-0000       Employee FICA Payable         04/15/00       CITD01-Citrol/UTION TO G/L REPORT - RECAP         04/15/00       CODB0       AS OR 04/30/00         04/15/00       CODB0       AS OR 04/30/00         04/15/00       CODB0       AS OR 04/30/00         04/15/00       COB0       AS OR 04/30/00         04/15/00                                                                                                    |  |
| 33-0000       Employee FICA Payable         04/15/00       CITOQ1-Cltrol/       UTION TO G/L REPORT - RECAP         04/15/00       COBO       AS OR 04/30/00         04/15/00       COBO       AS OR 04/30/00         04/15/00       COBO       AS OR 04/30/00         04/15/00       COBO       AS OR 04/30/00         04/15/00       Od/15/00       ENERT         0-0000       Checking - Payroll       CASH         0-0000       Checking - Payroll       CASH         0-0000       FWT Payable       FEDERAL WITHHOLDING       1,844.13         1,000       FWT Payable       FEDERAL WITHHOLDING       1,118.81         1,000       FWT Payable       EMP'ER FUI CONTRIB       8.13       37.69       29.56-         05-0000       SWT Payable       EMP'ER FUI CONTRIB       228.58       1,290.62       1,062.04-         05-0000       Accrued Employee Benefits       MISC. DEDUCTION       .00       145.83       145.83-         00-0000       Salaries       SAL. PAY (NON-J/C)       100.00       00       100.00         00-0000       Salaries       MES. REDUCTION       .00       1,776.00       00       1,776.00         00-01000       Salaries       SAL. PAY (                                                                                                    |  |
| 33-0000         Employee FICA Payable         Od/15/00         CITD01-Citrol/         UTION TO G/L REPORT - RECAP           04/15/00         CID01-Citrol/         UTION TO G/L REPORT - RECAP         Od/15/00         COB0         AS OR 04/30/00           04/15/00         COB0         AS OR 04/30/00         Od/15/00                                                                                                    |  |
| 33.0000         Employee FICA Payable         Od/15/00         CITD01-Citrol/Valle         Od/15/00         CITD01-Citrol/Valle         Od/15/00         CITD01-Citrol/Valle         Od/15/00         COBD         AS OR 04/30/00           04/15/00         CODB0         AS OR 04/30/00         AS OR 04/30/00         Od/15/00         CODB0         AS OR 04/30/00           04/15/00                                                                                                    |  |
| 33.0000       Employee FICA Payable         04/15/00       CITD01-Citrol/         04/15/00       CITD01-Citrol/         04/15/00       COB0         04/15/00       COB0         04/15/00       COB0         04/15/00       COB0         04/15/00       COB0         04/15/00       COB0         04/15/00       COB0         04/15/00       COB0         04/15/00       COB0         04/15/00       COB0         04/15/00       COB0         04/15/00       COB0         04/15/00       AS OR 04/30/00         04/15/00       OCD0         04/15/00       Employee FICA         00000       Checking - Payroll       CASH         00000       FWI Payable       FEDERAL WITHHOLDING       1,844.13       1,844.13       .00         13.0000       Employee FICA Payable       FICA WITHHOLDING       1,118.81       1,118.81       .00         14.0000       FUTA Payable       EMP'ER FUI CONTRIB       228.58       1,290.62       1,062.04-         15.0000       Accrued Employee Benefits       MISC. DEDUCTION       .00       145.83       145.83-         1000000       Salaries<                                                                                                    |  |
| Ja. Journey         Employee FICA Payable           04/15/00         CITD01_Cluck/Bornet         Golf, Inc.         PAGE         7           04/15/00         CITD01_Cluck/Bornet         Golf, Inc.         PAGE         7           04/15/00         CODB0         AS OR 04/30/00         04/15/00         CODB0         AS OR 04/30/00           04/15/00         CODB0         AS OR 04/30/00         04/15/00         CODB0         AS OR 04/30/00           04/15/00         CODB0         AS OR 04/30/00         04/15/00         CODB0         AS OR 04/30/00           04/15/00         CODB0         AMT TYPE         DEBIT         CREDIT         NET AMOUNT           00         Checking - Payroll         CASH         .00         15,718.99         15,718.99         10,718.89           11-0000         FWT Payable         FEDERAL WITHHOLDING         1,118.81         ,111.81         .00           30-0000         EMPYER FUI CONTRIB         8.13         37.69         29.56-         .00           10-0000         SUTA Payable         EMP'ER SUI CONTRIB         228.58         1,290.62         1,062.04-           10-0000         Sularies         SAL PAY (NON-J/C)         8,708.34         .00         8,708.34           10-000                                                                                                    |  |
| D3.0000         Employee FICA Payable         Od/15/00         CITD01-Clited/Barnett         Golf, Inc.         PAGE         7           D4/15/00         COOB0         AS OR 04/30/00         Od/15/00         COOB0         AS OR 04/30/00           O4/15/00         COOB0         AS OR 04/30/00         Od/15/00         Od/15/00         COOB0         AS OR 04/30/00           O4/15/00         COOB0         AS OR 04/30/00         Od/15/00         NET AMOUNT           TION         AMT TYPE         DEBIT         CREDIT         NET AMOUNT           Occool         CKeking. Payroli         CASH         .00         15,718.99         15,718.99           10-0000         FWT Payable         FIDERAL WITHHOLDING         1,844.13         .00         0           30-0000         FUID Payable         FICA WITHHOLDING         1,118.81         .00         0           40000         FUTA Payable         EMP'ER FUI CONTRIB         8.13         37.69         29.56           55-0000         Accrued Employee Benefits <misc. deduction<="" td="">         .00         145.83         145.83           00-0000         Salaries         SAL PAY (NON-J/C)         1,00.00         .00         107.60.0           00-0000         Salaries         OT. PAY (NON-J/C)</misc.>                                                                                                    |  |
| 03.0000       Employee FICA Payable         04.15/00       CITD01_Clicat-Parmet       Golf, Inc.       PAGE         04.15/00       COBD       AS OR 04/30/00         04/15/00       COBD       AS OR 04/30/00         04/15/00       COBD       AS OR 04/30/00         04/15/00       COBD       AS OR 04/30/00         04/15/00       COBD       AS OR 04/30/00         04/15/00       CREDIT       NET AMOUNT         0.0000       Checking - Payroll       CASH       .00         1.0000       FWT Payable       FEDERAL WITHHOLDING       1,844,13       .00         13.0000       Fmployee FICA Payable       FLOERAL WITHHOLDING       1,844,13       .00         14.0000       FUT Payable       STATE WITHHOLDING       1,844,13       .00         14.0000       FUT Payable       STATE WITHHOLDING       1,844,13       .00         15.0100       SWT Payable       STATE WITHHOLDING       1,844,13       .00         14.0000       FUT Payable       STATE WITHHOLDING       1,844,13       .00         15.0000       Accrued Employee Benefits       MISC. DEDUCTION       .00       25.00       25.00         15.0000       Accrued Employee Benefits       MISC. REDUCTION                                                                                                    |  |
| 03:000       Employee FICA Payable         04/15/00       CITD01-Cltral/Borneti       Golf, Inc.       PAGE       7         04/15/00       CO0080       AS OR 04/30/00       04/15/00       CO0080       AS OR 04/30/00         04/15/00       CO0080       AS OR 04/30/00       04/15/00       Common Control       CREDIT       NET AMOUNT         TION       AMT TYPE       DEBIT       CREDIT       NET AMOUNT         0:0000       Checking - Payroll       CASH       .00       15.718.99       15.718.99         1:0000       FWT Payable       FEDERAL WITHHOLDING       1,844.13       .00         1:00000       FWT Payable       FEDERAL WITHHOLDING       1,844.13       .00         1:00000       SWT Payable       STATE WITHHOLDING       402.63       402.63       .00         1:00000       SWT Payable       STATE WITHHOLDING       402.63       .00       1.062.04-         1:5:0000       Accrued Employee Benefits       MISC. DEDUCTION       .00       25.00       .00         1:00000       Salaries       SAL PAY (NON-J/C)       10.00       0       1.76.00       .00         0:00000       Salaries       OL PAY (NON-J/C)       1.76.00       .00       1.776.00       .00                                                                                                    |  |
| 03:000       Employee FICA Payable         04/15/00       CITID01-Citra/Formet       Golf, Inc.       PAGE       7         04/15/00       COBB       AS 0R 04/30/00       AS 0R 04/30/00       Advisor         04/15/00       COBB       AS 0R 04/30/00       AS 0R 04/30/00       Advisor         04/15/00       COBB       AS 0R 04/30/00       Advisor       As 0R 04/30/00         04/15/00       COBB       AS 0R 04/30/00       Advisor       Advisor         0000       Checking - Payroll       CASH       .00       15,718.99       15,718.99         10000       FUF Payable       FEDERAL WITHHOLDING       1,118.81       .00       15,718.99         13:0000       Employee FICA Payable       FICA WITHHOLDING       1,118.81       .00         14:0000       FUF Payable       EMP'ER FUI CONTRIB       28.58       1,290.62       1,062.04         4:00000       Salaries       SAL PAY (NON-J/C)       100.00       100.00       145.83       1.045.03         0:00000       Salaries       MIL PAY (NON-J/C)       100.00       100.00       100.00         0:01000       Salaries       MIL PAY (NON-J/C)       1,250.00       00       1,250.00         0:01000       Salaries                                                                                                    |  |
| 03:000       Employee FICA Payable         04/15/00       CITD01-Citrol/       UTION TO G/L REPORT - RECAP         04/15/00       CO080       AS 0R 04/30/00         04/15/00       CO080       AS 0R 04/30/00         04/15/00       CO080       AS 0R 04/30/00         04/15/00       CO080       AS 0R 04/30/00         04/15/00                                                                                                    |  |
| 03:0000       Employee FICA Payable         04/15/00       CIID01-Cltrol/       UTION TO G/L REPORT - RECAP         04/15/00       COOB       AS OR 04/30/00         04/15/00       COOB       AS OR 04/30/00         04/15/00       COOB       AS OR 04/30/00         04/15/00       COOB       AS OR 04/30/00         04/15/00       COOB       AS OR 04/30/00         04/15/00       CASH       O0       15,718.99         10/000       Chronic Payroll       CASH       00       15,718.99         10/000       FWP Payable       FEDERAL WITHHOLDING       1,844.13       0.0         13/0000       Employee FICA Payable       FICA WITHHOLDING       1,118.81       1,118.81       00         14/0000       FWP Payable       EMP*ER FUI CONTRIB       8.13       37.69       29.56-         15/0000       Suff Payable       EMP*ER FUI CONTRIB       226.58       1,290.62       1,062.04-         15/00000       Salaries       Sul. PAY (NON-J/C)       8.708.34       00       8.708.34         1000000       Salaries       HOL. PAY (NON-J/C)       1,776.00       00       1,776.00         100000       Salaries       SL. PAY (NON-J/C)       1,250.00       00                                                                                                    |  |
| 03:0000       Employee FICA Payable         04/15/00       CITIDD1-Citrol/       UTION TO G/L REPORT - RECAP         04/15/00       COOB       AS OR 04/30/00         04/15/00       COOB       AS OR 04/30/00         04/15/00                                                                                                    |  |
| 30:3000       Employee FICA Payable         04/15/00       CITDOI_CLIMENTET       Golf, Inc.         04/15/00       CITDOI_CLIMENTET       Golf, Inc.         04/15/00       COOBO       AS OR 04/30/00         04/15/00       COOBO       AS OR 04/30/00         04/15/00       COOBO       AS OR 04/30/00         04/15/00       COOBO       AS OR 04/30/00         00/01/10/00       AMT TYPE       DEBIT       CREDIT         00/00       Checking - Payroll       CASH       .00       15,718.99         11-0000       FWT Payable       FEDERAL WITHHOLDING       1,844.13       .00         13-0000       Employee FICA Payable       FICA WITHHOLDING       1,118.81       1,118.81       .00         13-0000       Employee FICA Payable       ELMP ER SUI CONTRIB       228.58       1,290.62       1,66.204-         5-0000       Accrued Employee Benefits       MISC. REDUCTION       .00       15.00       25.000         000000       Salaries       SAL PAY (NON-J/C)       108.00       .00       1,250.00         00-10000       Salaries       GE PAY (NON-J/C)       1,250.00       .00       1,250.00         00-10000       Salaries       GE PAY (NON-J/C)       1,166.67                                                                                                    |  |
| 30:3000       Employee FICA Payable         04/15/00       CITIOL Clue Hermitel       Golf, Inc.         04/15/00       COOBD       AS OR 04/30/00         04/15/00       COOBD       AS OR 04/30/00         04/15/00       COOBD       AS OR 04/30/00         04/15/00       MATTYPE       DEBIT       CREDIT         TION       AMT TYPE       DEBIT       CREDIT         00000       FWID Payable       FEDERAL WITHHOLDING       1,844.13       1,044.13         10-0000       FWID Payable       FEDERAL WITHHOLDING       1,118.81       .00         13-0000       Employee FICA Payable       EMP'ER FUL CONTRIB       8.13       37.69       29.56-         50-0000       SUTA Payable       EMP'ER FUL CONTRIB       228.58       1,290.62       1,062.04-         50-0000       SCAUEd Employee Benefits       MISC. REDUCTION       .00       145.83       145.83-         50-0000       Accured Employee Benefits       MISC. REDUCTION       .00       1250.00       25.00         50-0000       Sataries       SAL PAY (NON-J/C)       1,776.00       .00       1,776.00         00-0000       Sataries       SAL PAY (NON-J/C)       1,250.00       .00       .00.00                                                                                                    |  |
| 30:3000       Employee FICA Payable         04/15/00       CITDOI - Citrol/       UTION TO G/L REPORT - RECAP         04/15/00       COOBD       AS OR 04/30/00         04/15/00       COOBD       AS OR 04/30/00         04/15/00       COOBD       AS OR 04/30/00         04/15/00       MATTYPE       DEBIT       CREDIT         TION       AMT TYPE       DEBIT       CREDIT         0000       Checking - Payroll       CASH       .00       15,718.99         11-0000       FWT Payable       FEDERAL WITHHOLDING       1,118.81       1,118.81       00         33-0000       Employee FICA Payable       FICA WITHHOLDING       1,118.81       1,118.81       00         13-0000       FWT Payable       EMP ER FUI CONTRIB       228.56       1,290.62       1,662.04-         15-0000       Accrued Employee Benefits       MISC. REDUCTION       .00       145.83       145.83-         0-00000       Salaries       SAL PAY (NON-J/C)       100.00       100.00       100.00         0-01000       Salaries       FEE PAY (NON-J/C)       1,776.00       00       1,776.00         0-02000       Salaries       GL PAY (NON-J/C)       1,250.00       00       1,250.00                                                                                                    |  |
| 30:3000       CIIDO1_CILMONENTING       Golf, Inc.       PAGE       7         04/15/00       COBOB       AS OR 04/30/00       PAGE       7         04/15/00       COBOB       AS OR 04/30/00       PAGE       7         04/15/00       COBOB       AS OR 04/30/00       PAGE       7         04/15/00       AMT TYPE       DEBIT       CREDIT       NET AMOUNT         TON       AMT TYPE       DEBIT       CREDIT       NET AMOUNT         00000       FLORAL WITHHOLDING       1,144.13       .00         13-0000       FUP ayable       FEDERAL WITHHOLDING       1,118.81       .1118.81       .00         14-0000       FUT Ayable       EMP'ER FUI CONTRIB       8.13       37.69       29.56-         50:0000       SUTA Payable       STATE WITHHOLDING       402.63       402.63       .00         70:000       SUTA Payable       EMP'ER SUI CONTRIB       228.58       1.290.62       1.062.04-         50:0000       Accured Employee Benefits       MISC. REDUCTION       .00       145.83       145.83-         00000       Salaries       SAL. PAY (NON-J/C)       1.020.0       .00       1.076.00         001000       Salaries       SAL. PAY (NON-J/C)       1                                                                                                    |  |
| 33.0000       Employee FICA Payable<br>04/15/00       CITDO1_CILMARATINE       Gelf, Inc.       PAGE       7         04/15/00       COBOB       AS OR 04/30/00       UTION TO G/L REPORT - RECAP       04/15/00       COBOB       04/15/00         04/15/00       COBOB       AS OR 04/30/00       04/15/00       COBOB       05/00       04/15/00         0.0000       Checking - Payroll       CASH       00       15/18.99       15/18.99       0         0.0000       FUP Payable       FEDERAL WITHHOLDING       1.444.13       1.00       0         0.0000       FUP Payable       FEDERAL WITHHOLDING       1.148.81       00         0.0000       SIATE WITHHOLDING       1.444.13       1.062.04         0.0000       Salve FICA Payable       EMP'ER SILCONTRIB       8.13       37.69       29.56         0.0000       Salve File MICONTRIB       8.13       31.69       29.50       25.00       25.00         0.0000       Salve File MIHHOLDING       1.048.41       1.062.04       06.70       0.00       145.83       145.83       0.00         0.0000       Salve File MINON-J/CI       1.000.00       1.07.60       0.0       1.250.00       0.0       1.250.00       0.0       1.250.00       0.0                                                                                                    |  |
| 13:0000       Employee FICA Payable         04/15/00       CIID01-CIL04/VERTINE       Golf, Inc.       PAGE         04/15/00       COBB0       AS OR 04/30/00         04/15/00       COBB0       AS OR 04/30/00         04/15/00       COBB0       AS OR 04/30/00         04/15/00       COBB0       AS OR 04/30/00         04/15/00       COBB0       AS OR 04/30/00         04/15/00       COBB0       AS OR 04/30/00         04/15/00       COBB0       AS OR 04/30/00         04/000       Checking - Payroll       CASH       00         15/18.99       15/18.99       15/18.99         01/000       FWI Payable       FEDERAL WITHHOLDING       1,184.13       1,118.81       00         17/000       SUIA Payable       EMP'ER SUI CONTRIB       228.58       1,290.62       1,062.04-         5:0000       Accrued Employee Benefits       MISC. DEDUCTION       00       25.00       25.00         0:0000       Salaries       FLA PAY (NON-J/C)       176.00       00       1,776.00         0:0000       Salaries       GL, PAY (NON-J/C)       100.00       1,756.00         0:0000       Salaries       GL, PAY (NON-J/C)       1,250.00       00       9,33 </td                                                                                                    |  |

G/L Distribution Report

### 5.4 Payroll Journal

Selecting this fourth option on the Reports Menu provides a complete listing of all payroll information. The Payroll Journal offers immediate access to current or prior year MTD, QTD and YTD totals for all wage and tax categories as well as gross earnings, tax withholdings, adjusted gross, net pay, and D/R/A s on each employee.

| 04/27/00                                              |                        |                                     | PAYROLL                                  | JOURNAL   |
|-------------------------------------------------------|------------------------|-------------------------------------|------------------------------------------|-----------|
|                                                       |                        |                                     |                                          |           |
|                                                       | SORI                   | OPTIONS                             |                                          |           |
|                                                       | EMPLC<br>EMPLC<br>DEPA | YEE KEY<br>YEE NAME<br>RTMENT       |                                          |           |
|                                                       | DIVISION<br>USER       | SEC. NO.<br>//DEPARTMENT<br>DEFINED |                                          |           |
|                                                       |                        |                                     |                                          |           |
| <pre> <end> &lt;_&gt; &lt;_&gt;=  to Menu</end></pre> | Move Windows,          | <enter>=Select,</enter>             | <esc< th=""><th>:&gt;=Return</th></esc<> | :>=Return |

Payroll Journal Sort Options

Selecting the User Defined Sort Option will make the following Parameters Screen appear. Other Sort Options will only require defining the Range of Employees, Employee Statuses, and Quarters to be processed and Output.

| 04/27/00                                  |                                                                                                    |                           |               |                   | PA                                 | YROLL                 | JOURN | IAL |
|-------------------------------------------|----------------------------------------------------------------------------------------------------|---------------------------|---------------|-------------------|------------------------------------|-----------------------|-------|-----|
| Add Cl                                    | nange Delete                                                                                                    | e Inquire                 | First         | Last              | Next                               | Prior                 | Outp  | ut  |
|                                           |                                                                                                    |                           |               |                   |                                    |                       |       |     |
| REPORT ID<br>REPORT NAME<br>SPECIAL TITLE | 01<br>MTD BY STAT<br>MONTH TO DA                                                                                                    | E/EMPLOYEE<br>TE EARNINGS | KEY<br>BY STA | ATE/EMPL          | OYEE KI                            | EY<br>BLANK           | FOR A | LL  |
| STATUS                                    |                                                                                                    |                           |               | EMP_ST            | ATUS_                              | ACTIV                 | E     |     |
| USER SELECT 1                             | STATE TAX C                                                                                                    | ODE                       |               | YEAR T            | O RPT                              | 97                    |       |     |
| TO TO                                     | STATE                                                                                                    |                           | ТΧ            |                   |                                    | -                     |       | CA  |
| USER SELECT 2<br>FROM EE KEY<br>TO EE KEY | EMPLOYEE KE<br><first><br/><last></last></first>                                                                                        | Y                         |               | PRINT M<br>O<br>O | TD<br>TD 1<br>TD 2<br>TD 3<br>TD 4 | YES<br>NO<br>NO<br>NO |       |     |
| USER SORT 1<br>USER SORT 2                | STATE<br>EMPLOYEE KE                                                                                                    | Y                         |               | Ý                 | TD 4                               | NO                    |       |     |
| <f5>=</f5>                                | Process, <f2< td=""><td>&gt;=Clear Scr</td><td>ceen, &lt;1</td><td>Esc&gt;=Ret</td><td>urn to</td><td>Menu</td><td></td><td></td></f2<> | >=Clear Scr               | ceen, <1      | Esc>=Ret          | urn to                             | Menu                  |       |     |

Payroll Journal Parameters Screen

| PARAMETER KEY                | Type a Key to identify a new report setup. Previously defined report format(s) may be viewed/edited by typing [or selecting from the zoom window-press <alt-i>] it's Key. Assigning a Key is necessary ONLY if the record is to be saved for future use.</alt-i> |
|------------------------------|----------------------------------------------------------------------------------------------------|
| PARAMETER KEY<br>DESCRIPTION | Type your Description for the above report format A Description is needed ONLY if the report format is to be saved for future use.                                                                                                    |
| SPECIAL TITLE                | Type up to a 50 character name for this report (optional)                                                                                                    |

| USER SELECT <alt z="">&gt;</alt>                   | Define an item (Employee key, Name, State, SSN, Dept, etc.) from the Zoom Window <alt z=""> you wish to include in the report. Press <tab> to default &lt;<first>&gt; to &lt;<last>&gt; or enter the key(s) you wish to start and end with.&gt;&gt;</last></first></tab></alt> |
|----------------------------------------------------|----------------------------------------------------------------------------------------------------|
| FROM /TO                                           | Specify the range of the above item(s) from the Zoom Window <alt z=""> you wish to be included in the report. Press <tab> to default &lt;<first>&gt; to &lt;<last>&gt; or enter the individual key(s) you wish to start and end with.&gt;&gt;</last></first></tab></alt>       |
| FROM/TO                                            | Specify the range of the above item(s) from the Zoom Window <alt z=""> you wish to be included in the report. Press <tab> to default &lt;<first>&gt; to &lt;<last>&gt; or enter the individual key(s) you wish to start and end with.&gt;&gt;</last></first></tab></alt>       |
| USER SELECT <alt z="">&gt;</alt>                   | Define an item (Employee key, Name, State, SSN, Dept, etc.) from the Zoom Window <alt z=""> you wish to include in the report. Press <tab> to default &lt;<first>&gt; to &lt;<last>&gt; or enter the key(s) you wish to start and end with.&gt;&gt;</last></first></tab></alt> |
| FROM /TO                                           | Specify the range of the above item(s) from the Zoom Window <alt z=""> you wish to be included in the report. Press <tab> to default &lt;<first>&gt; to &lt;<last>&gt; or enter the individual key(s) you wish to start and end with.&gt;&gt;</last></first></tab></alt>       |
| FROM/TO                                            | Specify the range of the above item(s) from the Zoom Window <alt z=""> you wish to be included in the report. Press <tab> to default &lt;<first>&gt; to &lt;<last>&gt; or enter the individual key(s) you wish to start and end with.&gt;&gt;</last></first></tab></alt>       |
| USER SORT <alt z=""></alt>                         | Define the Sort Criteria / Range (available in the Zoom Window <alt z="">) you wish to include in the report</alt>                                                                                                    |
| USER SORT <alt z=""></alt>                         | Define the Sort Criteria / Range (available in the Zoom Window <alt z="">) you wish to include in the report</alt>                                                                                                    |
| EMPLOYEE STATUS                                    | Type <a>Active, <t>Terminated, <l>Leave of absence, or Leave Blank to Include ALL STATUS</l></t></a>                                                                                                    |
| YEAR TO REPORT<br>PRINT MTD, Q1, Q2, Q3, Q4TD &YTD | Type the desired 2 Digit Year (e.g. 97)<br>Type <y> or <n> to print or exclude each of these totals.</n></y>                                                                                                    |

DATE 12/26/00 Demo Golf Inc PAGE 1 PAYROLL JOURNAL BY EMPLOYEE KEY TIME 07:50:05 FROM EMP KEY: <FIRST> TO EMP KEY: <LAST > EMPLOYEE SSTATUS: ALL EE KEY: ALLVO1 DEPT: CORP SSN: 558-178766 HIRE DT: 06/23/90 REHIRE DT: / / ADD SENIOR: 
 NAME:
 Allen/Vickie
 STATUS:
 ACTIVE
 REVIEw DT:
 06/30/91
 TERM DT:
 /
 TERM CD:

 HSN:
 SALARY
 STATE TAX CD:
 CA
 ST STATUS:
 M
 EXEMPTIONS:
 2
 ADDITN WTHLD:
 100
 PAY PERIODS: 24 FED STATUS: M EXEMPTIONS: 2 ADDITN WTHLD: 100 PAY RATE:45000 SAL COM. PERIODS AMOUNT SALES AMOUNT M 3.00 6875.01 1000.00 100.00 Q1 6.00 13750.02 .00 .00 02 1.00 2291.67 1000.00 100.00 
 Q3
 .00
 .00
 .00
 .00

 Q4
 .00
 .00
 .00
 .00
 Y 7.00 16041.69 1000.00 100.00 DEDUCTIONS REDUCTIONS ALLOWANCES ADJ GROSS FED TXBL EE FICA ER FICA FUI TXBL STATE TXBL SDI TXBL SUI TXBL .00 .00 .00 6975.01 2391.67 2391.67 2391.67 .00 2391.67 2391.67 .00 М .00 13750.02 13750.02 13750.02 13750.02 7000.00 13750.02 13750.02 7000.00 01 00 00 .00 2391.67 2391.67 2391.67 2391.67 .00 2391.67 2391.67 .00 02 .00 .00 
 00.
 00.
 00.
 00.
 00.
 00.
 00.
 00.
 00.
 00.
 00.
 00.
 00.
 00.
 00.
 00.
 00.
 00.
 00.
 00.
 00.
 00.
 00.
 00.
 00.
 00.
 00.
 00.
 00.
 00.
 00.
 00.
 00.
 00.
 00.
 00.
 00.
 00.
 00.
 00.
 00.
 00.
 00.
 00.
 00.
 00.
 00.
 00.
 00.
 00.
 00.
 00.
 00.
 00.
 00.
 00.
 00.
 00.
 00.
 00.
 00.
 00.
 00.
 00.
 00.
 00.
 00.
 00.
 00.
 00.
 00.
 00.
 00.
 00.
 00.
 00.
 00.
 00.
 00.
 00.
 00.
 00.
 00.
 00.
 00.
 00.
 00.
 00.
 00.
 00.
 00.
 00.
 00.
 00.
 00.
 00.
 00.</td 03 00 00 04 00 00 .00 .00 .00 16141.69 16141.69 16141.69 16141.69 7000.00 16141.69 16141.69 7000.00 γ FED TAX\_FICA TAX\_STATE TAX\_SDI TAX\_SUI TAX\_CNTY TAX CITY TAX BORO TAX DISTRIC TX OCCUP TX TRNSP TX OTHER TX\_\_\_\_\_NET PAY Q1 1505.52 1051.86 .00 171.90 .00 .00 .00 .00 .00 .00 .00 .00 11020.74 1606.03 02 .00 
 00.
 00.
 00.
 00.
 00.
 00.
 00.
 00.
 00.
 00.
 00.
 00.
 00.
 00.
 00.
 00.
 00.
 00.
 00.
 00.
 00.
 00.
 00.
 00.
 00.
 00.
 00.
 00.
 00.
 00.
 00.
 00.
 00.
 00.
 00.
 00.
 00.
 00.
 00.
 00.
 00.
 00.
 00.
 00.
 00.
 00.
 00.
 00.
 00.
 00.
 00.
 00.
 00.
 00.
 00.
 00.
 00.
 00.
 00.
 00.
 00.
 00.
 00.
 00.
 00.
 00.
 00.
 00.
 00.
 00.
 00.
 00.
 00.
 00.
 00.
 00.
 00.
 00.
 00.
 00.
 00.
 00.
 00.
 00.
 00.
 00.
 00.
 00.
 00.
 00.
 00.
 00.
 00.
 00.
 00.
 00.
 00.</th 03 04 00 EE KEY: CITDO1 DEPT: CALIF SSN: 566-783456 HIRE DT: 10/31/90 REHIRE DT: / / ADD SENIOR: NAME: Citrol/Daniel STATUS: ACTIVE REVIEW DT: 10/31/91 TERM DT: / / TERM CD: HSN: HOURLY STATE TAX CD: CA ST STATUS: S EXEMPTIONS: 1 ADDITN WTHLD: PAY PERIODS: 24 FED STATUS: S EXEMPTIONS: 1 ADDITN WTHLD: PAY RATE 9 REG 0.T. DIS. HOL HOURS AMOUNT HOURS AMOUNT HOURS AMOUNT HOURS AMOUNT M 272.00 2448.00 32.00 432.00 .00 .00 .00 .00 Q1 504.00 4536.00 56.00 756.00 8.00 .00 16.00 144.00 Q2 97.00 864.00 8.00 108.00 .00 .00 .00 .00 
 Q2
 77.00
 004.00
 0.00
 0.00
 0.00
 0.00
 0.00
 0.00
 0.00
 0.00
 0.00
 0.00
 0.00
 0.00
 0.00
 0.00
 0.00
 0.00
 0.00
 0.00
 0.00
 0.00
 0.00
 0.00
 0.00
 0.00
 0.00
 0.00
 0.00
 0.00
 0.00
 0.00
 0.00
 0.00
 0.00
 0.00
 0.00
 0.00
 0.00
 0.00
 0.00
 0.00
 0.00
 0.00
 0.00
 0.00
 0.00
 0.00
 0.00
 0.00
 0.00
 0.00
 0.00
 0.00
 0.00
 0.00
 0.00
 0.00
 0.00
 0.00
 0.00
 0.00
 0.00
 0.00
 0.00
 0.00
 0.00
 0.00
 0.00
 0.00
 0.00
 0.00
 0.00
 0.00
 0.00
 0.00
 0.00
 0.00
 0.00
 0.00
 0.00
 0.00
 0.00
 0.00
 0.00
 0.00
 0.00
 0.00
 0.00
 0.00
 0.00
 <t Y 600.00 5400.00 64.00 864.00 8.00 .00 16.00 144.00 DEDUCTIONS REDUCTIONS ALLOWANCES ADJ GROSS FED TXBL EE FICA ER FICA FUI TXBL STATE TXBL SDI TXBL SUI .00 .00 2880.00 972.00 972.00 972.00 972.00 972.00 9 .00 01 .00 .00 .00 5436.00 5436.00 5436.00 5436.00 5436.00 5 .00 972.00 972.00 972.00 972.00 02 .00 .00 00. 00. 00. 00. 00. 03 .00 .00 04 00 00 00 00 00 .00 o408.00 Demo Golf, Inc. 00 .00 PAGE 7 PAYROLL JOURNAL BY EMPLOYEE KEY TO EMP KEY: <LAST > EMPLOYEE SSTATUS: ALL Y: <FIRST> PAYROLL JOURNAL TOTALS: \_\_\_\_\_ REG. SAL COM. 0 T DIS PERIODS AMOUNT SALES AMOUNT HOURS AMOUNT HOURS AMOUNT HOURS AMOUNT 
 18.000
 33375.03
 1000.000
 1064.000
 9320.00
 56.000
 697.00
 .000
 .00

 36.000
 66750.06
 .000
 .00
 17152.00
 84.000
 1056.00
 32.000
 204.00
 01 
 6.000
 11125.01
 1000.000
 100.00
 376.000
 3292.00
 16.000
 198.00
 .000
 .000
 02 03 .000 04 000 42.000 77875.07 1000.000 100.00 2336.000 20444.00 100.000 1254.00 32.000 204.00 HOL VAC. HOURS AMOUNT HOURS AMOUNT .000 .00 24.000 172.00 01 64.000 512.00 32.000 236.00 .000 .00 8.000 56.00 02 .00 .000 000 00 03 04 .000 .00 .000 .00

| Υ   | 64.000       | 512.00 40.     | 000 292     | .00      |          |             |             |             |          |             |             |
|-----|--------------|----------------|-------------|----------|----------|-------------|-------------|-------------|----------|-------------|-------------|
| N   | ISC REDUCTIO | ONS FEDERAL TA | XABLE EE-FI | са тахва | LE ER-FI | CA TAXBALE  | FUI TAXABLE | STATE TAXAE | BLE      | SDI TAXABLE | SUI TAXABLE |
| М   | 145.83       | 14,625.18      | 14,625.1    | 8 14     | ,625.18  | 3,695.98    | 14,625.18   | 14,625.     | 18       | 3,695.98    |             |
| Q1  | 874.98       | 85,035.08      | 85,035.0    | 8 85     | ,035.08  | 61,010.02   | 85,035.0    | 8 69,211    | .06      | 61,010.02   |             |
| Q2  | 145.83       | 14,625.18      | 14,625.1    | 8 14     | ,625.18  | 3,695.98    | 14,625.1    | 3 14,625.   | 18       | 3,695.98    |             |
| Q3  | .00          | .00            | .00         | .00      | .00      | .00         | .00         | .00         |          |             |             |
| Q4  | .00          | .00            | .00         | .00      | .00      | .00         | .00         | .00         |          |             |             |
| Υ   | 1,020.81     | 99,660.26      | 99,660.2    | 5 99,    | 660.26   | 64,706.00   | 99,660.2    | 5 83,836.   | 24       | 64,706.00   |             |
|     |              |                |             |          |          |             |             |             |          |             |             |
|     | ISC ALLOWAN  | ICES ADJUSTEL  | J GRUSS MIS |          | JIUNS    | FEDERAL IAX | . FICA IA)  | SIAIE I/    | ۸۶<br>۵۵ | SULIAX      | SULIAX      |
| M   | .00          | 43,663.03      | 25.00       | 1,844.   | 13       | 1,118.81    | 402.63      | .00         | .00      |             |             |
| Q1  | .00          | 85,910.06      | 150.00      | 10,82    | 5.76     | 6,505.20    | 1,546.44    | 865.22      |          | .00         |             |
| 02  | .00          | 14,771.01      | 25.00       | 1,844    | .13      | 1,118.81    | 402.63      | .00         | .00      |             |             |
| 03  | .00          | .00            | .00         | .00      | .00      | .00         | .00         | .00         |          |             |             |
| Q4  | .00          | .00            | .00         | .00      | .00      | .00         | .00         | .00         |          |             |             |
| Ŷ   | .00          | 100,681.07     | 175.00      | 12,669   | 4.89     | 7,624.01    | 1,949.07    | 865.22      |          | 00          |             |
|     | COUNTY TAX   | CITY TAX       | BORO TA     | X DIST   | RICT TAX | OCCUPATION  | TAX TRANSP  | ORT TAX (   | DTHER    | TAX NET     | Γ ΡΑΥ       |
| М   | .00          | .00            | .00         | .00      | .00      | .00         | .00 1       | 1,234.61    |          |             |             |
| Q1  | .00          | .00            | .00         | .00      | .00      | .00         | .00         | 5,142.46    |          |             |             |
| Q2  | .00          | .00            | .00         | .00      | .00      | .00         | .00         | 11,234.61   |          |             |             |
| Q3  | .00          | .00            | .00         | .00      | .00      | .00         | .00         | .00         |          |             |             |
| Q4  | .00          | .00            | .00         | .00      | .00      | .00         | .00         | .00         |          |             |             |
| Υ   | .00          | .00            | .00         | .00      | .00      | .00         | .00 70      | 5,377.07    |          |             |             |
|     |              |                |             |          |          |             |             |             |          |             |             |
| NO. | OF EMPLOYEE  | S: 10          |             |          |          |             |             |             |          |             |             |
|     |              |                |             |          |          |             |             |             |          |             |             |
|     |              |                |             |          |          |             |             |             |          |             |             |

Sample Payroll Journal

# 5.5 Payroll History Reports

These History reports are identical to the Registers produced via the Pay Period Reports Menu (See Section 5.1) except that History Reports allow a Date Range to be reported whereas the Pay Period Reports deal only with transactions tied to the most recent Payroll processed.

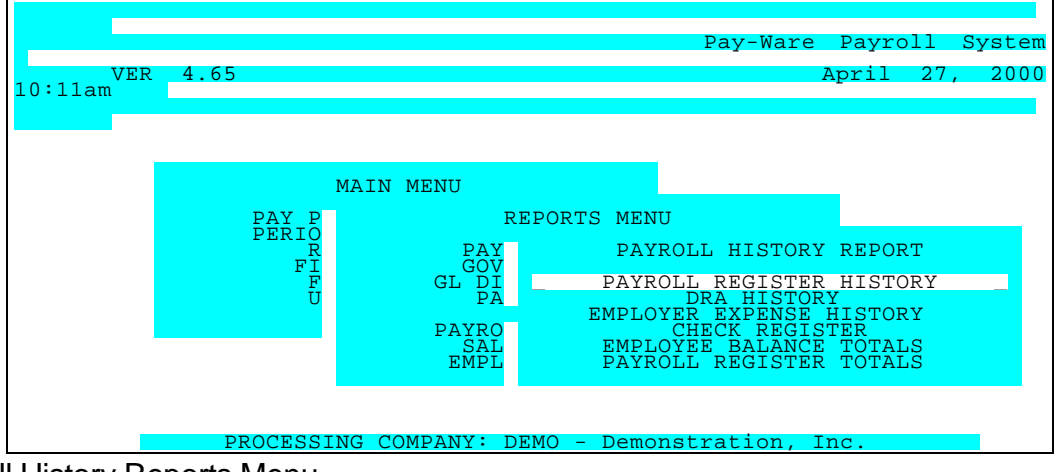

Payroll History Reports Menu

### 5.5.1 Payroll Register History

The Payroll Register History shows gross-to-net earnings for each employee paid in the specified date range. Information is provided for each earnings type, tax withholding and total deductions. Subtotals may be reported for each employee or department, with optional page breaks.

Selecting Payroll Register History brings up the three Sort Options: Employee Key, Employee Name & Department/ Employee Key. After selecting the desired Sort, the parameters for the Payroll Register are defined on the Parameter Screen.

| Add Change       | Delete | Inquire | First | Last   | Next    | Prior |
|------------------|--------|---------|-------|--------|---------|-------|
|                  |        |         |       |        |         |       |
|                  |        |         | _     |        |         |       |
| _                | REPO   | RTID    | _     |        |         |       |
|                  | REPOR  | I INAME |       |        |         |       |
| FROM EMPLOYEE II | C      |         |       | FROM 1 | DEPARTM | ENT   |
| TO EMPLOYEE II   | C      |         |       | TO I   | DEPARTM | ENT   |
|                  |        |         | _     |        |         |       |
| FROM DATE        | 1,     | 1,      |       | SUB-TO | TAL ON  | EMPL  |
| IO DAIL          | /      | /       |       | 308-10 | IAL UN  | DEFI  |

Payroll Register History Parameters Screen

| PARAMETER KEY                                                    | Type a Key to identify a new report setup. Previously defined report format(s) may be viewed/edited by typing [or selecting from the zoom window-press <alt-i>] it's Key. Assigning a Key is necessary ONLY if the record is to be saved for future use</alt-i> |
|------------------------------------------------------------------|----------------------------------------------------------------------------------------------------|
| PARAMETER KEY<br>DESCRIPTION                                     | Type your Description for the above report format A Description is needed ONLY if the report format is to be saved for future use.                                                                                                    |
| BEGINNING EMPLOYEE KEY <alt-z></alt-z>                           | Define the range of Employees you wish to include in the report.<br>Press <tab> to default &lt;<first>&gt; or enter the key to begin with.</first></tab>                                                                                                    |
| ENDING EMPLOYEE KEY <ait-z></ait-z>                              | Define the range of Employees you wish to include in the report.<br>Press <tab> to default to &lt;<last>&gt; or enter the key that to end on.</last></tab>                                                                                                    |
| BEGINNING DEPARTMENT KEY <ait-z></ait-z>                         | Define the range of Departments you wish to include in the report.<br>Press <tab> to default &lt;<first>&gt; or enter the key to begin with.</first></tab>                                                                                                    |
| ENDING DEPARTMENT KEY <alt-z></alt-z>                            | Define the range of Departments you wish to include in the report.<br>Press <tab> to default to &lt;<last>&gt; or enter the key that to end on.</last></tab>                                                                                                    |
| BEGINNING DATE                                                   | Define the first date you wish to include in the report. Press <tab> to default &lt;<first>&gt;</first></tab>                                                                                                    |
| ENDING DATE                                                      | Define the last date you wish to include in the report. Press <tab> to default to &lt;<last>&gt;</last></tab>                                                                                                    |
| SUBTOTAL ON EMPLOYEE <alt z=""><br/>SUBTOTAL ON DEPARTMENT</alt> | If these options display, enter "Y" in this to obtain subtotals by employee and/or Department. Otherwise, enter "N".                                                                                                    |

When ready to generate the register, select the desired Output option (Screen, Printer or Disk) and press <F5> to Process. A Sample Payroll Register History is shown below.

Demo Goli, inc. PAYROLL REGISTER HISTORY DATE 12/26/00 PAGE 1 TIME 07:50:35 FROM DEPT: FIRST FROM EMP: FIRST FROM DATE: 03/01/00 TO DATE: 03/31/00 TO EMP: LAST TO DEPT: LAST \_\_\_\_\_ EMP ID NAME DEPT S.S.NO. RES. CHK NO. CHK DATE ALLOW FEDERAL SDI COUNTY DIST TRANS UNITS REDUCT FICA SUI CITY OCCUP OTHER AMOUNTS: ADJ GROSS STATE DEDUCT BORO NET CALIF 566-78-3456 CA 000049 03-15-97 .00 117.90 11.70 .00 .00 .00 CITD01 Citrol/Daniel REG. 80.00 O.T. 16.00 .00 .00 .00 .00 71.60 .00 .00 .00 .00 720.00 216.00 .00 .00 .00 936.00 23.80 .00 .00 711.00 CITD01 Citrol/Daniel CALIF 566-78-3456 CA 000061 03-31-97 .00 123.30 12.15 .00 .00 .00 REG. 97.00 O.T. 8.00 864.00 108.00 COOB01 Cook/Brenda CALIF 555-44-3456 CA 000050 03-15-97 .00 91.50 9.50 .00 .00 .00 REG. 80.00 .00 .00 760.00 13.62 .00 .00 587.24 760.00 .00 COOB01 Cook/Brenda CALIF 555-44-3456 CA 000062 03-31-97 .00 114.30 11.40 .00 .00 .00 REG. 97.00 .00 .00 .00 .00 .00 69.77 .00 .00 .00 .00 .00 .00 912.00 22.36 .00 .00 912.00 .00 .00 694.17 
 CALIF 345-33-5674
 CA
 000051
 03-15-97
 .00
 106.88
 15.63
 .00
 .00
 .00

 .00
 .00
 .00
 .00
 95.63
 .00
 .00
 .00
 .00
 .00
 .00
 .00
 .00
 .00
 .00
 .00
 .00
 .00
 .00
 .00
 .00
 .00
 .00
 .00
 .00
 .00
 .00
 .00
 .00
 .00
 .00
 .00
 .00
 .00
 .00
 .00
 .00
 .00
 .00
 .00
 .00
 .00
 .00
 .00
 .00
 .00
 .00
 .00
 .00
 .00
 .00
 .00
 .00
 .00
 .00
 .00
 .00
 .00
 .00
 .00
 .00
 .00
 .00
 .00
 .00
 .00
 .00
 .00
 .00
 .00
 .00
 .00
 .00
 .00
 .00
 .00
 .00
 .00
 .00
 .00
 .00
 .00
 .00
 .00
 .0 FOSW01 Foster/Walter SAL. 1.00 .00 .00 1250.00 11.44 .00 .00 1020.42 1250.00 .00 .00 00 
 CALIF 345-33-5674
 CA
 000063
 03-31-97
 .00
 106.88
 15.63
 .00
 .00
 .00
 .00
 .00
 .00
 .00
 .00
 .00
 .00
 .00
 .00
 .00
 .00
 .00
 .00
 .00
 .00
 .00
 .00
 .00
 .00
 .00
 .00
 .00
 .00
 .00
 .00
 .00
 .00
 .00
 .00
 .00
 .00
 .00
 .00
 .00
 .00
 .00
 .00
 .00
 .00
 .00
 .00
 .00
 .00
 .00
 .00
 .00
 .00
 .00
 .00
 .00
 .00
 .00
 .00
 .00
 .00
 .00
 .00
 .00
 .00
 .00
 .00
 .00
 .00
 .00
 .00
 .00
 .00
 .00
 .00
 .00
 .00
 .00
 .00
 .00
 .00
 .00
 .00
 .00
 .00
 .00
 .00
 .00
 .00
 .00
 .00
 .0 FOSW01 Foster/Walter SAL. 1.00 .00 1250.00 .00 TOTAL FOR DEPARTMENT LINTS: REG O.T SAL AMTS: 352.00 24.00 2.00 324.00 3.256.00 2.500.00 ALLOW ADJ GROSS FEDERAL STATE SUI CITY DIST REDUCT DEDUCT FICA SDI COUNTY BORO OCCUP TRANS OTHER .00 6,080.00 660.76 108.62 .00 .00 .00 .0 .00 .00 465.13 76.01 .00 .00 .00 .00 .00 NET AMT: 4,769.48 .00 
 CORP
 558-17-8766
 CA
 000052
 03-15-97
 .00
 250.92
 28.65
 .00
 .00
 .00
 .00
 .00
 .00
 .00
 .00
 .00
 .00
 .00
 .00
 .00
 .00
 .00
 .00
 .00
 .00
 .00
 .00
 .00
 .00
 .00
 .00
 .00
 .00
 .00
 .00
 .00
 .00
 .00
 .00
 .00
 .00
 .00
 .00
 .00
 .00
 .00
 .00
 .00
 .00
 .00
 .00
 .00
 .00
 .00
 .00
 .00
 .00
 .00
 .00
 .00
 .00
 .00
 .00
 .00
 .00
 .00
 .00
 .00
 .00
 .00
 .00
 .00
 .00
 .00
 .00
 .00
 .00
 .00
 .00
 .00
 .00
 .00
 .00
 .00
 .00
 .00
 .00
 .00
 .00
 .00
 .00
 .00
 .00
 .00
 .00</th ALLV01 Allen/Vickie SAL. 1.00 .00 2291.67 .00 ALLV01 Allen/Vickie CORP 558-17-8766 CA 000064 03-31-97 .00 250.92 28.65 .00 .00 .00 
 SAL.
 1.00
 .00
 .00
 .00
 .00
 .00
 .00
 .00
 .00
 .00
 .00
 .00
 .00
 .00
 .00
 .00
 .00
 .00
 .00
 .00
 .00
 .00
 .00
 .00
 .00
 .00
 .00
 .00
 .00
 .00
 .00
 .00
 .00
 .00
 .00
 .00
 .00
 .00
 .00
 .00
 .00
 .00
 .00
 .00
 .00
 .00
 .00
 .00
 .00
 .00
 .00
 .00
 .00
 .00
 .00
 .00
 .00
 .00
 .00
 .00
 .00
 .00
 .00
 .00
 .00
 .00
 .00
 .00
 .00
 .00
 .00
 .00
 .00
 .00
 .00
 .00
 .00
 .00
 .00
 .00
 .00
 .00
 .00
 .00
 .00
 .00
 .00
 .00
 .00
 .00
 .00
 .00
 .00
 .00
 .00
 .00</ Duran/James F <u>CORP 559-13-1922 CA 000053 03-15-97</u>.00 502.58 35.42 .00 .00 .00 .00 .00 2833.33 122 25.00 .00 1930 .00 .00 2833.33 122 29 25.00 .00 1930 .00 .00 00 .00 00 1930 29 GRAND TOTAL FOR ALL EMPLOYEES ------1922 CA 000065 03-31-97 .00 502.58 35.42 .00 .00 0.T. SAL. V .00 .00 216.75 .00 .00 .00 .00 UNTS: REG. .00 2833.33 123.29 25.00 .00 1930.29 AMTS: 688.00 40.00 12.00 16.00 6.028.00 498.00 22.250.02 116.00 ALLOW ADJ GROSS FEDERAL STATE SUI CITY DIST T REDUCT DEDUCT FICA SDI COUNTY BORO OCCUP OTHER .00 28,600.36 3,636.82 526.26 .00 .00 .00 .00 .00 291.66 50.00 2,187.94 290.09 .00 .00 .00 NET AMT: 21,909.25 TAXABLE WAGES: \_\_\_\_\_ 28,600.36 FEDERAL · EMPLOYEE FICA: 28,600.36 EMPLOYER FICA: 28,600.36 FUI : 13,258.66 STATE : 28,600.36

| SDI | : | 23,205.02 |
|-----|---|-----------|
| SUI | : | 13,258.66 |

# Sample Payroll History Register

## 5.2 Employee Plan History Reports - D/R/A s & Employer Expenses

These options on the Payroll History Reports Menu list all the D/R/A Plans or Employer Paid Expense Plans for each employee in the specified time period. Sort Options are available by Employee, Department and A/P Vendor. After selecting a sort option and the desired Date Range, the report parameters screen will display (if report formats have been saved, selecting Maintenance will bring up the parameters screen - DRA Parameter Screen sorted by Employee shown Below)

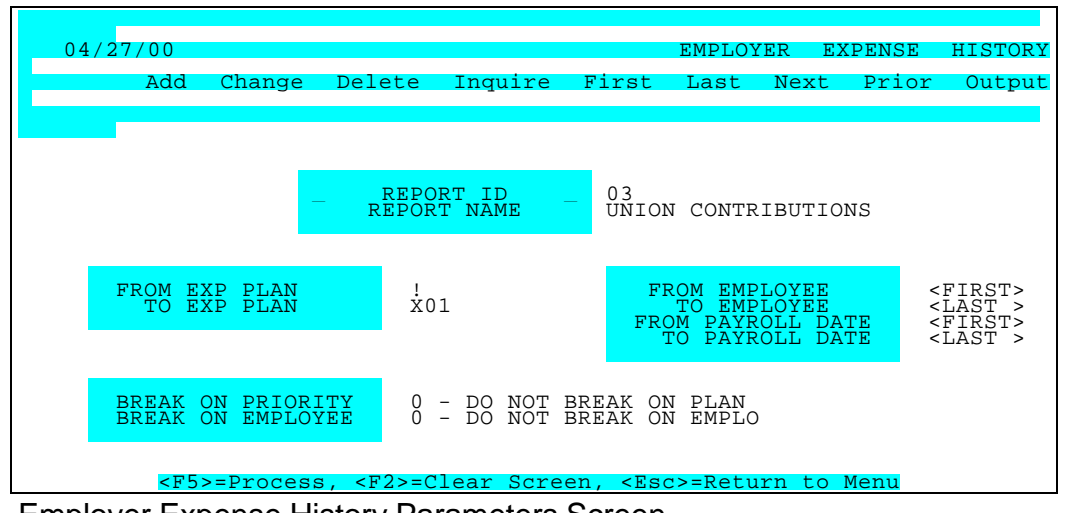

Employer Expense History Parameters Screen

| PARAMETER KEY                         | Type a Key to identify a new report setup. Previously defined report<br>format(s) may be viewed/edited by typing [or selecting from the zoon<br>window-press <alt-i>] it's Key. Assigning a Key is necessary ONLY if the<br/>record is to be saved for future use.</alt-i>     |  |  |  |  |  |
|---------------------------------------|----------------------------------------------------------------------------------------------------|--|--|--|--|--|
| PARAMETER KEY<br>DESCRIPTION          | Type your Description for the above report format. A Description is needed ONLY if the report format is to be saved for future use.                                                                                                    |  |  |  |  |  |
| BEGINNING PLAN <alt z=""></alt>       | Define the range of Plans you wish to include in the report. Press<br><tab> to default &lt;<first>&gt; or enter the Plan Code to begin with.<br/>Note: all Employer Expense Plans begin with the code "X"</first></tab>                                                        |  |  |  |  |  |
| ENDING Plan <alt z=""></alt>          | Define the range of Plans you wish to include in the report. Press <tab><br/>to default to &lt;<last>&gt; or enter the Plan Code to end on. Note: all<br/>Employer Expense Plans begin with the code "X"</last></tab>                                                          |  |  |  |  |  |
| BEGINNING KEY <alt-z></alt-z>         | Define the range of Employees, Departments or Vendors you wish to include in the report. Press <tab> to default &lt;<first>&gt; or enter the key to begin with.</first></tab>                                                                                                  |  |  |  |  |  |
| ENDING KEY <alt-z></alt-z>            | Define the range of Employees, Departments or Vendors you wish to include in the report. Press <tab> to default to &lt;<last>&gt; or enter the key that to end on.</last></tab>                                                                                                |  |  |  |  |  |
| FROM PAYROLL DATE                     | Specify the first Payroll Date to be included in the Report                                                                                                    |  |  |  |  |  |
| TO PAYROLL DATE                       | Specify the last Payroll Date to be included in the Report                                                                                                    |  |  |  |  |  |
| SUBTOTALS/PAGE BREAKS <alt-z></alt-z> | If these options display, enter "0", "1", or "2" in this to obtain subtotals<br>and/or page breaks by employee/department/vendor & priority (plan).<br>0 = No subtotal and no page break<br>1 = Compute sub total but do not page break<br>2 = Compute subtotal and page break |  |  |  |  |  |

#### SUBTOTALS/PAGE BREAKS <Alt-Z>

If these options display, enter "0", "1", or "2" in this to obtain subtotals and/or page breaks by employee/department/vendor & priority (plan).

- 0 = No subtotal and no page break
- 1 = Compute sub total but do not page break
- 2 = Compute subtotal and page break

When ready to generate an Employee Plan history report, select the desired Output option (Screen, Printer or Disk) and press <F5> to Process. A sample D/R/A History report is shown below.

| DATE 12/26/00 Demo Golf, Ir<br>TIME 07:52:33 DEDUCTION/REDUCTION/                                                                                                    | Inc. PAGE 1<br>/ALLOWANCES BY PLAN/EMPLOYEE                                                                                                    |
|----------------------------------------------------------------------------------------------------|----------------------------------------------------------------------------------------------------|
| FROM PLAN: <first> FROM EMP <first> FROM DATE</first></first>                                                                                                    | E 03/01/00 TO DATE: 03/31/00 TO EMP: <last> TO PLAN: <last></last></last>                                                                                                    |
| PLAN DESCRIPTION EE KEY EMPLOYEE NAME                                                                                                    | SSN NUMBER DEPT DATE EE AMOUNT ER AMOUNT ACCT NO.                                                                                                    |
|                                                                                                    |                                                                                                    |
| D01         Medical         DURJ01         Duran/James F.         5           D01         Medical         DURJ01         Duran/James F.         5                                                               | 559-13-1922 CORP 03/15/00 25.00 .00 22250000<br>559-13-1922 CORP 03/31/00 25.00 .00 22250000                                                                                                    |
| PLAN DO1 TOTAL                                                                                                    | 50.00 .00                                                                                                    |
| R01     401K     GALSO1 Galloway/Steve     57       R01     401K     GALSO1 Galloway/Steve     57       R01     Reimburse Acct     MADD01     Maddox/Dan       R01     Reimburse Acct     MADD01     Maddox/Dan | 77-77-4123 CORP       03/15/00       120.83       .00       22250000         77-77-4123 CORP       03/31/00       120.83       .00       22250000         599-57-3456 CORP       03/15/00       25.00       .00       22250000         599-57-3456 CORP       03/31/00       25.00       .00       22250000 |
| PLAN RO1 TOTAL                                                                                                    | 291.66 .00                                                                                                    |
| GRAND TOTAL                                                                                                    | 341.66 .00                                                                                                    |
|                                                                                                    |                                                                                                    |
|                                                                                                    |                                                                                                    |
|                                                                                                    |                                                                                                    |
|                                                                                                    |                                                                                                    |
|                                                                                                    |                                                                                                    |
|                                                                                                    |                                                                                                    |
|                                                                                                    |                                                                                                    |
|                                                                                                    |                                                                                                    |
|                                                                                                    |                                                                                                    |
|                                                                                                    |                                                                                                    |
|                                                                                                    |                                                                                                    |
|                                                                                                    |                                                                                                    |
|                                                                                                    |                                                                                                    |
|                                                                                                    |                                                                                                    |
|                                                                                                    |                                                                                                    |
|                                                                                                    |                                                                                                    |
|                                                                                                    |                                                                                                    |
|                                                                                                    |                                                                                                    |

D/R/A Register History Report

## 5.5.3 Check Register History

The Check Register History (third option on the Payroll History Reports Menu) details each check produced in the last pay processing cycle and includes check number, date, amount, Employee Key, Employee Name and department.

| 04/07/00                                                   |                                                  |                    |
|------------------------------------------------------------|--------------------------------------------------|--------------------|
| 04/2//00                                                   | PAYROLL                                          | THECK REGISTER     |
|                                                            |                                                  |                    |
|                                                            |                                                  |                    |
|                                                            |                                                  | _                  |
|                                                            | SORT OPTIONS                                     |                    |
|                                                            | EMPLOYEE ID/CHECK NO.                            |                    |
|                                                            | DEPARTMENT/EMPLOYEE ID/CHECK NO.<br>CHECK NO.    |                    |
|                                                            |                                                  | •                  |
|                                                            |                                                  |                    |
|                                                            |                                                  |                    |
|                                                            |                                                  |                    |
| <pre><home> <end> &lt;_&gt; &lt;_&gt;=M</end></home></pre> | Nove Windows, <pre><enter>=Select,</enter></pre> | <esc>=Return</esc> |
| to Menu                                                    |                                                  |                    |

Selecting Check Register History brings up the four Sort Options

Check Register Sort Menu

After selecting the desired Sort parameters for the Check Register History, an already-defined report may be run. Or a new Report may be formatted via the Parameter Screen accessed through the "Maintenance" Option

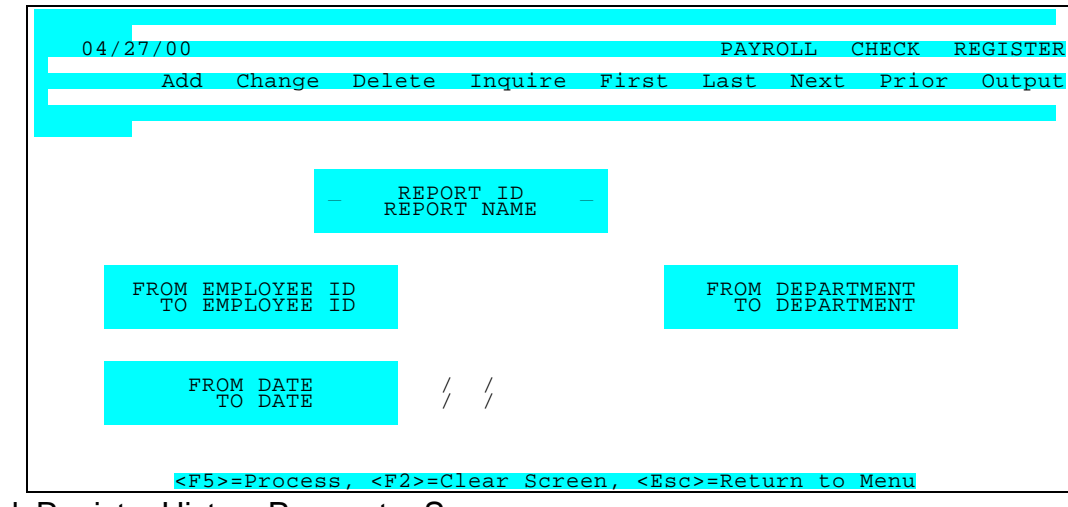

Check Register History Parameter Screen

| PARAMETER KEY                | Type a Key to identify a new report setup. Previously defined report format(s) may be viewed/edited by typing [or selecting from the zoom window-press <alt-i>] it's Key. Assigning a Key is necessary ONLY if the record is to be saved for future use.</alt-i> |
|------------------------------|----------------------------------------------------------------------------------------------------|
| PARAMETER KEY<br>DESCRIPTION | Type your Description for the above report format A Description is needed ONLY if the report format is to be saved for future use.                                                                                                    |

| BEGINNING EMPLOYEE KEY <alt z=""></alt>           | Define the range of Employees you wish to include in the report. Press <tab> to default &lt;<first>&gt; or enter the key to begin with.</first></tab>     |
|---------------------------------------------------|----------------------------------------------------------------------------------------------------|
| ENDING EMPLOYEE KEY <alt z=""></alt>              | Define the range of Employees you wish to include in the report. Press <tab> to default to &lt;<last>&gt; or enter the key that to end on.</last></tab>   |
| BEGINNING DEPARTMENT KEY <alt-<br>Z&gt;</alt-<br> | Define the range of Departments you wish to include in the report. Press <tab> to default &lt;<first>&gt; or enter the key to begin with.</first></tab>   |
| ENDING DEPARTMENT KEY <alt-z></alt-z>             | Define the range of Departments you wish to include in the report. Press <tab> to default to &lt;<last>&gt; or enter the key that to end on.</last></tab> |
| BEGINNING DATE                                    | Define the first date you wish to include in the report. Press <tab> to default &lt;<first>&gt;</first></tab>                                             |
| ENDING DATE                                       | Define the last date you wish to include in the report. Press <tab> to default to &lt;<last>&gt;</last></tab>                                             |

When ready to generate the register history, select the desired Output option (Screen, Printer or Disk) and press <F5> to Process. A sample report is shown below.

| DATE 12/26/00 D                         | emo Golf, Inc. PAGE 1       |              |        |
|-----------------------------------------|-----------------------------|--------------|--------|
| TIME 07:52:57 CHEC                      | K REGISTER BY CHECK NO/DATE |              |        |
| FROM CHK: FIRST FROM                    | DATE:03/01/00 TO DATE:03/3  | 1/00 TO CHK: | : LAST |
| EMP ID NAME D                           | EPT CHK NO. CHK DATE CH     | IK AMT       |        |
| ======================================= |                             |              |        |
| CITD01 Citrol/Daniel                    | CALIF 000049 03/15/00       | 711.00       |        |
| COOB01 Cook/Brenda                      | CALIF 000050 03/15/00       | 587.24       |        |
| FOSW01 Foster/Walter                    | CALIF 000051 03/15/00       | 1,020.42     |        |
| ALLV01 Allen/Vickie                     | CORP 000052 03/15/00        | 1,836.79     |        |
| DURJ01 Duran/James F.                   | CORP 000053 03/15/00        | 1,930.29     |        |
| GALS01 Galloway/Steve                   | CORP 000054 03/15/00        | 1,779.61     |        |
| MADD01 Maddox/Dan                       | CORP 000055 03/15/00        | 887.93       |        |
| HEND01 Henry/David                      | FLRDA 000056 03/15/00       | 613.45       |        |
| MARJ01 Marshall/Janet                   | FLRDA 000057 03/15/00       | 908.94       |        |
| STAR01 Stanton/Roger                    | FLRDA 000058 03/15/00       | 511.45       |        |
| CITD01 Citrol/Daniel                    | CALIF 000061 03/31/00       | 736.23       |        |
| COOB01 Cook/Brenda                      | CALIF 000062 03/31/00       | 694.17       |        |
| FOSW01 Foster/Walter                    | CALIF 000063 03/31/00       | 1,020.42     |        |
| ALLV01 Allen/Vickie                     | CORP 000064 03/31/00        | 1,836.79     |        |
| DURJ01 Duran/James F.                   | CORP 000065 03/31/00        | 1,930.29     |        |
| GALSO1 Galloway/Steve                   | CORP 000066 03/31/00        | 1,779.61     |        |
| MADD01 Maddox/Dan                       | CORP 000067 03/31/00        | 887.93       |        |
| HEND01 Henry/David                      | FLRDA 000068 03/31/00       | 641.59       |        |
| MARJ01 Marshall/Janet                   | FLRDA 000069 03/31/00       | 908.94       |        |
| STAR01 Stanton/Roger                    | FLRDA 000070 03/31/00       | 686.16       |        |
|                                         |                             |              |        |
| TOTAL FOR ALL CH                        | HECKS (20 CHECKS) 21,90     | 9.25         |        |
|                                         |                             |              |        |
|                                         |                             |              |        |
|                                         |                             |              |        |

Sample Check Register History

### 5.5.4 Direct Deposit History

The Direct Deposit History (fourth option on the Payroll History Reports Menu) is similar to the Check Register History but for Direct Deposit Transactions. It details each Deposit Advice produced in the selected date range and includes DDA number, date, amount, Employee Key, Employee Name and department.

Selecting Direct Deposit History brings up the four Sort Options After selecting the desired Sort, the parameters for the DDA History are defined on the Parameter Screen.

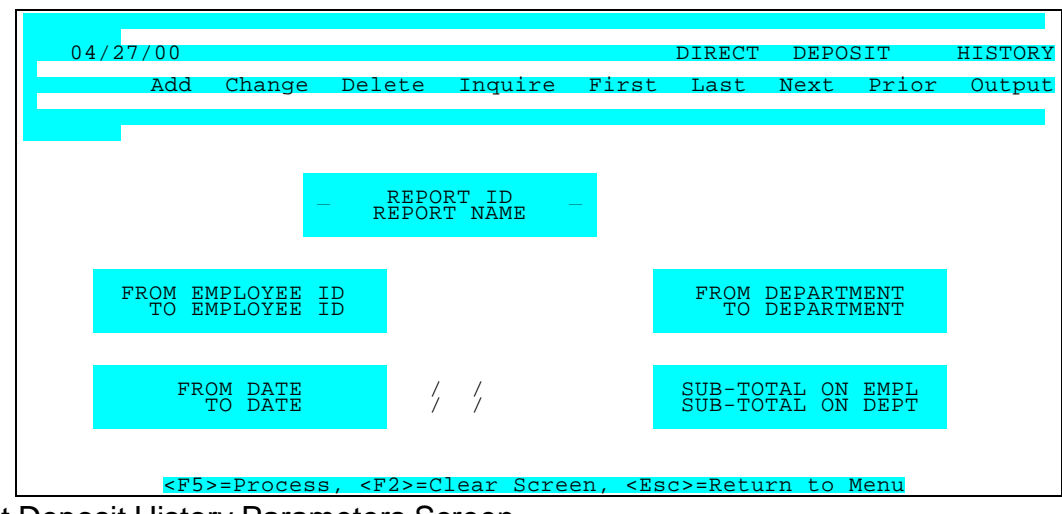

Direct Deposit History Parameters Screen

| PARAMETER KEY                            | Type a Key to identify a new report setup. Previously defined report format(s) may be viewed/edited by typing [or selecting from the zoom window-press <alt-i>] it's Key. Assigning a Key is necessary ONLY if the record is to be saved for future use.</alt-i> |
|------------------------------------------|----------------------------------------------------------------------------------------------------|
| PARAMETER KEY<br>DESCRIPTION             | Type your Description for the above report format. A Description is needed ONLY if the report format is to be saved for future use.                                                                                                    |
| BEGINNING EMPLOYEE KEY <alt-z></alt-z>   | Define the range of Employees you wish to include in the report.<br>Press <tab> to default &lt;<first>&gt; or enter the key to start with.</first></tab>                                                                                                    |
| ENDING EMPLOYEE KEY <alt-z></alt-z>      | Define the range of Employees you wish to include in the report.<br>Press <tab> to default to &lt;<last>&gt; or enter the key that to end on.</last></tab>                                                                                                    |
| BEGINNING DEPARTMENT KEY <ait-z></ait-z> | Define the range of Departments you wish to include in the report.<br>Press <tab> to default &lt;<first>&gt; or enter the key to start with.</first></tab>                                                                                                    |
| ENDING DEPARTMENT KEY <alt-z></alt-z>    | Define the range of Departments you wish to include in the report.<br>Press <tab> to default to &lt;<last>&gt; or enter the key to end on.</last></tab>                                                                                                    |
| BEGINNING DATE                           | Define the first date you wish to include in the report. Press <tab> to default &lt;<first>&gt;</first></tab>                                                                                                    |
| ENDING DATE                              | Define the last date you wish to include in the report. Press <tab> to default to &lt;<last>&gt;</last></tab>                                                                                                    |
| SUBTOTAL ON EMPLOYEE <alt z=""></alt>    | If these options display, enter "Y" in this to obtain subtotals by employee. Otherwise, enter "N".                                                                                                    |

If these options display, enter "Y" in this field to obtain subtotals by department. Otherwise, enter "N". These options display only if the report is sequenced by Department.

When ready to generate the DDA history, select the desired Output option (Screen, Printer or Disk) and press <F5> to Process. A Sample Direct Deposit History is shown below.

| DATE 12/26/00<br>TIME 07:50:35<br>FROM DEPT: FIRST FROM E      | Demo Golf, Inc. PAGE 1<br>DIRECT DEPOSIT HISTORY<br>MP: FIRST FROM DATE: 03/01/00 TO DATE: 03/31/00 TO EMP: LAST TO DEPT: LAST                                                                                                    |   |
|----------------------------------------------------------------|----------------------------------------------------------------------------------------------------|---|
| EMP ID NAME I<br>UNITS:<br>AMOUNTS:                            | DEPT S.S.NO. RES. DEPOSIT CHK DATE ALLOW FEDERAL SDI COUNTY DIST TRANS<br>ADV NO REDUCT FICA SUI CITY OCCUP OTHER<br>ADJ GROSS STATE DEDUCT BORO NET                                                                                                    |   |
| CITD01 Citrol/Daniel<br>REG. 80.00 O.T. 16.00<br>720.00 216.00 | CALIF 566-78-3456 CA A00049 03-15-97 .00 117.90 11.70 .00 .00 .00<br>.00 .00 .00 .00 71.60 .00 .00 .00 .00<br>.00 .00 .00 936.00 23.80 .00 .00 711.00                                                                                                    |   |
| CITD01 Citrol/Daniel<br>REG. 97.00 O.T. 8.00<br>864.00 108.00  | CALIF 566-78-3456 CA A00061 03-31-97 .00 123.30 12.15 .00 .00 .00<br>.00 .00 .00 .00 74.36 .00 .00 .00 .00<br>.00 .00 .00 972.00 25.97 .00 .00 736.23                                                                                                    |   |
| COOB01 Cook/Brenda<br>REG. 80.00 .00<br>760.00 .00             | CALIF 555-44-3456 CA A00050 03-15-97 .00 91.50 9.50 .00 .00 .00<br>.00 .00 .00 58.14 .00 .00 .00 .00<br>.00 .00 760.00 13.62 .00 .00 587.24                                                                                                    |   |
| COOB01 Cook/Brenda<br>REG. 97.00 .00<br>912.00 .00             | CALIF 555-44-3456 CA A00062 03-31-97 .00 114.30 11.40 .00 .00 .00<br>.00 .00 .00 .00 69.77 .00 .00 .00 .00<br>.00 .00 912.00 22.36 .00 .00 694.17                                                                                                    |   |
| FOSW01 Foster/Walter<br>SAL. 1.00 .00<br>1250.00 .00           | CALIF 345-33-5674 CA A00051 03-15-97 .00 106.88 15.63 .00 .00 .00<br>.00 .00 .00 95.63 .00 .00 .00 .00<br>.00 .00 1250.00 11.44 .00 .00 1020.42                                                                                                    |   |
| FOSW01 Foster/Walter<br>SAL. 1.00 .00<br>1250.00 .00           | CALIF 345-33-5674       CA A00063       03-31-97       .00       106.88       15.63       .00       .00         .00       .00       .00       .00       .00       .00       .00         .00       .00       .00       1250.00       11.44       .00       .00       1020.42                                                                                                    |   |
| TOTAL FOR DEPARTMENT                                           |                                                                                                    |   |
| UNTS: REG. O.T.<br>AMTS:                                       | SAL.                                                                                                    |   |
| 352.00 24.00<br>3.256.00 324.00                                | 2.00 2.500.00                                                                                                    |   |
| ALLOW ADJ GROSS<br>REDUCT DEDUCT                               | FEDERAL STATE SUI CITY DIST TRANS<br>FICA SDI COUNTY BORO OCCUP OTHER                                                                                                    |   |
| .00 6,080.00<br>.00 .00                                        | 660.76 108.62 .00 .00 .00 .00<br>465.13 76.01 .00 .00 .00 .00<br>NET AMT: 4,769.48                                                                                                    |   |
| ALLV01 Allen/Vickie<br>SAL. 1.00 .00<br>2291.67 .00            | CORP 558-17-8766 CA A00052 03-15-97 .00 250.92 28.65 .00 .00 .00<br>.00 .00 .00 175.31 .00 .00 .00 .00<br>.00 .00 .00 2291.67 .00 .00 .00 1836.79                                                                                                    |   |
| ALLV01 Allen/Vickie<br>SAL. 1.00 .00<br>2291.67 .00            | 20RP 558-17-8766 CA A00064 03-31-97 .00 250.92 28.65 .00 .00 .00<br>.00 .00 .00 175.31 .00 .00 .00 .00<br>.00 .00 2291.67 .00 .00 .00 1836.79                                                                                                    |   |
| Duran/James F. C<br>.00 .00<br>.00 .00                         | ORP         559-13-1922         CA         A000053         03-15-97         .00         500         .00         .00         .00         .00         .00         .00         .00         .00         .00         .00         .00         .00         .00         .00         .00         .00         .00         .00         .00         .00         .00         .00         .00         .00         .00         .00         .00         .00         .00         .00         .00         .00         .00         .00         .00         .00         .00         .00         .00         .00         .00         .00         .00         .00         .00         .00         .00         .00         .00         .00         .00         .00         .00         .00         .00         .00         .00         .00         .00         .00         .00         .00         .00         .00         .00         .00         .00         .00         .00         .00         .00         .00         .00         .00         .00         .00         .00         .00         .00         .00         .00         .00         .00         .00         .00         .00         .00         .00         .00  |   |
| GRAND TOTAL FOR ALL EMPLOYE                                    | ES<br>1922 CA A00065 03-31-97 .00 502.58 35.42 .00 .00 .00                                                                                                    |   |
| UNTS: REG. O.T.<br>AMTS:                                       | SAL. V .00 .00 216.75 .00 .00 .00 .00 .00 .00 .00 .00 .00 .0                                                                                                    |   |
| 688.00 40.00<br>6,028.00 498.00                                | 12.00         16.00           22,250.02         116.00                                                                                                    |   |
| ALLOW ADJ GROSS<br>                                            | FEDERAL         STATE         SUI         CITY         DIST         T         REDUCT         DEDUCT         FICA         SDI         COUNTY         BORO         OCCUP         OTHER           3,636.82         526.26         .00         .00         .00         .00         .00         .00         .00         .00         .00         .00         .00         .00         .00         .00         .00         .00         .00         .00         .00         .00         .00         .00         .00         .00         .00         .00         .00         .00         .00         .00         .00         .00         .00         .00         .00         .00         .00         .00         .00         .00         .00         .00         .00         .00         .00         .00         .00         .00         .00         .00         .00         .00         .00         .00         .00         .00         .00         .00         .00         .00         .00         .00         .00         .00         .00         .00         .00         .00         .00         .00         .00         .00         .00         .00         .00         .00         .00         .00         . | 2 |
|                                                                |                                                                                                    |   |
| TAXABLE WAGES:                                                 |                                                                                                    |   |
| FEDERAL : 28,600.36                                            |                                                                                                    |   |

| EMPLOYEE FICA: |   | 28,600.36 |  |  |  |  |
|----------------|---|-----------|--|--|--|--|
| EMPLOYER FICA: |   | 28,600.36 |  |  |  |  |
| FUI            | : | 13,258.66 |  |  |  |  |
| STATE          | : | 28,600.36 |  |  |  |  |
| SDI            | : | 23,205.02 |  |  |  |  |
| SUI            | : | 13,258.66 |  |  |  |  |
|                |   |           |  |  |  |  |

Sample Direct Deposit History Register

## 5.5.5 Employee Balance Totals

The Employee Balance Totals contains a report-writer that generates a one-line-per-employee listing of User-defined employee payroll totals information for Month-to-Date, Quarter 1-to-Date, Quarter 2-to-Date, Quarter 3-to-Date, Quarter 4-to-Date or Year-To-Date balances. This information is contained in the Employee Balance File.

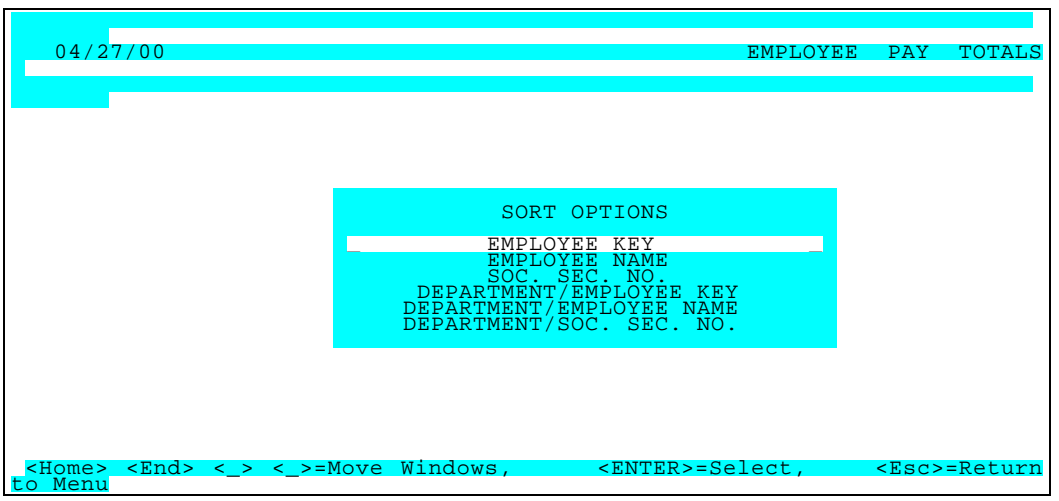

Employee Pay Totals Sort Menu

After selecting the desired Sort parameters (above), an already-defined report may be run. Or new Reports may be User-formatted via the Parameter Screen accessed through the "Maintenance" Option. The below Setup screen will generate a six column report with each selected Employee's Gross wages in the first column, State Wages in the second, etc., to Employee Name shown in column six.

The "Field" items to be reported in each column are selected from a long list available in a Zoom Window.

| 04/27/00                         |                              |          |                |                 |        | EMPL        | OYEE      | PAY T         | OTALS       |
|----------------------------------|------------------------------|----------|----------------|-----------------|--------|-------------|-----------|---------------|-------------|
| Add                              | Change                       | Delete   | Inquire        | First           | Last   | Ne          | xt P      | rior O        | utput       |
| DETAIL R<br>PARAMETER KE<br>DESC | EPORT LA<br>Y_01<br>CRIPTION | YOUT     | -              | _               | COI    | UMN<br>STAT | DESC<br>E | FII<br>SU     | LD<br>MMARY |
| MACEC                            |                              |          |                |                 |        | GR          | WAGES     | 5 11          | GROSS       |
| WAGES                            |                              |          |                |                 | ST     | WAG         | ES        | 17            | STATE       |
| WAGES                            |                              |          |                |                 | ST     | TX V        | ¶∕H       | 22STAT        | E TAX       |
| WITHIFI                          |                              |          |                |                 | 2      | SDI         |           | 23SD          | I TAX       |
| PAY PERIOD (MQ                   | <mark>Y)</mark> QUAF         | RTER     |                |                 | 2      | SUI         |           | 24SU          | I TAX       |
| QUARTER(1,2,3,                   | 4) 📃 !                       |          |                |                 | I      | EMPL        | NAME      | 61EMP         | LOYEE       |
| YEAR                             | 97                           |          |                |                 |        |             |           |               |             |
| PRT COMPANY AD<br>SUMMARY/DETAIL | DR No<br>Deta                | iil      |                |                 |        |             |           |               |             |
| <f5>=Process,<br/>to Menu</f5>   | <f2>=C</f2>                  | lear Scr | een, <f9></f9> | - <f10>=8</f10> | Select | . Act       | ion,      | <esc>=R</esc> | eturn       |

Employee Balance Totals Parameter Screen

PARAMETER KEY

Type a Key to identify a new report setup. Previously defined report format(s) may be viewed/edited by typing [or selecting from the zoom window-press <Alt-I>] it's Key. Assigning a Key is necessary ONLY if the record is to be saved for future use.

| PARAMETER DESCR                        | Type your desired Description for the above report format to appear on the Menu.                                                                           |
|----------------------------------------|----------------------------------------------------------------------------------------------------|
| PAY PERIOD (MQY)                       | Type desired Pay Period (must be month <m>, Quarter <q> or Year <y></y></q></m>                                                                            |
| QUARTER<br>YEAR<br>PRT COMPANY ADDRESS | Response must be 1, 2, 3, or 4 for appropriate calendar qtr.<br>Type 2 digit year code, example (97)<br>Print Company Address on EVERY Page, Type (Y or N) |
| SUMMARY/DETAIL                         | Type <s> to print summary, <d> for complete report</d></s>                                                                                                 |
| COLUMN DESC                            | Type desired column header (10 character maximum)                                                                                                    |
| FIELD <alt z=""></alt>                 | Type desired 2 digit report field identifier or Press <alt z=""> to display a zoom window to find the desired identifier</alt>                             |

When ready to generate the register history, select the desired Output option (Screen, Printer or Disk) and press <F5> to Process. A sample report is shown below.

| DATE 12/26/00<br>TIME 07:53:20                                                                                                    | Demo Golf, Inc. PAGE 1<br>QUARTERLY PAY SUMMARY<br>FIRST QUARTER: 01/01/00 - 03/31/97 |
|----------------------------------------------------------------------------------------------------|---------------------------------------------------------------------------------------|
| EMP ID NAME                                                                                                    | GR WAGES FED TAX FICA TAX STATE TAX STATE SUI STATE SDI                               |
| ALLVO1 Allen/Vickie<br>CITDO1 Citrol/Daniel<br>CO0801 Cook/Brenda<br>DURJ01 Duran/James F.<br>FOSW01 Foster/Walter<br>GALS01 Galloway/Steve<br>HEND01 Henry/David<br>MADD01 Maddox/Dan<br>MARJ01 Marshall/Janet<br>STAR01 Stanton/Roger | $ \begin{array}{cccccccccccccccccccccccccccccccccccc$                                 |
|                                                                                                    | 85,035.08 10,825.76 6,505.20 1,546.44 .00 865.22                                      |
|                                                                                                    |                                                                                       |
|                                                                                                    |                                                                                       |
|                                                                                                    |                                                                                       |
|                                                                                                    |                                                                                       |
|                                                                                                    |                                                                                       |
|                                                                                                    |                                                                                       |
|                                                                                                    |                                                                                       |
|                                                                                                    |                                                                                       |
|                                                                                                    |                                                                                       |
|                                                                                                    |                                                                                       |
|                                                                                                    |                                                                                       |
|                                                                                                    |                                                                                       |
|                                                                                                    |                                                                                       |
|                                                                                                    |                                                                                       |

User-defined Employee Pay Totals Report

## 5.5.6 Payroll Register Totals

The Payroll Register Totals is a very informational and flexible user-defined report (similar to Employee Pay Totals) providing a pre-formatted report with 1 to 15 Columns of information. A one-line-peremployee summary is generated with up to 15 of 64 payroll-related item balance totals for <u>any range of</u> <u>current year pay dates</u>. This information is from the Payroll History Register File.

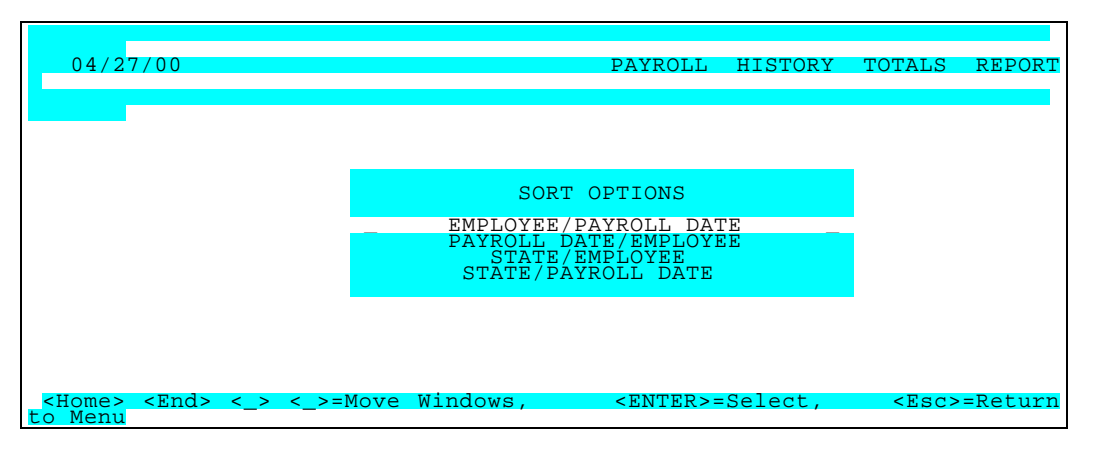

Once the desired sort is specified, select a currently defined report or use the Maintenance Screen to define a new one.

| 04/2//00           |                                                                                                    |               |          | PAYRO                                                                            | LL HIS  | TORY           | TOTALS     | REPORT       |
|--------------------|----------------------------------------------------------------------------------------------------|---------------|----------|----------------------------------------------------------------------------------|---------|----------------|------------|--------------|
| Add C              | lhange                                                                                                    | Delete        | Inquir   | e First                                                                          | Last    | Next           | Prior      | Output       |
|                    |                                                                                                    |               |          |                                                                                  |         |                |            |              |
|                    |                                                                                                    |               |          |                                                                                  |         |                |            |              |
|                    |                                                                                                    |               |          |                                                                                  |         |                |            |              |
| '<br>REPORT ID     | 01                                                                                                    |               |          |                                                                                  |         | TITLI<br>1 NAM | E F        | IELD<br>61EE |
| NAME               |                                                                                                    | V OF DA       | NCE OF   | האת אעם                                                                          | , _     |                | <br>האייני | 65DAV        |
| DATE               | SUMMAR                                                                                                    | I OF KA       | INGE OF  | PAI DAILS                                                                        |         | Z PAI          | DATE       | USPAI        |
| 17FEDERAL TAXAB    |                                                                                                    |               |          |                                                                                  |         |                | 3 FED      | WAGES        |
| 02FEDERAL TAX W    |                                                                                                    |               |          |                                                                                  |         | 4 FED          | WTH        | ILD          |
| 19FMDIOVEE ETCA    |                                                                                                    |               |          |                                                                                  |         |                | 5 FICA     | A WAGES      |
| FROM EMP           | <first:< td=""><td>&gt;</td><td></td><td></td><td></td><td>6 FICA</td><td>WTHLD</td><td>03FICA</td></first:<> | >             |          |                                                                                  |         | 6 FICA         | WTHLD      | 03FICA       |
| TAX WITH<br>TO EMP | <last></last>                                                                                                 | >             |          |                                                                                  | - 7     | STATE          | WGS        | 21STATE      |
| TAXABLE            |                                                                                                    |               |          |                                                                                  | 8       | STATE          | WTHD       | 04STATE      |
| TAX WIT            | 1 / /                                                                                                    |               |          |                                                                                  |         | 9 SDT          | WTHI.D     | 05SDT        |
| TAX                | • / /                                                                                                    |               |          |                                                                                  | 1.0     | J DI           | WINDD      | 05601        |
| IO DAIE            | <lasi></lasi>                                                                                                 | >             |          |                                                                                  | 11      |                |            |              |
| REPORT TYPE        | SUMMARY                                                                                                    | <u>r</u>      |          |                                                                                  | 12      |                |            |              |
|                    |                                                                                                    |               |          |                                                                                  | 14      |                |            |              |
| SPECIAL TITLE      |                                                                                                    |               |          |                                                                                  | İĞ      |                |            |              |
|                    |                                                                                                    |               |          |                                                                                  |         |                |            |              |
| <f5>=</f5>         | Process,                                                                                                    | , <f2>=C</f2> | lear Sci | reen, <es< td=""><td>c&gt;=Retu</td><td>rn to I</td><td>lenu</td><td></td></es<> | c>=Retu | rn to I        | lenu       |              |

Payroll Register History Totals Report

| PARAMETER KEY & DESCRIPTION             | Type a Key & Name to identify a new report setup. Previously defined report format(s) may be viewed/edited by typing [or selecting from the zoom window-press <alt-i>] it's Key. Assigning these is necessary ONLY if the record is to be saved for future use.</alt-i> |
|-----------------------------------------|----------------------------------------------------------------------------------------------------|
| BEGINNING EMPLOYEE KEY <alt z=""></alt> | Define the range of Employees you wish to include in the report. Press <tab> to default &lt;<first>&gt; or enter the key to begin with.</first></tab>                                                                                                    |
| ENDING EMPLOYEE KEY <alt z=""></alt>    | Define the range of Employees you wish to include in the report. Press <tab> to default to &lt;<last>&gt; or enter the key that to end on.</last></tab>                                                                                                    |
| BEGINNING DATE                          | Define the first date you wish to include in the report. Press <tab> to default &lt;<first>&gt;</first></tab>                                                                                                    |

| ENDING DATE                           | Define the last date you wish to include in the report. Press <tab> to default to &lt;<last>&gt;</last></tab>                  |
|---------------------------------------|----------------------------------------------------------------------------------------------------|
| REPORT TYPE<br>(SUMMARY/DETAIL/RECAP) | Type <s> to print Summary (1 Total/date), <d> (Detail) for all records <r> for Recap (1Total/State)</r></d></s>                |
| SPECIAL TITLE                         | Type up to a 50 character name for this report (optional)                                                                      |
| TITLE                                 | Type up to a 10 character working name                                                                                         |
| FIELD <alt z=""></alt>                | Type desired 2 digit report field identifier or Press <alt z=""> to display a zoom window to find the desired identifier</alt> |

### 5.6 Salary Statistics

Salary Statistics is a report that provides a list of employees with their salary and specified D/R/A's and the percentage they make-up of the total salary and D/R/A withholdings. It is useful for evaluating compliance with Government regulations regarding "top-heaviness" of Benefits Plans. After selecting one of the six Sort Options, an already-defined report may be run. Or a new Report may be formatted via the Parameter Screen accessed through the "Maintenance" Option.

| 04/27/00                                |          |                                                                                                    |                       |           | E                                                                             | MPLOYEE                              | SALA                         | RY STA            | TISTI |
|-----------------------------------------|----------|----------------------------------------------------------------------------------------------------|-----------------------|-----------|-------------------------------------------------------------------------------|--------------------------------------|------------------------------|-------------------|-------|
| Add                                     | Cl       | nange                                                                                                    | Delete                | Inquire   | First                                                                         | Last                                 | Next                         | Prior             | Outp  |
|                                         |          |                                                                                                    |                       |           |                                                                               |                                      |                              |                   |       |
| REPORT ID<br>REPORT NAME<br>SPECIAL TIT | LE       | 01<br>ALL I<br>401K                                                                                                    | DIVISIONS<br>RANKINGS | /DEPARTME | NTS                                                                           |                                      |                              |                   |       |
|                                         |          |                                                                                                    |                       |           |                                                                               |                                      |                              |                   |       |
| FROM DIVISIO<br>TO DIVISIO              | ON<br>ON | <firs<br><last< td=""><th>ST&gt;<br/>F &gt;</th><td></td><td></td><td>EMP ST.<br/>WAGE B.</td><td>ATUS<br/>ASES</td><td>A<br/>ANNUAI</td><td>SAL</td></last<></firs<br>             | ST><br>F >            |           |                                                                               | EMP ST.<br>WAGE B.                   | ATUS<br>ASES                 | A<br>ANNUAI       | SAL   |
| FROM DEPT                               |          | <firs< td=""><th>ST&gt;</th><td></td><td></td><td></td><td></td><td></td><td></td></firs<>                                                                                          | ST>                   |           |                                                                               |                                      |                              |                   |       |
| TO DEPT                                 |          | <lāsī< td=""><th>[ &gt;</th><td></td><td></td><td>DRA PL<br/>DRA PL<br/>DRA PL<br/>DRA PL</td><td>AN 1<br/>AN 2<br/>AN 3<br/>AN 4</td><td>R10<br/>R11<br/>R12</td><td></td></lāsī<> | [ >                   |           |                                                                               | DRA PL<br>DRA PL<br>DRA PL<br>DRA PL | AN 1<br>AN 2<br>AN 3<br>AN 4 | R10<br>R11<br>R12 |       |
|                                         |          |                                                                                                    |                       |           |                                                                               |                                      |                              |                   |       |
| <                                       | F5>=     | Proces                                                                                                    | ss, <f2>=</f2>        | Clear Scr | een, <e< td=""><td>lsc&gt;=Ret</td><td>urn to</td><td>Menu</td><td></td></e<> | lsc>=Ret                             | urn to                       | Menu              |       |

| PARAMETER KEY                | Type a Key to identify a new report setup. Previously defined report format(s) may be viewed/edited by typing [or selecting from the zoom window-press <alt-i>] it's Key. Assigning a Key is necessary ONLY if the record is to be saved for future use.</alt-i>         |
|------------------------------|----------------------------------------------------------------------------------------------------|
| PARAMETER KEY<br>DESCRIPTION | Type your Description for the above report format A Description is needed ONLY if the report format is to be saved for future use.                                                                                                    |
| SPECIAL TITLE                | Type up to a 50 character name for this report (optional)                                                                                                    |
| FROM /TO                     | Specify the range of the above item(s) from the Zoom Window <alt z=""> you wish to be included in the report. Press <tab> to default &lt;<first>&gt; to &lt;<last>&gt; or enter the individual key(s) you wish to start and end with.&gt;&gt;</last></first></tab></alt> |
| FROM /TO                     | Specify the range of the above item(s) from the Zoom Window <alt z=""> you wish to be included in the report. Press <tab> to default &lt;<first>&gt; to &lt;<last>&gt; or enter the individual key(s) you wish to start and end with.&gt;&gt;</last></first></tab></alt> |

FROM /TOSpecify the range of the above item(s) from the Zoom Window <Alt Z> you wish to be<br/>included in the report. Press <Tab> to default <<FIRST>> to <<Last>> or enter the<br/>individual key(s) you wish to start and end with.>>FROM /TOSpecify the range of the above item(s) from the Zoom Window <Alt Z> you wish to be<br/>included in the report. Press <Tab> to default <<FIRST>> to <<Last>> or enter the

individual key(s) you wish to start and end with.>>

Pay-Ware DOS Manual

| FROM /TO         | Specify the range of the above item(s) from the Zoom Window <alt z=""> you wish to be included in the report. Press <tab> to default &lt;<first>&gt; to &lt;<last>&gt; or enter the individual key(s) you wish to start and end with.&gt;&gt;</last></first></tab></alt> |
|------------------|----------------------------------------------------------------------------------------------------|
| FROM /TO         | Specify the range of the above item(s) from the Zoom Window <alt z=""> you wish to be included in the report. Press <tab> to default &lt;<first>&gt; to &lt;<last>&gt; or enter the individual key(s) you wish to start and end with.&gt;&gt;</last></first></tab></alt> |
| FROM /TO         | Specify the range of the above item(s) from the Zoom Window <alt z=""> you wish to be included in the report. Press <tab> to default &lt;<first>&gt; to &lt;<last>&gt; or enter the individual key(s) you wish to start and end with.&gt;&gt;</last></first></tab></alt> |
| FROM /TO         | Specify the range of the above item(s) from the Zoom Window <alt z=""> you wish to be included in the report. Press <tab> to default &lt;<first>&gt; to &lt;<last>&gt; or enter the individual key(s) you wish to start and end with.&gt;&gt;</last></first></tab></alt> |
| EMPLOYEE STATUS  | Type <a>Active, <t>Terminated, <l>Leave of absence, or Leave Blank to Include ALL STATUS</l></t></a>                                                                                                    |
| WAGE BASES       | Type <a> to convert all rates of pay to an annual Salary basis - or - <h> to convert all rates of pay to an Hourly basis (2080 hours per year is assumed)</h></a>                                                                                                    |
| DRA PLANS 1 to 4 | Enter a code that identifies the benefit plan be total for each employee or press <alt-z> to display a list to select from. The plan selected has to be defined in the Cafeteria Plan File.</alt-z>                                                                      |

When ready to generate the report, select the desired Output option (Screen, Printer or Disk) and press <F5> to Process. A sample report is shown below.

| DATE 09/06/00<br>TIME 11:44:14<br>FROM KEY: <first></first>        | Demo Golf, Inc.<br>SALARY INFORMATION BY EMPLOYEE KEY<br>TO KEY: <last> EN</last>                                                                                                    | PAGE 1<br>M                 |  |
|--------------------------------------------------------------------|----------------------------------------------------------------------------------------------------|-----------------------------|--|
| KEY EMPLOYEE NAME                                                  | ANNUAL % OF CUM R01 % OF D01 % OF<br>SOC SEC NO SALARY TOTAL % 401K TOTMedical                                                                                                    | DRA % OF<br>I TOT TOTAL TOT |  |
| ALLV01 Allen/Vickie<br>CITD01 Citrol/Daniel<br>CO0B01 Cook/Brenda  | 558178766 45000 18.0 18.0<br>566783456 6277 2.5 20.5<br>555443456 5308 2.1 22.6                                                                                                    |                             |  |
| DURJ01 Duran/James F.<br>FOSW01 Foster/Walter                      | 559131922 58000 23.2 45.8 175 100.0<br>345335674 30000 12.0 57.8                                                                                                    | 0 175 14.9                  |  |
| GALSO1 Galloway/Steve                                              | 577774123 44000 17.6 75.4 845 84.9<br>112349876 4513 1.8 77 2                                                                                                    | 845 72.2                    |  |
| MADDO1 Maddox/Dan<br>MARJ01 Marshall/Janet<br>STAR01 Stanton/Roger | 599573456         27000         10.8         88.0         150         15.0           453129871         25000         10.0         98.0         432989987         4805         1.9         99.9 | 150 12.8                    |  |
| GRAND TOTAL:                                                       | 995 175                                                                                                    | 1170                        |  |
|                                                                    |                                                                                                    |                             |  |
|                                                                    |                                                                                                    |                             |  |
|                                                                    |                                                                                                    |                             |  |
|                                                                    |                                                                                                    |                             |  |
|                                                                    |                                                                                                    |                             |  |

User-Defined Employee Salary Statistics Report

# 5.7 Employee Head Count

Employee Head Count Report provides a method of finding/defining employee subgroups based on a wide variety of Employee information categories (e.g.: Division, Position, Salary, EEO Class, etc.). The report has a user-defined option that provides a list of 90+ fields from the employee master on which employee subgroups may be selected.

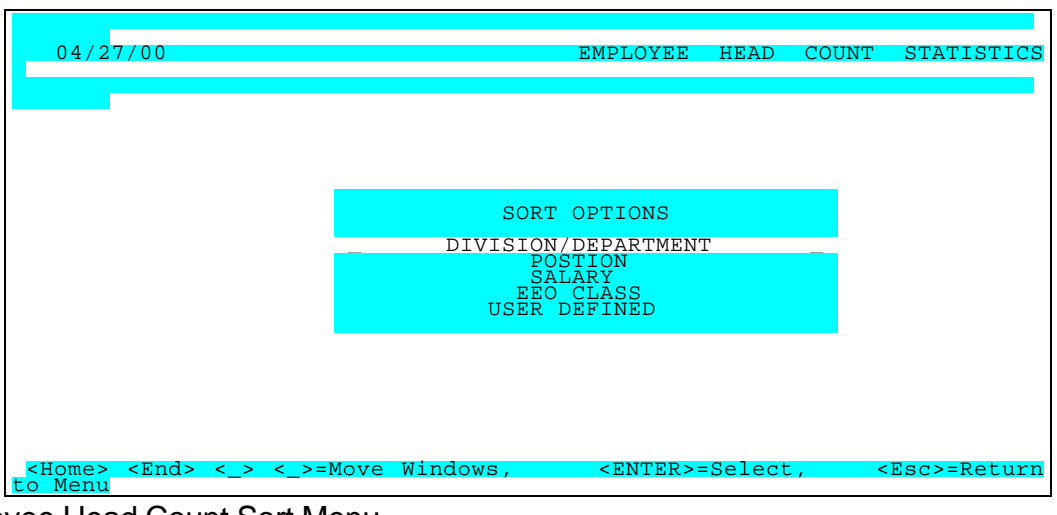

Employee Head Count Sort Menu

After selecting one of the six Sort Options, an already-defined report may be run. Or a new Report may be formatted via the Parameter Screen accessed through the "Maintenance" Option.

| 04/27/00                                                                                                    |                                                                                                    |               |           | EMPLOYE                                                                      | CE HEA                | D COU                | NT STA              | ATISTICS |
|----------------------------------------------------------------------------------------------------|----------------------------------------------------------------------------------------------------|---------------|-----------|------------------------------------------------------------------------------|-----------------------|----------------------|---------------------|----------|
| Add                                                                                                    | Change                                                                                                    | Delete        | Inquire   | First                                                                        | Last                  | Next                 | Prior               | Output   |
| REPORT ID<br>REPORT NAME<br>SPECIAL TITLE                                                                                                    | 01<br>ALL D                                                                                                    | VISIONS       | /DEPARTME | INTS                                                                         |                       |                      |                     |          |
| FROM DIVISION<br>TO DIVISION                                                                                                    | <firs<br><last< td=""><td>T&gt;<br/>&gt;</td><td></td><td></td><td>EMP ST<br/>WAGE B<br/>R</td><td>ATUS<br/>ASES<br/>ANGE</td><td>A<br/>ANNUAI<br/>1000</td><td>L SAL</td></last<></firs<br> | T><br>>       |           |                                                                              | EMP ST<br>WAGE B<br>R | ATUS<br>ASES<br>ANGE | A<br>ANNUAI<br>1000 | L SAL    |
| FROM DEPT<br>TO DEPT                                                                                                    | <firs<br><last< td=""><td>T&gt;<br/>'&gt;</td><td></td><td></td><td></td><td></td><td></td><td></td></last<></firs<br>                                                                       | T><br>'>      |           |                                                                              |                       |                      |                     |          |
|                                                                                                    |                                                                                                    |               |           |                                                                              |                       |                      |                     |          |
| <f5< th=""><th>&gt;=Proces</th><th>s, <f2>=</f2></th><th>Clear Scr</th><th>een, <e< th=""><th>sc&gt;=Ret</th><th>urn to</th><th>Menu</th><th></th></e<></th></f5<> | >=Proces                                                                                                    | s, <f2>=</f2> | Clear Scr | een, <e< th=""><th>sc&gt;=Ret</th><th>urn to</th><th>Menu</th><th></th></e<> | sc>=Ret               | urn to               | Menu                |          |

**Employee Head Count Statistics** 

| PARAMETER KEY | Type a Key to identify a new report setup. P<br>format(s) may be viewed/edited by typing [or s<br>window-press <alt-i>] it's Key. Assigning a Ke<br/>the record is to be saved for future use.</alt-i> | reviously defined report<br>electing from the zoom<br>ey is necessary ONLY if |
|---------------|----------------------------------------------------------------------------------------------------|-------------------------------------------------------------------------------|
| PARAMETER KEY | Type your Description for the above report for                                                                                                    | mat A Description is                                                          |
|               | 07/00/00                                                                                                    |                                                                               |

| DESCRIPTION   | needed ONLY if the report format is to be saved for future use. |
|---------------|-----------------------------------------------------------------|
| SPECIAL TITLE | Type up to a 50 character name for this report (optional)       |

| USER SELECT <alt z=""></alt> | Specify which of the 90+ Employee Information item(s) from the Zoom Window <alt z=""> you wish to be included in the report.</alt>                                                                                                    |
|------------------------------|----------------------------------------------------------------------------------------------------|
| FROM /TO                     | Specify the range of the above item(s) to be included in the report.<br>Press <tab> to default &lt;<first>&gt; to &lt;<last>&gt; or enter the individual<br/>key(s) you wish to start and end with.&gt;&gt;</last></first></tab>                                                   |
| FROM /TO                     | Specify the range of the above item(s) to be included in the report.<br>Press <tab> to default &lt;<first>&gt; to &lt;<last>&gt; or enter the individual<br/>key(s) you wish to start and end with.&gt;&gt;</last></first></tab>                                                   |
| USER SELECT <alt z=""></alt> | Specify which of the 90+ Employee Information item(s) from the Zoom                                                                                                    |
| FROM /TO                     | Specify the range of the above item(s) to be included in the report.<br>Press <tab> to default &lt;<first>&gt; to &lt;<last>&gt; or enter the individual key(s) you wish to start and end with.&gt;&gt;</last></first></tab>                                                       |
| FROM /TO                     | Specify the range of the above item(s) to be included in the report.<br>Press <tab> to default &lt;<first>&gt; to &lt;<last>&gt; or enter the individual<br/>key(s) you wish to start and end with.&gt;&gt;</last></first></tab>                                                   |
| USER SORT 1 & 2              | Specify the additional Sort Range of the item(s) from the Zoom Window <alt z=""> you wish to be included in the report. Press <tab> to default &lt;<first>&gt; to &lt;<last>&gt; or enter the individual key(s) you wish to start and end with.&gt;&gt;</last></first></tab></alt> |
| USER SORT 1 & 2              | Specify the additional Sort Range of the item(s) from the Zoom Window <alt z=""> you wish to be included in the report. Press <tab> to default &lt;<first>&gt; to &lt;<last>&gt; or enter the individual key(s) you wish to start and end with.&gt;&gt;</last></first></tab></alt> |
| EMPLOYEE STATUS              | Type <a>Active, <t>Terminated, <l>Leave of absence, or Leave Blank to Include ALL STATUS</l></t></a>                                                                                                    |
| WAGE BASES                   | Type <a> to convert all rates of pay to an annual Salary basis - or - <h> to convert all rates of pay to an Hourly basis (2080 hours per year is assumed)</h></a>                                                                                                    |
| RANGE                        | Enter the dollar range that you would like employees totaled for (e.g.: 1000 will break on every 1000 dollars)                                                                                                    |

When ready to generate the report, select the desired Output option (Screen, Printer or Disk) and press <F5> to Process. A sample report is shown below.

| Date 12/26/00       Demo Golf, Inc.       PAGE 1         INNE 0755703       Demo Golf, Inc.       PAGE 1         FROM EMPLOYEE +FIRST>       TO DEMUOYEE +LAD COUNT BY WAGE       Immunose         INNE MUNOSE - MAXIMUM WAGE - MAXIMUM WAGE - MAXIMUM W |               |                                                        |            |
|----------------------------------------------------------------------------------------------------|---------------|--------------------------------------------------------|------------|
| HILL LEGUE       INC. 1         ENDITE OF AND       ENDITE HEAD COUNT BY WAGE         ENDITE HEAD COUNT BY WAGE       IDEMPLOYEE LASTS         TOTAL       MALE         MINUMU WAGE       EMP         WHITE HESP BLACK       OTHER WHITE HESP BLACK         MO0011       6.000.00         1       OTHER WHITE HESP BLACK         MO0011       6.000.00         1       OTHER WHITE HESP BLACK         8.000.01       1         1.000000       OTHER WHITE HESP BLACK         8.000.01       1.000000         1.000000       OTHER         8.00001       1.000000         1.000000                                                                                                    | DATE 12/26/00 | Demo Golf Inc PACE                                     | 1          |
| ROMEEMPLOYEE       TO EMPLOYEE       EM         TOTAL       MALE       FEMALE         MINIMUM WAGE       MALE       FEMALE         MINIMUM WAGE       MALE       FEMALE         MINIMUM WAGE       MALE       FEMALE         MINIMUM WAGE       MALE       FEMALE         MINIMUM WAGE       MALE       FEMALE         MINIMUM WAGE       MALE       FEMALE         MINIMUM WAGE       MALE       FEMALE         MINIMUM WAGE       MALE       FEMALE         MINIMUM WAGE       MALE       FEMALE         MALE       TO       TO EMPLOYEE         MALE       TO       TO EMPLOYEE         MALE       TO       TO EMPLOYEE         MALE       TO       TO EMPLOYEE         MALE       TO       TO EMPLOYEE         MALE       TO       TO EMPLOYEE         MALE       TO       TO EMPLOYEE         MALE       TO       TO EMPLOYEE         MALE       TO       TO EMPLOYEE         MALE       TO       TO EMPLOYEE         MALE       TO       TO EMPLOYEE         MALE       TO       TO EMPLOYEE         MALE <t< th=""><th>TIME 07:57:03</th><th>EMPLOYEE HEAD COUNT BY WAGE</th><th></th></t<>                                                                                                    | TIME 07:57:03 | EMPLOYEE HEAD COUNT BY WAGE                            |            |
| IDUAL       MALE       FEMALE         MINIMUM WAGE - MAXIMUM WAGE EMP       WHITE HISP BLACK OTHER WHITE HISP BLACK OTHER         4.000.01 - 6.000.00       3       2       1         1                                                                                                    | FROM EMPLO    | YEE <first> TO EMPLOYEE<last> EM</last></first>        |            |
| TOTAL       ———————————————————————————————         MINIMUM WAGE - MAXIMUM WAGE EMP WHITE HISP BLACK OTHER       OTHER                                                                                                    |               |                                                        |            |
| MININUM WAGE - MAXIMUM WAGE ENP WHITE HISP BLACK OTHER WHITE HISP BLACK OTHER         4,000.01 - 6,000.00 3 2 1                                                                                                    |               | TOTAL MALE FEMALE                                      |            |
| 4,000.01 - 6,000.00 3       2       .       1       .       .         600001 - 6,000.00 1       1       1       .       .       .         10,000.01 - 10,000.00 .       .       .       .       .       .         11,000.01 - 12,000.00 .       .       .       .       .       .         14,000.01 - 16,000.00 .       .       .       .       .       .         18,000.10 - 20,000.00 .       .       .       .       .       .         22,000.01 - 20,000.00 .       .       .       .       .       .         22,000.01 - 20,000.00 .       .       .       .       .       .         22,000.01 - 26,000.00 1       .       .       .       .       .         22,000.01 - 26,000.00 1       .       .       .       .       .         30,000.01 - 32,000.00 1       .       .       .       .       .         32,000.01 - 32,000.00 1       .       .       .       .       .         32,000.01 - 32,000.00 1       .       .       .       .       .         44,000.01 - 44,000.00 1       1       .       .       .       .         44,000.01 - 50,000.                                                                                                    | MINIMUM WAGE  | - MAXIMUM WAGE EMP WHITE HISP BLACK OTHER WHITE HISP B | LACK OTHER |
| 4,000.01       6,000.00       3       2       .       .       1       .       .       .       .       .       .       .       .       .       .       .       .       .       .       .       .       .       .       .       .       .       .       .       .       .       .       .       .       .       .       .       .       .       .       .       .       .       .       .       .       .       .       .       .       .       .       .       .       .       .       .       .       .       .       .       .       .       .       .       .       .       .       .       .       .       .       .       .       .       .       .       .       .       .       .       .       .       .       .       .       .       .       .       .       .       .       .       .       .       .       .       .       .       .       .       .       .       .       .       .       .       .       .       .       .       .       .       .       .       .       .                                                                                                    |               |                                                        |            |
| 4,000.01       6,000.00       3       2       .       .       1       .       .       .         8,000.01       10,000.00       .       .       .       .       .       .       .         10,000.01       12,000.00       .       .       .       .       .       .       .         11,000.01       12,000.00       .       .       .       .       .       .       .         12,000.01       16,000.00       .       .       .       .       .       .       .       .         16,000.01       18,000.00       .       .       .       .       .       .       .       .       .       .       .       .       .       .       .       .       .       .       .       .       .       .       .       .       .       .       .       .       .       .       .       .       .       .       .       .       .       .       .       .       .       .       .       .       .       .       .       .       .       .       .       .       .       .       .       .       .       .       .                                                                                                    |               |                                                        |            |
| 4,000.01       6,000.00       3       2       .       .       1       .       .       1         8,000.01       10,000.00       .       .       .       .       .       .       .         10,000.01       12,000.00       .       .       .       .       .       .       .         12,000.01       14,000.00       .       .       .       .       .       .       .         14,000.01       16,000.00       .       .       .       .       .       .       .         16,000.01       18,000.00       .       .       .       .       .       .       .         22,000.01       24,000.00       .       .       .       .       .       .       .       .         24,000.01       30,000.01       1       .       .       .       .       .       .       .       .         24,000.01       24,000.00       1       .       .       .       .       .       .       .       .       .       .       .       .       .       .       .       .       .       .       .       .       .       .       . <td></td> <td></td> <td></td>                                                                                                    |               |                                                        |            |
| 4,000,01       6,000,00       3       2       .       1       .       .       .         6,000,01       8,000,00       1       1       .       .       .       .       .         10,000,01       12,000,00       .       .       .       .       .       .       .         11,000,01       12,000,00       .       .       .       .       .       .       .         12,000,01       14,000,00       .       .       .       .       .       .       .       .         14,000,01       16,000,00       .       .       .       .       .       .       .       .       .       .       .       .       .       .       .       .       .       .       .       .       .       .       .       .       .       .       .       .       .       .       .       .       .       .       .       .       .       .       .       .       .       .       .       .       .       .       .       .       .       .       .       .       .       .       .       .       .       .       .       .                                                                                                    |               |                                                        |            |
| 6.000.01       8.000.00       1       1       1       1         8.000.01       10.000.00       -       -       -       -         12.000.01       12.000.00       -       -       -       -         12.000.01       14.000.00       -       -       -       -       -         12.000.01       14.000.00       -       -       -       -       -         14.000.01       16.000.01       -       -       -       -       -       -         18.000.01       20.000.00       -       -       -       -       -       -       -         20.000.01       22.000.01       24.000.00       1       -       1       -       -       -       -       -       -       -       -       -       -       -       -       -       -       -       -       -       -       -       -       -       -       -       -       -       -       -       -       -       -       -       -       -       -       -       -       -       -       -       -       -       -       -       -       -       -       -       - <t< td=""><td>4,000.01 -</td><td>6,000.00 3 2 1</td><td></td></t<>                                                                                                    | 4,000.01 -    | 6,000.00 3 2 1                                         |            |
| 8,000.01       10,000.00       .       .       .       .       .       .       .       .       .       .       .       .       .       .       .       .       .       .       .       .       .       .       .       .       .       .       .       .       .       .       .       .       .       .       .       .       .       .       .       .       .       .       .       .       .       .       .       .       .       .       .       .       .       .       .       .       .       .       .       .       .       .       .       .       .       .       .       .       .       .       .       .       .       .       .       .       .       .       .       .       .       .       .       .       .       .       .       .       .       .       .       .       .       .       .       .       .       .       .       .       .       .       .       .       .       .       .       .       .       .       .       .       .       .       .       .                                                                                                    | 6,000.01 -    | 8,000.00 1 . 1                                         |            |
| 10,000.01       12,000.00       1       1       1       1       1       1       1       1       1       1       1       1       1       1       1       1       1       1       1       1       1       1       1       1       1       1       1       1       1       1       1       1       1       1       1       1       1       1       1       1       1       1       1       1       1       1       1       1       1       1       1       1       1       1       1       1       1       1       1       1       1       1       1       1       1       1       1       1       1       1       1       1       1       1       1       1       1       1       1       1       1       1       1       1       1       1       1       1       1       1       1       1       1       1       1       1       1       1       1       1       1       1       1       1       1       1       1       1       1       1       1       1       1       1       1       1                                                                                                    | 8,000.01 -    | 10,000.00                                              |            |
| 12,000,01       16,000,00       .       .       .       .       .       .       .       .       .       .       .       .       .       .       .       .       .       .       .       .       .       .       .       .       .       .       .       .       .       .       .       .       .       .       .       .       .       .       .       .       .       .       .       .       .       .       .       .       .       .       .       .       .       .       .       .       .       .       .       .       .       .       .       .       .       .       .       .       .       .       .       .       .       .       .       .       .       .       .       .       .       .       .       .       .       .       .       .       .       .       .       .       .       .       .       .       .       .       .       .       .       .       .       .       .       .       .       .       .       .       .       .       .       .       .       .                                                                                                    | 10,000.01 -   | 12,000.00                                              |            |
| 14,000.01       16,000.00       1       1       1       1       1       1       1       1       1       1       1       1       1       1       1       1       1       1       1       1       1       1       1       1       1       1       1       1       1       1       1       1       1       1       1       1       1       1       1       1       1       1       1       1       1       1       1       1       1       1       1       1       1       1       1       1       1       1       1       1       1       1       1       1       1       1       1       1       1       1       1       1       1       1       1       1       1       1       1       1       1       1       1       1       1       1       1       1       1       1       1       1       1       1       1       1       1       1       1       1       1       1       1       1       1       1       1       1       1       1       1       1       1       1       1       1                                                                                                    | 12,000.01 -   | 14,000.00                                              |            |
| 16.000.01       20.000.00       .       .       .       .       .       .       .       .       .       .       .       .       .       .       .       .       .       .       .       .       .       .       .       .       .       .       .       .       .       .       .       .       .       .       .       .       .       .       .       .       .       .       .       .       .       .       .       .       .       .       .       .       .       .       .       .       .       .       .       .       .       .       .       .       .       .       .       .       .       .       .       .       .       .       .       .       .       .       .       .       .       .       .       .       .       .       .       .       .       .       .       .       .       .       .       .       .       .       .       .       .       .       .       .       .       .       .       .       .       .       .       .       .       .       .       .                                                                                                    | 14,000.01 -   | 16,000.00                                              |            |
| 18:00:01       20:000:00       .       .       .       .       .       .       .       .       .       .       .       .       .       .       .       .       .       .       .       .       .       .       .       .       .       .       .       .       .       .       .       .       .       .       .       .       .       .       .       .       .       .       .       .       .       .       .       .       .       .       .       .       .       .       .       .       .       .       .       .       .       .       .       .       .       .       .       .       .       .       .       .       .       .       .       .       .       .       .       .       .       .       .       .       .       .       .       .       .       .       .       .       .       .       .       .       .       .       .       .       .       .       .       .       .       .       .       .       .       .       .       .       .       .       .       .                                                                                                    | 16,000.01 -   | 18,000.00                                              |            |
| 22,000.01       22,000.00       1       1       1       1       1       1       1       1       1       1       1       1       1       1       1       1       1       1       1       1       1       1       1       1       1       1       1       1       1       1       1       1       1       1       1       1       1       1       1       1       1       1       1       1       1       1       1       1       1       1       1       1       1       1       1       1       1       1       1       1       1       1       1       1       1       1       1       1       1       1       1       1       1       1       1       1       1       1       1       1       1       1       1       1       1       1       1       1       1       1       1       1       1       1       1       1       1       1       1       1       1       1       1       1       1       1       1       1       1       1       1       1       1       1       1       1                                                                                                    | 18,000.01 -   | 20,000.00                                              |            |
| 22,000.01       24,000.00       1       1       1       1       1       1       1       1       1       1       1       1       1       1       1       1       1       1       1       1       1       1       1       1       1       1       1       1       1       1       1       1       1       1       1       1       1       1       1       1       1       1       1       1       1       1       1       1       1       1       1       1       1       1       1       1       1       1       1       1       1       1       1       1       1       1       1       1       1       1       1       1       1       1       1       1       1       1       1       1       1       1       1       1       1       1       1       1       1       1       1       1       1       1       1       1       1       1       1       1       1       1       1       1       1       1       1       1       1       1       1       1       1       1       1       1                                                                                                    | 20,000.01 -   | 22,000.00                                              |            |
| 24,000.01       28,000.00       1       .       .       .       .       .       .       .       .       .       .       .       .       .       .       .       .       .       .       .       .       .       .       .       .       .       .       .       .       .       .       .       .       .       .       .       .       .       .       .       .       .       .       .       .       .       .       .       .       .       .       .       .       .       .       .       .       .       .       .       .       .       .       .       .       .       .       .       .       .       .       .       .       .       .       .       .       .       .       .       .       .       .       .       .       .       .       .       .       .       .       .       .       .       .       .       .       .       .       .       .       .       .       .       .       .       .       .       .       .       .       .       .       .       .       .                                                                                                    | 22,000.01 -   | 24,000.00                                              |            |
| 26,000.01       28,000.00       1       1       1       1       1       1       1       1       1       1       1       1       1       1       1       1       1       1       1       1       1       1       1       1       1       1       1       1       1       1       1       1       1       1       1       1       1       1       1       1       1       1       1       1       1       1       1       1       1       1       1       1       1       1       1       1       1       1       1       1       1       1       1       1       1       1       1       1       1       1       1       1       1       1       1       1       1       1       1       1       1       1       1       1       1       1       1       1       1       1       1       1       1       1       1       1       1       1       1       1       1       1       1       1       1       1       1       1       1       1       1       1       1       1       1       1                                                                                                    | 24,000.01 -   | 26,000.00 1                                            |            |
| 28,000.01       32,000.00       1       1       1       1       1       1       1       1       1       1       1       1       1       1       1       1       1       1       1       1       1       1       1       1       1       1       1       1       1       1       1       1       1       1       1       1       1       1       1       1       1       1       1       1       1       1       1       1       1       1       1       1       1       1       1       1       1       1       1       1       1       1       1       1       1       1       1       1       1       1       1       1       1       1       1       1       1       1       1       1       1       1       1       1       1       1       1       1       1       1       1       1       1       1       1       1       1       1       1       1       1       1       1       1       1       1       1       1       1       1       1       1       1       1       1       1                                                                                                    | 26,000.01 -   | 28,000.00                                              |            |
| 30,000,01       32,000,00       34,000,00       .       .       .       .       .       .       .       .       .       .       .       .       .       .       .       .       .       .       .       .       .       .       .       .       .       .       .       .       .       .       .       .       .       .       .       .       .       .       .       .       .       .       .       .       .       .       .       .       .       .       .       .       .       .       .       .       .       .       .       .       .       .       .       .       .       .       .       .       .       .       .       .       .       .       .       .       .       .       .       .       .       .       .       .       .       .       .       .       .       .       .       .       .       .       .       .       .       .       .       .       .       .       .       .       .       .       .       .       .       .       .       .       .       .       .<                                                                                                    | 28,000.01 -   | 30,000.00                                              |            |
| 34,000.01       36,000.00       .       .       .       .       .       .       .       .       .       .       .       .       .       .       .       .       .       .       .       .       .       .       .       .       .       .       .       .       .       .       .       .       .       .       .       .       .       .       .       .       .       .       .       .       .       .       .       .       .       .       .       .       .       .       .       .       .       .       .       .       .       .       .       .       .       .       .       .       .       .       .       .       .       .       .       .       .       .       .       .       .       .       .       .       .       .       .       .       .       .       .       .       .       .       .       .       .       .       .       .       .       .       .       .       .       .       .       .       .       .       .       .       .       .       .       .                                                                                                    | 30,000.01 -   | 32,000.00                                              |            |
| 38,000.01       30,000.00       1       1       1       1       1       1       1         42,000.01       44,000.00       1       1       1       1       1       1       1         42,000.01       46,000.00       1       1       1       1       1       1       1         44,000.01       46,000.00       1       1       1       1       1       1       1         44,000.01       46,000.00       1       1       1       1       1       1       1         44,000.01       46,000.00       1       1       1       1       1       1       1       1         46,000.01       48,000.00       1       1       1       1       1       1       1       1       1         50,000.01       52,000.00       1       1       1       1       1       1       1       1       1       1       1       1       1       1       1       1       1       1       1       1       1       1       1       1       1       1       1       1       1       1       1       1       1       1       1       1 </td <td>32,000.01 -</td> <td>34,000.00</td> <td></td>                                                                                                    | 32,000.01 -   | 34,000.00                                              |            |
| 36,000,01       42,000,00       1       1       1       1       1       1       1         42,000,01       44,000,00       1       1       1       1       1       1       1         44,000,01       46,000,00       1       1       1       1       1       1       1         44,000,01       46,000,00       1       1       1       1       1       1       1         44,000,01       46,000,00       1       1       1       1       1       1       1         46,000,01       48,000,00       1       1       1       1       1       1       1         50,000,01       52,000,00       1       1       1       1       1       1       1         54,000,01       54,000,00       1       1       1       1       1       1       1         54,000,01       58,000,00       1       1       1       1       1       1       1       1       1       1       1       1       1       1       1       1       1       1       1       1       1       1       1       1       1       1       1       1<                                                                                                    | 29,000,01 -   | 40,000,00                                              |            |
| 42,000,01       44,000,00       1       1       .       .       .       .       .       .       .       .       .       .       .       .       .       .       .       .       .       .       .       .       .       .       .       .       .       .       .       .       .       .       .       .       .       .       .       .       .       .       .       .       .       .       .       .       .       .       .       .       .       .       .       .       .       .       .       .       .       .       .       .       .       .       .       .       .       .       .       .       .       .       .       .       .       .       .       .       .       .       .       .       .       .       .       .       .       .       .       .       .       .       .       .       .       .       .       .       .       .       .       .       .       .       .       .       .       .       .       .       .       .       .       .       .       .                                                                                                    | 40,000,01 -   | 42,000.00                                              |            |
| 44,000.01       46,000.00       1       .       .       1       .       .       .       .       .       .       .       .       .       .       .       .       .       .       .       .       .       .       .       .       .       .       .       .       .       .       .       .       .       .       .       .       .       .       .       .       .       .       .       .       .       .       .       .       .       .       .       .       .       .       .       .       .       .       .       .       .       .       .       .       .       .       .       .       .       .       .       .       .       .       .       .       .       .       .       .       .       .       .       .       .       .       .       .       .       .       .       .       .       .       .       .       .       .       .       .       .       .       .       .       .       .       .       .       .       .       .       .       .       .       .       .                                                                                                    | 42,000.01     | 44,000,00 1 1                                          |            |
| 46,000.01       48,000.00       .       .       .       .       .       .       .       .       .       .       .       .       .       .       .       .       .       .       .       .       .       .       .       .       .       .       .       .       .       .       .       .       .       .       .       .       .       .       .       .       .       .       .       .       .       .       .       .       .       .       .       .       .       .       .       .       .       .       .       .       .       .       .       .       .       .       .       .       .       .       .       .       .       .       .       .       .       .       .       .       .       .       .       .       .       .       .       .       .       .       .       .       .       .       .       .       .       .       .       .       .       .       .       .       .       .       .       .       .       .       .       .       .       .       .       .                                                                                                    | 44 000 01 -   | 46,000,00 1 1                                          |            |
| 48,000.01       50,000.00       50,000.00         50,000.01       52,000.00       52,000.00         52,000.01       54,000.00       54,000.00         54,000.01       56,000.00       56,000.00         56,000.01       58,000.00       1       1                                                                                                    | 46.000.01 -   | 48.000.00                                              |            |
| 50,000.01       52,000.00                                                                                                    | 48.000.01 -   | 50.000.00                                              |            |
| 52,000.01 - 54,000.00                                                                                                    | 50,000.01 -   | 52,000.00                                              |            |
| 54,000.01 - 56,000.00                                                                                                    | 52,000.01 -   | 54,000.00                                              |            |
| 56,000.01 - 58,000.00 1 . 1                                                                                                    | 54,000.01 -   | 56,000.00                                              |            |
|                                                                                                    | 56,000.01 -   | 58,000.00 1 . 1                                        |            |
|                                                                                                    | SUB TOTAL:    | 10 3 2 2 2 . 1                                         |            |
| SUB TOTAL: 10 3 2 2 2 . 1                                                                                                    |               |                                                        |            |
| SUB TOTAL:         10         3         2         2         .         .         2         .         .         .         .         .         .         .         .         .         .         .         .         .         .         .         .         .         .         .         .         .         .         .         .         .         .         .         .         .         .         .         .         .         .         .         .         .         .         .         .         .         .         .         .         .         .         .         .         .         .         .         .         .         .         .         .         .         .         .         .         .         .         .         .         .         .         .         .         .         .         .         .         .         .         .         .         .         .         .         .         .         .         .         .         .         .         .         .         .         .         .         .         .         .         .         .         .         . <th< td=""><td>GRAND TOTAL:</td><td>10 3 2 2 2 . 1</td><td></td></th<>                                                                                                    | GRAND TOTAL:  | 10 3 2 2 2 . 1                                         |            |
| SUB TOTAL:       10       3       2       2       .       .       2       .       .       .         GRAND TOTAL:       10       3       2       2       .       .       2       .       .       .                                                                                                    |               |                                                        |            |
| SUB TOTAL:       10       3       2       2       .       .       2       .       .       .       .       .       .       .       .       .       .       .       .       .       .       .       .       .       .       .       .       .       .       .       .       .       .       .       .       .       .       .       .       .       .       .       .       .       .       .       .       .       .       .       .       .       .       .       .       .       .       .       .       .       .       .       .       .       .       .       .       .       .       .       .       .       .       .       .       .       .       .       .       .       .       .       .       .       .       .       .       .       .       .       .       .       .       .       .       .       .       .       .       .       .       .       .       .       .       .       .       .       .       .       .       .       .       .       .       .       . <td< td=""><td></td><td></td><td></td></td<>                                                                                                    |               |                                                        |            |
| SUB TOTAL:       10       3       2       2       .       .       2       .       .       .       .       .       .       .       .       .       .       .       .       .       .       .       .       .       .       .       .       .       .       .       .       .       .       .       .       .       .       .       .       .       .       .       .       .       .       .       .       .       .       .       .       .       .       .       .       .       .       .       .       .       .       .       .       .       .       .       .       .       .       .       .       .       .       .       .       .       .       .       .       .       .       .       .       .       .       .       .       .       .       .       .       .       .       .       .       .       .       .       .       .       .       .       .       .       .       .       .       .       .       .       .       .       .       .       .       .       . <td< td=""><td></td><td></td><td></td></td<>                                                                                                    |               |                                                        |            |
| SUB TOTAL:       10       3       2       2       .       .       .       .       .       .       .       .       .       .       .       .       .       .       .       .       .       .       .       .       .       .       .       .       .       .       .       .       .       .       .       .       .       .       .       .       .       .       .       .       .       .       .       .       .       .       .       .       .       .       .       .       .       .       .       .       .       .       .       .       .       .       .       .       .       .       .       .       .       .       .       .       .       .       .       .       .       .       .       .       .       .       .       .       .       .       .       .       .       .       .       .       .       .       .       .       .       .       .       .       .       .       .       .       .       .       .       .       .       .       .       .       . <td< td=""><td></td><td></td><td></td></td<>                                                                                                    |               |                                                        |            |
| SUB TOTAL:       10       3       2       2       .       .       .       .       .       .       .       .       .       .       .       .       .       .       .       .       .       .       .       .       .       .       .       .       .       .       .       .       .       .       .       .       .       .       .       .       .       .       .       .       .       .       .       .       .       .       .       .       .       .       .       .       .       .       .       .       .       .       .       .       .       .       .       .       .       .       .       .       .       .       .       .       .       .       .       .       .       .       .       .       .       .       .       .       .       .       .       .       .       .       .       .       .       .       .       .       .       .       .       .       .       .       .       .       .       .       .       .       .       .       .       .       . <td< td=""><td></td><td></td><td></td></td<>                                                                                                    |               |                                                        |            |
| SUB TOTAL:       10       3       2       2       .       .       .       .       .       .       .       .       .       .       .       .       .       .       .       .       .       .       .       .       .       .       .       .       .       .       .       .       .       .       .       .       .       .       .       .       .       .       .       .       .       .       .       .       .       .       .       .       .       .       .       .       .       .       .       .       .       .       .       .       .       .       .       .       .       .       .       .       .       .       .       .       .       .       .       .       .       .       .       .       .       .       .       .       .       .       .       .       .       .       .       .       .       .       .       .       .       .       .       .       .       .       .       .       .       .       .       .       .       .       .       .       . <td< td=""><td></td><td></td><td></td></td<>                                                                                                    |               |                                                        |            |

Sample Employee Head Count Report
# CHAPTER 6

# FILE MAINTENANCE

## 6.0 File Maintenance

File Maintenance is the fourth item on the Pay-Ware Main Menu. Processing Payroll Data requires a good deal of information be input to the system to correctly process, compute, sort, etc., then store in data files. Changes to Data and System Processing Methodology (especially the Employee Master) are done here.

Selecting the FILE MAINTENANCE option will display the following menu:

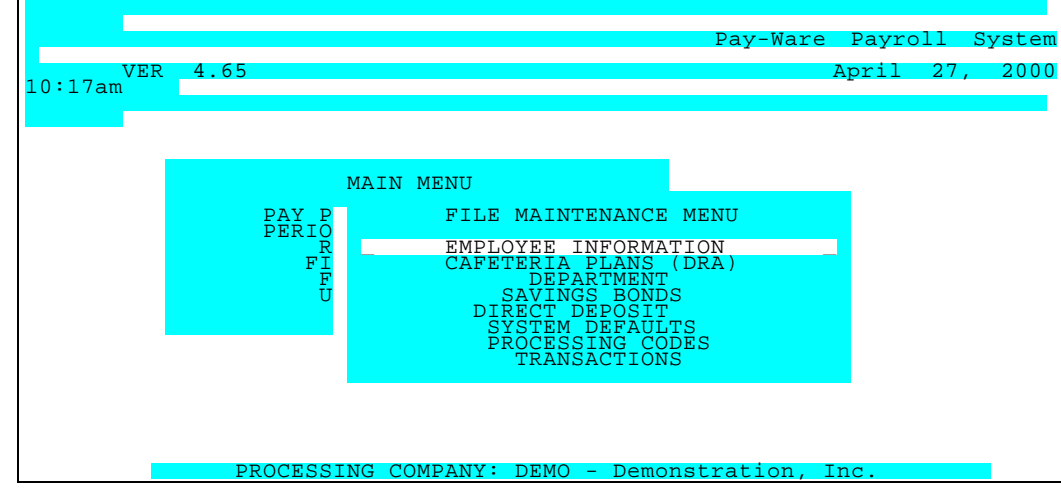

File Maintenance Menu

## 6.1 Employee Information

This screen is Used to access all Employee Information. In addition to the Employee Master AND Multiline D/R/A Maintenance, it contains the following Employee Balance Files for both the Current Year and Prior Year. Employee Balances contains MTD, QTD & YTD Balances for each Employee's Wage Bases, Total D/R/A s & Taxes. D/R/A Balances contains Balance and Current Year Monthly Contribution Information (Employee & Employer) to all Plans for each Employee. Attendance Balances shows Employees' Earnings Information by Attendance Code for MTD, QTD, & YTD.

#### 6.1.1 Employee Master File

The Employee Master is divided into three pages; 1)Employee Pay and Processing information; 2)Benefit Plans and Dependent information; and 3)Employee Personal and Direct Deposit Information.

#### 6.1.1.a Employee Pay and Processing Information - Employee Master Screen 1

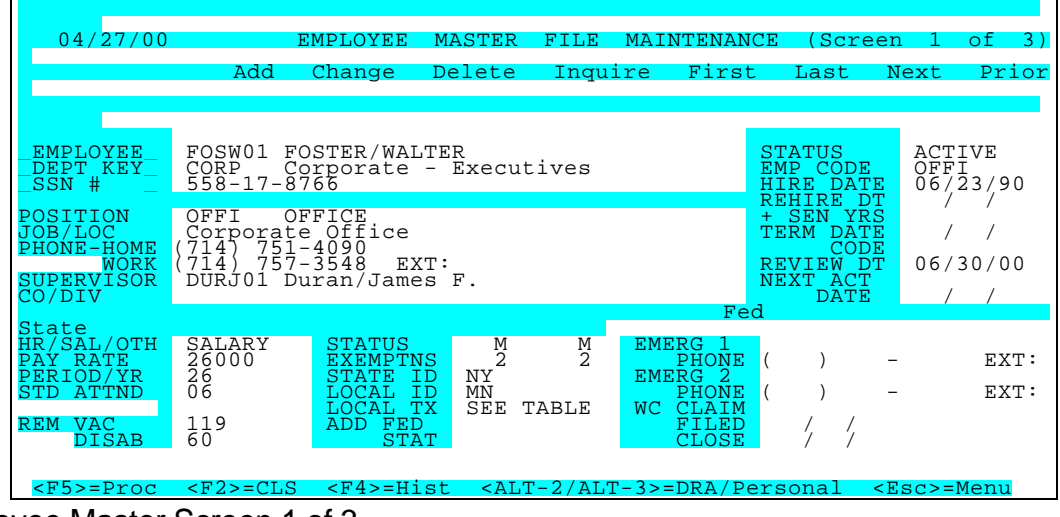

Employee Master Screen 1 of 3

| EMPLOYEE NUMBER<br><alt-i> <alt-z></alt-z></alt-i> | EMPLOYEE MASTER -PAGE 1: EMPLOYEE HISTORY & PAY<br>PROCESSING INFORMATION`` Enter the appropriate Employee ID as<br>defined in the Employee Master fileOR Use Alt-I or Alt-Z to display a<br>zoom window and select the correct Employee IDOR Use F7 to<br>search for First or Prior keys or F8 to search for Last or Next keys. Upon<br>selecting the correct Employee ID, the Employee's Name and all default<br>data will display in the remaining fields. |
|----------------------------------------------------|----------------------------------------------------------------------------------------------------|
| EMPLOYEE NAME<br><alt-i><alt-z></alt-z></alt-i>    | Enter the appropriate Employee Name as defined in the Employee Master fileOR Use Alt-I or Alt-Z to display a zoom window and select the correct Employee Name Upon selecting the correct Employee Name, the Employee's ID and all default information will display in the remaining fields.                                                                                                    |
| DEPARTMENT<br><alt-l><alt-z></alt-z></alt-l>       | Enter the appropriate Department code the employee worked in for this line item. Use ALT-Z to present a zoom window from which to select the proper keysOR Use F7 to search for First or Prior keys or F8 to search for Last or Next keys                                                                                                    |

| SOCIAL SECURITY NO.                                                                                                    | Enter the social security number of the person listed on this line.                                                                                                    |
|----------------------------------------------------------------------------------------------------|----------------------------------------------------------------------------------------------------|
| POSITION CODE <alt-z></alt-z>                                                                                                    | Enter the appropriate 4-character Position Code as defined in File Maintenance to indicate the combination Pay Grade and Sequence Number for the work performed. Use ALT-Z to present a zoom window from which to select the proper keysOR Use F7 to search for First or Prior keys or F8 to search for Last or Next keys.                                                                                                    |
| JOB/LOCATION                                                                                                    | Enter the appropriate Job or Location Code                                                                                                    |
| HOME PHONE                                                                                                    | Enter the employee's home phone number.                                                                                                    |
| WORK PHONE                                                                                                    | Enter the employee's work phone number.                                                                                                    |
| SUPERVISOR <alt-z></alt-z>                                                                                                    | Enter the ID number of the employee's supervisor.                                                                                                    |
| COMPANY/DIVISION                                                                                                    | .Enter the appropriate Company or Division Code                                                                                                    |
| EMPLOYEE STATUS <alt-z></alt-z>                                                                                                    | A - Active Employee T - Termination L - Employee is on a leave of absence.                                                                                                    |
| EMPLOYEE CODE                                                                                                    | Assign the employee ID Code (up to 6 Alphanumeric characters)                                                                                                    |
| HIRE DATE                                                                                                    | Enter the date the employee was hired. This date is used for vacation & disability accruals.                                                                                                    |
| REHIRE DATE                                                                                                    | Enter the date an employee was rehired.                                                                                                    |
| ADDITIONAL SENIORITY                                                                                                    | Enter the number of years of employment to be credited to an employee who has left the company and then returned.                                                                                                    |
| TERMINATION DATE                                                                                                    | Enter the date when an employee ceased to be employed at this                                                                                                    |
|                                                                                                    | company.                                                                                                    |
| TERMINATION REASON <alt-z></alt-z>                                                                                                    | company.<br>Enter the reason code for the employee leaving the company. These codes are defined in the Processing Code option of File Maintenance.                                                                                                    |
| TERMINATION REASON <alt-z><br/>REVIEW DATE</alt-z>                                                                                                    | company.<br>Enter the reason code for the employee leaving the company. These<br>codes are defined in the Processing Code option of File Maintenance.<br>Enter the date when the employee is due their next performance review.                                                                                                    |
| TERMINATION REASON <alt-z><br/>REVIEW DATE<br/>NEXT SCHEDULE<br/>ACTIVITY <alt-z></alt-z></alt-z>                                                                                                    | company.<br>Enter the reason code for the employee leaving the company. These<br>codes are defined in the Processing Code option of File Maintenance.<br>Enter the date when the employee is due their next performance review.<br>Enter the code that identifies the next activity that is scheduled for this<br>employee. These codes are defined in the Processing Code option of<br>File Maintenance.                                                                                                    |
| TERMINATION REASON <alt-z><br/>REVIEW DATE<br/>NEXT SCHEDULE<br/>ACTIVITY <alt-z><br/>NEXT SCHEDULE</alt-z></alt-z>                                                                                                    | company.<br>Enter the reason code for the employee leaving the company. These codes are defined in the Processing Code option of File Maintenance.<br>Enter the date when the employee is due their next performance review.<br>Enter the code that identifies the next activity that is scheduled for this employee. These codes are defined in the Processing Code option of File Maintenance.<br>Enter the next date that the employee is scheduled for an activity.                                                                                                    |
| TERMINATION REASON <alt-z><br/>REVIEW DATE<br/>NEXT SCHEDULE<br/>ACTIVITY <alt-z><br/>NEXT SCHEDULE<br/>ACTIVITY DATE<br/>HOURLY/SALARY/<br/>OTHER<alt-z></alt-z></alt-z></alt-z>                                                                                        | <ul> <li>company.</li> <li>Enter the reason code for the employee leaving the company. These codes are defined in the Processing Code option of File Maintenance.</li> <li>Enter the date when the employee is due their next performance review.</li> <li>Enter the code that identifies the next activity that is scheduled for this employee. These codes are defined in the Processing Code option of File Maintenance.</li> <li>Enter the next date that the employee is scheduled for an activity.</li> <li>H = The employee is being assigned a hourly pay rate. S = The employee is being assigned a annual pay rate. O = Indicates that no pay rate is assigned to the employee.</li> </ul>                                                                                                    |
| TERMINATION REASON <alt-z><br/>REVIEW DATE<br/>NEXT SCHEDULE<br/>ACTIVITY <alt-z><br/>NEXT SCHEDULE<br/>ACTIVITY DATE<br/>HOURLY/SALARY/<br/>OTHER <alt-z><br/>PAY RATE</alt-z></alt-z></alt-z>                                                                          | <ul> <li>company.</li> <li>Enter the reason code for the employee leaving the company. These codes are defined in the Processing Code option of File Maintenance.</li> <li>Enter the date when the employee is due their next performance review.</li> <li>Enter the code that identifies the next activity that is scheduled for this employee. These codes are defined in the Processing Code option of File Maintenance.</li> <li>Enter the next date that the employee is scheduled for an activity.</li> <li>H = The employee is being assigned a hourly pay rate. S = The employee is being assigned a annual pay rate. O = Indicates that no pay rate is assigned to the employee.</li> <li>Enter the rate an employee is to be paid.</li> </ul>                                                                                                    |
| TERMINATION REASON <alt-z><br/>REVIEW DATE<br/>NEXT SCHEDULE<br/>ACTIVITY <alt-z><br/>NEXT SCHEDULE<br/>ACTIVITY DATE<br/>HOURLY/SALARY/<br/>OTHER <alt-z><br/>PAY RATE<br/>PAY PERIODS PER YEAR</alt-z></alt-z></alt-z>                                                 | <ul> <li>company.</li> <li>Enter the reason code for the employee leaving the company. These codes are defined in the Processing Code option of File Maintenance.</li> <li>Enter the date when the employee is due their next performance review.</li> <li>Enter the code that identifies the next activity that is scheduled for this employee. These codes are defined in the Processing Code option of File Maintenance.</li> <li>Enter the next date that the employee is scheduled for an activity.</li> <li>H = The employee is being assigned a hourly pay rate. S = The employee is being assigned a annual pay rate. O = Indicates that no pay rate is assigned to the employee.</li> <li>Enter the rate an employee is to be paid.</li> <li>Enter the number of times the employee is to be paid in a year.</li> </ul>                                                                                                    |
| TERMINATION REASON <alt-z><br/>REVIEW DATE<br/>NEXT SCHEDULE<br/>ACTIVITY <alt-z><br/>NEXT SCHEDULE<br/>ACTIVITY DATE<br/>HOURLY/SALARY/<br/>OTHER <alt-z><br/>PAY RATE<br/>PAY PERIODS PER YEAR<br/>DEFAULT ATTENDANCE<br/>CODE <alt-z></alt-z></alt-z></alt-z></alt-z> | <ul> <li>company.</li> <li>Enter the reason code for the employee leaving the company. These codes are defined in the Processing Code option of File Maintenance.</li> <li>Enter the date when the employee is due their next performance review.</li> <li>Enter the code that identifies the next activity that is scheduled for this employee. These codes are defined in the Processing Code option of File Maintenance.</li> <li>Enter the next date that the employee is scheduled for an activity.</li> <li>H = The employee is being assigned a hourly pay rate. S = The employee is being assigned a annual pay rate. O = Indicates that no pay rate is assigned to the employee.</li> <li>Enter the rate an employee is to be paid.</li> <li>Enter the 2-character Attendance Code to indicate the default earnings type that should be used during Time Card data entry. Use ALT-Z to present a zoom window from which to select the proper codesORUse F7 to search for First or Prior codes or F8 to search for Last or Next keys.</li> </ul>                                                                                                    |
| TERMINATION REASON <alt-z><br/>REVIEW DATE<br/>NEXT SCHEDULE<br/>ACTIVITY <alt-z><br/>NEXT SCHEDULE<br/>ACTIVITY DATE<br/>HOURLY/SALARY/<br/>OTHER<alt-z><br/>PAY RATE<br/>PAY PERIODS PER YEAR<br/>DEFAULT ATTENDANCE<br/>CODE <alt-z></alt-z></alt-z></alt-z></alt-z>  | <ul> <li>company.</li> <li>Enter the reason code for the employee leaving the company. These codes are defined in the Processing Code option of File Maintenance.</li> <li>Enter the date when the employee is due their next performance review.</li> <li>Enter the code that identifies the next activity that is scheduled for this employee. These codes are defined in the Processing Code option of File Maintenance.</li> <li>Enter the next date that the employee is scheduled for an activity.</li> <li>H = The employee is being assigned a hourly pay rate. S = The employee is being assigned a annual pay rate. O = Indicates that no pay rate is assigned to the employee.</li> <li>Enter the rate an employee is to be paid.</li> <li>Enter the number of times the employee is to be paid in a year.</li> <li>Enter the 2-character Attendance Code to indicate the default earnings type that should be used during Time Card data entry. Use ALT-Z to present a zoom window from which to select the proper codesORUse F7 to search for First or Prior codes or F8 to search for Last or Next keys.</li> <li>Enter the default Shift Code for this employee (1, 2, OR 3) which will appear on the Timecard Entry Screen</li> </ul> |

| REMAINING DISABILITY UNITS                                    | Enter the number of disability units the employee is entitled to.                                                                                                    |  |  |  |
|---------------------------------------------------------------|----------------------------------------------------------------------------------------------------|--|--|--|
| FEDERAL TAX STATUS                                            | Enter the employee's federal tax status (M,S,H).                                                                                                    |  |  |  |
| STATE TAX STATUS                                              | Enter the employee's state tax status (M,S,H).                                                                                                    |  |  |  |
| FEDERAL EXEMPTIONS                                            | Enter the number of exemptions that the employee is claiming for federal tax purposes.                                                                                                    |  |  |  |
| STATE EXEMPTIONS                                              | Enter the number of exemptions that the employee is claiming for state withholding tax purposes.                                                                                                    |  |  |  |
| STATE WITHHOLDING TAX                                         | Enter the code that identifies the State Withholding taxing authority.                                                                                                    |  |  |  |
| SUI TAX CODE <alt z=""></alt>                                 | If State Unemployment Tax is to be withheld and reported in a DIFFERENT STATE than State Withholding Tax (in the previous field.) Enter that State Code <alt z=""> here.~~Note that State's SUI rate <u>must</u> be entered in system defaults.</alt> |  |  |  |
| LOCAL TAX CODE                                                | Enter the code that identifies the appropriate taxing authority.                                                                                                    |  |  |  |
| COUNTY & OTHER LCL TAXES                                      | Enter the code that identifies the appropriate taxing authority.                                                                                                    |  |  |  |
| RATE                                                          | Enter the NUMERICAL tax rate to be used                                                                                                    |  |  |  |
| DOLLAR/PERCENTAGE                                             | Enter whether the above rate should be applied as flat dollars or a % of                                                                                                    |  |  |  |
| BASE <alt z=""></alt>                                         | Select from the Zoom Window <alt z=""> the wage base to which the previous percentage should be applied (ST TXBLE, ST WITHOLDING, FICA TXBLE or GR INCOME.</alt>                                                                                      |  |  |  |
| ADDITIONAL FEDERAL<br>WITHHOLDINGS                            | Enter an additional amount that the employee would like withheld to pay federal taxes.                                                                                                    |  |  |  |
| ADDITIONAL STATE<br>WITHHOLDINGS                              | Enter an additional amount that the employee would like withheld to pay state taxes.                                                                                                    |  |  |  |
| EMERGENCY CONTACT 1 & 2                                       | Enter the name of the person to be contacted in case of an emergency.                                                                                                    |  |  |  |
| EMERGENCY CONTACT'S<br>PHONES                                 | Enter the phone number of the person to be contacted in case of an emergency.                                                                                                    |  |  |  |
|                                                               |                                                                                                    |  |  |  |
| WORKMAN'S COMPENSATION                                        | Enter the Claim Number being assigned to this Claim.                                                                                                    |  |  |  |
| WORKMAN'S COMPENSATION<br>CLAIM NUMBER<br>INITIAL INJURY DATE | Enter the Claim Number being assigned to this Claim.<br>Enter the date of the injury which is the basis for the Workman's Compensation claim.                                                                                                    |  |  |  |

#### 6.1.1.b Employee Benefit Plans - Employee Master Screen 2

This screen sets up Dependent information AND appropriate D/R/A benefits plans for Employees. Enter all Dependent Information for this Employee and any Benefit Plans in which they participate.

|                             | EMPLOYEE       | MASTER               | FILE MA           | INTENANCE   | (Screen | 2 OF  |    |
|-----------------------------|----------------|----------------------|-------------------|-------------|---------|-------|----|
|                             |                |                      |                   |             |         |       |    |
| MPLOYEE: Foster/W           | Valter         |                      |                   |             |         | EMP   | II |
|                             | DEDUCTIONS, RI | EDUCTIONS            | & ALLOW           | ANCE INFOR  | RMATION |       |    |
| R                           |                | \$                   | FIC F             | E E         | E U S   | D U   | L  |
| ID Q DESCRIPTION            | N % RA         | TE HRS               | DERI              | TIIT        | N DEPT  | VEND  | G  |
| D 04 9 Grp                  | Ins.           | \$ 35                |                   | NNNN        | I N N N | NYC   | OR |
| 02 9 E.I.CREDIT-<br>000 625 | -ONE % 50      |                      | N N N N           | NNNN        | Y CORP  | 2     | 23 |
|                             |                |                      |                   |             |         |       |    |
|                             |                |                      |                   |             |         |       |    |
|                             |                |                      |                   |             |         |       |    |
|                             |                |                      |                   |             |         |       |    |
| NAME                        | DI             | EPENDENTS<br>SOC SEC | INFORM<br># BIRTH | ATION<br>DT | BENEFIT | S PLA | NS |
|                             |                |                      |                   |             |         |       |    |
| FOSTER/RAMONA LY            | YNNE           | 132-45-              | 5789 02/0         | )2/56 D20   |         |       |    |
|                             |                |                      |                   |             |         |       |    |
|                             |                |                      | /                 | /           |         |       |    |
|                             |                |                      | /                 | /           |         |       |    |
|                             |                |                      | <br> <br>         | /<br>/<br>/ |         |       |    |

Employee Master Screen 2 of 3

| Employee Benefit Plans (D/R/A's)                |                                                                                                    |
|-------------------------------------------------|----------------------------------------------------------------------------------------------------|
| BENEFIT PLAN (D/R/A)<br><alt-z></alt-z>         | EMPLOYEE MASTER - PAGE 2: D/R/A & DEPENDENT<br>INFORMATION Enter (or select from the Zoom Window) the<br>code (D, R or A) plus the two digit Priority Number) that<br>identifies this benefit plan(s) assigned to this employee. The<br>plan must be defined in Cafeteria Plan File Maintenance.                                                      |
| FREQUENCY <alt-z></alt-z>                       | Enter (or select from the Zoom Window) the frequency (if different from Plan default) that will be utilized to determine when to process the D/R/A. 1 to $5 =$ Process when this group is selected through Pay Period Information. 6 or $7 =$ Process every other pay period. $8 =$ Process the next pay period only. $9 =$ Process every pay period. |
| DESCRIPTION                                     | Enter the description (if different from Plan default) that will be printed on the check stub.                                                                                                    |
| CALCULATION METHOD<br>(\$ OR %) <alt-z></alt-z> | Specify (if different from Plan default) the calculation method<br>(Flat Dollars (\$), Percentage of pay (%), or Dollars/Hr (H)) for<br>this DRA                                                                                                    |
| RATE                                            | Specify the amount per pay unit (usually one unit (salaried employees) or per hour (hourly employees)) employee is to be charged for this D/R/A transaction.                                                                                                    |
| HOURS                                           | If the preceding Formula is Dollars Per Hour, this field may<br>be used to cap the number of hours to which the rate will be<br>applied. No entry in this field will subject all this Employee's<br>Hourly earnings to this rate.                                                                                                    |
| APPLY TO FEDERAL                                | Use these fields to change D/R/A's impact on this wage                                                                                                    |

| TAXABLE WAGES <alt-z></alt-z>                                | base (if different from default) $Y = Adjust$ federal taxable wages $N = Do Not Adjust$ federal taxable wages.                                                                                                    |
|--------------------------------------------------------------|----------------------------------------------------------------------------------------------------|
| APPLY TO EMPLOYEE FICA TAXABLE<br>WAGES <alt-z></alt-z>      | Use these fields to change D/R/A's impact on this wage base (if different from default) $Y = Adjust$ employee FICA taxable wages. N = Do Not Adjust employee FICA taxable wages.                                                                            |
| APPLY TO EMPLOYER FICA TAXABLE<br>WAGES <alt z=""></alt>     | Use these fields to change D/R/A's impact on this wage base (if different from default) $Y = Adjust employer FICA$ taxable wages. N = Do Not Adjust employer FICA taxable wages.                                                                            |
| APPLY TO FED UNEMPLOYMENT<br>TAXABLE WAGES <alt-z></alt-z>   | Use these fields to change D/R/A's impact on this wage base (if different from default) $Y = Adjust FUI$ taxable wages.<br>N = Do Not Adjust FUI taxable wages.                                                                                             |
| APPLY TO STATE TAXABLE<br>WAGES <alt-z></alt-z>              | Use these fields to change D/R/A's impact on this wage base (if different from default) $Y = Adjust$ state taxable wages. N = Do Not Adjust state taxable wages.                                                                                            |
| APPLY TO STATE DISABILITY<br>TAXABLE WAGES <alt-z></alt-z>   | Use these fields to change D/R/A's impact on this wage base (if different from default) $Y = Adjust$ state disability wages. N = Do Not Adjust state disability wages.                                                                                      |
| APPLY TO STATE UNEMPLOYMENT<br>TAXABLE WAGES <alt-z></alt-z> | Use these fields to change D/R/A's impact on this wage base (if different from default) $Y = Adjust$ state unemployment wages. N = Do Not Adjust state unemployment wages.                                                                                  |
| USE FLAT TAX RATES <alt-z></alt-z>                           | Use these fields to change this D/R/A's impact on this wage base (if different from default) $Y =$ Use flat rate for tax calculation. N = Do Not Use flat rate tax calculation.                                                                             |
| APPLY TO NET PAY <alt-z></alt-z>                             | Use these fields to change this $D/R/A$ 's impact on this wage base (if different from default) $Y = Adjust Net Pay$ . $N = Do Not Adjust Net Pay$ .                                                                                                    |
| DEPARTMENT <alt-z></alt-z>                                   | Enter the appropriate Department code assigned to this Plan/ employee.                                                                                                    |
| A/P VENDOR <alt z=""></alt>                                  | If the A/P Interface is Enabled (in Name & Options) and if this<br>Plan is Setup with an A/P account in Cafeteria Plans Default<br>Maintenance, the Default Vendor may be changed for this<br>employee by selecting <alt z=""> an alternative Vendor.</alt> |
| A / P LINE ITEM DESCRIPTION                                  | Use these fields to modify the Plan's impact on Line Item Description of A/P transaction (if different from default).                                                                                                    |
| A / P CHECK COMMENT                                          | Use these fields to modify the Plan's impact on Check Comment of A/P transaction (if different from default).                                                                                                    |
| GENERAL LEDGER ACCOUNT NO. <alt-<br>Z&gt;</alt-<br>          | Enter the GL Account number fields assigned to this D/R/A (if different from Plan default).                                                                                                    |
| TRACKED BALANCE                                              | Enter a balance that should be tracked until it is reduced to zero.                                                                                                    |

# 6.1.1.c Employee Dependent Information - Employee Master Screen 2

| <b>RELATIONSHIP/BENEFITS</b> | Enter the relationship of the Dependent to the employee. |            |           | E –           |  |
|------------------------------|----------------------------------------------------------|------------|-----------|---------------|--|
|                              | Employee                                                 | S – spouse | C – Child | D – Dependent |  |

| NAME <alt z=""></alt>     | Enter the name of the Dependent identified in the previous field.       |
|---------------------------|-------------------------------------------------------------------------|
| ADDRESS 1 & 2             | Enter the Dependent's address.                                          |
| CITY /STATE / ZIP         | Enter the CITY/STATE/ZIP of the Dependent's address.                    |
| WORK PHONE                | Enter the Dependent's work phone number.                                |
| SOCIAL SECURITY NO.       | Enter the social security number of the person listed on this line.     |
| BIRTH DATE                | Enter the birth date of the person listed on this line.                 |
| BENEFIT PLANS 1 2 3 4 & 5 | Enter the code for any Benefits Plan in which this person participates. |

#### 6.1.1.d Employee Personal And Direct Deposit Information - Employee Master - Screen 3

This Screen is Used to record Employees' personal information as well as bank account information for direct deposit

|                                                   |                      | MASIER                                                                                                    | FILE        | MAINI              | ENANCE           | (SRCEEN             | 3           | OF   | 3)  |
|---------------------------------------------------|----------------------|----------------------------------------------------------------------------------------------------|-------------|--------------------|------------------|---------------------|-------------|------|-----|
|                                                   |                      |                                                                                                    |             |                    |                  |                     | EME         | RGEI | NCY |
| CONTACTS<br>EMP FOSW01 Fost<br>ADDR 1 700 Prospec | er/Walter<br>t Place |                                                                                                    | N<br>A      | IAME<br>DDR 1      | FOSTER<br>700 PR | /RAMONA<br>OSPECT I | PL          |      |     |
| CITY Anaheim<br>STATE: CA                         |                      |                                                                                                    | STAT        | E:                 | CA               | CITY                | A           | NAH  | EIM |
| DIRTH                                             |                      | DATE                                                                                                    | Z<br>F      | IP<br>HONE         | 92134-<br>( )    | -                   | EX1<br>03   | /23  | /55 |
| SEX (M/F) MALE<br>ETHNIC CD W WHITE               |                      |                                                                                                    | N<br>A      | IAME<br>DDR 1<br>2 |                  |                     |             |      |     |
| STATE:                                            |                      |                                                                                                    |             |                    | _                |                     | CIT         | Ϋ́   |     |
|                                                   |                      |                                                                                                    | Z<br>F<br>D | HONE<br>DIRECT     | ( )<br>DEPO      | SIT I               | EX1<br>NFOR | MAT  | ION |
| KEY SET 107                                       |                      | BANK                                                                                                    | /ACCO       | UNT                | Т                | S M AM              | OUNT        | P    | RE- |
| PAGER 887-2341                                    |                      |                                                                                                    |             |                    |                  |                     | /           | /    |     |
| CO. VISA                                          |                      |                                                                                                    |             |                    |                  |                     | /           | /    |     |
| BIRTHDAY / /                                      |                      |                                                                                                    |             |                    |                  |                     | /           | /    |     |
| MISC 05                                           |                      |                                                                                                    |             |                    |                  |                     | /           | /    |     |
| <f2>=CLS &lt;</f2>                                | :F4>=Hist            | <alt-1 <="" th=""><th>/ALT-3</th><th>&gt;=PAY/</th><th>DRA-Dep</th><th><esc></esc></th><th>-Scr</th><th>n1</th><th></th></alt-1> | /ALT-3      | >=PAY/             | DRA-Dep          | <esc></esc>         | -Scr        | n1   |     |

Employee Master Screen 3 of 3

| ADDRESS 1                         | Enter the first line of the employee's address.                                                                                                    |
|-----------------------------------|----------------------------------------------------------------------------------------------------|
| ADDRESS 2                         | Enter the second line of the employee's address.                                                                                                    |
| CITY                              | Enter the city of the employee's address.                                                                                                    |
| STATE                             | Enter the state of the employee's address.                                                                                                    |
| ZIP                               | Enter the zip code of the employee's address.                                                                                                    |
| BIRTH DATE                        | Enter the employee's birth date.                                                                                                    |
| SEX <alt-z></alt-z>               | Enter a "M" for male OR Enter a "F" for female.                                                                                                    |
| ETHINIC CODE <alt-z></alt-z>      | Enter the appropriate Ethnic code to be assigned to the employee. The Ethnic code will be Used for report sorts. Use ALT-Z to present a zoom window from which to select the proper keysOR Use F7 to search for First or Prior keys or F8 to search for Last or Next keys |
| MISCELLANEOUS DATA<br>1 2 3 4 & 5 | Information in these User-defined fields is Setup in System Defaults/<br>Processing Defaults. Item-specific data to assign property to this Employee<br>(Card #, Serial #, etc.) may be added here.                                                                       |
| EMERGENCY CONTACT                 | Enter the name of the persons to be contacted in case of an emergency.                                                                                                    |
| EMERGENCY CONTACT                 | Enter the address of the people to be contacted in case of an emergency.                                                                                                    |
| EMERGENCY CONTACT                 | Enter the address of the people to be contacted in case of an emergency.                                                                                                    |
| EMERGENCY CONTACT                 | Enter the address of the people to be contacted in case of an emergency.                                                                                                    |
| EMERGENCY CONTACT                 | Enter the address of the people to be contacted in case of an emergency.                                                                                                    |

STATE EMERGENCY CONTACT ZIP EMERGENCY CONTACT'S PHONES

Enter the address of the people to be contacted in case of an emergency.

Enter the phone number of the person to be contacted in case of an emergency.

#### 6.1.1.e Employee Direct Deposit Bank Account Information- Employee Master - Screen 3

Employee bank information entered here allows Pay-Ware to include Employee's Deposit information into its fully-formatted ACH file to be sent to your bank.

See Section 6.5 and contact your bank for complete guide/requirements for setting up Direct Deposit procedures.

| 04/27/00                                                                                                    | EMPLOYEE                 | MASTER F                                                                                                    | 'ILE MAINTH                                      | ENANCE                      | (SRCE                                           | CEN 3                       | OF 3)                                  |
|----------------------------------------------------------------------------------------------------|--------------------------|----------------------------------------------------------------------------------------------------|--------------------------------------------------|-----------------------------|-------------------------------------------------|-----------------------------|----------------------------------------|
| CONTACTS<br>EMP FOSW01 Fo<br>ADDR 1 700 Prosp                                                                                                    | ster/Walter<br>ect Place |                                                                                                    | NAME<br>ADDR 1                                   | FOSTER,<br>700 PR           | /RAMOI                                          | EME<br>NA<br>TPL            | RGENCY                                 |
| ADDR 2                                                                                                    |                          |                                                                                                    | 2<br>DIRECT                                      | DEPOS                       | STT                                             | TNFOR                       | ΜΑΤΤΟΝ                                 |
| KEY         SET         107           NOTE         LAST         ACH           PAGER         01/25/97         06/15/97           O1/25/97         06/15/97           01/25/97         06/15/97           BIRTHDAY         01/25/97           MISC         05 | 887-2341                 | BANK/<br>1234567<br>00589<br>0053196                                                                                       | ACCOUNT<br>89 192837<br>7412 35795<br>587 265489 | <b>T</b><br>463<br>178<br>3 | S M                                             | AMOUNT<br>C D<br>S D<br>C D | PRE-<br>\$ 300<br>\$ 100<br>% 100<br>/ |
| <f2>=CLS</f2>                                                                                                    | <f4>=Hist</f4>           | <alt-1 a<="" td=""><td>LT-3&gt;=PAY/1</td><td>DRA-Dep</td><td><e:< td=""><td>sc&gt;=Sci</td><td>n1</td></e:<></td></alt-1> | LT-3>=PAY/1                                      | DRA-Dep                     | <e:< td=""><td>sc&gt;=Sci</td><td>n1</td></e:<> | sc>=Sci                     | n1                                     |

Employee Master Screen 3 - Direct Deposit Section

The Bank Routing Number(s) (9 Digits, selected from the Zoom Window <Alt Z> or <Alt I>) plus (Next Field) Employee's <u>complete</u> Account Number(s) to which Net Pay should be Directly Deposited are entered here. **The Bank RTN must be set up in Direct Deposit >Bank Information and will be edited for validity (see Section 6.5.3).** 

Pay may be deposited to as many as Four Checking and/or Savings Accounts in different Financial Institutions. The most accurate way to obtain this data is from Voided deposit slips (or checks) provided by the employee for each account.

These accounts, and the Flat Dollars or Percentages of Net Pay to be deposited to each account are specified in this section [T= Account **Type** (Checking or Savings), S= Last Transaction Status Information (PreNote or Deposit), M= Calculation Method (\$ OR %) and the Amount of Net Pay]. When multiple Accounts are specified, amounts are Deposited sequentially beginning with the first account and ending with the last account. Flat Dollar or Percentage amounts may be mixed, but any Percentage AMOUNTs will be calculated based on the balance remaining <u>after</u> all deposits above it are made.

The AMOUNT deposited to the <u>last</u> account listed must be set at 100% (or 99999.99 if Method is \$) to make the total of all Deposits equal Net Pay and sweep the balance to Zero.

For Above Example: Employee W Foster has his \$1000 net pay deposited to 3 accounts.

Deposit #1 (Setup as T = Checking, M = \$, Amount = 300) sends a Flat \$300) to a checking account at one bank for family support.

Deposit #2 ( $\mathbf{T}$  = Savings,  $\mathbf{M}$  = \$, **A**mount = 100) sends a Flat \$100 to the Employee's Savings account at the Credit Union.

Deposit #3, (Setup as **T**=C, **M**=%, **A**MOUNT=100) will sweep 100% of the Remaining \$600 Balance (\$1000 - (\$300+\$100)) to the Employee's Checking Account at another bank.

The STATUS, PRE-NOTE, and LAST ACH Fields are for INFORMATION ONLY AND NO ENTRIES ARE MADE IN THEM.

| EMPLOYEE BANK RTN &<br>ACCOUNT INFORMATION<br><alt z=""> <alt i=""></alt></alt> | Enter the Bank RTN & Employee's <u>complete</u> Account Number to which Net Pay should be directly deposited. Bank RTN is edited for validity & must be selected from the Zoom Window (Setup in File Maintenance > System Defaults > Bank Information). Pay may be deposited via Standard ACH Transactions to as many as Four Accounts                                                                                                    |
|---------------------------------------------------------------------------------|----------------------------------------------------------------------------------------------------|
| ACCOUNT TYPE<br>ACH TRANSACTION STATUS                                          | Enter the TYPE of Account (C for Checking or S for Savings)<br>This field indicates STATUS of the last ACH Transaction (Pre-Note or Deposit). No Entry<br>can be made in this Informational field.                                                                                                    |
| CALCULATION METHOD<br>FOR THIS ACH DEPOSIT                                      | Enter the METHOD (\$ or %) Used to calculate this Deposit. Flat Dollar or Percentage amounts may be mixed, but any Percentage Amounts will be calculated based on the balance remaining <u>after</u> all deposits above it are made. The AMOUNT deposited to the <u>last</u> account listed must be 100% (or \$99999.99 if \$ Method is specified) to make the total of all Deposits equal Net Pay.                                         |
| AMOUNT                                                                          | Enter the AMOUNT of Net Pay (Flat \$ or %) to be deposited to <u>this</u> account. Flat Dollar or Percentage amounts may be mixed, but any Percentage Amounts will be calculated based on the balance remaining <u>after</u> all deposits above it are made. The AMOUNT deposited to the <u>last</u> account listed will be automatically adjusted up or down to make the total of all Deposits equal Net Pay and sweep the balance to Zero |
| PRENOTE DATE                                                                    | This field specifies the last PRE-NOTE transaction date for this account. No Entry can be made in this Informational field. Note that Pay-Ware will NOT generate a Direct Deposit Transaction for an Employee until 13 days AFTER the Prenote Date. Any Payrolls processed before 13 days will automatically Generate a Check for the Employee.                                                                                             |
| LAST ACH DEPOSIT DATE                                                           | This field specifies the last ACH DEPOSIT transaction date for this account. No Entry can be made in this Informational field.                                                                                                    |

#### 6.1.1.f Employee Master Update History

A summary of all changes made to the Employee Master (by item, user, date & time) is available. Pressing <**F4**> while the Employee Master Screens are up will display the following screen. **Comments** may be inserted into the History by pressing **<Alt C**>. Consistent use of the comments provides a complete record of Employee Progress and Status Changes as well as an audit trail.

All this History information can be output on hard copy by going to the Employee Master Listing on the File Listings Menu and saying Yes to History for each area listed.

|                                                                                                    |                                          | HISTORY FOR | EMPLOYEE FOSW01 -          | Foster/Walter |
|----------------------------------------------------------------------------------------------------|------------------------------------------|-------------|----------------------------|---------------|
|                                                                                                    |                                          |             | DE                         | SCRIPTION OR  |
| DATE<br>EMP                                                                                                    | FIELD                                    | FROM:       | TO:                        | TIME          |
|                                                                                                    |                                          |             |                            |               |
| 01/16/00                                                                                                    | POSITION CODE                            |             | WMGR                       | 15:02         |
| 01/16/00                                                                                                    | EMPLOYEE MISC CODE                       |             | WMGR                       | 15:02         |
| 01/19/00                                                                                                    | ETHINIC CODE                             |             | W                          | 11:01         |
| 01/19/00                                                                                                    | SUPERVISOR ID                            | Steve       | GALS01                     | 11:04         |
| 02/20/00                                                                                                    | PAY RATE                                 | 45000       | 65000                      | 22:04         |
| 02/20/00                                                                                                    | REVIEW DATE                              | 07/31/91    | 07/31/00                   | 22:12         |
| USER1<br>03/17/00<br>USER1                                                                                                    | PAY PERIODS                              | 24          | 26                         | 08:47         |
|                                                                                                    |                                          |             |                            |               |
|                                                                                                    |                                          |             |                            |               |
|                                                                                                    |                                          |             |                            |               |
|                                                                                                    |                                          |             |                            |               |
|                                                                                                    |                                          |             |                            |               |
| <pgup< th=""><th><pre>p&gt;<pgdn>=Next/Prior</pgdn></pre></th><th>Screen &lt;</th><th>_&gt;=Scroll <esc>=Scre</esc></th><th>en 1</th></pgup<> | <pre>p&gt;<pgdn>=Next/Prior</pgdn></pre> | Screen <    | _>=Scroll <esc>=Scre</esc> | en 1          |

Employee Master History Screen

# 6.1.2 Employee Multi-line D/R/A Maintenance

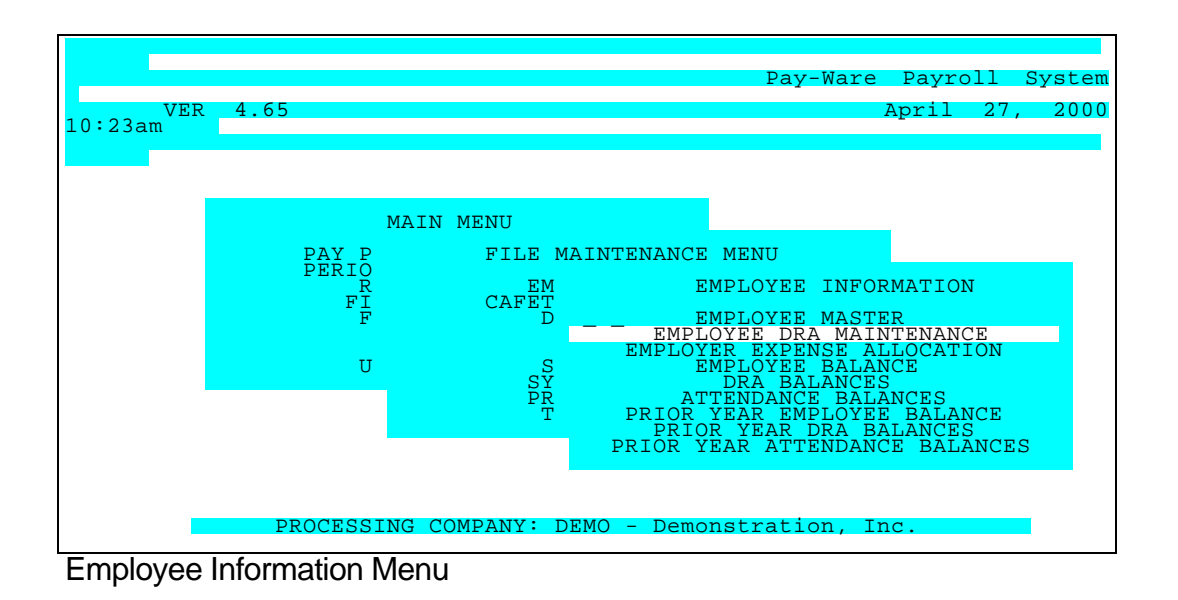

The **D/R/A Multi-line Maintenance** option allows quick review and updating of all D/R/A Setups for any range of D/R/A s and/or individual employees. It is especially useful when Plan option is added or changed, since it allows all Employees using any given Plan to be updated on one screen without paging through the employee master.

|                             |                               |                   |                 | EMI                 | PLOYEE             | DED/R       | ED/ALI          | L FIL             | E MA        | INTEN       | JANCE              |
|-----------------------------|-------------------------------|-------------------|-----------------|---------------------|--------------------|-------------|-----------------|-------------------|-------------|-------------|--------------------|
| TRK'D<br>EMP NO<br>ACCT B   | F<br>DRA Q<br>BAL             | R<br>DESC         | 90              | RATE                | F FI<br>Ş<br>HRS D | CF S<br>ERI | SSF<br>E<br>TI: | A<br>E E<br>I T N | U S<br>DEPT | D U<br>VEND | L 2<br>G/L         |
| 2225-0<br>ALLVO1<br>0000 62 | ALLV01<br>000 N<br>A09 9<br>5 | D04 9<br>EIC-ONE  | Grp In:<br>% 50 | s.\$35              | N N                | NNI         | N N N<br>J N N  | INN<br>NYC        | N N<br>ORP  | NY<br>2     | CORP<br>2230-<br>- |
|                             |                               |                   |                 |                     |                    |             |                 |                   |             |             | -                  |
|                             |                               |                   |                 |                     |                    |             |                 |                   |             |             | -                  |
| <esc>=S</esc>               | creen 1                       | -<br><tab>:</tab> | =DRA/De         | < <u>A</u> pendent: | lt3>=Pe            | ersonal     |                 | <                 | F2>=C       | lear        | Ln,                |

D/R/A Multi Line Maintenance Screen

| EMPLOYEE KEY <alt-z></alt-z>            | Type (or select from the Zoom Window <alt z="">) the Employee ID to be maintained.</alt>                                                                                                    |
|-----------------------------------------|----------------------------------------------------------------------------------------------------|
| BENEFIT PLAN (D/R/A)<br><alt-z></alt-z> | EMPLOYEE MASTER - PAGE 2:~D/R/A & DEPENDENT INFORMATION~Enter (or select from the Zoom Window) the code (D, R or A) plus the two digit Priority Number) that identifies this benefit plan(s) assigned to this employee. The plan selected must be defined in Cafeteria Plan File Maintenance. |
| FREQUENCY <alt-z></alt-z>               | Enter (or select from the Zoom Window) the frequency (if different from Plan default) that will be utilized to determine when to process the $D/R/A$ .~~1 to 5 = Process when this group is selected                                                                                          |

|                                       | through Pay Period Information (1 <sup>st</sup> , 2 <sup>nd</sup> , 3 <sup>rd</sup> , 4 <sup>th</sup> or 5th Payroll of the Month).~6 or 7 = Process        |
|---------------------------------------|----------------------------------------------------------------------------------------------------|
|                                       | every other pay period.~8 = Process the next pay period only.~9 = Process every pay period.                                                                 |
| DESCRIPTION                           | Enter the description (if different from Dian default) that will be printed on the sheek stub                                                               |
| DESCRIPTION                           | Enter the description (if different from Plan default) that will be printed on the check stud.                                                              |
| CALCULATION METHOD                    | Specify (if different from Plan default) the calculation method (Flat Dollars (\$), Percentage of pay                                                       |
| (\$ OR %) <alt-z></alt-z>             | (%), or Dollars/Hr (H)) for this DRA                                                                                                    |
|                                       |                                                                                                    |
| RAIE                                  | Specify the amount per pay unit (usually one unit (salaried employees) or per nour (nourly employees)) employee is to be charged for this D/R/A transaction |
|                                       | employees)) employee is to be charged for this DAVA transaction.                                                                                            |
|                                       |                                                                                                    |
| HOURS                                 | If the preceding Formula is Dollars Per Hour, this field may be used to cap the number of hours                                                             |
|                                       | to which the rate will be applied.~No entry in this field will subject all this Employee's Hourly                                                           |
|                                       | earnings to this rate.                                                                                                    |
| APPLY TO EMPLOYEE FICA                | Use these fields to change D/R/A's impact on this wage base (if different from default)~~Y =                                                                |
| TAXABLE WAGES <alt-z></alt-z>         | Adjust employee FICA taxable wages.~~N = Do Not Adjust employee FICA taxable wages.                                                                         |
|                                       |                                                                                                    |
| APPLY TO EMPLOYER FICA                | Use these fields to change D/R/A's impact on this wage base (if different from default)~~Y = $Adjust amployer EICA taxable wages$                           |
|                                       | August employer FICA taxable wayes. $\sim N = D0$ Not August employer FICA taxable wayes.                                                                   |
|                                       | Adjust FUI taxable wages. $\sim N = Do Not Adjust FUI taxable wages.$                                                                                       |
| WAGES <alt-z></alt-z>                 |                                                                                                    |
| APPLY TO STATE TAXABLE                | Use these fields to change D/R/A's impact on this wage base (if different from default)~~Y =                                                                |
| WAGES <alt-z></alt-z>                 | Adjust state taxable wages.~~N = Do Not Adjust state taxable wages.                                                                                         |
| APPLY TO STATE                        | Use these fields to change $D/R/A$ 's impact on this wage base (if different from default)~~Y =                                                             |
| DISABILITY TAXABLE                    | Adjust state disability wages.~~N = Do Not Adjust state disability wages.                                                                                   |
| WAGES <ait-2></ait-2>                 | Use these fields to change $D/P/\Lambda$ 's impact on this wage base (if different from default) V =                                                        |
|                                       | Adjust state unemployment wages. $\sim N = Do Not Adjust state unemployment wages.$                                                                         |
| WAGES <alt-z></alt-z>                 | ·····;································                                                                                                    |
| USE FLAT TAX RATES                    | Use these fields to change this D/R/A's impact on this wage base (if different from default)~~Y =                                                           |
| <alt-z></alt-z>                       | Use flat rate for tax calculation. $\sim N = Do$ Not Use flat rate tax calculation.                                                                         |
|                                       | Lies these fields to shange this $D/D/A/a$ impost on this wage hass (if different from default).                                                            |
| APPLT TO NET PAT <ait-2></ait-2>      | Adjust Net Pay ~~N = Do Not Adjust Net Pay                                                                                                    |
|                                       |                                                                                                    |
| DEPARTMENT <alt-z></alt-z>            | Enter the appropriate Department code assigned to the employe if different from the default                                                                 |
|                                       | retrieved from Screen 1 of the Employee Master~~Use ALT-Z to select from the zoom window.                                                                   |
|                                       | If Plan Default is Sature to Interface to A/P. Enter the Vender ID (if different from Plan default) to                                                      |
| A/F VENDOR                            | which Voucher is to be generated for this transaction.                                                                                                    |
|                                       |                                                                                                    |
| A/P LINE ITEM DESCRIPTION             | Type the line item description for this plan's transactions to appear in A/P reports.                                                                       |
| A/P CHECK COMMENT                     | Type the Comment to appear on A/P Checks.                                                                                                    |
| CENERAL LEDGER ACCOUNT                | Enter the GL Account number fields assigned to this D/P/A (if different from Plan default)                                                                  |
| NO <alt-75< th=""><th></th></alt-75<> |                                                                                                    |
|                                       | Enter a balance that should be tracked until it is reduced to zero.                                                                                         |

# Employer Expense Plan Allocation

This Menu Option is used to assign Employer Paid Benefit Plans to Employees.

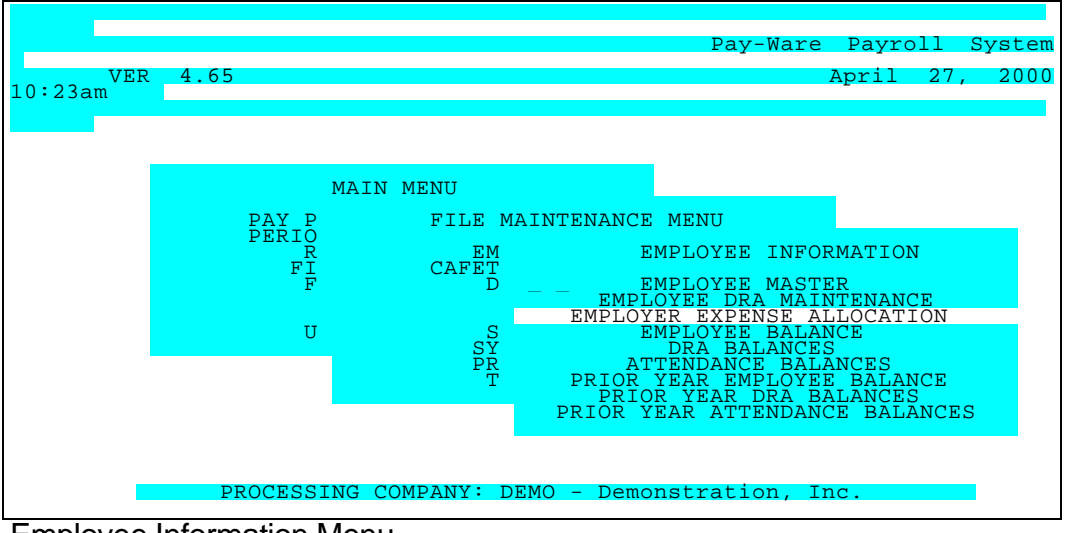

Employee Information Menu

These Plans Defaults must be previously Setup in Employer Expense Defaults (on the File Maintenance Menu) before they can be assigned to Employees. The multi-line screen allows quick review and updating of Setups for any range of Plans and/or individual employees. It is especially useful when a Plan option is added or changed, since it allows all Employees using any given Plan to be updated on one screen without paging through the employee master.

|                                                                                                    |     |              |        |               |            |        |            |     | EMPLOY                     | ER I  | EXPENS | E  | ALLOC  | ATIO | N MAINTE  | INANCE |
|----------------------------------------------------------------------------------------------------|-----|--------------|--------|---------------|------------|--------|------------|-----|----------------------------|-------|--------|----|--------|------|-----------|--------|
| EMP                                                                                                    | NO  | DRA          | FRQ    | DESC          |            | 00-67- | RAI        | Έ   | HRS                        | DEPT  | ' VEND |    | VENDOR | NAME | 2         |        |
| ALLV                                                                                                    | 01  | ALLV(<br>A09 | ~<br>9 | D04<br>EIC-0  | 9 G<br>ONE | rp     | Ins.<br>50 | \$  | 35                         | CORP  | CO     | RP | ABCA   | ABC  | INSURANCI | Ξ      |
|                                                                                                    |     |              |        |               |            |        |            |     |                            |       |        |    |        |      |           |        |
| <esc< td=""><td>&gt;=2</td><td>creer</td><td>1 1</td><td>- <b>-</b> TI</td><td>AB&gt;=</td><td>DR</td><td>\/Depe</td><td>enc</td><td><alt3:<br>dents</alt3:<br></td><td>&gt;=Per</td><td>sonal</td><td></td><td></td><td>&lt; F</td><td>2&gt;=Clear</td><td>Ln,</td></esc<> | >=2 | creer        | 1 1    | - <b>-</b> TI | AB>=       | DR     | \/Depe     | enc | <alt3:<br>dents</alt3:<br> | >=Per | sonal  |    |        | < F  | 2>=Clear  | Ln,    |

D/R/A Multi Line Maintenance Screen

| EMPLOYEE KEY <alt-z></alt-z>                    | Type (or select from the Zoom Window <alt z="">) the Employee ID to be maintained.</alt>                                                                                                    |
|-------------------------------------------------|----------------------------------------------------------------------------------------------------|
| EXPENSE PLAN (D/R/A)<br><alt-z></alt-z>         | Enter (or select from the Zoom Window) the code (X) plus the two digit Priority Number) that identifies this benefit plan(s) assigned to this employee. The plan selected must be defined in Employer Expense Defaults File Maintenance.                                                                                                    |
| FREQUENCY <alt-z></alt-z>                       | Enter (or select from the Zoom Window) the frequency (if different from Plan default) that will be utilized to determine when to process the D/R/A.~~1 to 5 = Process when this group is selected through Pay Period Information ( $1^{st}$ , $2^{nd}$ , $3^{rd}$ , $4^{th}$ or 5th Payroll of the Month).~6 or 7 = Process every other pay period.~8 = Process the next pay period only.~9 = Process every pay period. |
| DESCRIPTION                                     | Enter the description (if different from Plan default) that will be printed on the check stub.                                                                                                    |
| CALCULATION METHOD<br>(\$ OR %) <alt-z></alt-z> | Specify (if different from Plan default) the calculation method (Flat Dollars (\$), Percentage of pay (%), or Dollars/Hr (H)) for this DRA                                                                                                    |

| RATE                       | Specify the amount per pay unit (usually one unit (salaried employees) or per hour (hourly employees)) to be charged for this Employer Expense transaction.                                                                            |
|----------------------------|----------------------------------------------------------------------------------------------------|
| HOURS                      | If the preceding Formula is Dollars Per Hour, this field may be used to cap the number of hours to which the rate will be applied.~No entry in this field will include all this Employee's Hourly earnings in the Expense calculation. |
| DEPARTMENT <alt-z></alt-z> | Enter the appropriate Department code assigned to the employee if different from the default retrieved from Screen 1 of the Employee Master~~Use ALT-Z to select from the zoom window.                                                 |
| A/P VENDOR                 | If Plan Default is Setup to Interface to A/P, Enter the Vendor ID (if different from Plan default) to which Voucher is to be generated for this transaction.                                                                           |
| A/P LINE ITEM DESCRIPTION  | Type the line item description for this plan's transactions to appear in A/P reports.                                                                                                    |
| A/P CHECK COMMENT          | Type the Comment to appear on A/P Checks.                                                                                                    |

## 6.1.4 Employee Balances (Current & Prior Year)

This Menu is used to review Current & Prior Year Balance Files for Employees Attendance/Earnings, Wages (Screen 1) & Taxes (Screen 2). <u>CAUTION</u>, Balances may be adjusted here, but they will lack an audit trail. Prior Year Balances are accessed by entering the last two digits of the desired year (e.g. 97) at the prompt on those Menu Screens (see below)

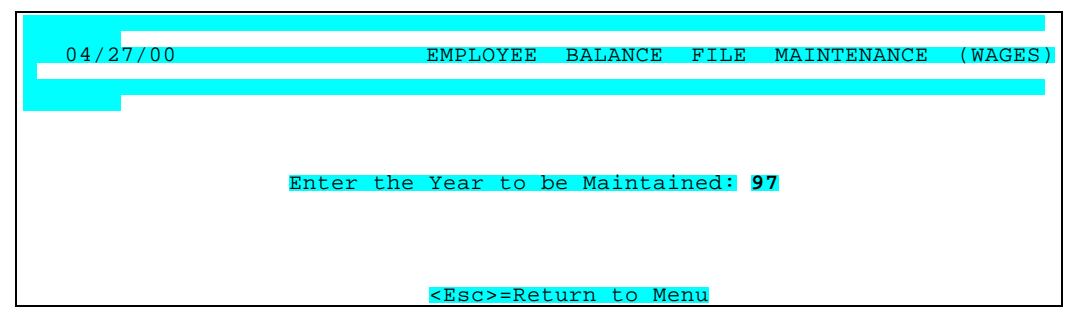

Prior Year Balance Selection Screen

This option allows review of all Wage/Earnings Transaction Activity. CAUTION - Balances may be changed here but they will lack an audit trail.

| 04/27/00                                                                                                 |                                                                                                    |          | EMPLOYEE    | BALANCE                                                                          | FILE   | MAINTENANCE                                                                                                    | (WAGES)                                                                                                    |
|----------------------------------------------------------------------------------------------------|----------------------------------------------------------------------------------------------------|----------|-------------|----------------------------------------------------------------------------------|--------|----------------------------------------------------------------------------------------------------|----------------------------------------------------------------------------------------------------|
|                                                                                                    | Add                                                                                                    | Change   | Delete      | Inquire                                                                          | First  | Last Next                                                                                                    | : Prior                                                                                                    |
| EMPLOYEE ID:<br>STATE ID:                                                                                | ALLV01<br>CA                                                                                                    | Allen/Vi | ckie        |                                                                                  |        |                                                                                                    |                                                                                                    |
| DATE                                                                                                    | 1ST QTR                                                                                                    | 2ND      | QTR 3RD     | QTR 4'                                                                           | TH QTR | CUR MTH                                                                                                    | YEAR TO                                                                                                    |
| DEDUCTION<br>REDEDUCTION<br>ALLOWANCE                                                                    | $\frac{120}{423.08}$                                                                                                    |          |             |                                                                                  |        | 120<br>423.08                                                                                                    | $\substack{120\\423.08}$                                                                                                   |
| NET PAY<br>FED WAGES<br>EE FICA WGS<br>ER FICA WGS<br>FUI WAGES<br>STATE WAGES<br>SDI WAGES<br>SUI WAGES | $\begin{array}{c} 2297.36\\ 3807.68\\ 4230.76\\ 4230.76\\ 4230.76\\ 3807.68\\ 4230.76\\ 3807.68\\ 4230.76\\ 4230.76\\ 4230.76\end{array}$ |          |             |                                                                                  |        | $\begin{array}{c} 2297.36\\ 3807.68\\ 42330.76\\ 42230.76\\ 42230.76\\ 42230.76\\ 42230.76\\ 42230.76\\ 4230.76\\ 4230.76\\ 4230.76\\ \end{array}$ | 2297.36<br>3807.68<br>4230.76<br>4230.76<br>4230.76<br>3807.68<br>4230.768<br>4230.768<br>4230.768<br>4230.768<br>4230.768 |
| <u>&lt; F5&gt;</u>                                                                                       | Process                                                                                                    | < F2>=0  | Clear Scree | n <esc< td=""><td>-Menu</td><td>&lt;<u>Alt-2&gt;=Tas</u></td><td>(es</td></esc<> | -Menu  | < <u>Alt-2&gt;=Tas</u>                                                                                                    | (es                                                                                                    |

Employee Wage/Earnings Balances - Screen 1

| EMPLOYEE ID <alt z=""></alt> | Type (or select from the Zoom Window <alt z="">) the Employee ID to be queried.</alt>                                                                       |
|------------------------------|----------------------------------------------------------------------------------------------------|
| STATE ID <alt z=""></alt>    | Type (or select from the Zoom Window <alt z="">) the State ID to be queried</alt>                                                                           |
| DEDUCTIONS                   | Enter the total deductions that were applied to this transaction.<br><u>CAUTION</u> , Transactions may be adjusted here, but they will lack an audit trail. |
| REDUCTIONS                   | Enter the total reductions that were applied to this transaction.<br><u>CAUTION</u> , Transactions may be adjusted here, but they will lack an audit trail. |
| ALLOWANCES                   | Enter the total allowances that were applied to this transaction.<br><u>CAUTION</u> , Transactions may be adjusted here, but they will lack an audit trail. |
| NET PAY                      | Enter the amount of Net Pay <u>CAUTION</u> , Transactions may be adjusted here, but they will lack an audit trail.                                          |
| FEDERAL TAXABLE WAGES        | Enter the amount that was included in Federal Taxable wages <u>CAUTION</u> , Transactions may be adjusted here, but they will lack an audit trail.          |

| EE FICA TAXABLE WAGES                                           | Enter the amount that was included in FICA Taxable wages <u>CAUTION</u> , Transactions may be adjusted here, but they will lack an audit trail.         |
|-----------------------------------------------------------------|----------------------------------------------------------------------------------------------------|
| ER FICA TAXABLE WAGES                                           | Enter the amount that was included in FICA Taxable wages <u>CAUTION</u> , Transactions may be adjusted here, but they will lack an audit trail.         |
| FEDERAL UNEMPLOYMENT<br>WAGES                                   | Enter the amount that was included in Federal Unemployment wages <u>CAUTION</u> , Transactions may be adjusted here, but they will lack an audit trail. |
| STATE TAXABLE WAGES                                             | Enter the amount that was included in State Taxable wages <u>CAUTION</u> , Transactions may be adjusted here, but they will lack an audit trail.        |
| STATE DISABILITY WAGES                                          | Enter the amount that was included in State Disability wages <u>CAUTION</u> , Transactions may be adjusted here, but they will lack an audit trail.     |
| STATE UNEMPLOYMENT WAGES                                        | Enter the amount that was included in State Unemployment wages <u>CAUTION</u> , Transactions may be adjusted here, but they will lack an audit trail.   |
| Screen 2 <alt 2=""> contains Tax E</alt>                        | Balance Information                                                                                                    |
| FED TAX                                                         | Enter amount of applicable tax to withhold from check.<br><u>CAUTION</u> , Transactions may be adjusted here, but they will lack an audit trail.        |
| FICA TAX                                                        | Enter amount of applicable tax to withhold from check.<br><u>CAUTION</u> , Transactions may be adjusted here, but they will lack an audit trail.        |
| STATE TAX                                                       | Enter amount of applicable tax to withhold from check.<br><u>CAUTION</u> , Transactions may be adjusted here, but they will lack an audit trail         |
| SDI TAX<br>SUI TAX<br>COUNTY TAX<br>LOCALTAXES (BORO/DIST/ETC.) |                                                                                                    |

### 6.1.5 D/R/A Balances (Current & Prior Year)

This screen displays Balances and MTD / YTD Contributions for each Employee's D/R/A Plan(s). Prior Year Balances are accessed by entering the last two digits (i.e. 97) at the prompt on those Menu Screens. <u>CAUTION</u>, Balances may be adjusted here, but they will lack an audit trail.

| 04/27/00 |                |                                                                                                    |          | DRA       | BALANCES  | FILE  | MAINT  | 'ENANCE |
|----------|----------------|----------------------------------------------------------------------------------------------------|----------|-----------|-----------|-------|--------|---------|
|          | Add            | Change                                                                                                    | Delete   | Inquire   | First     | Last  | Next   | Prior   |
|          |                |                                                                                                    |          |           |           |       |        |         |
|          |                |                                                                                                    |          |           |           |       |        |         |
| EMP ID   | DURJ01         | Duran/S                                                                                                    | James F. | MTH       | EMPLOYEE  |       | EMPLOY | ER      |
| _        | PLAN           |                                                                                                    |          | _         |           | R01   |        | 401-k   |
| BEG BAL  | 6390           | ).28                                                                                                    |          | 1         | 327.7     | 0     | 163    | .86     |
| BALANCE  | 6881           | .84                                                                                                    |          | 2         |           |       |        |         |
|          |                |                                                                                                    |          | 3         |           |       |        |         |
|          |                |                                                                                                    |          | 4         |           |       |        |         |
|          |                |                                                                                                    |          | 5         |           |       |        |         |
|          |                |                                                                                                    |          | 6         |           |       |        |         |
|          |                |                                                                                                    |          | 7         |           |       |        |         |
|          |                |                                                                                                    |          | 8         |           |       |        |         |
|          |                |                                                                                                    |          | 9         |           |       |        |         |
|          |                |                                                                                                    |          | 10        |           |       |        |         |
|          |                |                                                                                                    |          | 11        |           |       |        |         |
|          |                |                                                                                                    |          | 12        |           |       |        |         |
|          |                |                                                                                                    |          |           |           |       |        |         |
|          |                |                                                                                                    |          |           |           |       |        |         |
| 1        | <f5>=Proc</f5> | ess, <f2< th=""><th>2&gt;=Clear</th><th>Screen, &lt;</th><th>Esc&gt;=Retu</th><th>rn to</th><th>Menu</th><th></th></f2<> | 2>=Clear | Screen, < | Esc>=Retu | rn to | Menu   |         |

#### 6.1.6 Attendance Balances (Current & Prior Year)

This screen shows MTD, QTD, Quarterly &YTD Balance Files for Employees Earnings by Attendance Code. Prior Year Balances are accessed by entering the last two digits (i.e. 97).

| 04/27/00 |        |                                  | ATTENDA           | NCE CO | DE BALAN           | ICES FILE      | MAI        | NTENANC |
|----------|--------|----------------------------------|-------------------|--------|--------------------|----------------|------------|---------|
|          | Add    | Change                           | Delete            | Inqui  | re Firs            | t Last         | Next       | Prior   |
|          |        |                                  |                   |        |                    |                |            |         |
|          |        |                                  |                   |        |                    |                |            |         |
|          |        |                                  |                   |        |                    |                |            |         |
|          | — H    | EMPLOYEE                         | KEY<br>CE CODE    | ALLVO  | )1 Allen/W<br>LARY | Vickie         |            |         |
|          |        |                                  |                   |        | UNITS              | AMOUN          | T          |         |
|          | 4      | ND QUAR'<br>ND QUAR'<br>RD QUAR' | TER<br>TER<br>TER |        | 2.0000             | 4230.          | /6         |         |
|          | N      | IN QUAR<br>IONTH TO<br>ZEAR TO   | DATE<br>DATE      |        | $2.0000 \\ 2.0000$ | 4230.<br>4230. | 76<br>76   |         |
|          | Droces | 29 <b>2</b> 875                  | -Clear (          | Screen | CROCS-Ret          | urn to Me      | <u>nıı</u> |         |

EMPLOYEE ID <Alt Z>

Type (or select from the Zoom Window <Alt Z>) the Employee ID to be queried.

ATTENDANCE CODE <Alt Z>

# 6.2 Cafeteria Plans & E. I. C. Maintenance

This Menu option is Used to set up Cafeteria Plan parameters and defaults. The system tracks an unlimited variety of Deduction/Reduction/Allowance activity with both Employer and Employee Pre or After Tax Contributions. The Entry Option for effecting "Add to Gross" provides great control over how these Plans may impact reported Earnings. The "Interface to A/P" option can greatly automate Third Party payments through the A/P system. This information will automatically transfer when the D/R/A Plan/Priority Number is selected on Screen 2 of the Employee Master. **The Earned Income Credit is also handled here (Setup as an Allowance).** 

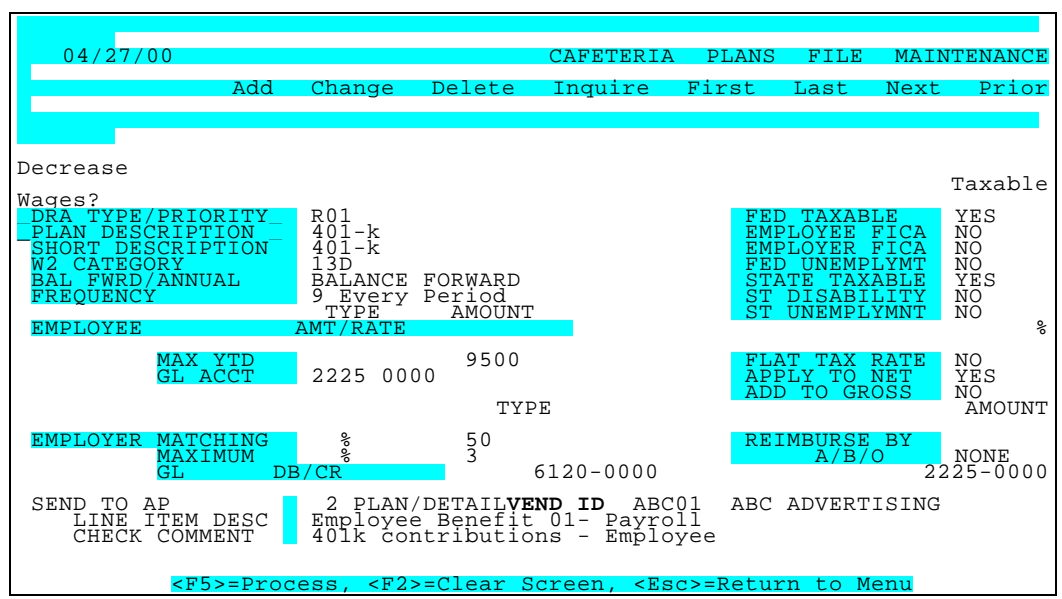

Cafeteria Plans File Maintenance

| BENEFIT PLAN (D/R/A)<br><alt-z></alt-z>                     | Enter a code, Deduction, Reduction or Allowance (D, R or A) plus the two digit Priority Number) that that identifies the benefit plan. Deductions are made from Net Pay after Taxes are Withheld, Reductions generally reduce Taxable Pay and Allowances generally Increase Taxable Pay. The Priority Number assigned determines the priority in which this D/R/A will be applied to Earnings (Deduction 01 will be taken out before Deduction 02, etc.). If Earnings are insufficient to cover all D/R/A s, the higher priority numbers will not be withheld. |  |  |  |
|-------------------------------------------------------------|----------------------------------------------------------------------------------------------------|--|--|--|
| BENEFIT PLAN DESCRIPTION<br><alt-l> <alt-z></alt-z></alt-l> | Enter the Description of the Benefit Plan that will be printed on the check stub.                                                                                                    |  |  |  |
| SHORT DESCRIPTION                                           | The short description entered will be Used as a column header in reports.                                                                                                    |  |  |  |
| W-2 CATEGORY <alt-z></alt-z>                                | If the amounts represented by this plan should be reported upon the employee's W-2, enter the code that identifies which category these amounts should be included. EARNED INCOME CREDIT [09(O)ne or 09(B)oth Claiming] may be selected from the Zoom Window.                                                                                                    |  |  |  |
| BALANCE FORWARD/<br>ANNUAL                                  | Balance Forward indicates that the any balance remaining at the end of<br>the year should be placed into the being balance of the following year.<br>Annual indicates that any balances remaining at the end of the year will be<br>forfeited.                                                                                                    |  |  |  |
| FREQUENCY <alt-z></alt-z>                                   | Enter the frequency that will be utilized to determine when to process the $D/R/A$ . 1 to 5 = Process when this group is selected through Pay Period Information. 6 or 7 = Process every other pay period. 8 = Process the next pay period only. 9 = Process every pay period.                                                                                                    |  |  |  |

| CALCULATION METHOD<br>(Flat \$, % OR \$/HR ) <alt-z></alt-z> | Specify (or select from the Zoom Window <alt z="">) the calculation method<br/>for Employee contributions to this DRA (\$) - Flat Dollars Per Pay Period<br/>(%) - Percentage of Gross Pay (H) - Dollars Per Hour</alt>                                                                                                    |
|--------------------------------------------------------------|----------------------------------------------------------------------------------------------------|
| RATE                                                         | Specify the rate/amount per pay period (combined with the Calculation Method in previous box) employee is to be charged for this D/R/A transaction.                                                                                                    |
| MAXIMUM                                                      | This field sets a cap on Employee contributions to this D/R/A. Cap will be total annual dollars if the previous "Type" field is $\%$ or \$. If field is Dollars Per Hour (H), this field may be Used to cap the number of hours to which the rate will be applied. No entry in this field will subject all Employee's earnings to this rate                   |
| GENERAL LEDGER                                               | Enter the GL Account number fields assigned to this D/R/A                                                                                                    |
| EMPLOYER MATCHING<br>CALCULATION METHOD                      | Specify (or select from the Zoom Window) the calculation method - Flat Dollars (\$), - Percentage of Gross pay (%) or Dollars/Hr (H) by which Employer will match Employee contributions to this DRA.                                                                                                    |
| AMOUNT                                                       | Specify the rate/amount per pay period (usually Percentage of Gross Pay,<br>Fixed Dollars per Pay Period or Per Hour (hourly employees)) employer<br>will match employee contributions for this D/R/A transaction. ALL<br>PERCENTAGE AMOUNTS ARE BASED ON EMPLOYEE CONTRIBUTION<br>(e.g. 50% = half of <u>Employee</u> Contribution)                          |
| MAX CALCULATION<br>METHOD                                    | This field sets a cap on Employee contributions to this D/R/A. Cap will be total annual dollars if the previous "Type" field is % or \$. If field is Dollars Per Hour (H), this field caps the number of hours to which the rate will be applied. No entry in this field will subject all Employee's earnings to this rate                                    |
| MAXIMUM AMOUNT                                               | This field sets a cap on Employer Matching contributions to this D/R/A.<br>Cap will be total annual dollars if the previous "Type" field is % or \$. If field<br>is Dollars Per Hour (H), this field may be Used to cap the number of hours<br>to which the rate will be applied. No entry in this field will subject all<br>Employee's earnings to this rate |
| EMPLOYER DEBIT<br>ACCOUNT NO. <alt-z></alt-z>                | Enter (or select from the Zoom Window <alt z="">) the GL Account number fields assigned to this D/R/A</alt>                                                                                                    |
| EMPLOYER CREDIT<br>ACCOUNT NO. <alt-z></alt-z>               | Enter (or select from the Zoom Window <alt z="">) the GL Account number fields assigned to this D/R/A</alt>                                                                                                    |
| A/P INTERFACE MODE <alt-z></alt-z>                           | Specify (or select from the Zoom Window) the desired Accounts Payable<br>Interface Mode for this Plan $0 = No$ Interface to A/P $1 =$ Generate One<br>Voucher for each EE & Plan $2 =$ Generate One Voucher for Each Plan<br>with an Employee List $3 =$ Generate One Voucher Per Vendor<br>Summarizing Each Plan                                             |
| A/P VENDOR . <alt-z><br/>LINE ITEM DESCRIPTION</alt-z>       | Enter (or select from the Zoom Window) the desired Vendor Name/ID.<br>Type the line item description for this plan's transactions to appear in A/P reports.                                                                                                    |
| CHECK COMMENT                                                | Type the Comment to appear on A/P Checks.                                                                                                    |
| APPLY TO WAGES<br>FEDERAL <alt-z></alt-z>                    | Y=Adjust Federal Taxable Income $N=Do$ not Adjust Federal Taxable Income.                                                                                                    |
| APPLY TO EMPLOYEE<br>FICA/MED <alt-z></alt-z>                | Y=Adjust employee FICA taxable wages. $N=Do$ not Adjust employee FICA taxable wages.                                                                                                    |

| APPLY TO EMPLOYER<br>FICA/MED <alt-z></alt-z>    | ${\rm Y}$ = Adjust employer FICA taxable wages.<br>N = Do not Adjust employer FICA taxable wages. |
|--------------------------------------------------|---------------------------------------------------------------------------------------------------|
| APPLY TO FEDERAL<br>UNEMPLOYMENT <alt-z></alt-z> | Y = Adjust Federal unemployment wages. N = Do not Adjust state disability wages.                  |
| APPLY TO STATE <alt-z></alt-z>                   | Y = Adjust state taxable income. N = Do not Adjust state taxable income.                          |
|                                                  | Y = Adjust state disability wages. N = Do not Adjust state disability wages.                      |
| APPLY TO STATE<br>UNEMPLOYMENT <alt-z></alt-z>   | Y = Adjust state unemployment wages. N = Do not Adjust state unemployment wages.                  |
| USE FLAT TAX RATES <alt-z></alt-z>               | Y = Use flat rate for tax calculation. N = Do not Use flat rate tax calculation.                  |
| APPLY TO NET PAY <alt-z></alt-z>                 | Y = Adjust Net Pay. N = Do not Adjust Net Pay.                                                    |
| REIMBURSE BY A/B/O                               | Specify to reimburse by Allowance <a>, Savings Bond <b> or Other <o></o></b></a>                  |

# 6.2.a Earned Income Credit

E. I. C. calculations have been built into Pay-Ware (It calculates this period's credit by annualizing this pay period's earnings [\$ Earnings x # Pay Periods/Yr.]). To activate the E.I.C., it must be set up as an Allowance Plan here in Cafeteria Plans Maintenance as follows. <u>Only the first six fields need to be filled</u> out, the rest are automatically filled when the desired E.I.C. option (**One** or **Both** Claiming) is selected in the **W2 Category** box.

| BENEFIT PLAN (D/R/A) <alt-z></alt-z> | Enter the Allowance code (A) plus the two digit Priority Number (generally 01) that identifies this E.I.C. Allowance. |
|--------------------------------------|----------------------------------------------------------------------------------------------------|
| BENEFIT PLAN DESCRIPTION             | Enter Earned Income Credit - ONE Claiming -or-<br>Earned Income Credit - BOTH Claiming                                |
| SHORT DESCRIPTION                    | Enter E.I.C-1 -or- E.I.C2. to be used as a column header in reports.                                                  |
| W-2 CATEGORY <alt-z></alt-z>         | Select the appropriate EARNED INCOME CREDIT [090 (O)ne or 09B (B)oth Claiming] from the Zoom Window.                  |
| BALANCE FORWARD/ANNUAL               | This field should be filled out as <b>Annual</b> .                                                                    |
| FREQUENCY <alt-z></alt-z>            | Enter the frequency $9 =$ Process every pay period.                                                                   |

## 6.3 Employer Paid Plans

Pay-Ware handles complete management of **Employer-Paid Expense Plans/Assessments** (e.g., Employer-paid Health Insurance, Union Funds, etc.). These Plans are similar to D/R/As but are completely funded by the employer. **They do not affect the employee's pay.** In addition to generating General Ledger distribution records, you can specify that the plan be interfaced to **A/P** and/or allocated to **Job Cost.** The calculation setup options are the same as for D/R/A Plans except that all Plans are denoted with an "X" +the Priority Number.

Employer Expenses can be defined using two new Screens in File Maintenance: As with Cafeteria Plans, first, the **Employer Expense Defaults Screen** information must be set up before the plan may be assigned to an Employee group. **Employer Expense Allocation** is very similar to that for adding D/R/As to employees, and these Plans can also be interfaced to A/P following the instructions for DRA's.

| EMPLOYER EXPENSE PLAN <ai<br>Z&gt;<br/>BENEFIT PLAN DESCRIPTIO<br/><alt-i> <alt-z></alt-z></alt-i></ai<br> | <ul> <li>Enter (or select from the Zoom Window) the code (X) plus the two digit Priority Number) that identifies the plan. The plan .</li> <li>N Enter the Description of the Benefit Plan that will be printed on the check stub.</li> </ul>                                                                                                    |
|----------------------------------------------------------------------------------------------------|----------------------------------------------------------------------------------------------------|
| SHORT DESCRIPTION                                                                                          | The short description entered will be Used as a column header in reports.                                                                                                    |
| FREQUENCY <alt-z></alt-z>                                                                                  | Enter (or select from the Zoom Window) the frequency (if different from Plan default) that will be utilized to determine when to process the D/R/A.~~1 to 5 = Process when this group is selected through Pay Period Information ( $1^{st}$ , $2^{nd}$ , $3^{rd}$ , $4^{th}$ or 5th Payroll of the Month).~6 or 7 = Process every other pay period.~8 = Process the next pay period only.~9 = Process every pay period.                                                    |
| SEND TO JOB COST<br>RATE                                                                                   | Enter Yes to interface expense to Job Cost, otherwise order No<br>Specify the amount per pay unit (usually one unit (salaried<br>employees) or per hour (hourly employees)) employer will be charged<br>for this Plan transaction.                                                                                                    |
|                                                                                                    | This field sets a cap on Employer Matching contributions to this D/R/A.<br>Cap will be total annual dollars if the previous "Type" field is % or \$. If field<br>s Dollars Per Hour (H), this field may be Used to cap the number of hours<br>o which the rate will be applied. No entry in this field will subject all<br>Employee's earnings to this rate                                                                                                    |
| EMPLOYER DEBIT<br>ACCOUNT NO. <alt-z></alt-z>                                                              | Enter (or select from the Zoom Window <alt z="">) the GL Account number ields assigned to this D/R/A</alt>                                                                                                    |
| EMPLOYER CREDITACCOUNT NO. <alt-z></alt-z>                                                                 | Enter (or select from the Zoom Window <alt z="">) the GL Account number ields assigned to this D/R/A</alt>                                                                                                    |
| A/P INTERFACE MODE <alt-z><br/>A/P VENDOR . <alt-z><br/>LINE ITEM DESCRIPTION</alt-z></alt-z>              | Specify (or select from the Zoom Window) the desired Accounts Payable<br>Interface Mode for this Plan 0 = No Interface to A/P 1= Generate One<br>Voucher for each EE & Plan 2 = Generate One Voucher for Each Plan<br>with an Employee List 3 = Generate One Voucher Per Vendor<br>Summarizing Each Plan<br>Enter (or select from the Zoom Window) the desired Vendor Name/ID.<br>Type the line item description for this plan's transactions to appear in A/P<br>reports. |
| CHECK COMMENT                                                                                              | Гуре the Comment to appear on A/P Checks.                                                                                                    |

## 6.4 Department Maintenance

This menu option is Used to set up Department level tracking of Payroll expenses. <u>Companies must</u> <u>have at least one Department Setup in order for Pay-Ware to process payroll</u>. Note that Pay-Ware allows Setup of separate GL Accounts for Employer and Employee contributions to D/R/A Plans.

| 04/27/00                            | Add                              | Change                                                                                                    | Delete           | I<br>Inquire                  | DEPARTMENT<br>e First | FILE<br>Last | MAINT<br>Next | 'ENANCE<br>Prior        |
|-------------------------------------|----------------------------------|----------------------------------------------------------------------------------------------------|------------------|-------------------------------|-----------------------|--------------|---------------|-------------------------|
| DEPT KEY<br>DESC                    | CACLE<br>CA - Cle                | rical                                                                                                    |                  |                               |                       |              |               |                         |
| STD ATTEND<br>ACCT NO.<br>WIP       | ####-100                         | 0                                                                                                    | ATTEND           | EMPLOYE                       | ER DEBIT              | ACCT         | NO.<br>###    | <b>CREDIT</b><br>#-1000 |
| PREM ATTEND                         | ####-100                         | 0                                                                                                    | н<br>Т<br>С<br>С | ICA<br>UI<br>UI               | -<br>-<br>-           |              |               |                         |
| DEDUCTION<br>REDUCTION<br>ALLOWANCE | 2225-000<br>2225-000<br>1215-000 | 0<br>0<br>0                                                                                                    | DEI<br>REI<br>AL | DUCTION<br>DUCTION<br>LOWANCE | -<br>-<br>-           |              |               |                         |
| <                                   | F5>=Proce                        | ss, <f2:< td=""><td>&gt;=Clear S</td><td>creen, &lt;</td><td>Esc&gt;=Retur</td><td>n to M</td><td>enu</td><td></td></f2:<> | >=Clear S        | creen, <                      | Esc>=Retur            | n to M       | enu           |                         |

Department File Maintenance

| DEPARTMENT KEY<br><alt-l><alt-z></alt-z></alt-l>         | Enter the Key that will be Used to identify this department.                                                                                                    |
|----------------------------------------------------------|----------------------------------------------------------------------------------------------------|
| DEPARTMENT DESCRIPTION<br><alt-l><alt-z></alt-z></alt-l> | Enter the Description of the Department. This description will be printed on reports.                                                                                                    |
| GENERAL LEDGER<br>ACCOUNT NOs <alt-z></alt-z>            | Enter the GL Account numbers or account number masks to be used for this field.<br>Numbers input here will supersede those previously Setup in GL Account & Attendance<br>Code or D/R/A File Maintenance. Masking (overlaying a portion of the default GL Account<br>Number) with the Department Code is done by use of the "#" sign to indicate those<br>portions of the Account No. To remain intact. For example, on the above screen #### -<br>1000 will leave the first 4 positions of the default GL Attendance Account Numbers,<br>intact, but will substitute "1000" for whatever digits are in positions 5 - 8. |

## 6.5 Saving Bonds Maintenance

This menu option is Used to set up automated tracking of Savings Bond purchases and generates the savings bond purchase information file for transmittal to the Federal Reserve. Selecting SAVINGS BONDS will display the following Menu

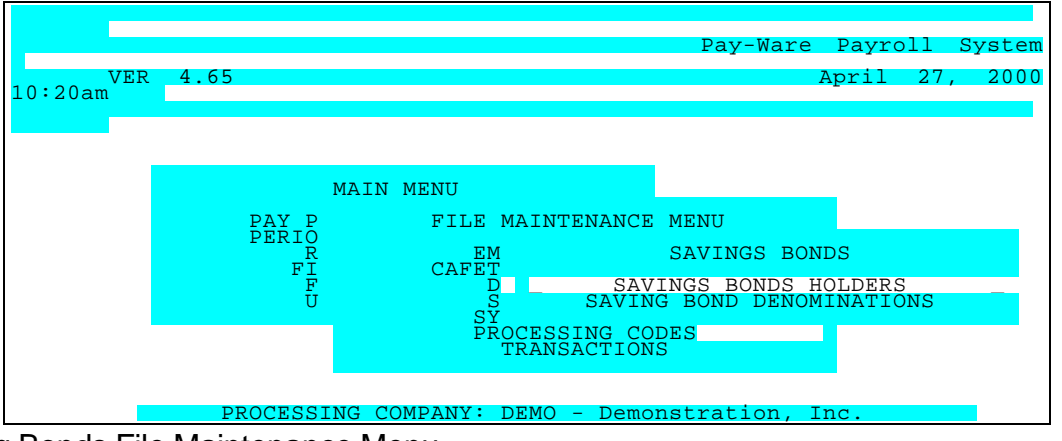

Saving Bonds File Maintenance Menu

# 6.5.1 Savings Bond Holders File Maintenance

This generates the savings bond purchase information file for transmittal to the Federal Reserve

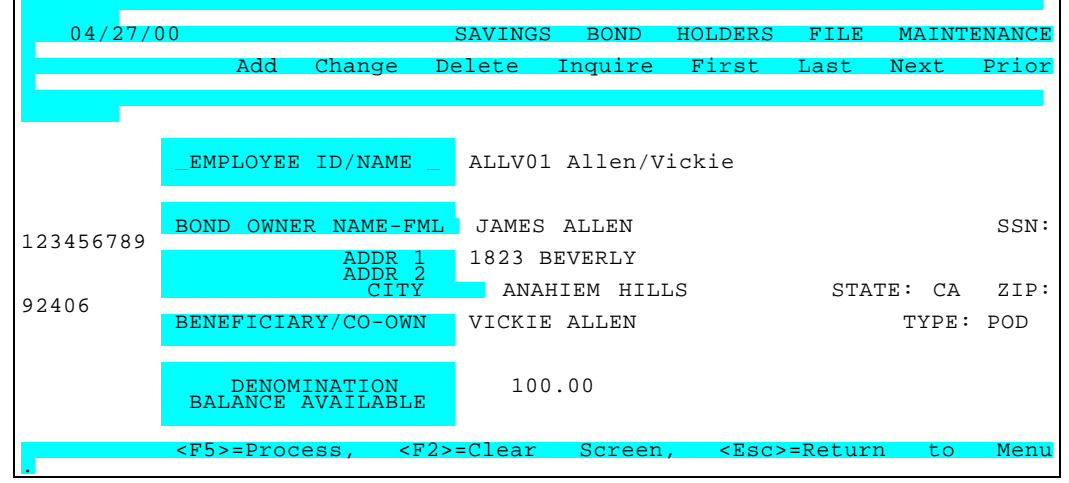

Saving Bond Holder's File Maintenance

| EMPLOYEE<br><alt-z></alt-z>                                                                        | ID/NAME  | Enter(or select from the Zoom Window <alt z="">) the appropriate Employee ID as defined in the Employee Master fileOR Use F7 to search for First or Prior keys or F8 to search for Last / Next keys.</alt> |
|----------------------------------------------------------------------------------------------------|----------|----------------------------------------------------------------------------------------------------|
| BOND OWNER                                                                                         |          | Enter the name of the owner of the bond.                                                                                                    |
| SOCIAL<br>NUMBER                                                                                   | SECURITY | Enter the bond owner's social security number.                                                                                                    |
| ADDRESS<br>STATE, ZIP                                                                              | , CITY,  | Enter the bond owner's address information                                                                                                    |
| BENEFICIARY/                                                                                       | /CO-     | Enter the name of the beneficiary or co-owner of the bond.                                                                                                    |
| TYPE <alt-z< th=""><th>&gt;</th><th>Enter the code denoting beneficiary or co-owner.</th></alt-z<> | >        | Enter the code denoting beneficiary or co-owner.                                                                                                    |
| DENOMINATION <alt-<br>Z&gt;</alt-<br>                                                              |          | Enter (or select from the Zoom Window <alt z="">the denomination of the bond.</alt>                                                                                                    |

--OR-- Use F7 to search for the First or Prior keys or F8 to search for the Last / Next keys.

**BALANCE AVAILABLE** Amount available for purchasing bonds.

## 6.5.2 Savings Bond Denominations

This option sets up the bond denominations available for purchase.

| 04/27/00 | )<br>Add       | Change                                                                                                    | Delete                     | Inquire   | SAVINGS<br>First | BOND<br>Last | DENOMIN<br>Next | NATION<br>Prio: |
|----------|----------------|----------------------------------------------------------------------------------------------------|----------------------------|-----------|------------------|--------------|-----------------|-----------------|
|          |                | – BON<br>BON<br>BON                                                                                                    | D ID<br>D AMOUNT<br>D COST | _ 3       | 50.00<br>25.00   |              |                 |                 |
|          |                |                                                                                                    |                            |           |                  |              |                 |                 |
|          | <f5>=Proc</f5> | ess, <f2< td=""><td>&gt;=Clear S</td><td>Screen, &lt;</td><td>Esc&gt;=Reti</td><td>ırn to</td><td>Menu</td><td></td></f2<> | >=Clear S                  | Screen, < | Esc>=Reti        | ırn to       | Menu            |                 |

**Savings Bond Denominations** 

| BOND ID <alt-z></alt-z> | Enter (or select from the Zoom Window <alt z=""> the 2 character Bond I D</alt> |
|-------------------------|---------------------------------------------------------------------------------|
| BOND AMOUNT             | Enter the dollar amount of the bond.                                            |
| BOND COST               | Enter the purchase price of the bond.                                           |

## 6.6 Direct Deposit Maintenance

### Setup Process for EFTPS & Direct Deposit ACH Transactions (in general)

Setup for ACH transactions requires inputting a good deal of bank routing-related information on a number of Pay-Ware File Maintenance Screens which will allow it to generate a standard NACHA series of file records which can be sent to your bank (your bank can provide information on their ACH file requirements). These files may then be sent to the bank on a diskette or transmitted via Communications Software and Modem (ProCom, PC Anywhere & Carbon Copy are widely used packages) to the bank's bulletin board.

You need to ask your bank the following: 1)Do they require any Special File Headers to precede the "standard" file? and 2) Do they require an offsetting Debit (as an additional "6" Record in each batch) in the file or do they generate the Debit automatically?

Upon receipt of the test file the bank will verify the file for accuracy and automatically process it through its cash management system sending payment and transaction data to all the financial institutions (including the IRS for EFTPS Tax payment data – if EFTPS is enabled) in the file.

These are the steps generally required to get ACH transactions up & running.

- 1. Input all File Maintenance information needed for Pay-Ware to Generate an ACH File
  - A. Collect RTN and Account Numbers for all Company & Employee Bank Deposits Collecting Voided Deposit Slips or Checks for all accounts is easiest
  - B. Input **Bank Information** (Routing Numbers) for every bank/financial institution as detailed below. (File Maintenance>Direct Deposit >Bank Information)
  - C. Input all Required **Direct Deposit Setup Information** as detailed below. (File Maintenance>Direct Deposit> Direct Deposit Setup)
  - D. Input all Required **Cash Account Information** as detailed below. (File Maintenance>Direct Deposit> Cash Accounts)
  - E. Input all required Employee Bank Information on Screen 3 of each Employee's Master Record as detailed below (File Maintenance>Employee Information> Employee Master>Alt 3)

#### 2. Generate a Test Pre-Note File for your Bank to verify.

-Go to File Maintenance>System Defaults>Name & Options and ensure **Direct Deposit** is **NOT ENABLED** and that **EFTPS Processing** (in Direct Deposit Setup) is **NOT ENABLED**.

-Go to **Utilities>Direct Deposit Utilities>Generate Pre-Notes**><u>TRIAL</u> Mode and process that item. <u>An ACH File named **PBATRIAL** will be generated in the Company Directory</u>. It will create an ACH Pre-Note record for all payees Setup for Direct Deposit. Copy that file onto a floppy disk (or use a Modem) to send the file to your bank for testing.

3. When the Bank OK's your test file, you may ENABLE Direct Deposit (see Name & Options) and/or EFTPS Processing (see Direct Deposit Bank Information) and go "live". When the next payroll is run. all Enabled ACH transactions for Employee and Tax deposits will receive a Pre-Note (\$0.00) ACH transaction to be sent to the bank (as well as a check)

If desired, and the next processing date is some days away, you may generate Final Pre-Notes as of Today's date for all ACH transactions by running the Generate Direct Deposit Pre-Notes Utility in <u>Final</u> Mode (see #2 above). **It is critical that any valid PreNote files generated get sent to the bank immediately,** so that the Company and Bank Processing Dates are the same.

- 4. Beginning 14 days (required by NACHA protocol) <u>after</u> any payee's Pre-Note Processing date, all payments will be made by Direct Deposit and the payee will then receive a Deposit Advice instead of a check. Any payrolls processed before the 14 days waiting period will generate Checks for Pre-Noted Payees during the period.
- Note: EFTPS is ENABLED, only when the Auto-deposit Check option on the "Name & Options" Screen is set to YES. Also note that any information on that Screen will be superseded by any entries made on the Direct Deposit Setup Screen.
- 5. During Weekly processing, Deposit Advice Transactions are Separated form Checks during the Print routine. After Checks are printed, Pay-Ware will 1)ask if you want to print Deposit Advices, 2)verify beginning Advice #, and 3)notify that the ACH file (Named on the Direct Deposit Setup Screen) will be overwritten. After printing Advices, the ACH File (named PBATRIAL) may be copied off the Platinum\Company directory for transfer to the bank.

As mentioned above, Direct Deposit Transactions accumulate in their own Registers (similar to Check Registers) and have an "A" (Advice) prefix.

<u>Enabling EFTPS Credit</u> processing will generate tax deposit information detail and transfer funds to the IRS authorized receiving financial institution (Nationsbank or First Chicago). It replaces the Federal deposit check and detail data now being sent via mail, telephone or paper. Note that Pay-Ware does <u>not</u> support the EFTPS <u>Debit</u> Method which requires proprietary software available only from the IRS.

#### **Direct Deposit Maintenance**

Company Bank and Electronic Routing Information are entered on these 3 Screens if you plan to utilize the Payroll Direct Deposit and/or EFTPS Credit Tax Deposit options. See above & Section 6.11e indepth information for setting up Direct Deposit/ACH file transfer protocol with your bank.

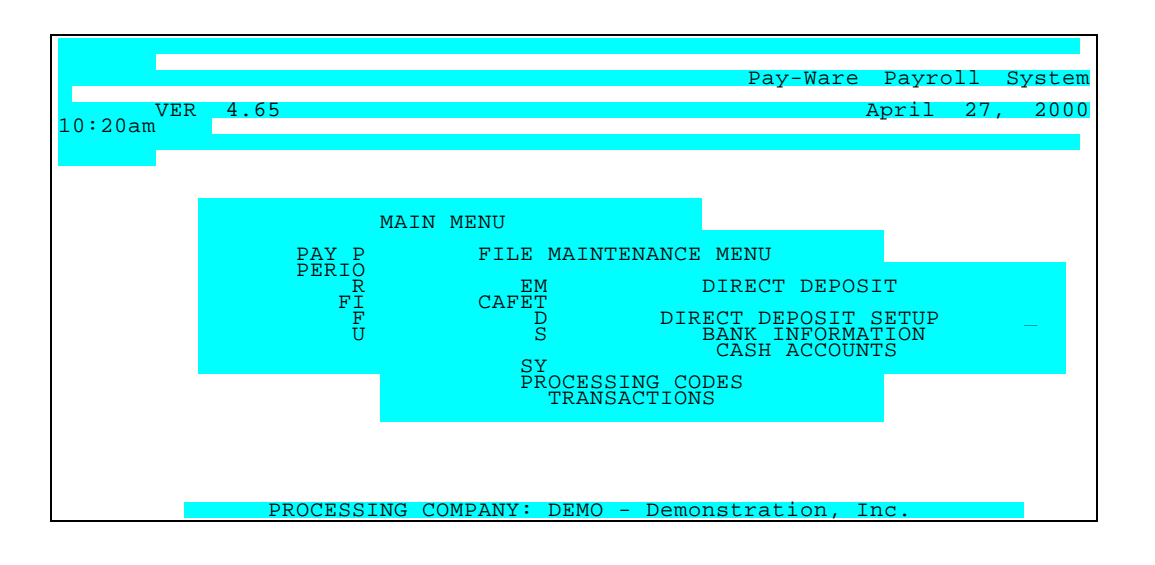

## 6.6.1 Direct Deposit Setup (& EFTPS Credit Tax Payment)

Company Bank and Electronic Routing Information is entered here if you plan to utilize the Payroll Direct Deposit and/or EFTPS Credit Tax Deposit options. The information required for Direct Deposit includes the following:

Company Information - Company name, Short name & Bank Assigned ID (IF DIFFERENT From Fed ID No.) Bank Information - Bank Name and FRB ID# Routing Information - Origin & Destination Codes & RTN for Bank & EFTPS.

| 04/27/00                                                                                                    | DIRECT DEPO                             | SIT COMPANY   | BANK                              | INFORM                                 | ATION                  |
|----------------------------------------------------------------------------------------------------|-----------------------------------------|---------------|-----------------------------------|----------------------------------------|------------------------|
| COMPANY NAME<br>COMPANY SHORT NAME<br>BANK ASSIGNED COMPANY ID                                                                                                    | DEMOONSTRATI<br>DEMO                    | ON INC        |                                   |                                        |                        |
| IMMEDIATE DESTINATION<br>IMMEDIATE DEST NAME<br>IMMEDIATE ORIGIN<br>DIRECT DEPOSIT FILE NAME<br>GENERATE COMPANY DEBIT                                            | 053011494<br>ANYBANK<br>MYDDFILE<br>YES |               |                                   |                                        |                        |
| PRINT COMPANY ON ADVICE<br>061036000<br>ADVICE SIZE 11/7.5<br>234010009<br>PRINT TITLES ON ADVICE<br>03/07/98<br>ENABLE EFTPS PROCESSING<br>OPTIONAL FILE HEADERS | NO<br>ELEVEN<br>YES<br>YES              | LAST EFTPS    | EFTPS<br>EFTPS<br>EFTPS<br>DEPOSI | BANK N<br>BANK AC<br>PRENOTE<br>T DATE | UMBER<br>COUNT<br>DATE |
| SECOND OPTIONAL FILE HEADER                                                                                                    | R<br>DCess, <esc>=R@</esc>              | eturn to Menu |                                   |                                        |                        |

Direct Deposit Bank Information Maintenance

| COMPANY NAME           |             | Enter company name.                                                                                                    |  |  |  |
|------------------------|-------------|----------------------------------------------------------------------------------------------------|--|--|--|
| COMPANY SHOR           | T NAME      | Enter company short key name.                                                                                                    |  |  |  |
| COMPANY BANK ID        |             | Enter any bank assigned ID for the co. (if different from Fed ID).<br>Leave blank if company's Fed ID # is also the bank assigned ID.                                                                                                 |  |  |  |
| IMMEDIATE DEST         | INATION RTN | Enter the bank's Routing Transit Number (RTN)                                                                                                    |  |  |  |
|                        | DESTINATION | Enter the bank's name.                                                                                                    |  |  |  |
| IMMEDIATE ORIG         | IN          | Enter number of originating institution (Usually company ID or Bank RTN) Leave blank if company's Fed ID # is also the Origin #.                                                                                                    |  |  |  |
| DIRECT DEPOSIT         | FILE NAME   | Enter the Name assigned to the ACH Deposit File to be transmitted.                                                                                                    |  |  |  |
| GENERATE COMPANY DEBIT |             | Enter Y (or N) to Produce Company Debit on ACH File(s). A "Yes<br>entry requires that all Cash Accounts be identified with RTN and<br>Account Type(s) on the Cash Account Setup Menu. Your bank must<br>tell you if this is required. |  |  |  |
| COMPANY NAME           | ON ADVICE   | Enter Y (or N) to print company name and address on dep. advice.                                                                                                    |  |  |  |
| ADVICE SIZE            |             | Specify (E)leven inch (tri-fold) payroll checks format or (S)even inch (bi-fold) A/P type check format.                                                                                                    |  |  |  |
| PRINT TITLES ON        | I ADVICE    | If Advices are to be printed on plain paper, enter "Y" to print the descriptions of all data fields on the Advice.                                                                                                    |  |  |  |
| ENABLE EFTPS           |             | Enter (or select from the Zoom Window) <y> or <s> to enable direct deposit</s></y>                                                                                                    |  |  |  |

| PROCESSING<br>EFTPS CREDIT<br>BANK NUMBER (RTN) | of Federal Payroll Taxes via the EFTPS Credit method~~ Y will add the Tax<br>Payment to the Employee payment ACH File.~ S will create a <u>separate ACH</u><br><u>file</u> for the tax payment portion and add numerical suffixes to the designated<br>Filename (.001 for the EE Deposits and .002 for the Tax Payment) ~~Entering<br><n> <u>disables</u> EFTPS (Tax Payments must be made via other means)<br/>Enter (or select from the Zoom Window) appropriate IRS Designated<br/>RTN numbers for your state's region. Mid-Atlantic &amp; Southern Tier<br/>(AL, AZ, AR, CA (So), DE, FL, GA, KY, MD, MS, NC, NM, NV,OH, OK,<br/>PA, SC, TN, TX, VA, WV) use Nationsbank - RTN 061036000<br/>All Other States &amp; No. CA use - First Chicago - 071036210</n> |
|-------------------------------------------------|----------------------------------------------------------------------------------------------------|
| EFTPS BANK ACCOUNT<br>NUMBER<br>PRENOTE DATE    | Enter the appropriate IRS Designated Deposit account for your region. Mid-Atlantic & Southern Tier (AL, AZ, AR, CA (southern), DE, FL, GA, KY, MD, MS, NC, NM, NV, OH, OK, PA, SC, TN, TX, VA, WV) - Nationsbank Account <b>#23401009</b><br>All Others - First Chicago - Account <b>#04236036</b><br>This field specifies the last PRE-NOTE transaction date for the Federal Tax Deposit. No Entry can be made in this Informational field.                                                                                                    |
| LAST ACH DEPOSIT DATE                           | This field specifies the last ACH DEPOSIT transaction date for the Federal Tax Deposit. No Entry can be made in this Informational field.                                                                                                    |
| OPTIONAL FILE HEADERS                           | Enter any Bank-required file header information.<br>Information entered here will appear as the first record(s)<br>of any ACH file generated by Pay-Ware (ahead of the<br>ACH-format file header ("1") Record.                                                                                                    |

## 6.6.2 Bank Information Maintenance

This Screen is used to set up the Bank Information file. This file supplies validated Bank Name & RTN (Routing Transit #) information to the Zoom Window in the first Direct Deposit Information field on Screen 3 of the Employee Master (see Section 6.1.1.e).

| 04/27/0 | 0 0            |                                                                                                    |               |                                                                                   |                   | BANK    | INFOF | RMATION |
|---------|----------------|----------------------------------------------------------------------------------------------------|---------------|-----------------------------------------------------------------------------------|-------------------|---------|-------|---------|
|         | Add            | Change                                                                                                    | Delete        | Inquire                                                                           | First             | Last    | Next  | Prior   |
|         |                |                                                                                                    |               |                                                                                   |                   |         |       |         |
|         |                |                                                                                                    |               |                                                                                   |                   |         |       |         |
|         |                | – BANK<br>BANK                                                                                                    | ID NO<br>NAME | - 0530<br>FIRS                                                                    | 00954<br>T NATION | AL      |       |         |
|         |                |                                                                                                    |               |                                                                                   |                   |         |       |         |
|         |                |                                                                                                    |               |                                                                                   |                   |         |       |         |
|         |                |                                                                                                    |               |                                                                                   |                   |         |       |         |
|         | <f5>=Proc</f5> | cess, <f2< th=""><th>&gt;=Clear S</th><th>Screen, <e< th=""><th>sc&gt;=Retu</th><th>rn to M</th><th>lenu</th><th></th></e<></th></f2<> | >=Clear S     | Screen, <e< th=""><th>sc&gt;=Retu</th><th>rn to M</th><th>lenu</th><th></th></e<> | sc>=Retu          | rn to M | lenu  |         |

**Bank Information** 

BANK ID NO.
 Enter the RTN of this financial institution (9 digits). It will be edited for validity. Once entered, this information will be a selectable option in the Zoom Window of the Bank Information field of the Direct Deposit Section of Screen 3 of the Employee Master
 BANK NAME
 Enter the Name of this financial institution. Once entered, this information will be a selectable option in the Zoom Window of the Direct Deposit Section of Screen 3 of the Employee Master

#### 6.6.3 Cash Account Maintenance

This Screen is used to set up the Information for the Company Debit (if required for your bank). This file supplies validated RTN (Routing Transit #), Account Number & Account Type information for the optional Company Debit Record for the ACH File.

| 04/27/0 | 0              |                                                                                                    |                     |       |                                                                                |                | BANK    | INFOF | RMATION |
|---------|----------------|----------------------------------------------------------------------------------------------------|---------------------|-------|--------------------------------------------------------------------------------|----------------|---------|-------|---------|
|         | Add            | Change                                                                                                    | Delete              | Inq   | uire                                                                           | First          | Last    | Next  | Prior   |
|         |                |                                                                                                    |                     |       |                                                                                |                |         |       |         |
|         |                |                                                                                                    |                     |       |                                                                                |                |         |       |         |
|         |                | – CASH<br>BANK                                                                                                    | ACCOUNT             | _     | 1000-<br>0531(                                                                 | -1000<br>55841 |         |       |         |
|         |                | ACCO<br>ACCO                                                                                                    | UNT NO.<br>UNT TYPE |       | 9685'<br>C                                                                     | 7412           |         |       |         |
|         |                |                                                                                                    |                     |       |                                                                                |                |         |       |         |
|         |                |                                                                                                    |                     |       |                                                                                |                |         |       |         |
|         |                |                                                                                                    |                     |       |                                                                                |                |         |       |         |
|         | <f5>=Proc</f5> | cess, <f2< th=""><th>&gt;=Clear S</th><th>Scree</th><th>n, <e:< th=""><th>sc&gt;=Retu</th><th>rn to M</th><th>lenu</th><th></th></e:<></th></f2<> | >=Clear S           | Scree | n, <e:< th=""><th>sc&gt;=Retu</th><th>rn to M</th><th>lenu</th><th></th></e:<> | sc>=Retu       | rn to M | lenu  |         |

Cash Account Information

| CASH ACCOUNT                    | Enter (or select from the Zoom Window <alt i="">) A GL Cash Account number to be used for</alt> |
|---------------------------------|-------------------------------------------------------------------------------------------------|
| <alt-z> <alt-i></alt-i></alt-z> | Direct Deposit DEBIT Transaction                                                                |
| BANK NO.                        | Select from the Zoom Window <alt i=""> the bank RTN of this GL Cash Account to be used</alt>    |
| <alt-z> <alt-i></alt-i></alt-z> | for Direct Deposit DEBIT Transaction. RTN's are setup on the Bank Information Screen.           |

ACCOUNT NO. Enter the Bank Account No of this. GL Cash Account number to be used for Direct Deposit DEBIT Transaction

ACCOUNT TYPE Specify the type of Cash Account (C)hecking or (S)avings to be used for Direct Deposit DEBIT Transaction

## 6.7 System Defaults Maintenance

This menu option is Used to input Default information which determine how Pay-Ware will accept, process and output data, as well as interface with other accounting system functions. Selecting SYSTEM DEFAULTS on the File Maintenance Menu will display the following options:

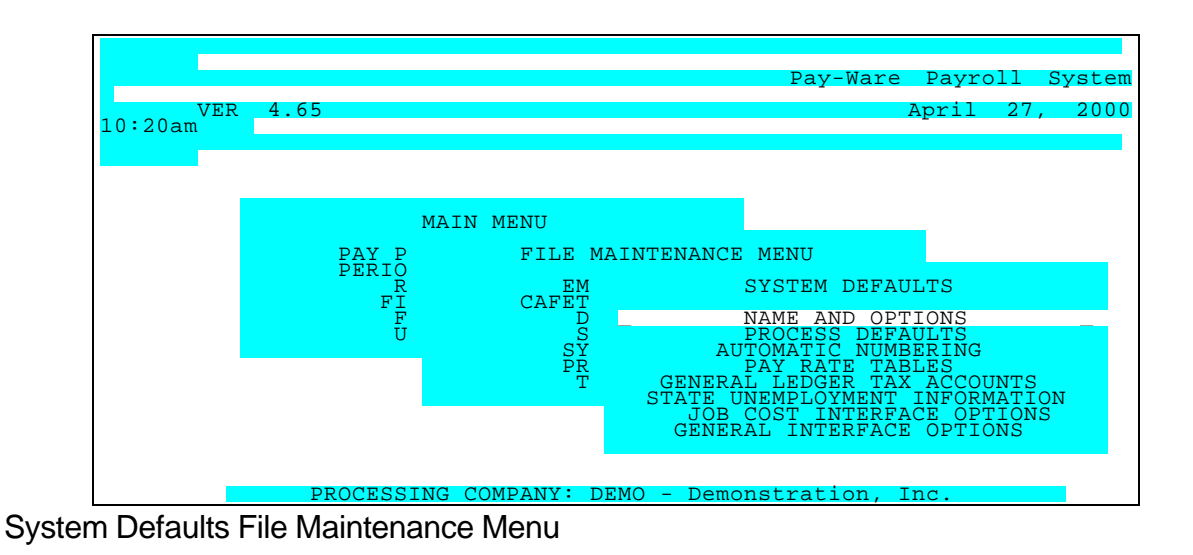

Pay-Ware DOS Manual

# 6.7.1 Name And Options File Maintenance

This first System Default screen specifies the processing company's Name, Address, Fed ID & Bank Name. Also to be specified are the following defaults: Checks - Size (7" or 11" x 8.5"), Generation of Tax Deposit check with each processing period & Printing of Company Name on checks Turn On or Off - Manual Payroll, Direct Deposit, Platinum GL and Bankbook Interfaces, Retention of GL History and Time Cards. Setup - Earnings Classes for Vacation & Disability

| 04/27/00                                                                                    |                                                | NAME AND OPTIONS FILE MAINTENANCE                                                                                          |  |  |
|---------------------------------------------------------------------------------------------|------------------------------------------------|----------------------------------------------------------------------------------------------------|--|--|
|                                                                                             |                                                |                                                                                                    |  |  |
| COMPANY NAME<br>ADDRESS 1 1<br>ADDRESS 1 1<br>CITY/ST 1<br>ZIP 9                            | eemo Golf, In<br>0058 Main St<br>rvine<br>2715 | nc.<br>creet, Suite 100<br>STATE: CA                                                                                       |  |  |
| FEDERAL ID<br>AUTO DEPOSIT CHECK<br>BANK NAME<br>F                                          | 5-1234567<br>ES<br>irst Bank of                | California                                                                                                    |  |  |
| CHECK SIZE 11/7.5<br>COMPANY ON CHECK<br>STANDARD<br>ENABLE MANUAL PAY<br>ENABLE DIRECT DEP | LEVEN<br>ZES<br>ZES<br>ZES                     | INTERFACE TO GL<br>INTERFACE TO BB YES<br>INTERFACE TO AP                                                                  |  |  |
| Name and Options File Mair                                                                  | F5>=Process,                                   | <esc>=Return to Menu</esc>                                                                                                 |  |  |
|                                                                                             |                                                | Enter company name and address information                                                                                 |  |  |
|                                                                                             |                                                | Enter Company's Federal Tax ID number                                                                                      |  |  |
| CREATE AUTO<br>CHECK                                                                        | DEPOSIT                                        | Enter Y (or N) to automatically generate a Fed/ F<br>check or EFTPS Transaction when Employee Payro<br>run                 |  |  |
| BANK NAME                                                                                   |                                                | Enter Payee Bank Name to be printed on auto deposi                                                                         |  |  |
| CHECK SIZE                                                                                  |                                                | Specify (E)leven inch (tri-fold) payroll checks or (S)e fold) A/P type checks                                              |  |  |
| COMPANY NAME O                                                                              | N CHECK                                        | Enter Y (or N) to print company name (above) on checks                                                                     |  |  |
| ENABLE MANUAL F                                                                             | PAYROLL                                        | Enter Y (or N) to allow Manual Payroll Processing. N<br>Manual Payroll option from the menu.                               |  |  |
| ENABLE DIRECT DE                                                                            | EPOSIT                                         | Enter Y (or N) to ENABLE (or DISABLE) Direct Deposi                                                                        |  |  |
| VACATION CLASS                                                                              |                                                | Enter the Earnings Class assigned to Vacation Earn automatic tracking of Vacation time                                     |  |  |
| DISABILITY CLASS                                                                            |                                                | Enter the Earnings Class assigned to Disability Earn automatic tracking of Disability time                                 |  |  |
| SAVE GL HISTORY                                                                             |                                                | Enter Y (or N) to retain GL History                                                                                        |  |  |
| SAVE TIME CARDS                                                                             |                                                | Enter Y (or N) to retain Time Cards                                                                                        |  |  |
| INTERFACE TO GL                                                                             |                                                | Enter <u>S</u> tandard if Pay-Ware is to be interfaced to Pl General Ledger, <u>W</u> indows for PFW GL and <u>N</u> o for |  |  |
INTERFACES TO BANKBOOK And ACCOUNTS PAYABLE (Cuts processing time) Enter Y (or N) if Pay-Ware is to be interfaced to Platinum Bank Book Module And/Or Accounts Payable Modules

# 6.7.2 Process Defaults Maintenance

This screen sets up Processing Defaults, which effect data entry and processing. Items set here include Enabling Automatic Overtime, & Job Cost Interface, Entry screen defaults for Tab settings, Warning message, Special Attendance Codes & Suppression of Pay Rates Setup of Misc. Fields on the Employee Master. Also Setup here are automated tracking for Attendance, Position, Ethnic, EEO, Workmen's Comp, Terminations and Other Activities.

| 04/27/00                                                     | PROCESSING DEFAULTS FILE MAINTENANCE                                                                                                    |
|--------------------------------------------------------------|----------------------------------------------------------------------------------------------------|
| ENABLE AUTO OT Yes<br>REG EARN CLASS 1<br>AUTO CALC OT CD AO | EDITS SAT ATTEND CODE SUN ATTEND CODE # HOURS WARNING POSITION DEFAULT DISPLAY PAY RATE Y                                                                                                    |
| TIME DESCR                                                   | IPTION TYPE # DEC TABS                                                                                                    |
| 1TABFROMTABTOFIELD8TABFROMFIELD10TABTOTABTO                  | MISC FIELD 2<br>MISC FIELD 3<br>MISC FIELD 4<br>MISC FIELD 5PAGER<br>CO. VISA<br>BIRTHDAY<br>MISC 05S                                                                                                    |
| JC INTERFACE N<br>JC ENTRY DFLT p                            |                                                                                                    |
|                                                              | <f5>=Process, <esc>=Return to Menu</esc></f5>                                                                                                    |
| ENABLE AUTO                                                  | See Section 6.5.2.a Below : Enter Y to ENABLE otherwise enter N                                                                                                    |
| REGULAR EARNINGS<br>CLASS                                    | Enter the Earnings Class assigned to REGULAR earnings. Assigning this Class will generate a Warning Message on the Attendance Code File Maintenance Screen when any Attendance Code <u>other</u> than this one is designated to be included in Automatic Overtime Calculation                                                                                                    |
| AUTO CALC OT CD                                              | Specify the Attendance Code (must be set up as a discreet Code on the Attendance Code Maintenance Screen) to be Used for automatic overtime calculation (AO is recommended)                                                                                                    |
| TAB START / TAB<br>END                                       | Enter the number of the field the system should Tab from and to during time card entry if the <enter> key is pressed. Any field between Tab Start and Tab End not filled in will be assigned its default value and edited. The intent of the Tab Processing is to remove the need to press <enter> for fields that will always Use their default value. The Tab values can be adjusted during time card entry by striking the <f3> key.</f3></enter></enter> |
| INTERFACE TO JOB<br>COST                                     | Indicate whether you interface with Job Cost. P – Yes, you interface with Platinum's Job Cost System. B Yes, you interface with BA's Job Cost System.                                                                                                    |
| JOB COST ENTRY<br>DEFAULT<br>SATURDAY                        | Enter P to Default Job Cost Information from the previous line on the Time Card Entry Screen- or -<br>Enter N to stop JC Information from defaulting from the previous line. This allows the PHASE & COST<br>Columns to remain Blank.<br>Enter the Attendance Code to be Used for Saturday time. This field will be Used as an edit<br>of the Attendance Code during time card entry.                                                                        |
| SUNDAY<br>ATTENDANCE CODE                                    | Enter the Attendance Code to be Used for Sunday time. This field will be Used as an edit of the Attendance Code during time card entry.                                                                                                    |
| # HOURS WARNING                                              | Enter the number of hours that should not be exceeded during time card entry. A warning will be issued if you enter hours greater than this number.                                                                                                    |
| DEFAULT POSITION<br>FROM                                     | Indicate where the system should get the default value for the Position Code field during time card entry. P Use the value from the previous line. M Use the value in Pay-Ware's Misc. Code field from the Employee Master. N Do not Use a default value.                                                                                                    |

- DISPLAY PAY RATEIndicate whether the Pay Rate should be displayed during time card entry. Y Display the<br/>Pay Rate. N Do not display the Pay Rate.MISC FIELD 1 5These fields are User-defined and may be Used to set up tracking for Company-provided<br/>property issued to employees (i.e. Pagers, Keys, Credit Cards) by to insure it is accounted<br/>for. These fields feed the information to the Employee Master where Serial /Tracking<br/>Numbers or item descriptions may be assigned for each Employee.MISCELLANEOUS<br/>FIELD TYPESpecify the type of data that will be stored in this field. D Date S String of characters<br/>N Numeric.
- NUMBEROFIf the previous "TYPE" entry is Numeric, enter the number of decimals to be maintained for<br/>that field.

### 6.7.2.a Enable Auto Overtime

The Automatic Overtime Option enables Pay-Ware to automatically calculate the Overtime Premium for all hours worked above defined limits (Enter  $\underline{Y}$  to enable Automatic Overtime calculation, otherwise enter<u>N</u>). Automatic Overtime normally works by reviewing the time card hours input for employees during a specific payroll Date range (Time Card Dates are CRITICAL. Cards outside the date range will <u>not</u> be processed).

This routine compares the total REGULAR (as Setup in <u>Attendance Code</u> Maintenance) pay units worked during the pay date range to the Daily & Weekly Regular Hour Maximums Setup in <u>Position Code</u> File Maintenance. Any hours in excess of these defined limits are assigned the Premium to Base Pay at the rate Setup for the Automatic Overtime Attendance Code File. The Premium portion of Overtime pay is Maintained in the AUTOMATIC OVERTIME Attendance Code (Base Pay Units/Hours reside in the REGULAR Attendance Code).

The following Setups must be made in File Maintenance to enable Automatic Overtime In Attendance Codes

-The REGULAR Attendance Code must have the "Include in OT Calc" field set to YES

-A New Code must be set up for Automatic Overtime (Code **AO** is recommended).

-The AO Code should not be INCLUDED IN OT CALCULATION and

-The AO Code <u>Calculation Definition</u> should be set up for **Hours** / % / **50** (assuming a 50% Premium) -All Tax Switches set the <u>same</u> as the REGULAR Attendance Code

In Position Codes

-Verify that both MAXIMUM DAILY & MAXIMUM WEEKLY REG HRS are Setup correctly for all Codes (Usually 8/Day &/or 40/Week).

In System Defaults/Processing Defaults

-ENABLE AUTO OT must be set as **Yes** -REG EARN CLASS at 1 -AUTO CALC OT CD set at AO (or otherwise designated) Automatic Overtime Attendance Code.

#### The system is now ready to process Automatic Overtime.

A Review of a typical Weekly payroll will help illustrate how the above setup would calculate Earnings on a Regular pay rate of \$10.00 / Hour & Overtime at 50% of the Regular rate on all daily pay units above 8.

| Monday    | - 10 Hours (2Hr OT)  |
|-----------|----------------------|
| Tuesday   | - 11 Hours (3 Hr OT) |
| Wednesday | - 6 Hours            |
| Thursday  | - 9 Hours (1 Hr OT)  |
| Friday    | - 10 Hours (2 Hr OT) |
| Total     | - 46 Hours           |

The Payroll Edit for these Timecards would Generate the following:

**46** units of **REGULAR** Earnings/Attendance @ \$10.00/Unit = \$460 reported under Attendance Code 01 **8** units of **A**uto**O**vertime Earnings Premium @ \$5.00/Unit = \$40 reported under Attendance Code AO

# 6.7.3 Automatic Numbering

This option sets up automatic numbering for Transactions, Check Nos. and Quarterly Tracking. The Transaction and Check Numbers should be taken from the last payroll processed by the previous system. Enter the number and End Date of the CURRENT Calendar Quarter (OR the quarter for any Historical Data you may be inputting and wish Pay-Ware to track by Quarter).

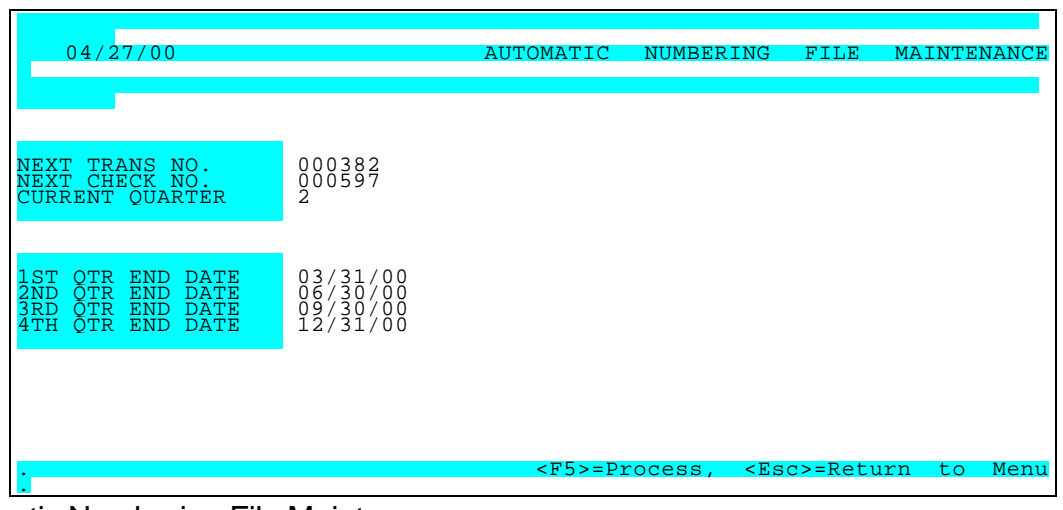

Automatic Numbering File Maintenance

| NEXT TRANS NO.                | The Transaction and Check Numbers should be taken from the last payroll processed by the previous system                                                                    |
|-------------------------------|----------------------------------------------------------------------------------------------------|
| NEXT CHECK NO.                | The Transaction and Check Numbers should be taken from the last payroll processed by the previous system                                                                    |
| CURRENT QUARTER               | Enter the number and End Date of the CURRENT Calendar Quarter (OR the quarter for any Historical Data you may be inputting and wish Pay-Ware to track by Quarter).          |
| QUARTER END DATE<br>(1,2,3,4) | Enter the number and End Date of the CURRENT Calendar Quarter (OR the quarter for any Historical Data you may be inputting and wish Pay-Ware to track by Quarter).          |
| NEXT ACH BATCH NO.            | Entry here will reset the Direct Deposit (ACH) Batch Number                                                                                                    |
| NEXT ACH TRAN NO.             | Entry here will reset the Direct Deposit (ACH) Transaction Number (preceded by an "A") that appears on the Payroll Register. It serves the same function as a Check Number. |

# 6.7.4 Pay Rate Tables

This Menu option is used to set up Pay Rate tables. These tables are used to tie pay to specific **Position Code(s)** worked rather than an individual's Employee Master default pay rate. They are very useful for larger, position-specific, Industrial or Clerical Payrolls where pay is based on Piece Rate or Labor Contracts. Pay Rate Table information is fed to the Position Code File. It may be called up in timecard entry <u>only</u> if an Employee's pay category is Setup as "**Other**" (not Hourly or Salary) on Screen 1 of the Employee Master.

Each Rate/Shift Premium in the table must be assigned to a Position Code (see Position Code File Maintenance). The Position Code in turn may be accessed via Zoom Window from the Position Code (P-CD) field of the Time Card Entry & Correct Time Cards Screens. If a valid Position code is entered AND a Shift Code is entered AND the Employee's Pay Category is "Other" Pay-Ware will pick the Pay Rate and Shift Premium from the Rate Table.

#### 6.7.4.a Shift Differentials/Premiums

Shift Differentials/Premiums may also Setup on these tables and used for <u>any</u> Employee pay category. This is done by assigning a Rate ID, leaving the Unit/Hourly Rate Field <u>blank</u>, and specifying the desired Dollar amount Pay Premium for each Shift. Here again, each Rate/Shift Premium in the table must be assigned to a Position Code (see Position Code File Maintenance). The Position Code in turn may be accessed via Zoom Window from the Position Code (P-CD) field of the Time Card Entry & Correct Time Cards Screens.

If the Employee's Pay Category is "Hourly" or "Salary" **AND** a valid Position Code & Shift Code are entered, Base Pay will default from the EE Master and Shift Premium will feed from the Rate Table.

| 04/2//00 | Add        | Change              | Delete              | Inqui   | ire  | First         | Last      | Next | Pr |
|----------|------------|---------------------|---------------------|---------|------|---------------|-----------|------|----|
|          |            |                     |                     |         |      |               |           |      |    |
|          |            | _ RATE (<br>_ EXPIR | GROUP<br>ATION DATI | E 📕     | /    | /             |           |      |    |
|          | RATE<br>ID | RA'<br>PER 1        | TE<br>HOUR          | SH<br>1 | IIFT | DIFFEREN<br>2 | TIAL<br>3 |      |    |
|          |            |                     |                     |         |      |               |           |      |    |
|          |            |                     |                     |         |      |               |           |      |    |

Pay Rate Tables File Maintenance

| RATE GROUP I D     | Enter a number from 0 to 9 to be Used as the key to the rate file.             |
|--------------------|--------------------------------------------------------------------------------|
| EXPIRATION DATE    | Enter the date that the Rates in this table expire.                            |
| RATE LEVEL         | Enter a number from 0 to 9 to be Used as the key to the rate level.            |
| BASE PAY RATE      | Enter the Base Pay Rate to be Used with this rate level.                       |
| SHIFT DIFFERENTIAL | Enter the additional amounts to be added to the base rate on this level if the |

# 6.7.5 General Ledger Tax Account Numbers

General Ledger Tax Accounts need to be set up for all taxes to be reported as well as interfaced to the General Ledger.

| 04/27/00                                                                                |                                                                                                    | GENERAL LEDGER                            | TAX ACCOUNTS                                                                                                  | MAINTENANCE                                                                                                    |
|-----------------------------------------------------------------------------------------|----------------------------------------------------------------------------------------------------|-------------------------------------------|----------------------------------------------------------------------------------------------------|----------------------------------------------------------------------------------------------------|
|                                                                                         |                                                                                                    |                                           |                                                                                                    |                                                                                                    |
| EMPLOYEE<br>ACCT NO.                                                                    |                                                                                                    | EMPLOYE                                   | IR DEBIT ACCT                                                                                                 | NO. CREDIT                                                                                                    |
| CASH ACCT                                                                               | 1010-0000                                                                                                    | FICA<br>FUI<br>SUI                        | 6110-0000<br>6110-0000<br>6110-0000                                                                           | $\begin{array}{c} 2202 - 0000\\ 2204 - 0000\\ 2207 - 0000 \end{array}$                                                                                 |
| FEDERAL                                                                                 | 2201-0000                                                                                                    |                                           | •                                                                                                    | EARNINGS                                                                                                    |
| ·<br>FICA                                                                               | 2203-0000                                                                                                    | CLASS                                     | DESCRIPTION                                                                                                   | ACCOUNT                                                                                                    |
| STATE                                                                                   |                                                                                                    |                                           |                                                                                                    | 2205-0000                                                                                                    |
| SDI<br>SUI<br>COUNTY<br>CITY<br>BOROUGH<br>DISTRICT<br>OCCUPATION<br>TRANSPORT<br>OTHER | $\begin{array}{c} 2206-000\\ 2207-0000\\ 000-0000\\ 0000-0000\\ 0000-000\\ 0000-000\\ 0000-0000\\ 0000-000\\ 0000-000\\ 0000-000\\ 0000-000\\ 0000-000\\ 00000-000\\ 0$ | 1<br>2<br>3<br>4<br>5<br>6<br>7<br>8<br>9 | REGULAR<br>OVERTIME<br>DBL TIME<br>VACATION<br>DISABILITY<br>SALARY<br>HOLIDAY<br>COMMISSIONS<br>AUTO OT PREM | $\begin{array}{c} 6100-1000\\ 6100-1000\\ 6100-1000\\ 6100-1000\\ 6120-1000\\ 6120-1000\\ 6200-1000\\ 6200-1000\\ 6100-1000\\ 6100-1000\\ \end{array}$ |
|                                                                                         | <f5>=Proce</f5>                                                                                                    | ss, <esc>=Retur:</esc>                    | n to Menu                                                                                                    |                                                                                                    |

General Ledger Tax Account No. File Maintenance

| CASH ACCOUNT NO(s). <alt-z></alt-z>  | Enter the GL Account number to be Used for these fields.                                                                                             |
|--------------------------------------|----------------------------------------------------------------------------------------------------|
| GEN LEDGER ACCT NOS. <alt-z></alt-z> | Enter the GL Account number to be Used for these field.                                                                                              |
| EARNING CLASS DESCRIPTIONS           | Enter the Description & GL Account for this earnings class. Earnings Class is utilized for grouping similar Attendance Codes for reporting purposes. |

# 6.7.6 State Unemployment & Magnetic Media Information

This Option sets up the calculation, payment and tracking process for SUI. It also Enables Federal & State reporting of Quarterly Payroll Tax-related calculations and payments via Diskette Magnetic Media. The State format supports states using the Federal (SSA TIB-4) standard format. If your State requires a Customized format, Service Technologies will adapt the file format if the Diskette specifications are provided to us.

| 04/2//00 |     |                  |                  | 5.   | LAIL        | ONEMPLO          | JIMENI  | TNFO | CMATIO. |
|----------|-----|------------------|------------------|------|-------------|------------------|---------|------|---------|
|          | Add | Change           | Delete           | Inc  | uire        | First            | Last    | Next | Pric    |
|          |     |                  |                  |      |             |                  |         |      |         |
|          |     |                  |                  |      |             |                  |         |      |         |
|          |     | – STATE<br>STATE | CODE<br>ID NO.   | —    | CA<br>123-4 | 4567-1           |         |      |         |
|          |     | AUTO             | ATE<br>DEPOSIT_C | нк   | Yes         | 4000<br>- NATION |         |      |         |
|          |     | AUIU             | CHK PAILE        |      | SIAII       | L NAIION         | AL BANK |      |         |
|          |     | MAGNETI          | C MEDIA T        | YPE  | Feder       | ral              |         |      |         |
|          |     |                  |                  |      |             |                  |         |      |         |
|          |     |                  |                  |      |             |                  |         |      |         |
|          |     |                  |                  |      |             |                  |         |      |         |
|          |     |                  |                  |      |             |                  |         |      |         |
|          |     |                  |                  | axoo |             | aat - Dotu       | the M   | 0011 |         |

State Unemployment File Maintenance

| STATE CODE <alt-i><alt-z></alt-z></alt-i>       | Enter (or select from the Zoom Window <att z=""> <alt-i>) the two character State Code.</alt-i></att>                                             |
|-------------------------------------------------|----------------------------------------------------------------------------------------------------|
| STATE ID                                        | Enter the identification number assigned to the company for State Tax purposes                                                                    |
| STATE UNEMPLOYMENT TAX RATE                     | Enter the company's unemployment tax rate percentage (2.5362% is entered as 2.5362).                                                              |
| AUTO DEPOSIT CHECK                              | Y = Generate a state deposit check for each payroll. N = Do not generate a deposit check                                                          |
| AUTO DEPOSIT PAYEE                              | Enter the name to be printed on the auto deposit check.                                                                                           |
| GENERATE QUARTERLY REPORTS<br>ON MAGNETIC MEDIA | Specify if the Quarterly Reports should be on magnetic media. Enter ${\bf F}$ - for Federal Format, ${\bf S}$ - for State Format ${\bf N}$ - None |

# 6.7.9 Job Cost Interface Options - Maintenance

This Option sets the parameters for Pay-Ware's Interface to Job Cost

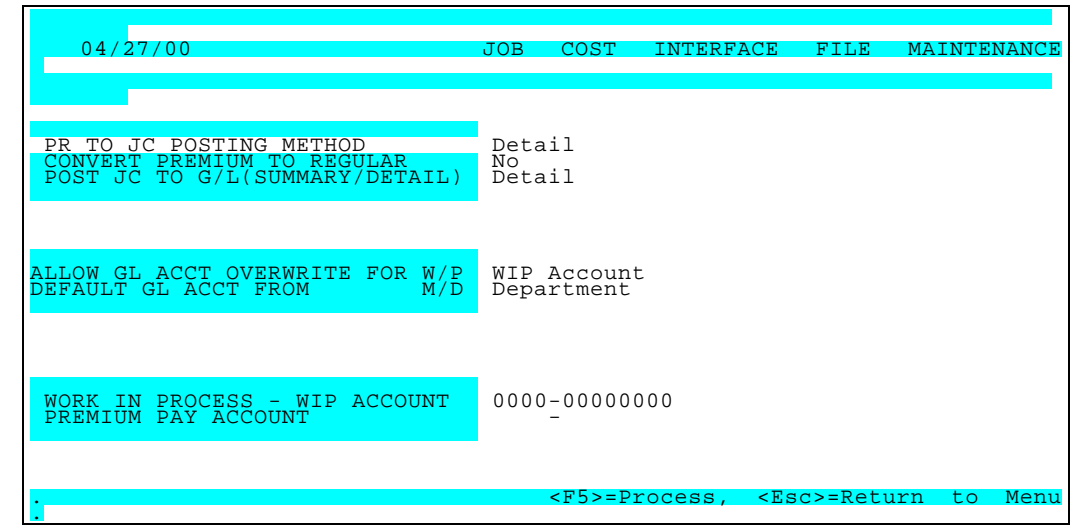

Job Cost Interface Maintenance

| PAYROLL TO J C POSTING MODE    | Enter <s> for Summary or <d> for Detail. Summary posts only totals for each Attendance code &amp; Account Number; Detail posts every transaction.</d></s>                                                                                                    |
|--------------------------------|----------------------------------------------------------------------------------------------------|
| CONVERT PREMIUM TO REGULAR     | Enter <y> to convert Premium Pay units to Regular before posting to individual jobs (so they are not burdened with premium rates). Premium pay will then be sent to the Overhead account specified in the last field on this screen. Enter <n> to post premium pay to individual jobs</n></y> |
| POST JC TO GL (SUMMARY/DETAIL) | Enter the desired Job Cost to GL posting mode Summary <s> or<br/>Detail <d>. Summary posts only totals for each Attendance code &amp;<br/>Account Number; Detail posts every transaction.</d></s>                                                                                             |
| ALLOW GL ACCT OVERRIDE FOR WIP | Enter WIP <w> or <p> Premium</p></w>                                                                                                    |
| DEFAULT GL ACCOUNT FROM (M/D)  | Enter the desired source file for GL Accounts (Department <d> or Employee Master <m>).</m></d>                                                                                                    |
| WORK IN PROCESS ACCT           | Enter the GL Account number for WIP                                                                                                    |
| PREMIUM PAY ACCOUNT            | Enter the GL Account number Used for Premium Pay                                                                                                    |

# 6.7.10 General Ledger Interface Options - Maintenance

This Option sets the parameters for Pay-Ware's Interface to General Ledger

Pay-Ware is a true subledger to the GL. This screen sets up parameters for interfacing to a GL. Pay-Ware distributions may be moved to GL periodically throughout the month for accurate provisional reporting. Each time the Distribution to GL is printed, an intermediate GL file (PBGLTRAN) is created as the source for provisional GL module reporting.

| 04/27/00                                                                       | AUTOMATIC    | NUMBERING                                                      | FILE      | MAINTENANCE |
|--------------------------------------------------------------------------------|--------------|----------------------------------------------------------------|-----------|-------------|
| G/L JOURNAL KEY                                                                |              |                                                                |           |             |
| CASH/ACCROAL METHOD (C/A)                                                      |              |                                                                |           |             |
| SUMMARY/DETAIL POSTING (S/D)<br>DETAIL DESCRIPTION                             |              |                                                                |           |             |
|                                                                                |              |                                                                |           |             |
| DIRECT/INTERMEDIATE POSTING<br>DIRECTORY PATH (OPTIONAL)<br>MULTI - FORMAT KEY |              |                                                                |           |             |
| •<br>•                                                                         | <f5>=Pi</f5> | rocess, <e< td=""><td>sc&gt;=Retur</td><td>n to Menu</td></e<> | sc>=Retur | n to Menu   |

G/L Interface Maintenance

| G/L JOURNAL KEY               | Enter the code (Default is PR) which identifies Pay-Ware module transactions in the G/L.                                                                                                    |
|-------------------------------|----------------------------------------------------------------------------------------------------|
| CASH / ACCRUAL METHOD         | Enter the Accounting Method in Use, Cash <c> or Accrual <a>. Cash basis posting date is Payroll Date, Accrual posting date is Pay Period Ending Date (see Pay Period Information)</a></c>                                |
| SUMMARY/DETAIL POSTING        | Specify the desired G/L posting Method, Summary <s> or Detail <d>. Summary posts only totals for each Attendance code &amp; Account Number; Detail posts every transaction.</d></s>                                      |
| DETAIL DESCRIPTION (1/2/3)    | Use this Option ONLY if you are posting transactions in DETAIL. Specify the preferred description format for each transaction. 1 = Employee Name 2 = Employee Key & Department Key 3 = Employee Key & Transaction Amount |
| DIRECT / INTERMEDIATE POSTING | Specify <d> for Direct posting to GLTRAN file. Specify <i> for Intermediate posting to the PRGLTRAN file</i></d>                                                                                                    |
| DIRECTORY PATH (OPTIONAL)     | Specify Directory Path (other than GL data) files for posting. Use only with Intermediate Posting (above)                                                                                                    |
| MULTI- FORMAT KEY             | Specify the Multi-Format key if applicable. Enter the Key of the chart of accounts to be referenced during Pay-Ware transaction entry. If no key is entered, the Master chart of account will be used.                   |

### 6.8 Processing Codes

This menu option is Used to set up automated tracking for Attendance, Position, Ethnic, EEO, Workmen's Comp, Terminations and Other Activities. Selecting PROCESSING CODES will display the following options:

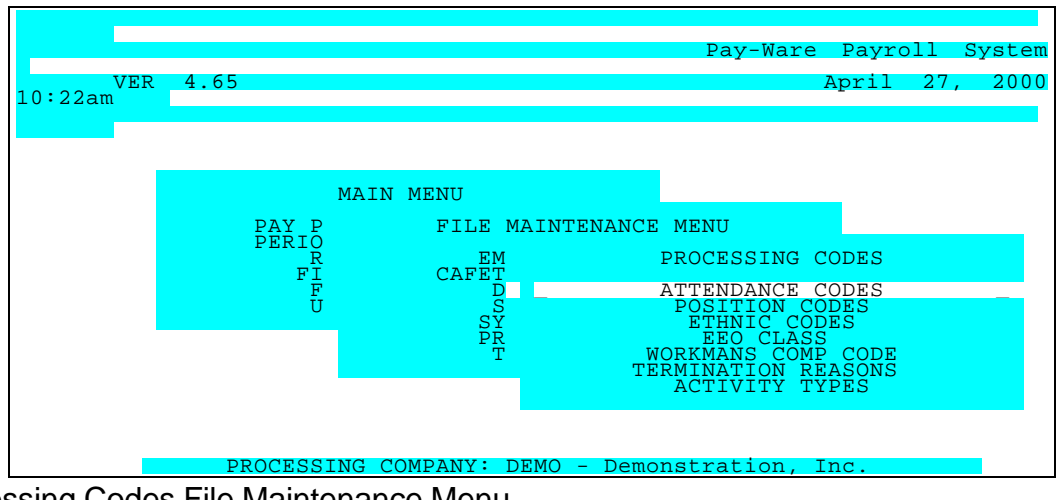

Processing Codes File Maintenance Menu

#### 6.8.1 Attendance Code File Maintenance

This option provides Setup for Attendance codes which are interfaced with Department Codes, the Employee Master and Time Card Entry

| 04/27/00                                                                                              |                                   |          | ATTENDANC   | E CODE                               | FILE                                                        | MAIN                                               | NTENANCE                                      |
|----------------------------------------------------------------------------------------------------|-----------------------------------|----------|-------------|--------------------------------------|-------------------------------------------------------------|----------------------------------------------------|-----------------------------------------------|
| Add                                                                                                   | Change                            | Delete   | Inquire     | First                                | Last                                                        | Next                                               | Prior                                         |
|                                                                                                    |                                   |          |             |                                      |                                                             |                                                    |                                               |
| Apply to                                                                                              |                                   |          |             |                                      |                                                             |                                                    | Taxable                                       |
| Wages?<br>ATTENDANCE CODE<br>DESCRIPTION<br>SHORT DESCRIPTION<br>EARNINGS CLASS<br>INCLUDE IN OT CALC | 01<br>REGULAR<br>REG.<br>1<br>Yes |          |             | FEI<br>EMI<br>FEI<br>ST2<br>ST<br>ST | D TAXAB<br>PLOYEE<br>D UNEMP<br>ATE TAX<br>DISABI<br>UNEMPL | LE<br>FICA<br>FICA<br>LYMT<br>ABLE<br>LITY<br>YMNT | Yes<br>Yes<br>Yes<br>Yes<br>Yes<br>Yes<br>Yes |
| CALCULATIO                                                                                            | N DEFINIT                         | TION     |             |                                      |                                                             |                                                    | Ne                                            |
| HOURS/SALARY/OTHER                                                                                    |                                   |          |             | API                                  | PLY TO                                                      | NET                                                | Yes<br>Hour                                   |
| FORMULA TYPE                                                                                          | \$                                |          |             | GI                                   | L ACCT                                                      | NO.                                                | 6100-                                         |
| MULTIPLIC RATE<br>UNITS DESCRIPTION                                                                   | 100<br>HOURS                      |          |             | WI                                   | P ACCT<br>EM ACCT                                           | NO.<br>NO.                                         | -                                             |
| Pay = Multiplicatio                                                                                   | n Factor                          | * Pay Ra | te * Pay U. | nits                                 |                                                             |                                                    |                                               |
| <f5>=Process, <f2>=Clear Screen, <esc>=Return to Menu</esc></f2></f5>                                 |                                   |          |             |                                      |                                                             |                                                    |                                               |

Attendance Code File Maintenance

| ATTENDANCE CODE <alt-i><alt-z></alt-z></alt-i>         | Enter (or select from the Zoom Window <alt z=""> ) the 2-character Attendance Code to be Used as a key to the Attendance file.</alt>                                        |
|--------------------------------------------------------|----------------------------------------------------------------------------------------------------|
| ATTENDANCE DESCRIPTION <alt-i> <alt-z></alt-z></alt-i> | Enter the Description of the Attendance Code. This field is also Used as a key to the Attendance file.                                                                      |
| SHORT DESCRIPTION                                      | The short description entered will be Used as a column header in reports.                                                                                                   |
| EARNING CLASS <alt-z></alt-z>                          | Enter the Earning Class (1 to 9) to be Used for grouping attendance codes during reporting. (Description of Earning Classes defined on Processing Defaults).                |
| USE FOR OVERTIME CALCULATION                           | Y Use all time cards with this attendance code in the calculation of overtime. N Do not Use the time cards with this attendance code in the calculation of overtime.        |
| HOURLY/SALARY/OTHER <alt-z></alt-z>                    | H = The employee is being assigned a hourly pay rate. $S =$ The employee is being assigned a annual pay rate. $O =$ Indicates that no pay rate is assigned to the employee. |
| FORMULA TYPE                                           | Enter % for an overtime percentage premium. Enter \$ or % for straight time earnings.                                                                                       |
| MULTIPLICATION FACTOR                                  | If above Formula Type is % enter the premium percentage rate for this Attendance Code (generally 100 for Straight Time / 150 for Time and a Half / 200 for Double Time)     |
| UNITS DESCRIPTION                                      | Enter the description of the units of pay (generally Hours or Salary)                                                                                                    |
| APPLY TO WAGES FEDERAL <alt-z></alt-z>                 | Y = Include these earnings in Federal Taxable Income $N = Do$ not Include these earnings in Federal Taxable Income.                                                         |
| EMPLOYEE FICA <alt-z></alt-z>                          | Y = Include these earnings in employee FICA taxable wages. N = Do not Include these earnings in employee FICA taxable wages.                                                |
| EMPLOYER FICA <alt-z></alt-z>                          | Y = Include these earnings in employer FICA taxable wages. N = Do not Include these earnings in employer FICA taxable wages.                                                |
| FEDERAL UNEMPLOYMENT                                   | Y = Include these earnings in FEDERAL unemployment wages. N = Do not Include these earnings in FEDERAL unemployment wages.                                                  |
| STATE <alt-z></alt-z>                                  | Y = Include these earnings in state taxable income. N = Do not Include these earnings in state taxable income.                                                              |
| STATE UNEMPLOYMENT <alt-z></alt-z>                     | Y = Include these earnings in state unemployment wages. N = Do not Include these earnings in state unemployment wages.                                                      |
| STATE DISABILITY <alt-z></alt-z>                       | Y = Include these earnings in state disability wages. N = Do not Include these earnings in state disability wages.                                                          |
| USE FLAT TAX RATES <alt-z></alt-z>                     | Y = Use flat rate for tax calculation. $N$ = Do not Use flat rate tax calculation.                                                                                          |
| APPLY TO NET PAY <alt-z></alt-z>                       | Y = Include these earnings in Net Pay. N = Do not Include these earnings in Net Pay.                                                                                        |
| GL ACCOUNT NO. <alt-z></alt-z>                         | Specify the GL Account for this transaction                                                                                                    |
| WIP GL ACCOUNT NO. <alt-z></alt-z>                     | Specify the GL Account for this transaction                                                                                                    |

PREMINUM GL ACCOUNT NO. <Alt-Z>

Pay-Ware DOS Manual

# 6.8.2 Position Code File Maintenance

This second Processing Code Menu Option sets up Position Codes to allow processing pay for employees working in multiple positions at multiple pay rates.

| 04/27/00  |       | ~                                                                                    |                                                                       | POS                                                                               | ITION                                           | CODE     | FILE    | MAINT | TENANCE |
|-----------|-------|--------------------------------------------------------------------------------------|-----------------------------------------------------------------------|-----------------------------------------------------------------------------------|-------------------------------------------------|----------|---------|-------|---------|
|           | Add   | Change                                                                               | Delete                                                                | Inqu                                                                              | ire .                                           | First    | Last    | Next  | Prior   |
|           |       | POSITIC<br>POSITIC<br>PAY RAT<br>WORKMAN<br>EEO COE<br>MAX DAI<br>DFLT TC<br>MAX WEE | N CODE<br>N DESC<br>E CODE<br>COMP COI<br>E<br>LY REG HF<br>KLY REG F | 0<br>0<br>0<br>0<br>0<br>0<br>0<br>0<br>0<br>0<br>0<br>0<br>0<br>0<br>0<br>0<br>0 | FFI<br>FFICE<br>0001<br>9.000<br>8.000<br>0.000 | ADMINIS  | STRATIO | ΡN    |         |
| <f5></f5> | -Proc | ess, <f2></f2>                                                                       | -=Clear So                                                            | reen,                                                                             | <esc></esc>                                     | >=Return | n to Me | nu    |         |

Position Code File Maintenance

| POSITION CODE                      | Enter the 2-character Position Code to be Used as a key to the Position file.                                                                                     |  |  |  |  |  |
|------------------------------------|----------------------------------------------------------------------------------------------------|--|--|--|--|--|
| POSITION DESCRIPTION               | Enter the Description of the Position Code. This field is also Used as a key to the Position file.                                                                |  |  |  |  |  |
| PAY RATE CODE                      | If you are using the Pay Rate Tables, enter the Code that identifies the Pay Rate Table.                                                                          |  |  |  |  |  |
| WORKMAN'S                          | Enter the Workman's Compensation Code (up to 5 characters).                                                                                                    |  |  |  |  |  |
| E E O CODE                         | Enter the appropriate EEO Code for this Position (must be set up in EEO Code Maintenance.                                                                         |  |  |  |  |  |
| MAXIMUM REGULAR HOURS              | Enter the number of hours that can be worked in a day before overtime starts. If overtime is to be calculated only upon a weekly basis, enter 99 into this field. |  |  |  |  |  |
| STANDARD WORK HOURS IN<br>A DAY    | Enter the Standard number of hours worked in a day for this position. This field will be Used as the default for time card entry.                                 |  |  |  |  |  |
| MAXIMUM REGULAR HOURS<br>IN A WEEK | Enter the number of hours to be worked in a week before overtime starts. If overtime is not to be calculated on a weekly basis, enter 99 into this field.         |  |  |  |  |  |

# 6.8.3 Ethnic Code File Maintenance

This option enables tracking of Ethnic Origin Information for reporting to Government Agencies

| 04/27/00 | Add            | Change         | Delete       | ETHNIC                                                                             | C CODE   | FILE    | MAIN.<br>Next | TENANCE<br>Prior |
|----------|----------------|----------------|--------------|------------------------------------------------------------------------------------|----------|---------|---------------|------------------|
|          | Auu            | change         | Derece       | THYUITE                                                                            | TIDU     | LUDU    | INCAL         | 11101            |
|          |                |                |              |                                                                                    |          |         |               |                  |
|          |                | ETHNIC         | CODE<br>DESC | A<br>Asian                                                                         |          |         |               |                  |
|          | l              | EIHNIC         | SHORI DES    | ASIAN                                                                              |          |         |               |                  |
|          |                |                |              |                                                                                    |          |         |               |                  |
|          |                |                |              |                                                                                    |          |         |               |                  |
|          |                |                |              |                                                                                    |          |         |               |                  |
|          |                |                |              |                                                                                    |          |         |               |                  |
|          | <f5>=Proc</f5> | ess, <f2></f2> | -Clear So    | creen, <esc< th=""><th>c&gt;=Retur</th><th>n to Me</th><th>nu</th><th></th></esc<> | c>=Retur | n to Me | nu            |                  |

Ethnic Code File Maintenance

| ETHNIC CODE <alt-z></alt-z> | Enter (or se<br>(up to 5-cha              | elect from the Zoom Window) the Ethnic Code aracters. |  |  |  |  |
|-----------------------------|-------------------------------------------|-------------------------------------------------------|--|--|--|--|
| ETHNIC DESCRIPTION          | Enter the Description of the Ethnic Code. |                                                       |  |  |  |  |
| ETHNIC SHORT DESCRIPTION    | Enter the tracked.                        | Short Description of any Ethnic codes to be           |  |  |  |  |

# 6.8.4 EEO Class Code

This option allows tracking of EEO Information for reporting to Government Agencies.

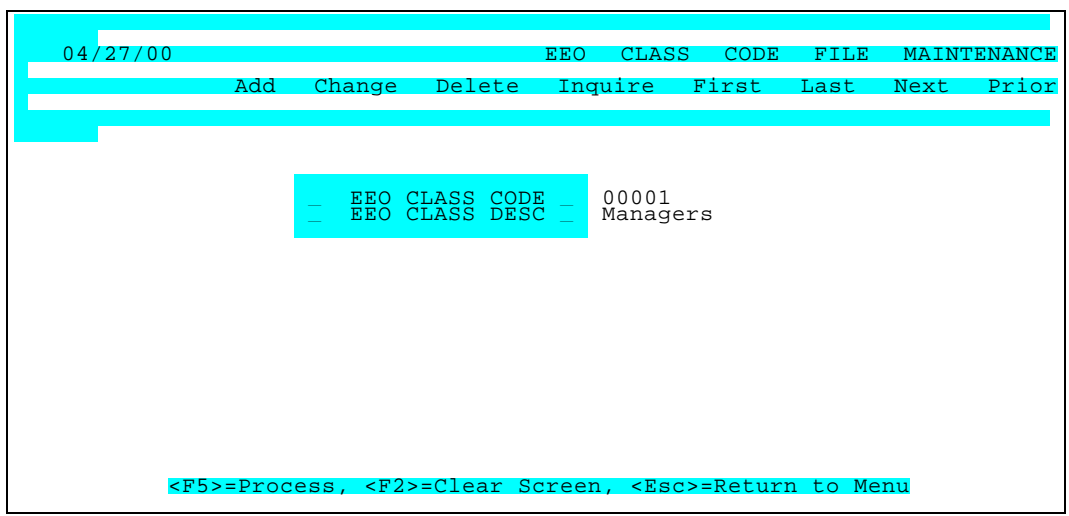

**EEO Class File Maintenance** 

| EEO CLASS CODE <alt-z></alt-z> | Enter (or select from the Zoom Window) the EEO Class Codes to be tracked (up to 5-characters). |
|--------------------------------|------------------------------------------------------------------------------------------------|
| EEO CLASS DESCRIPTION          | Enter the Description of the EEO Class Code.                                                   |

# 6.8.5 Workman's Compensation Class

This option allows tracking of Workman's Compensation activity .

| 04/27/00                                                                                                    |        |                    | WOR                  | KMANS | COMP                                                                        | CODE     | FILE  | MAINT | TENANCE |
|----------------------------------------------------------------------------------------------------|--------|--------------------|----------------------|-------|-----------------------------------------------------------------------------|----------|-------|-------|---------|
|                                                                                                    | Add    | Change             | Delete               | Inq   | uire                                                                        | First    | Last  | Next  | Prior   |
|                                                                                                    |        |                    |                      |       |                                                                             |          |       |       |         |
|                                                                                                    |        |                    |                      |       |                                                                             |          |       |       |         |
|                                                                                                    |        | _WORKMAN           | S COMP C             | OD_   | 00001                                                                       |          |       |       |         |
|                                                                                                    |        | WORKMAN<br>WORKMAN | S COMP D<br>S COMP R | ATE   | 1.300                                                                       | STRATION |       |       |         |
|                                                                                                    |        |                    |                      |       |                                                                             |          |       |       |         |
|                                                                                                    |        |                    |                      |       |                                                                             |          |       |       |         |
|                                                                                                    |        |                    |                      |       |                                                                             |          |       |       |         |
|                                                                                                    |        |                    |                      |       |                                                                             |          |       |       |         |
|                                                                                                    |        |                    |                      |       |                                                                             |          |       |       |         |
|                                                                                                    |        |                    |                      |       |                                                                             |          |       |       |         |
| <f5< th=""><th>&gt;=Proc</th><th>ess, <f2></f2></th><th>=Clear S</th><th>creen</th><th>, <esc< th=""><th>&gt;=Return</th><th>to Me</th><th>nu</th><th></th></esc<></th></f5<> | >=Proc | ess, <f2></f2>     | =Clear S             | creen | , <esc< th=""><th>&gt;=Return</th><th>to Me</th><th>nu</th><th></th></esc<> | >=Return | to Me | nu    |         |

Workman's Compensation Class File Maintenance

| WORKMAN'S COM<br>CODE <alt-z></alt-z> | IPENSATION   | Enter the Workman's Compensation Code (5-character max).          |
|---------------------------------------|--------------|-------------------------------------------------------------------|
| WORKMAN'S O<br>DESCRIPTION            | COMPENSATION | Enter the Description of the Workman's Compensation Code.         |
| WORKMAN'S COM<br>RATE                 | IPENSATION   | Enter the Workman's Compensation Rate assigned to this code class |

# .8.6 Termination Reasons

This option allows assignment of tracking codes for analysis & reporting of Terminations.

| 04/27/0 | 0              |                | TERM       | INATION                                                                        | REASONS   | FILE    | MAINT | <b>TENANCE</b> |
|---------|----------------|----------------|------------|--------------------------------------------------------------------------------|-----------|---------|-------|----------------|
|         | Add            | Change         | Delete     | Inquire                                                                        | First     | Last    | Next  | Prior          |
|         |                |                |            |                                                                                |           |         |       |                |
|         |                |                |            |                                                                                |           |         |       |                |
|         |                | TERMINA        | TION CODE  | AB                                                                             | ѵѿӹ       |         |       |                |
|         |                |                | IIION DESC | ADDE1                                                                          | NILLEIGH  |         |       |                |
|         |                |                |            |                                                                                |           |         |       |                |
|         |                |                |            |                                                                                |           |         |       |                |
|         |                |                |            |                                                                                |           |         |       |                |
|         |                |                |            |                                                                                |           |         |       |                |
|         |                |                |            |                                                                                |           |         |       |                |
|         |                |                |            |                                                                                |           |         |       |                |
|         | <f5>=Proc</f5> | ess, <f2></f2> | •=Clear Sc | reen, <e< th=""><th>sc&gt;=Retur</th><th>n to Me</th><th>nu</th><th></th></e<> | sc>=Retur | n to Me | nu    |                |

**Termination Reasons File Maintenance** 

TERMINATION CODE <ALT-Z>

Enter the Termination Code (up to 5-characters.

**TERMINATION DESCRIPTION** 

Enter the Description of the Termination Code.

# 6.8.7 Activity Types File Maintenance

This option allows assignment of tracking codes for Activities to be tracked (periodic license/credential renewal, training, etc.).

| 04/27/00 |          |                                                                                                    |                    |          | ACT                     | IVITIES  | FILE   | MAINT | CENANCE |
|----------|----------|----------------------------------------------------------------------------------------------------|--------------------|----------|-------------------------|----------|--------|-------|---------|
|          | Add      | Change                                                                                                    | Delete             | Inqu     | lire                    | First    | Last   | Next  | Prior   |
|          |          |                                                                                                    |                    |          |                         |          |        |       |         |
|          |          | _ACTIVI<br>_ACTIVI                                                                                                    | TY CODE<br>TY DESC | -        | DRUG<br>DRUG            | TESTING  |        |       |         |
|          |          |                                                                                                    |                    |          |                         |          |        |       |         |
|          |          |                                                                                                    |                    |          |                         |          |        |       |         |
|          |          |                                                                                                    |                    |          |                         |          |        |       |         |
| _        |          |                                                                                                    |                    | <b>-</b> |                         | Deter    |        |       |         |
| <        | F5>=Proc | ess, <f2< th=""><th>&gt;=Clear S</th><th>Screen</th><th>ı, <mark>&lt;</mark>Es</th><th>c&gt;=Retur</th><th>n to M</th><th>lenu</th><th></th></f2<> | >=Clear S          | Screen   | ı, <mark>&lt;</mark> Es | c>=Retur | n to M | lenu  |         |

Activity File Maintenance

ACTIVITY CODEEnter a code that will be used to identify this activity (up to 5-<br/>characters).ACTIVITY DESCRIPTIONEnter a description of the activity (e.g.. Renew license, training,<br/>etc.).

# 6.9 Transactions Maintenance

This Menu may be used to review individual Employee Payroll Account **History**, **D/R/A's**, **Attendance** & **Direct Deposits** as well as **GL Distribution** & **BankBook Interface Transactions**. Transactions may be queried via Zoom Windows in designated fields. These fields are indicated under each Screen. All information will appear on the screen for the selected Transaction.

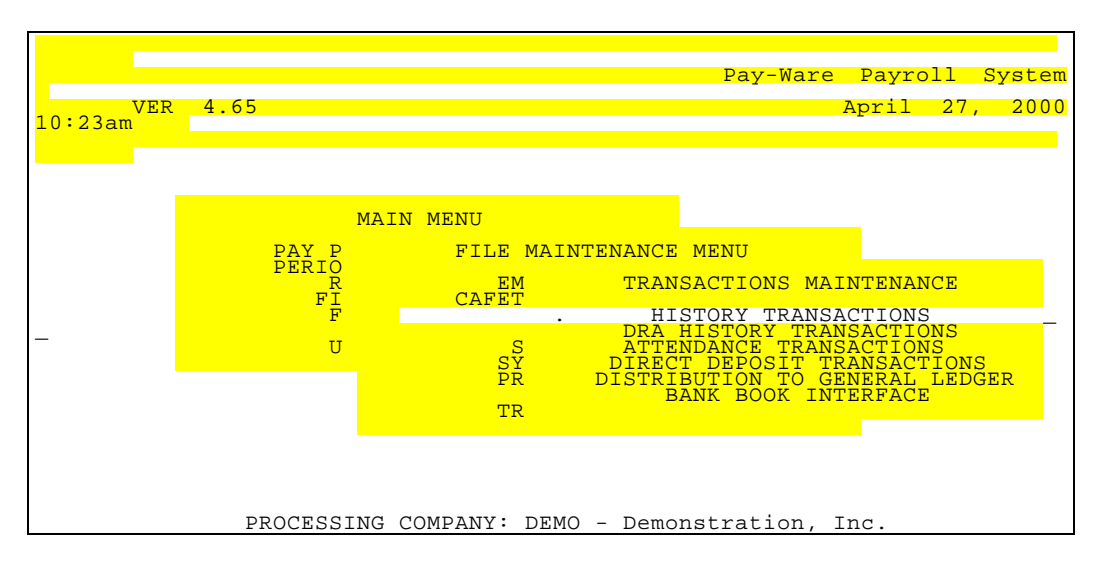

**Transactions Maintenance Menu** 

#### CAUTION, Transactions may be adjusted here, but they will lack an audit trail.

### 6.9.1 History Transactions Maintenance

This option allows review of all Wage/Earnings Transaction Activity. CAUTION - Balances may be changed here but they will lack an audit trail.

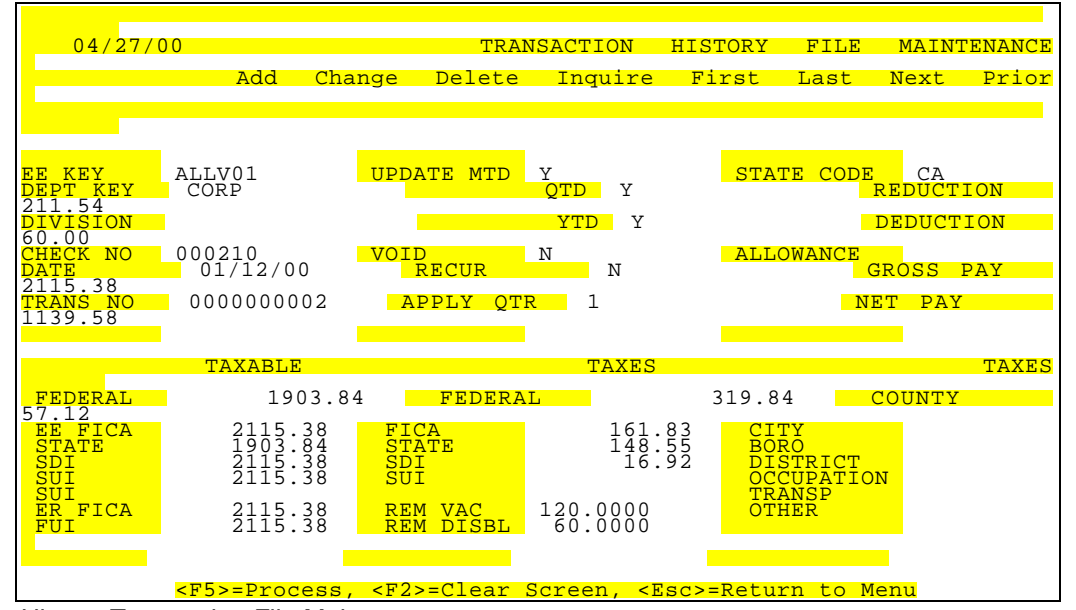

History Transaction File Maintenance

| EMPLOYEE KEY <alt z=""> <alt i=""></alt></alt> | Enter the appropriate Employee ID as defined in the Employee Master fileOR—                                                                                                    |
|------------------------------------------------|----------------------------------------------------------------------------------------------------|
|                                                | Use <alt-z> to display a zoom window and select the correct Employee IDOR—</alt-z>                                                                                                    |
|                                                | Use <f7> or <f8> to scroll to the desired employee.<br/>Upon selecting the correct Employee ID, the Employee's Name and all default<br/>data will display in the remaining fields.</f8></f7>                                                                                 |
|                                                | <u>CAUTION</u> , Transactions may be adjusted here, but they will lack an audit trail.                                                                                                    |
| DEPARTMENT KEY <alt z=""></alt>                | Enter the appropriate Department code the employee worked in for this line item.<br>The default Department code will be retrieved from the Pay-Ware Employee<br>Master record. Use <alt-z> to present a zoom window from which to select<br/>the proper keys<br/>OR—</alt-z> |
|                                                | Use <f7> or <f8> to scroll to the desired key.<br/><u>CAUTION</u>, Transactions may be adjusted here, but they will lack an audit trail.</f8></f7>                                                                                                    |
| DIVISION                                       | Enter the DIVISION where the employee worked when the check was generated.<br><u>CAUTION</u> , Transactions may be adjusted here, but they will lack an audit trail.                                                                                                    |
| CHECK NO.                                      | Enter the Check Number assigned to this check.                                                                                                    |
|                                                | CAUTION, Transactions may be adjusted here, but they will lack an audit trail.                                                                                                    |
| DATE                                           | Enter the check date assigned to this check.<br><u>CAUTION</u> , Transactions may be adjusted here, but they will lack an audit trail.                                                                                                    |
| TRANS NO. <alt z=""> <alt i=""></alt></alt>    | Select from the Zoom Window <alt z=""> <alt i=""> the Transaction number assigned when this transaction was posted.<br/><u>CAUTION</u>, Transactions may be adjusted here, but they will lack an audit trail.</alt></alt>                                                    |
| UPDATE MTD                                     | Type <y> (or Press <enter>) to include check in MTD Totals, Otherwise type <math>\triangleleft</math>N&gt;</enter></y>                                                                                                    |
|                                                | CAUTION, Transactions may be adjusted here, but they will lack an audit trail.                                                                                                    |
| UPDATE QTD                                     | Type <y> (or Press <enter>) to include check in QTD Totals, Otherwise type <n><br/><u>CAUTION</u>, Transactions may be adjusted here, but they will lack an audit trail.</n></enter></y>                                                                                     |

| UPDATE YTD                     | Type <y> (or Press <enter>) to include check in YTD Totals, Otherwise type<br/><n><br/><u>CAUTION</u>, Transactions may be adjusted here, but they will lack an audit trail.</n></enter></y> |  |  |  |
|--------------------------------|----------------------------------------------------------------------------------------------------|--|--|--|
| VOID CHECK                     | Type <y> to void a prior manual check (and update Payroll and General Ledgers)<br/><u>CAUTION</u>, Transactions may be adjusted here, but they will lack an audit trail.</y>                 |  |  |  |
| RECURRING                      | CAUTION, Transactions may be adjusted here, but they will lack an audit trail.                                                                                                    |  |  |  |
| APPLY TO QUARTER               | Enter the Quarter where the wages were reported.<br><u>CAUTION</u> , Transactions may be adjusted here, but they will lack an audit trail.                                                   |  |  |  |
| STATE ID                       | Enter the State Id where the wages were reported.<br><u>CAUTION</u> , Transactions may be adjusted here, but they will lack an audit trail.                                                  |  |  |  |
| DEDUCTIONS                     | Enter the total deductions that were applied to this transaction. <u>CAUTION</u> , Transactions may be adjusted here, but they will lack an audit trail.                                     |  |  |  |
| REDUCTIONS                     | Enter the total reductions that were applied to this transaction. <u>CAUTION</u> , Transactions may be adjusted here, but they will lack an audit trail.                                     |  |  |  |
| ALLOWANCES                     | Enter the total allowances that were applied to this transaction.<br><u>CAUTION</u> , Transactions may be adjusted here, but they will lack an audit trail.                                  |  |  |  |
| GROSS PAY                      | Enter the total amount that was paid based upon the time cards that were entered.<br><u>CAUTION</u> , Transactions may be adjusted here, but they will lack an audit trail.                  |  |  |  |
| NET AMOUNT                     | Enter the amount of Net Pay <u>CAUTION</u> , Transactions may be adjusted here, but they will lack an audit trail.                                                                           |  |  |  |
| FEDERAL TAXABLE WAGES          | Enter the amount that was included in Federal Taxable wages<br><u>CAUTION</u> , Transactions may be adjusted here, but they will lack an audit trail.                                        |  |  |  |
| FICA TAXABLE WAGES             | Enter the amount that was included in FICA Taxable wages<br><u>CAUTION</u> , Transactions may be adjusted here, but they will lack an audit trail.                                           |  |  |  |
| STATE TAXABLE WAGES            | Enter the amount that was included in State Taxable wages <u>CAUTION</u> , Transactions may be adjusted here, but they will lack an audit trail.                                             |  |  |  |
| STATE UNEMPLOYMENT WAGES       | Enter the amount that was included in State Unemployment wages <u>CAUTION</u> , Transactions may be adjusted here, but they will lack an audit trail.                                        |  |  |  |
| STATE DISABILITY WAGES         | Enter the amount that was included in State Disability wages <u>CAUTION</u> , Transactions may be adjusted here, but they will lack an audit trail.                                          |  |  |  |
| EMPLOYER FICA TAXABLE<br>WAGES | Enter the amount that was included in Employer FICA Taxable wages <u>CAUTION</u> , Transactions may be adjusted here, but they will lack an audit trail.                                     |  |  |  |
| FEDERAL UNEMPLOYMENT<br>WAGES  | Enter the amount that was included in Federal Unemployment wages <u>CAUTION</u> , Transactions may be adjusted here, but they will lack an audit trail.                                      |  |  |  |
| FED TAX                        | Enter amount of applicable tax to withhold from check.<br><u>CAUTION</u> , Transactions may be adjusted here, but they will lack an audit trail.                                             |  |  |  |
| FICA TAX                       | Enter amount of applicable tax to withhold from check.<br><u>CAUTION</u> , Transactions may be adjusted here, but they will lack an audit trail.                                             |  |  |  |
| STATE TAX                      | Enter amount of applicable tax to withhold from check.<br><u>CAUTION</u> , Transactions may be adjusted here, but they will lack an audit trail.                                             |  |  |  |
| SUI TAX                        | Enter amount of applicable tax to withhold from check.<br><u>CAUTION</u> , Transactions may be adjusted here, but they will lack an audit trail.                                             |  |  |  |
| SDITAX                         | Enter amount of applicable tax to withhold from check.                                                                                                    |  |  |  |

|                 | CAUTION, Transactions may be adjusted here, but they will lack an audit trail.                                                                   |
|-----------------|----------------------------------------------------------------------------------------------------|
| COUNTY TAX      | Enter amount of applicable tax to withhold from check.<br><u>CAUTION</u> , Transactions may be adjusted here, but they will lack an audit trail. |
| <b>CITY TAX</b> | Enter amount of applicable tax to withhold from check.<br><u>CAUTION</u> , Transactions may be adjusted here, but they will lack an audit trail. |
| BORO TAX        | Enter amount of applicable tax to withhold from check.<br><u>CAUTION</u> , Transactions may be adjusted here, but they will lack an audit trail. |
| DIST TAX        | Enter amount of applicable tax to withhold from check.<br><u>CAUTION</u> , Transactions may be adjusted here, but they will lack an audit trail. |
| OCCUP TAX       | Enter amount of applicable tax to withhold from check.<br><u>CAUTION</u> , Transactions may be adjusted here, but they will lack an audit trail. |
| TRANS TAX       | Enter amount of applicable tax to withhold from check.<br><u>CAUTION</u> , Transactions may be adjusted here, but they will lack an audit trail. |
| OTHER TAX       | Enter amount of applicable tax to withhold from check <u>CAUTION</u> , Transactions may be adjusted here, but they will lack an audit trail.     |

# 6.9.2 D/R/A History Transaction Maintenance

This option allows review of all D/R/A Transaction Activity. CAUTION - Transactions may be changed here but they will lack an audit trail.

| 04/27/00                                                                                                    |                                                                              | DRA TRANSACTION HISTORY FILE MAINTENANCE                                                                                                    |  |  |  |  |
|----------------------------------------------------------------------------------------------------|------------------------------------------------------------------------------|----------------------------------------------------------------------------------------------------|--|--|--|--|
| Add                                                                                                    | Change                                                                       | e Delete Inquire First Last Next Prior                                                                                                    |  |  |  |  |
|                                                                                                    |                                                                              |                                                                                                    |  |  |  |  |
| A<br>ges?                                                                                                    |                                                                              | Taxable                                                                                                    |  |  |  |  |
| TRANSACTION NO.<br>EMPLOYY KEY                                                                                                    | 000000<br>COOB01                                                             | 00256<br>1 Cook/Brenda<br>CA - Warebouse<br>FMDLOYEE FICA<br>FMDLOYEE FICA<br>FMDLOYEE FICA<br>FMDLOYEE FICA<br>FMDLOYEE FICA               |  |  |  |  |
| PLAN<br>PLAN DESCRIPTION                                                                                                    | D15<br>SAVING                                                                | G BONDS                                                                                                    |  |  |  |  |
| FREQUENCY                                                                                                    | 9 Ever                                                                       | ry Period ST UNEMPLYMIT NO                                                                                                    |  |  |  |  |
| EMPLOYEE AMOUNT                                                                                                    | 20                                                                           |                                                                                                    |  |  |  |  |
| GL ACCOUNT NO.                                                                                                    | 2225-0                                                                       | 0000                                                                                                    |  |  |  |  |
| FRACK BALANCE(Y/N)<br>BALANCE                                                                                                    | NO                                                                           |                                                                                                    |  |  |  |  |
|                                                                                                    |                                                                              |                                                                                                    |  |  |  |  |
| <u><f5>=Proce</f5></u> N/D/A Transportion M                                                                                                    | ess, <f< th=""><th>F2&gt;=Clear Screen, <esc>=Return to Menu</esc></th></f<> | F2>=Clear Screen, <esc>=Return to Menu</esc>                                                                                                |  |  |  |  |
| NR/A TIANSaction M<br>NS NO. <alt z=""> <al< th=""><th>T I&gt;</th><td>Select from the Zoom Window <alt z=""> <alt i=""> the Transaction nu</alt></alt></td></al<></alt>             | T I>                                                                         | Select from the Zoom Window <alt z=""> <alt i=""> the Transaction nu</alt></alt>                                                            |  |  |  |  |
|                                                                                                    |                                                                              | when this transaction was applied                                                                                                    |  |  |  |  |
| LOYEE KEY <ali z=""> &lt;</ali>                                                                                                    | ALI I>                                                                       | <ul> <li>Select from the Zoom Window <alt z=""> <alt i=""> the Employee key 8<br/>be aueried</alt></alt></li> </ul>                         |  |  |  |  |
|                                                                                                    |                                                                              |                                                                                                    |  |  |  |  |
| ARIMENI KEY <ali th="" z<=""><th>&gt;</th><td colspan="5">Select from the Zoom Window <alt z=""> <alt i=""> the Department key and Transaction to be queried.</alt></alt></td></ali> | >                                                                            | Select from the Zoom Window <alt z=""> <alt i=""> the Department key and Transaction to be queried.</alt></alt>                             |  |  |  |  |
|                                                                                                    | _                                                                            | ·                                                                                                    |  |  |  |  |
| EFIT PLAN (D/R/A) <alt< th=""><th>-Z&gt;</th><td>Enter a code, Deduction, Reduction or Allowance (D, R or A) plu<br/>Priority Number) that identifies this Plan</td></alt<>          | -Z>                                                                          | Enter a code, Deduction, Reduction or Allowance (D, R or A) plu<br>Priority Number) that identifies this Plan                               |  |  |  |  |
| CRIPTION                                                                                                    |                                                                              | Enter the description that describes the plan this transaction represents.                                                                  |  |  |  |  |
|                                                                                                    |                                                                              | Enter the date that the transaction was processed.                                                                                          |  |  |  |  |
| SACTION DATE                                                                                                    |                                                                              |                                                                                                    |  |  |  |  |
| QUENCY <alt-z></alt-z>                                                                                                    |                                                                              | Enter the frequency that was utilized to process the D/R/A.<br>1 to 5 = Process when this group is selected through Pay Period In           |  |  |  |  |
|                                                                                                    |                                                                              | 6 or 7 = Process every other pay period.                                                                                                    |  |  |  |  |
|                                                                                                    |                                                                              | <ul> <li>9 = Process every pay period.</li> </ul>                                                                                           |  |  |  |  |
| LOYEE AMOUNT                                                                                                    |                                                                              | Enter the amount that was determined as the employee's portion.                                                                             |  |  |  |  |
| PLOYER AMOUNT                                                                                                    |                                                                              | Enter the amount that was determined as the employer contribution                                                                           |  |  |  |  |
| ACCOUNT NO. <alt-z></alt-z>                                                                                                    |                                                                              | Enter the GL Account number fields assigned to this D/R/A.                                                                                  |  |  |  |  |
| ACKED (Y/N)                                                                                                    |                                                                              | Enter "Y" if this transaction was applied to a plan that had its                                                                            |  |  |  |  |
|                                                                                                    |                                                                              | таскеа.                                                                                                    |  |  |  |  |
| CKED BALANCE                                                                                                    |                                                                              | Enter the balance that remained after this transaction is applied.                                                                          |  |  |  |  |
| 가LY TO WAGES FED<br>-Z>                                                                                                    | ERAL                                                                         | Y = Adjust Federal Taxable Income N = Do not Adjust Fed Taxable<br><u>CAUTION</u> , Transactions may be adjusted here, but they will lack a |  |  |  |  |
| PLY TO EMPLOYEE<br>lt-Z>                                                                                                    | FICA                                                                         | Y = Adjust employee FICA taxable wages. N = Do not Adjust e taxable wages.                                                                  |  |  |  |  |
| PLY TO EMPLOYER                                                                                                    | FICA                                                                         | Y = Adjust employer FICA taxable wages. N = Do not Adjust e                                                                                 |  |  |  |  |
|                                                                                                    |                                                                              |                                                                                                    |  |  |  |  |

taxable wages.

| APPLY    | то            | FEDERAL                             | Y = Adjust Federal unemploymer   | t wages. N = Do not Adjust FUI wages.   |
|----------|---------------|-------------------------------------|----------------------------------|-----------------------------------------|
| UNEMPLOY | MENT<br>STATE | <alt-z><br/><alt-z></alt-z></alt-z> | Y = Adjust state taxable income. | N = Do not Adjust state taxable income. |
|          |               |                                     |                                  |                                         |

**APPLY TO STATE DISABILITY** Y = Adjust state disability wages. N = Do not Adjust state disability wages. <br/> **<Alt-Z>** 

# 6.9.3 <u>Attendance History Transactions Maintenance</u>

This option allows review of all Attendance Transaction Activity. CAUTION - Balances may be changed here but they will lack an audit trail.

| 04/27/00<br>Add                                                                                                   | ATTENDA<br>Change                                                                                                    | NCE TRAI<br>Delete                        | NSACTION<br>Inquire                                                             | HISTORY<br>First | FILE<br>Last | MAIN<br>Next | TENANCE<br>Prior |
|----------------------------------------------------------------------------------------------------|----------------------------------------------------------------------------------------------------|-------------------------------------------|---------------------------------------------------------------------------------|------------------|--------------|--------------|------------------|
| TRANSACTION NO<br>EMPLOYEE KEY _<br>ATTENDANCE CODE _<br>TRANSACTION DATE<br>PAY AMOUNT<br>PAY UNITS<br>CHECK NO. | 0000000<br>COOB01 c<br>01 REGUI<br>09/20/0<br>65<br>000424                                                                          | 256<br>Cook/Bren<br>LAR<br>0.25<br>6.5000 | da                                                                              |                  |              |              |                  |
| <f5>=Proc</f5>                                                                                                    | ess, <f2< th=""><th>&gt;=Clear S</th><th>creen, <e< th=""><th>sc&gt;=Retu</th><th>rn to M</th><th>enu</th><th></th></e<></th></f2<> | >=Clear S                                 | creen, <e< th=""><th>sc&gt;=Retu</th><th>rn to M</th><th>enu</th><th></th></e<> | sc>=Retu         | rn to M      | enu          |                  |

Attendance Transactions File Maintenance

| TRANS NO. <alt z=""> <alt i=""></alt></alt>    | Select from the Zoom Window <alt z=""> <alt i=""> the Direct Deposit and Transaction to be queried</alt></alt>                                       |
|------------------------------------------------|----------------------------------------------------------------------------------------------------|
| EMPLOYEE KEY <alt z=""> <alt i=""></alt></alt> | Select from the Zoom Window <alt z=""> <alt i=""> the Employee key and Transaction to be queried</alt></alt>                                         |
| ATTENDANCE CODE <alt z=""></alt>               | Enter the Attendance Code that identifies the type of earnings that this transaction represents.                                                     |
| TRANSACTION DATE                               | Enter the date that the transaction was processed.                                                                                                   |
| PAY AMOUNT                                     | Enter the gross amount paid by this transaction.<br><u>CAUTION</u> , Transactions may be adjusted here, but they will lack an<br>audit trail.        |
| PAY UNITS                                      | Enter the number of units this transaction represents.<br><u>CAUTION</u> , Transactions may be adjusted here, but they will lack an audit trail.     |
| CHECK NO.                                      | Enter the Check No. that generated this attendance record.<br><u>CAUTION</u> , Transactions may be adjusted here, but they will lack an audit trail. |

# 6.9.4 Direct Deposit History Transactions

This option allows review of all Direct Deposit Transaction Activity. CAUTION - Transactions may be changed here but they will lack an audit trail.

| 04/27/00                                                                                                    |                                                                                              | DIRECT                                                                 | DEPOSIT | HISTORY | FILE | MAIN | <b>FENANCE</b> |
|----------------------------------------------------------------------------------------------------|----------------------------------------------------------------------------------------------|------------------------------------------------------------------------|---------|---------|------|------|----------------|
| Add                                                                                                    | Change                                                                                       | Delete                                                                 | Inquire | First   | Last | Next | Prior          |
| TRANSACTION NO<br>EMPLOYEE KEY _<br>BATCH NO.<br>TRACE NO.<br>CHECK NO.<br>CHECK NO.<br>TRANSACTION DATE<br>TRANSACTION TYPE<br>ACCOUNT TYPE<br>BANK NO.<br>BANK ACCOUNT<br>ACH AMOUNT | 0000000<br>COOB01<br>1235467<br>SAVING<br>09/20/0<br>D Depos<br>0533333<br>2010236<br>563.31 | 256<br>Cook/Brer<br>1234455<br>BONDS<br>0<br>it<br>HECKING<br>333<br>7 | ıda     |         |      |      |                |
|                                                                                                    |                                                                                              |                                                                        |         |         |      |      |                |

Direct Deposit Transactions File Maintenance

| TRANSACTION NO <alt-z> <alt i=""></alt></alt-z> | Enter (or select from the Zoom Windows <alt-z> <alt-i>) the<br/>DDA Transaction to be queried.<br/>CAUTION - Balances may be changed here but they will lack an<br/>audit trail.</alt-i></alt-z> |
|-------------------------------------------------|----------------------------------------------------------------------------------------------------|
| EMPLOYEE KEY <alt-z> <alt-></alt-></alt-z>      | Enter (or select from the Zoom Windows <alt-z> <alt-i>) the<br/>Employee Key to be queried.<br/>CAUTION - Balances may be changed here but they will lack an</alt-i></alt-z>                     |
| BATCH NO. <alt-z></alt-z>                       | audit trail.<br>Enter (or select from the Zoom Windows <alt-z>)the Batch # to<br/>be queried.<br/>CAUTION - Balances may be changed here but they will lack an<br/>audit trail.</alt-z>          |
| TRACE NO                                        | Enter the Trace # to be queried.<br>CAUTION - Balances may be changed here but they will lack an<br>audit trail.                                                                                 |
| CHECK NO.                                       | Enter the Check No. that generated this distribution record.                                                                                                    |
| TRANSACTION DATE                                | Enter the date that the transaction was deposited.                                                                                                    |
| TRANSACTION TYPE                                | Enter the deposit type for this transaction. (i.e. $D = Deposit$ , $P = Pre-Note$ )                                                                                                    |
| ACCOUNT TYPE                                    | Enter the type of account (i.e. C = Checking, S = Savings)                                                                                                    |
| BANK NUMBER (RTN)                               | Enter appropriate Federal Reserved Designated RTN that identifies the bank where the employee has their account.                                                                                 |
| BANK ACCOUNT NUMBER                             | Enter appropriate account numbers in which the amount is to be deposited.                                                                                                    |
| DEPOSIT AMOUNT                                  | Enter the amount that was deposited into the bank account above.                                                                                                    |

This option allows review of all General Ledger Transaction Activity. CAUTION - Transactions may be changed here but they will lack an audit trail.

| 04/27/00<br>Add                                                                                                    | Change                                                                         | DIS<br>Delete                                          | TRIBUTION<br>Inquire | TO G/I<br>First | FILE<br>Last | MAIN'<br>Next | TENANCE<br>Prior |
|----------------------------------------------------------------------------------------------------|--------------------------------------------------------------------------------|--------------------------------------------------------|----------------------|-----------------|--------------|---------------|------------------|
| TRANSACTION NO<br>EMPLOYEE KEY _<br>DEPARTMENT KEY<br>CHECK NO.<br>TRANSACTION DATE<br>TRANSACTION TYPE<br>ACCOUNT NUMBER<br>DISTRIBUTION AMT | 0000000<br>COOB01<br>CALIF<br>SAVING<br>09/20/0<br>9 Cash<br>1010-00<br>563.31 | 256<br>Cook/Bren<br>CA - Ware<br>BONDS<br>0<br>0<br>00 | da<br>house          |                 |              |               |                  |
|                                                                                                    |                                                                                |                                                        |                      |                 | en to M      |               |                  |

#### Distribution to GL Transactions File Maintenance

| TRANSACTION NO <alt-z> <alt-i></alt-i></alt-z> | Enter (or select from the Zoom Windows <alt-z> <alt-i> the DDA Transaction to be queried.</alt-i></alt-z>                                                                                                    |
|------------------------------------------------|----------------------------------------------------------------------------------------------------|
| EMPLOYEE KEY <alt-z></alt-z>                   | CAUTION - Balances may be changed here but they will lack an audit trail.<br>Type (or select from the Zoom Window <alt z="">) the Employee ID to be<br/>queried.<br/>CAUTION - Balances may be changed here but they will lack an audit trail.</alt> |
| DEPARTMENT KEY <alt-z></alt-z>                 | Enter the Department Key that was utilized in determining the account number for this transaction.                                                                                                    |
| CHECK NO.                                      | Enter the Check No. that generated this distribution record.                                                                                                    |
| TRANSACTION DATE                               | Enter the date that the transaction should effect the General Ledger.                                                                                                    |
| DISTIBUTION TYPE <alt-i></alt-i>               | Enter the distribution type for this transaction. (e.g Federal Withholdings, Earning Type, Employer FICA, etc.)                                                                                                    |
| ACCOUNT NUMBER                                 | Enter the General Ledger Account Number whose balance should be adjusted.                                                                                                    |
| DISTRIBUTION AMOUNT                            | Enter the amount that the General Ledger balance for the account number above should be adjusted.                                                                                                    |

# 6.9.6 Bank Book Interface Transactions Maintenance

This option allows review of all BankBook Interface Activity.

CAUTION - Transactions may be changed here but they will lack an audit trail.

| 04/27/00                                                                                                    |        |                                                                                                    |                | Bł       | ANK BOOK         | FILE    | MAIN | TENANCE |
|----------------------------------------------------------------------------------------------------|--------|----------------------------------------------------------------------------------------------------|----------------|----------|------------------|---------|------|---------|
|                                                                                                    | Add    | Change                                                                                                    | Delete         | Inquir   | e First          | Last    | Next | Prior   |
|                                                                                                    |        |                                                                                                    |                |          |                  |         |      |         |
|                                                                                                    |        |                                                                                                    |                |          |                  |         |      |         |
| CHECK NO.<br>DESCRIPTION<br>CHECK DATE<br>CASH ACCOUNT<br>CHECK NO.                                                                                                    | —      | 0000000<br>PAYROLL<br>09/20/0<br>1020-00<br>424.93                                                                          | 256<br>0<br>00 |          |                  |         |      |         |
|                                                                                                    |        |                                                                                                    |                |          |                  |         |      |         |
|                                                                                                    |        |                                                                                                    |                |          |                  |         |      |         |
|                                                                                                    |        |                                                                                                    |                |          |                  |         |      |         |
| <f5:< th=""><th>&gt;=Proc</th><th>ess, <f2< th=""><th>&gt;=Clear S</th><th>Green, •</th><th><esc>=Retu</esc></th><th>rn to l</th><th>Menu</th><th></th></f2<></th></f5:<> | >=Proc | ess, <f2< th=""><th>&gt;=Clear S</th><th>Green, •</th><th><esc>=Retu</esc></th><th>rn to l</th><th>Menu</th><th></th></f2<> | >=Clear S      | Green, • | <esc>=Retu</esc> | rn to l | Menu |         |

Bank Book File Maintenance

| CHECK NUMBER <alt-z></alt-z> | Type (or select from the Zoom Window <alt z="">) the check number to be maintained. CAUTION - Balances may be changed here but they will lack an audit trail.</alt>                          |
|------------------------------|----------------------------------------------------------------------------------------------------|
| DESCRIPTION                  | Verify (or Edit) this information CAUTION - Balances may be changed here but they will la an audit trail.                                                                                    |
| CHECK DATE                   | Verify (or Edit) this information CAUTION - Balances may be changed here but they will la an audit trail.                                                                                    |
| CASH ACCOUNT <alt-z></alt-z> | Verify of Edit (by typing (or selecting from the Zoom Window <alt z="">) the Cash Account to maintained.<br/>CAUTION - Balances may be changed here but they will lack an audit trail.</alt> |
| AMOUNT                       | Verify (or Edit) this information CAUTION - Balances may be changed here but they will la an audit trail.                                                                                    |

# CHAPTER 7

# FILE LISTINGS

# 7.0 File Listings

File Listings generates user-defined reports on information entered in File Maintenance, Manual Payroll and Time Card Entry. They are useful to verify data entry and a reference source for various Keys. The Employee Label Printing program is also accessed from this Menu

File Listing Parameters are Setup via the customary Sort Option & Maintenance/Parameters Screens used throughout Pay-Ware. Most listings require only specifying the sort option for the desired record, and selecting a previously defined Report Format or defining a new one.

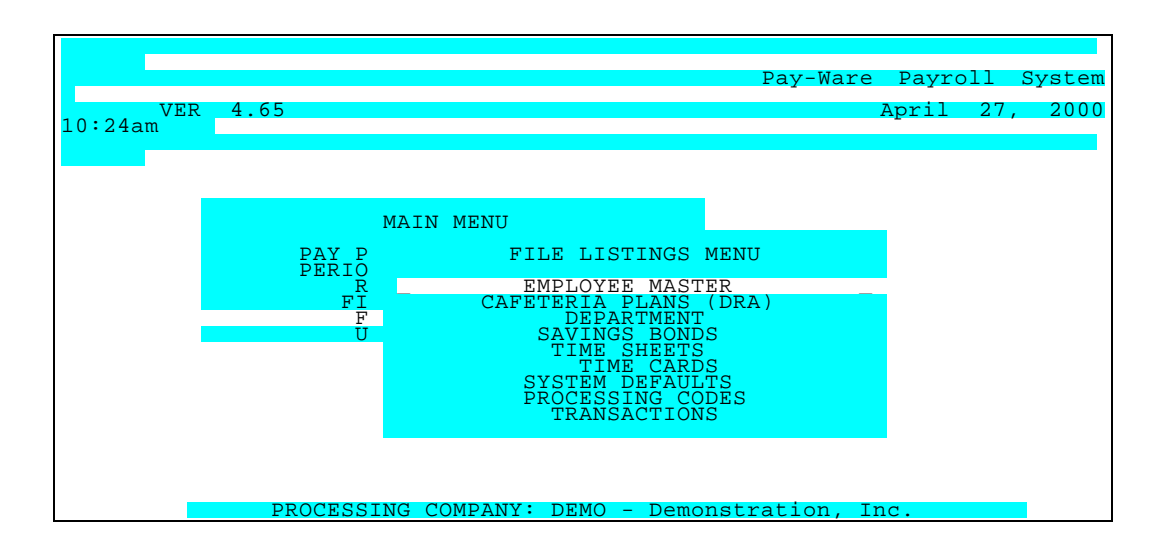

# 7.1 Employee Listing

This provides a User-defined listing of employees containing any or all of the following groups of information: - Personal data - Pay information - Benefit Plan information - Dependent Information - Job Information - Emergency contacts - Accident/Workman's Comp Information.

| 04/27/00                                       |                                | EMPLOYEE                                        | MASTER | FILE    | LISTING |
|------------------------------------------------|--------------------------------|-------------------------------------------------|--------|---------|---------|
|                                                |                                |                                                 |        |         |         |
|                                                |                                |                                                 |        |         |         |
|                                                | SOF                            | OYEE KEY                                        |        |         |         |
|                                                | DEF<br>SOC.<br>DIVISIC<br>USER | PARTMENT<br>SEC. NO.<br>N/DEPARTMENT<br>DEFINED |        |         |         |
|                                                |                                |                                                 |        |         |         |
| <home> <end> &lt;_&gt; &lt;_&gt;=</end></home> | Move Windows,                  | <pre><enter>=Sele</enter></pre>                 | ct, <  | Escape> |         |

Employee Listings Sort Options Screen

A wide range of Sort Options are available including a User-Defined option where virtually any information field(s) of the Employee Master can be queried for selected ranges of data items.

| 10:24am                | VER 4       | .65 |          |                         |                              | EMPLOYEE                         | MASTER     | FILE          | LISTI<br>04/27/ | NG<br>00 |
|------------------------|-------------|-----|----------|-------------------------|------------------------------|----------------------------------|------------|---------------|-----------------|----------|
|                        |             |     |          | R                       | REPORT                       | OPTIONS                          |            |               |                 |          |
|                        |             |     |          | ALL EM<br>RANGE OF<br>M | IPLOYEE<br>EMPLOY<br>IAINTEN | S - PERSON<br>EES - BIRT<br>ANCE | AL<br>HDAY |               |                 |          |
|                        |             |     |          |                         |                              |                                  |            |               |                 |          |
| <home><br/>Menu</home> | <end></end> | <_> | <_>=Move | Windows,                | < E                          | INTER>=Sele                      | ct, ·      | <esc>=R</esc> | eturn           | to       |

As with all Reports, the Parameters/Maintenance Screen is used to format a new report or adjust a Range of records to be processed for an existing report format.

|    | 04/27/00                     |                |           | EMPLO      | YEE MASTER           | FILE   | LISTING        |
|----|------------------------------|----------------|-----------|------------|----------------------|--------|----------------|
|    | Add C                        | hange Del      | ete Inqui | re First   | Last Next            | Prior  | Output         |
|    |                              |                |           |            |                      |        |                |
| q  | TATUS                        | I.             |           |            |                      | BLAI   | NK = ALL       |
| D  | REPORT ID<br>REPORT NAME     | 02<br>RANGE OF | EMPLOYEES | - BIRTHDAY | EMP STATUS<br>SELECT | DATE A | BIRTHDAY       |
| D. | AIL                          |                |           |            | FROM DAT<br>TO DAT   | E 04/3 | ??/??<br>??/?? |
| I  | USER SELECT 1<br>NFO HISTORY | STATE          |           |            |                      | PRINT  | EMP            |

| FROM STATE                    | <first></first>                                                       | PERSONAL                                            | YES |  |  |  |  |  |  |  |  |
|-------------------------------|-----------------------------------------------------------------------|-----------------------------------------------------|-----|--|--|--|--|--|--|--|--|
| TO STATE                      | <last></last>                                                         | PAY INFO                                            | NO  |  |  |  |  |  |  |  |  |
| NO                            |                                                                       | DRA INFO                                            | NO  |  |  |  |  |  |  |  |  |
| NO<br>USER SELECT 2           | ZIP                                                                   | DEPENDNT                                            | NO  |  |  |  |  |  |  |  |  |
| FROM ZIP                      | <pre><first></first></pre>                                            | JOB INFO                                            | NO  |  |  |  |  |  |  |  |  |
| TO ZIP                        | <last></last>                                                         | EMERGENCY                                           | NO  |  |  |  |  |  |  |  |  |
| NO                            |                                                                       | ACCDT/WC                                            | NO  |  |  |  |  |  |  |  |  |
| USER SO                       | ORT 1                                                                 | ST                                                  | ATE |  |  |  |  |  |  |  |  |
| USER SORT 2                   | ZIP                                                                   | FROM DATE <first><br/>TO DATE <last></last></first> |     |  |  |  |  |  |  |  |  |
| BREAK ON EMP<br>SPECIAL TITLE | NO<br>EMPLOYEES BY STATE AND ZIP                                      |                                                     |     |  |  |  |  |  |  |  |  |
| <f5>=</f5>                    | <f5>=Process, <f2>=Clear Screen, <esc>=Return to Menu</esc></f2></f5> |                                                     |     |  |  |  |  |  |  |  |  |
| < <u>F5&gt;=</u>              | <f5>=Process, <f2>=Clear Screen, <esc>=Return to Menu</esc></f2></f5> |                                                     |     |  |  |  |  |  |  |  |  |

| Employee Listings Paramet        | ters Screen (User Defined)                                                                                                    |
|----------------------------------|----------------------------------------------------------------------------------------------------|
| PARAMETER KEY                    | Type a Key to identify a new report setup. Previously defined report format(s) may be viewed/edited by typing [or selecting from the zoom window-press <alt-i>] it's Key. Assigning a Key is necessary ONLY if the record is to be saved for future use.</alt-i>                                                                    |
| PARAMETER KEY<br>DESCRIPTION     | Type your Description for the above report format A Description is needed ONLY if the report format is to be saved for future use.                                                                                                    |
| USER SELECT <alt z="">&gt;</alt> | Define an item (Employee key, Name, State, SSN, Dept, etc.) from the Zoom Window <alt z=""> you wish to include in the report. Press <tab> to default &lt;<first>&gt; to &lt;&lt;&lt; last&gt;&gt; or enter the key(s) you wish to start and end with &gt;&gt;</first></tab></alt>                                                  |
| FROM /TO                         | Specify the range of the above item(s) from the Zoom Window <alt z=""> you wish to be included in the report. Press <tab> to default &lt;<first>&gt; to &lt;<last>&gt; or enter the individual key(s) you wish to start and end with &gt;&gt;</last></first></tab></alt>                                                            |
| FROM/TO                          | Specify the range of the above item(s) from the Zoom Window <alt z=""> you wish to be included in the report. Press <tab> to default &lt;<first>&gt; to &lt;<last>&gt; or enter the individual key(s) you wish to start and end with.&gt;&gt;</last></first></tab></alt>                                                            |
| USER SELECT <alt z="">&gt;</alt> | Define an item (Employee key, Name, State, SSN, Dept, etc.) from the Zoom Window <alt z=""> you wish to include in the report. Press <tab> to default &lt;<first>&gt; to &lt;<last>&gt; or enter the key(s) you wish to start and end with.&gt;&gt;</last></first></tab></alt>                                                      |
| FROM /TO                         | Specify the range of the above item(s) from the Zoom Window <alt z=""> you wish to be included in the report. Press <tab> to default &lt;<first>&gt; to &lt;<last>&gt; or enter the individual key(s) you wish to start and end with.&gt;&gt;</last></first></tab></alt>                                                            |
| FROM/TO                          | Specify the range of the above item(s) from the Zoom Window <alt z=""> you wish to be included in the report. Press <tab> to default &lt;<first>&gt; to &lt;<last>&gt; or enter the individual key(s) you wish to start and end with.&gt;&gt;</last></first></tab></alt>                                                            |
| USER SORT <alt z=""></alt>       | Define the Sort Criteria / Range (available in the Zoom Window <alt z="">) you wish to include in the report</alt>                                                                                                    |
| USER SORT <alt z=""></alt>       | Define the Sort Criteria / Range (available in the Zoom Window <alt z="">) you wish to include in the report</alt>                                                                                                    |
| PAGE BREAK ON EMPLOYEE           | Enter "Y" if you want to print each employee on a new page.                                                                                                    |
| SPECIAL TITLE                    | Type up to a 50 character name for this report (optional)                                                                                                    |
| EMPLOYEE STATUS                  | Type <a>Active, <t>Terminated, <l>Leave of absence, or Leave Blank to Include ALL STATUS</l></t></a>                                                                                                    |
| SELECT DATE ID                   | Enter the Selection Code for any DATE field (Review, <u>Hire</u> , <u>Termination</u> , <u>Next activity</u> , or <u>Birth date</u> ) from the Employee Master that should be Used to restrict the employees listed in this report. Select "NONE" (or Enter through the field) if no date field should be Used in the restrictions. |
| BEGINNING DATE RANGE             | Enter the first date of the desired range for this report                                                                                                    |
| ENDING DATE RANGE                | Enter the last date of the desired range for this report.                                                                                                    |
| INCLUDE PERSONAL INFORMATION     | Enter a "Y" if you want the employee's Personal information printed. Otherwise enter "N".                                                                                                    |
| INCLUDE PERSONAL HISTORY         | Enter a "Y" if you want the employee's Personal History printed. Otherwise enter "N".                                                                                                    |
| INCLUDE PAY INFORMATION          | Enter a "Y" if you want the employee's Pay information printed. Otherwise enter "N".                                                                                                    |
| INCLUDE PAY HISTORY              | Enter a "Y" if you want the employee's Pay History printed. Otherwise enter "N".                                                                                                    |
| INCLUDE D/R/A INFORMATION        | Enter a "Y" if you want the employee's D/R/A information printed. Otherwise enter "N".                                                                                                    |
| INCLUDE D/R/A HISTORY            | Enter a "Y" if you want the employee's D/R/A History printed. Otherwise enter "N".                                                                                                    |
| INCLUDE DEPENDENT<br>INFORMATION | Enter a "Y" if you want the employee's Dependent information printed. Otherwise enter "N".                                                                                                    |

| INCLUDE DEPENDENT HISTORY<br>INCLUDE JOB INFORMATION | Enter a "Y" if you want the employee's Dependent History printed. Otherwise enter "N".<br>Enter a "Y" if you want the employee's Job information printed. Otherwise enter "N". |
|------------------------------------------------------|----------------------------------------------------------------------------------------------------|
| INCLUDE JOB HISORY                                   | Enter a "Y" if you want the employee's Job History printed. Otherwise enter "N".                                                                                               |
| INCLUDE EMERGENCY CONTACT<br>INFORMATION             | Enter a "Y" if you want the employee's Emergency Contact information printed.<br>Otherwise enter "N".                                                                          |
| INCLUDE EMERGENCY CONTACT<br>HISTORY                 | Enter a "Y" if you want the employee's Emergency Contact History printed. Otherwise enter "N".                                                                                 |
| INCLUDE ACCIDENT/WORKMENS<br>COMP INFORMATION        | Enter a "Y" if you want the employee's Accident/Workman's Comp information printed. Otherwise enter "N".                                                                       |
| INCLUDE ACCIDENT/WORKMENS<br>COMP HISTORY            | Enter a "Y" if you want the employee's Accident/Workman's Comp History printed. Otherwise enter "N".                                                                           |
| PRINT HISTORY START DATE<br>PRINT HISTORY END DATE   | Enter the first date of the desired range for this report<br>Enter the last date of the desired range for this report.                                                         |

A sample Employee Listing is Shown below.

| FROM EMP KEY: <first> TO EMP KEY: <last></last></first>                                                                                                    | EMPLOYE                                 | EE SSTATUS: ALL                      |
|----------------------------------------------------------------------------------------------------|-----------------------------------------|--------------------------------------|
|                                                                                                    |                                         |                                      |
|                                                                                                    |                                         |                                      |
| EE KEY:         COOB01         SN:         555-44-3456         STATUS:         ACTIVE         HIRE         10/31/90         REHIRE DT:         //           NAME:         Cook/Brenda         SEX MF:         FEMALE         BIRT         06/30/67         ADD SENIOR:           ADDR 1:         6075         Dunhill         ETHINIC:         W-WHITE         REVI         10/31/90         REHIRE DT:         /           ADDR 2:         MISCCODE:         OFFI         NXT         /         /           CITY:         Santa Ana CA 92345-         REM VAC HR 80         FMONE:         (714) 453-8899         REM DIS HR 16         TERM         / | / / MISC<br>MISC<br>MISC<br>MISC        | 2 01<br>2 02<br>2 03<br>2 04<br>2 05 |
| PAY INFORMATION                                                                                                    |                                         |                                      |
| HSN: HOURLY FEDERAL STATE LOCAL<br>PAY RATE: 8.5 TAX STATUS: S S DESC RATE \$/% BASIS<br>PAY PERIODS: 24 EXEMPTIONS: 1 1 COUNTY<br>DEFLT ATTEND CD: 01-REGULAR ADDITN WTHLD: CITY<br>WKS WRKD QTD: 13 STATE TAX CD: CA BORO<br>LOCALITY NAME: Irvine SEC. RES CD: DIST                                                                                                    | TAXES -<br>DESC<br>OCCU<br>TRAN<br>OTHR | RATE \$/% BASIS                      |
| JOB INFORMATION                                                                                                    |                                         |                                      |
| DIVISION: SHIFT: WORK PHONE: (714) 757-3000 EXT: POSITION: OFFI-OFI<br>DEPT: CALIF-CA - Warehouse LOCATION: California Warehouse SUPERVISOR: Walter-**                                                                                                    | FICE<br>* NOT FOUND                     | ***                                  |
| EMERGENCY CONTACTS                                                                                                    |                                         |                                      |
| CONTACT:         CONTACT:           ADDR 1:         ADDR 1:           ADDR 2:         ADDR 2:           ADDR 3:         -           PHONE:         ()                                                                                                    |                                         |                                      |
| EE KEY: DURJ01         SSN: 559-13-1922         STATUS: ACTIVE         HIRE         03/22/90         REHIRE DT:         /           NAME:         Duran/James F.         SEX MF:         MALE         BIRT         11/17/50         ADD SENIOR:           ADDR 1:         7033 Palmetto         ETHINIC:         H-HISPANIC         REVI         03/31/91           ADDR 2:         MISCCODE:         SALE         NXT         /           CITY:         Irvine CA         92714-         REM VAC HR         160           PHONE:         (714)         551-0741         REM DIS HR         80         TERM         /                                   | / / MISC<br>MISC<br>MISC<br>MISC        | 2 01<br>2 02<br>2 03<br>2 04<br>2 05 |
| PAY INFORMATION                                                                                                    |                                         |                                      |
| HSN: SALARY FEDERAL STATE LOCAL -<br>PAY RATE: 58000 TAX STATUS: M M DESC RATE \$/% BASIS<br>PAY PERIODS: 24 EXEMPTIONS: 2 2 COUNTY<br>DEFLT ATTEND CD: 06-SALARY ADDITN WTHLD: CITY<br>WKS WRKD QTD: 13 STATE TAX CD: CA BORO<br>LOCALITY NAME: Irvine SEC. RES CD: DIST                                                                                                    | TAXES -<br>DESC<br>OCCU<br>TRAN<br>OTHR | RATE \$/% BASIS                      |
| DEDUCTIONS, REDUCTIONS & ALLOWANCE INFORMATION                                                                                                    |                                         |                                      |
| FICA FLAT AN<br>TYPE ID FREQ DEPT DESCRIPTION \$/% RATE HOURS FED EE ER FUI ST SUI SDI RATE TO                                                                                                    | PPLY TRK<br>O NET BAL                   | BALANCE                              |
| D 01 9 CORP Medical \$ 25 Y Y Y Y Y Y N                                                                                                    | Y N                                     | 2225-0000                            |
| JOB INFORMATION                                                                                                    |                                         |                                      |
| DIVISION: SHIFT: WORK PHONE: (714) 757-3543 EXT: POSITION: SALE-SAL<br>DEPT: CORP -Corporate - Executives LOCATION: Corporate Office SUPERVISOR:                                                                                                    | LESPERSON                               |                                      |
| EMERGENCY CONTACTS                                                                                                    |                                         |                                      |
| CONTACT:       CONTACT:         ADDR 1:       ADDR 1:         ADDR 2:       ADDR 2:         ADDR 3:       -         PHONE:       ()         -       PHONE:                                                                                                    |                                         |                                      |

Sample Employee Listing

# 7.2 Cafeteria Plans Listing

This provides a User-defined listing of all D/R/A Plans sorted by Plan Code or Description

| 04/27/00    |         |                  |                  |                                                                                   | CAF     | FETERIA  | PLANS | (DRA)  |
|-------------|---------|------------------|------------------|-----------------------------------------------------------------------------------|---------|----------|-------|--------|
| Add Ch      | ange D  | elete            | Inquire          | First                                                                             | Last    | Next     | Prior | Output |
|             |         |                  |                  |                                                                                   |         |          |       |        |
|             | —       | REPOR<br>REPORT  | T ID —<br>NAME — | 02<br>RANGE                                                                       | OF PL2  | ANS      |       |        |
|             | FR      | OM DRA<br>TO DRA | PLAN<br>PLAN     | !<br><last< th=""><th>&gt;</th><th></th><th></th><th></th></last<>                | >       |          |       |        |
|             |         |                  |                  |                                                                                   |         |          |       |        |
|             |         |                  |                  |                                                                                   |         |          |       |        |
| <f5>=P</f5> | rocess, | <f2>=C</f2>      | lear Scre        | en, <esc< th=""><th>:&gt;=Reti</th><th>irn to I</th><th>Menu</th><th></th></esc<> | :>=Reti | irn to I | Menu  |        |

Cafeteria Plans Listing Parameters Screen

| PARAMETER KEY                                 | Type a Key to identify a new report setup. Previously defined report format(s) may be viewed/edited by typing [or selecting from the zoom window-press <alt-i>] it's Key. Assigning a Key is necessary ONLY if the record is to be saved for future use.</alt-i> |  |  |  |  |  |  |
|-----------------------------------------------|----------------------------------------------------------------------------------------------------|--|--|--|--|--|--|
| PARAMETER KEY<br>DESCRIPTION                  | Type your Description for the above report format. A Description is needed ONLY if the report format is to be saved for future use.                                                                                                    |  |  |  |  |  |  |
| BEGINNING ITEM<br>DESCRIPTION <alt-z></alt-z> | Define the range of Items you wish to include in the report. Press <tab> to default &lt;<first>&gt; or enter the key to begin with.</first></tab>                                                                                                    |  |  |  |  |  |  |
| ENDING ITEM<br>DESCRIPTION<br><alt-z></alt-z> | Define the range of Items you wish to include in the report. Press <tab> to default to &lt;<last>&gt; or enter the key to end on.</last></tab>                                                                                                    |  |  |  |  |  |  |

Select the desired output Option (Screen, Disk or Printer) and press <F5> to process. A Sample DRA Listing is shown below.

| DATE<br>TIME | 12/26/00<br>08:57:20      | FIRST     |               | LAST             | Demonst:<br>CAFETERI | ration, Inc.<br>A PLANS (DRA | )                          |              |                    |            |     |             | PAGE      | 1 |
|--------------|---------------------------|-----------|---------------|------------------|----------------------|------------------------------|----------------------------|--------------|--------------------|------------|-----|-------------|-----------|---|
| PLAN         | DESCRIPTION<br>SHORT DESC | FREQUENCY | TYPE<br>MATCH | RATE<br>RATE CAP | HOURS<br>RATE        | W2 BF/A<br>EMPLR DEBIT       | GL ACCOUNT<br>EMPLR CREDIT | FED<br>STATE | EE-FICA<br>ER-FICA | FUI<br>SUI | SDI | FLAT<br>A2N | REIMBURSE |   |
| D01          | Medical<br>Medical        | 9         | \$<br>N       | 25<br>N          |                      | A                            | 2225                       | Y<br>Y<br>Y  | Ч<br>Ү<br>Ү        | Y<br>Y     | Y   | N<br>Y      | N         |   |
| R01          | 401K<br>401K              | 9         | \$<br>N       | 120.8<br>N       |                      | A                            | 2225                       | Y<br>Y       | Y<br>Y             | Y<br>Y     | Y   | N<br>Y      | Ν         |   |

Sample DRA File Listings

- 7.3 <u>Department File Listing</u> & These Listings are processed identically to the preceding D/R/A Listing. No operator input is required, just process the Report
- 7.4 <u>Savings Bonds File Listing</u> Option or format a new listing via the Parameters Screen
## 7.5 Time Sheets

Time sheets may be printed or sorted by the supervisor name entered on page 1 of the employee master file. The employee ID, name and the default information that will show on the Time Card Entry screen will be printed. A range of supervisors is available.

| 04/27/ | 00  |        |       |        |       |       | EM   | PLOYEE | TIME  | SH |
|--------|-----|--------|-------|--------|-------|-------|------|--------|-------|----|
|        | Add | Change | Delet | e Inc  | quire | First | Last | Next   | Prior | Ou |
|        |     |        |       |        |       |       |      |        |       |    |
|        |     |        |       |        |       |       |      |        |       |    |
|        |     |        | RE    | PORT I | D     |       |      |        |       |    |
|        |     |        | REP   | ORT NA | ME    |       |      |        |       |    |
|        |     |        |       |        |       |       |      |        |       |    |
|        |     |        | FROM  | SUPERV | ISOR  |       |      |        |       |    |
|        |     |        | то    | SUPERV | ISOR  |       |      |        |       |    |
|        |     |        |       |        |       |       |      |        |       |    |
|        |     |        |       |        |       |       |      |        |       |    |
|        |     |        |       |        |       |       |      |        |       |    |
|        |     |        |       |        |       |       |      |        |       |    |
|        |     |        |       |        |       |       |      |        |       |    |

Time Sheets Utility Screen

| PARAMETER KEY                | Type a Key to identify a new report setup. Previously defined report format(s) may be viewed/edited by typing [or selecting from the zoom window-press <alt-i>] it's Key. Assigning a Key is necessary ONLY to save the record for future use.</alt-i> |
|------------------------------|----------------------------------------------------------------------------------------------------|
| PARAMETER KEY<br>DESCRIPTION | Type your Description for the above report format A Description is needed ONLY if the report format is to be saved for future use.                                                                                                    |
| BEGINNING SUPERVISOR KEY     | Define the range of Supervisors to include in the report. Press <tab> to default &lt;<first>&gt; or enter the key to begin with.</first></tab>                                                                                                    |
| ENDING SUPERVISOR KEY        | Define the range of Supervisors to include in the report. Press <tab> to default to &lt;<last>&gt; or enter the key that to end on.</last></tab>                                                                                                    |
| PRINT PAY RATES              | Y Print the Rate of Pay on the interface report.                                                                                                    |
|                              | N do not print the Rate of Pay on the interface report.                                                                                                    |

#### 7.6 <u>Time Card Listing</u> (Note this same report is available on the Computed Payroll Menu)

<u>Active</u> Time Cards may be printed and reviewed through List Time Cards which also offers Sort Options by Employee Code / Date, Date / Employee Code, Dept. / Employee Code / Date, or Dept. / Date / Employee Code. Ranges of sort keys are available, and the user may produce subtotals by Employee and/or Department and/or Job (for Job Cost Users). Note that once Time Cards have been Purged (or processed in the job cost option), they are deleted from this file. If the "Save Time Cards" option in File Maintenance>System Defaults>Name & Options is set to "Yes", then old timecards may be listed via the Transactions>Time Card History File Listing.

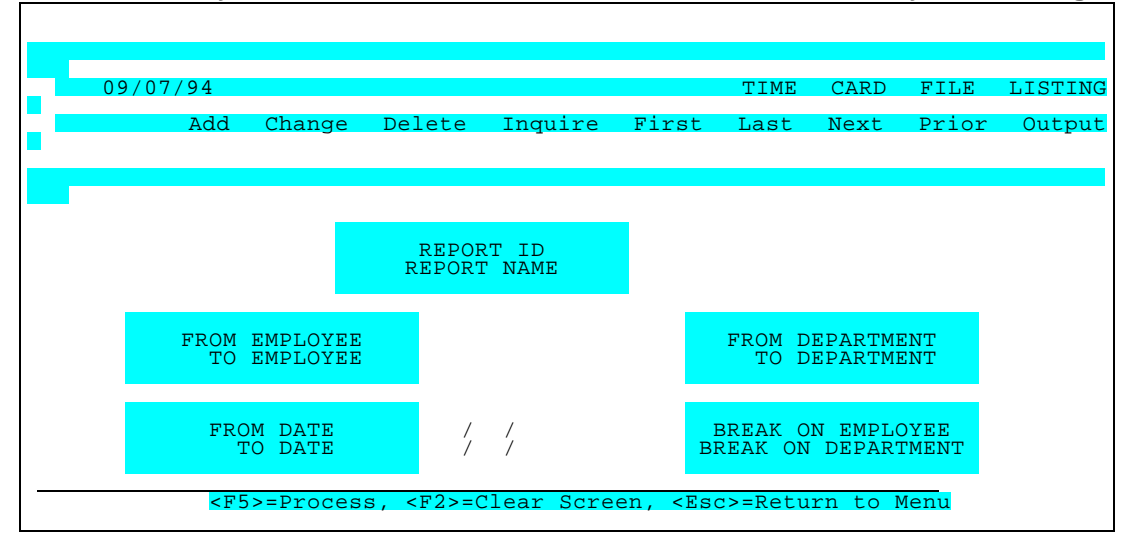

# Time Card File Listing Parameters Screen

|                                                      | format(s) may be viewed/edited by typing [or selecting from the zoom window-press <alt-i>] it's Key. Assigning a Key is necessary ONLY if the record is to be saved for future use.</alt-i>                                                                |
|------------------------------------------------------|----------------------------------------------------------------------------------------------------|
| PARAMETER KEY<br>DESCRIPTION                         | Type your Description for the above report format. A Description is needed ONLY if the report format is to be saved for future use.                                                                                                    |
| BEGINNING EMPLOYEE KEY <alt-z></alt-z>               | Define the range of Employees to include in the report. Press <tab> to default &lt;<first>&gt; or enter the key to begin with.</first></tab>                                                                                                    |
| ENDING EMPLOYEE KEY <alt-z></alt-z>                  | Define the range of Employees to include in the report. Press <tab> to default to &lt;<last>&gt; or enter the key that to end on.</last></tab>                                                                                                    |
| BEGINNING DEPARTMENT KEY <alt-z></alt-z>             | Define the range of Department you wish to include in the report.<br>Press <tab> to default &lt;<first>&gt; or enter the key to begin with.</first></tab>                                                                                                  |
| ENDING DEPARTMENT KEY <alt-z></alt-z>                | Define the range of Departments to include in the report. Press <tab> to default to &lt;<last>&gt; or enter the key that to end on.</last></tab>                                                                                                    |
| BEGINNING DATE                                       | Specify the first date of the period to be reported. All transactions with dates on or after this transaction date will be reported.                                                                                                    |
| ENDING DATE                                          | Specify the last date of the period to be reported. All transactions with dates on or before this transaction date will be reported.                                                                                                    |
| SUBTOTAL / BREAK ON<br>PRIORITY/PLAN <alt-z></alt-z> | If these options display, enter "0", "1", or "2" in this to obtain<br>subtotals and/or page breaks by employee/priority (plan).<br>0 = No subtotal and no page break<br>1 = Compute sub total but do not page break<br>2 = Compute subtotal and page break |

SUBTOTAL / BREAK ON EMPLOYEE If these options display, enter "0", "1", or "2" in this to obtain

subtotals and/or page breaks by employee/priority (plan).

- 0 = No subtotal and no page break
- 1 = Compute sub total but do not page break
- 2 = Compute subtotal and page break

Select the desired output Option (Screen, Disk or Printer) and press <F5> to process. A Sample Time Card Listing (non Job Cost) is shown below.

| DATE<br>TIME | 12/26/00<br>08:10:45 |          | FROM            | TIME CARD | Demo<br>LISTIN<br>FROM | Golf,<br>NG BY I | Inc.<br>DEPT/DATE | :/EMP          | > KEY  | то  | :             |       | TO:      | PAGE            | 1     |           |
|--------------|----------------------|----------|-----------------|-----------|------------------------|------------------|-------------------|----------------|--------|-----|---------------|-------|----------|-----------------|-------|-----------|
| DEPT.        | WORK DATE            | EMP ID   | NAME            |           | POSIT                  | FION CO          | )DE               | ATI            | CODE   |     | UNITS         | SHIFT | PAY RATE | GL ACCI         | ' NO. |           |
|              |                      |          |                 |           |                        |                  |                   |                |        |     |               |       |          |                 |       |           |
| CALIF        | 03/31/00             | CITD01   | Citrol/Daniel   |           | OFFI                   | OFFICE           | 2                 | 01             | REG.   |     | 97.00         | 1     | 9.00     | 6100-100        | 10    |           |
| CALIF        | 03/31/00             | CITDUL   | Citrol/Daniel   |           | OFFI                   | OFFICE           | 3                 | 02             | 0.1.   |     | 8.00          | 1     | 9.00     | 6100-100        | 10    |           |
| CALIF        | 03/31/00             | COORAT.  | 1 Foster/Walter |           | OFFI                   | CFFICE           | S SALFSDE         | 10293<br>10293 | REG.   | 06  | 97.00<br>SAT. | Ŧ     | 9.50     | 6100-100<br>121 | 50 00 | 6100-1000 |
| CALLE        |                      | J FOSHU. | I FOSLEL/WAILEL |           |                        | OAUE             | . SALLOFE         | 'KSOI          | 4      | 00  | SAL.          |       | 1.00 1   | 12.             | 50.00 | 0100-1000 |
|              |                      |          |                 | D         | EPARTME                | ENT TOT          | rals:             | 4              | CARDS  |     | 201.00        |       |          |                 |       |           |
| CORP         | 03/31/00             | ALLV01   | Allen/Vickie    |           | SUPR                   | SUPERV           | VISOR             | 06             | SAL.   |     | 1.00          | 1     | 2291.67  | 6100-000        | 00    |           |
| CORP         | 03/31/00             | ALLV01   | Allen/Vickie    |           | SUPR                   | SUPERV           | VISOR             | 07             | COM.   |     | 1000.00       | 1     | 1875.00  | 6100-000        | 10    |           |
| CORP         | 03/31/00             | DURJ01   | Duran/James F.  |           | SALE                   | SALESE           | PERSON            | 06             | SAL.   |     | 1.00          | 1     | 2833.33  | 6100-000        | 10    |           |
| CORP         | 03/31/00             | GALS01   | Galloway/Steve  |           | SUPR                   | SUPERV           | VISOR             | 06             | SAL.   |     | 1.00          | 1     | 2416.67  | 6100-000        | 10    |           |
| CORP         | 03/31/00             | MADD01   | Maddox/Dan      |           | SALE                   | SALESE           | PERSON            | 06             | SAL.   |     | 1.00          | 1     | 1166.67  | 6100-000        | 10    |           |
|              |                      |          |                 |           |                        |                  |                   |                | -      |     |               | -     |          |                 |       |           |
| 1004.        | 00                   |          |                 |           | DEPARI                 | CMEN1. 1         | COTALS:           |                | 5 CARI | DS  |               |       |          |                 |       |           |
| FLRDA        | 03/31/00             | HEND01   | Henry/David     |           | OFFI                   | OFFICE           | Ξ                 | 01             | REG.   |     | 88.00         | 1     | 8.50     | 6100-200        | 00    |           |
| FLRDA        | 03/31/00             | HEND01   | Henry/David     |           | OFFI                   | OFFICE           | £                 | 04             | VAC.   |     | 8.00          | 1     | 7.00     | 6100-200        | 10    |           |
| FLRDA        | 03/31/00             | MARJ01   | Marshall/Janet  |           | SUPR                   | SUPERV           | VISOR             | 06             | SAL.   |     | 1.00          | 1     | 1166.67  | 6100-200        | 0     |           |
| FLRDA        | 03/31/00             | STAR01   | Stanton/Roger   |           | OFFI                   | OFFICE           | Ξ                 | 01             | REG.   |     | 97.00         | 1     | 8.00     | 6100-200        | 10    |           |
| FLRDA        | 03/31/00             | STAR01   | Stanton/Roger   |           | (                      | OFFI O           | FFICE             |                | 02     | 2 0 | .т.           |       | 8.00 1   |                 | 7.50  | 6100-2000 |
|              |                      |          |                 |           |                        |                  |                   |                |        |     |               |       |          |                 |       |           |
|              |                      |          |                 | D         | EPARTME                | INT              | TOTALS:           |                |        |     |               | 5     | CARDS    |                 |       | 201.00    |
|              |                      |          |                 |           | GR <i>I</i>            | AND TOT          | rals:             | 14             | CARDS  |     | 1406.00       |       |          |                 |       |           |

Sample Time Card Listing

# 7.7 System Defaults File Listings

This Option lists Pay Rate Tables or State Unemployment Information.

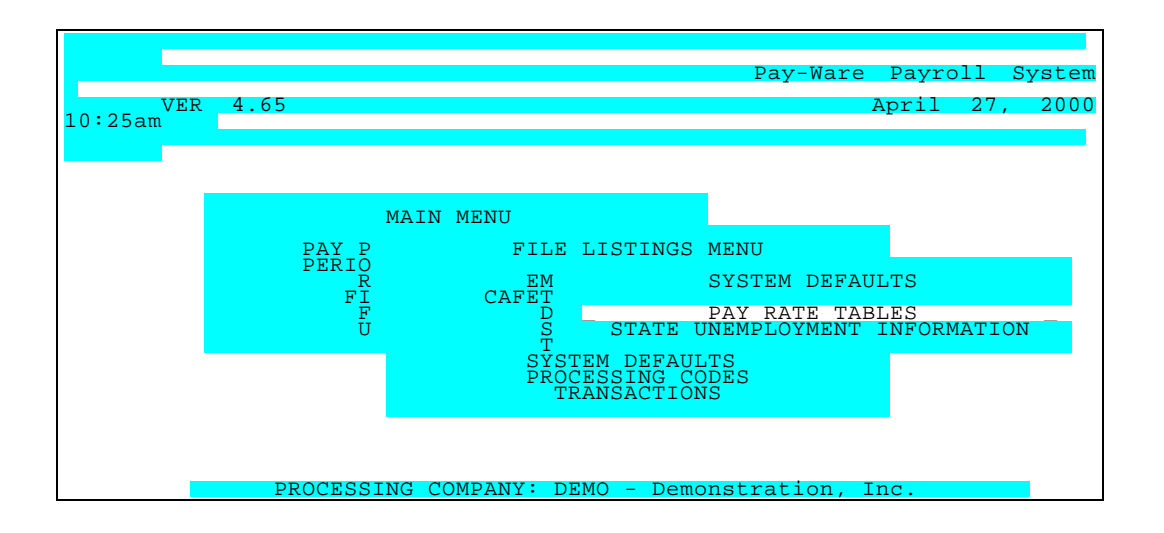

## 7.7.1-2 System Defaults File Listings (Rate Tables & State Unemployment)

**Rate Tables & State Unemployment Information** may be printed and reviewed through these File Listings. No operator input is required other than selection of an Output option. A Sample Unemployment Defaults Listing is shown below.

| DATE 12/26/00<br>TIME 08:57:41 | FIRST                    | Demonstration, Inc.<br>UNEMPLOYMENT DEFAULTS LISTING<br>LAST       |        |        | PAGE   | 1 |
|--------------------------------|--------------------------|--------------------------------------------------------------------|--------|--------|--------|---|
| STATE                          | STATE ID NO              | SUI RATE AUTO DEP PAYEE                                            | MISC 1 | MISC 2 | MISC 3 |   |
| CALIFORNIA<br>FLORIDA          | 123-4567-1<br>FA-1122334 | 3.4000 Yes STATE NATIONAL BANK<br>2.7000 Yes STATE BANK OF FLORIDA |        |        |        |   |

Sample S U I File Listing

#### 7.8.1-7 <u>Processing Codes File Listings</u> (Attendance - Activity)

The Processing Codes Listings include Attendance, Position, Ethnic, EEO, Workmans Comp, Termination and Activity Codes.

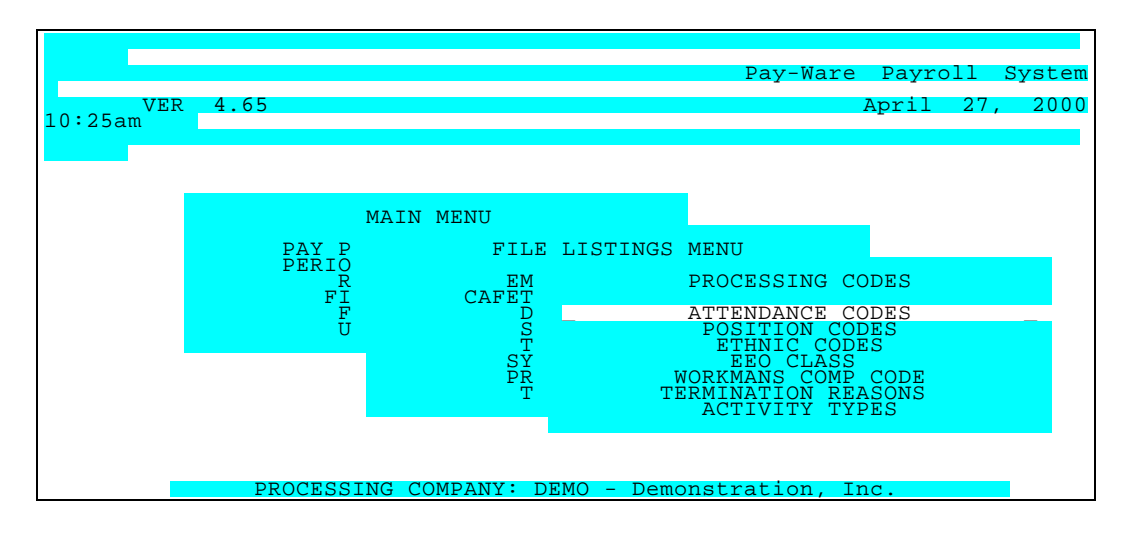

These Listings may be easily printed and reviewed. A Range of sorts is available. No operator input is required, just process the defined Report Option or format an additional listing via the Parameters Screen.

| 04/27/00 |          |                 |                        | ATTEN                                                                        | IDANCE | CODE    | FILE     | LISTING |
|----------|----------|-----------------|------------------------|------------------------------------------------------------------------------|--------|---------|----------|---------|
| Add      | Change   | Delete          | Inquire                | First                                                                        | Last   | Next    | Prior    | Output  |
|          |          |                 |                        |                                                                              |        |         |          |         |
|          |          | REPOI<br>REPORT | RT ID –<br>F NAME –    | 02<br>RANGE                                                                  | OF AT  | TENDANC | CE CODES | 5       |
|          | I        | ROM ATTEN       | NDANCE CD<br>NDANCE CD | !<br><last< th=""><th>&gt;</th><th></th><th></th><th></th></last<>           | >      |         |          |         |
|          |          |                 |                        |                                                                              |        |         |          |         |
| < 25     | >=Proces | 35. <f2>=(</f2> | lear Scre              | en. <es< th=""><th>c&gt;=Ret</th><th>urn to</th><th>Menu</th><th></th></es<> | c>=Ret | urn to  | Menu     |         |

Attendance Code Listing Parameters Screen

| PARAMETER KEY                 | Type a Key to identify a new report setup. Previously defined report format(s) may be viewed/edited by typing [or selecting from the zoom window-press <alt-i>] it's Key. Assigning a Key is necessary ONLY if the record is to be saved for future use.</alt-i> |
|-------------------------------|----------------------------------------------------------------------------------------------------|
| PARAMETER KEY<br>DESCRIPTION  | Type your Description for the above report format. A Description is needed ONLY if the report format is to be saved for future use.                                                                                                    |
| BEGINNING KEY <alt-z></alt-z> | Define the range of Attendance (or other Processing Codes) to include in the report. Press <tab> to default &lt;<first>&gt; or enter the key to begin with.</first></tab>                                                                                        |

Define the range of Attendance (or other Processing Codes) to include in the report. Press <Tab> to default to <<LAST>> or enter the key that to end on.

A Sample File Listing Reports for each Processing Code appears below.

| DATE 1<br>TIME 0                                       | .2/26/00<br>8:57:52<br>FIRST                                                                  |                                                                             | LASI                                    | ,                               | ATT   | Demonstr<br>ENDANCE CO                                                              | ation, Ir<br>DE FILE I                                                 | nc.<br>LISTING                                                                                                    | PAGE | 1 |
|--------------------------------------------------------|-----------------------------------------------------------------------------------------------|-----------------------------------------------------------------------------|-----------------------------------------|---------------------------------|-------|-------------------------------------------------------------------------------------|------------------------------------------------------------------------|----------------------------------------------------------------------------------------------------|------|---|
| KEY                                                    | DESCRIPTION                                                                                   | EAR                                                                         | NING                                    | S T                             | YPE   | CR HOURS                                                                            | GRP USE                                                                | E FOR OT                                                                                                    |      |   |
| ======<br>01<br>02<br>03<br>04<br>05<br>06<br>07<br>08 | REGULAR<br>OVERTIME<br>DEL TIME<br>VACATION<br>DISABILITY<br>SALARY<br>COMMISSION<br>HOLIDAYS | REG. 1<br>O.T. 2<br>D.T. 3<br>VAC. 4<br>DIS. 5<br>SAL. 6<br>COM. 7<br>HOL 8 | ====<br>N<br>N<br>N<br>N<br>N<br>N<br>N | H<br>H<br>H<br>H<br>S<br>O<br>H | =<br> | 100.000<br>150.000<br>200.000<br>100.000<br>100.000<br>100.000<br>10.000<br>100.000 | HOURS<br>HOURS<br>HOURS<br>HOURS<br>HOURS<br>PERIODS<br>SALES<br>HOURS | Y Y Y Y Y Y Y Y N Y 6100 1000<br>Y Y Y Y Y Y Y N Y 6100 1000<br>Y Y Y Y Y Y Y N Y 6100 1000<br>Y Y Y Y Y Y Y Y Y 6100 1000<br>Y Y Y Y Y Y Y Y Y 6100 1000<br>Y Y Y Y Y Y Y Y Y 6120 1000<br>Y Y Y Y Y Y Y Y Y 6100 1000<br>Y Y Y Y Y Y Y Y Y 6100 1000<br>Y Y Y Y Y Y Y Y Y 6100 1000 |      |   |

Attendance Code File Listing

Γ

| DATE          | 12/20   | 5/00   |        |      | Demo     | nstra | tion,       | Inc.            |       |              |           | E   | PAGE           | 1     |
|---------------|---------|--------|--------|------|----------|-------|-------------|-----------------|-------|--------------|-----------|-----|----------------|-------|
| TIME          | 08:58   | 3:03   |        |      | POSITION | CODE  | FILE        | LISTING         |       |              |           |     |                |       |
|               |         | 1      | FROM:  | FIRS | ST       |       | TO:         | LAST            |       |              |           |     |                |       |
|               |         |        |        |      |          |       | * *         | *******         | ۲OH ۲ | URS          | * * * * * | *** | ****           | RATE  |
| KI            | ΞY      | DESCR  | IPTION | 1    |          |       | MAX         | DAILY           | STD   | DAILY        | Z IM      | IAX | WEEKLY         | CODE  |
| =====<br>OFFI | <br>0F1 | FICE   |        |      |          |       | =====<br>99 | =======<br>.000 | 40.   | =====<br>000 |           | 40. | ======<br>.000 | ===== |
| SALE          | SAI     | LESPER | SON    |      |          |       | 99          | .000            | 1.    | 000          |           | 40. | .000           |       |
| SUPR          | SUI     | PERVIS | OR     |      |          |       | 99          | .000            | 1.    | 000          |           | 40. | .000           |       |
|               |         |        |        |      |          |       |             |                 |       |              |           |     |                |       |

Position Code File Listing

DATE 12/26/00 Demonstration, Inc. PAGE 1 TIME 08:58:13 ETHNIC CODE FILE LISTING FROM: FIRST TO: LAST KEY DESCRIPTION А ASIAN В BLACK Н HISPANIC W WHITE

Ethnic Code File Listing

Workmens Compensation Code Listing

| DATE<br>TIME | 12/2<br>08:5 | 6/00<br>8:54 |         | Demo<br>TERMINAT      | onstration,<br>FION REASONS | Inc.<br>LISTING | PAGE | 1 |  |
|--------------|--------------|--------------|---------|-----------------------|-----------------------------|-----------------|------|---|--|
|              |              |              | FROM:   | FIRST                 | TO:                         | LAST            |      |   |  |
| KE           | CY<br>=====  | DESCF        | RIPTION | ۷<br>================ |                             |                 | <br> |   |  |
| AE           | 3            | ABSEN        | TEEISN  | 1                     |                             |                 |      |   |  |

Terminations File Listing

| DATE 12/26/00<br>TIME 08:59:09<br>FROM: FIRS | Demonstration, Inc.<br>ACTIVITY TYPES LISTING<br>T TO: LAST | PAGE | 1 |
|----------------------------------------------|-------------------------------------------------------------|------|---|
| KEY DESCRIPTIC                               | DN<br>====================================                  |      |   |
| TRKL TRUCK DRIV                              | 'ER LICENSE                                                 |      |   |
|                                              |                                                             |      |   |

Key Activities Listing

#### 7.9 Transactions File Listings

This provides a complete listing of all D/R/A, Bank Book Interface or Time Card History Transactions during the defined time period. Setup is similar to all File Listings.

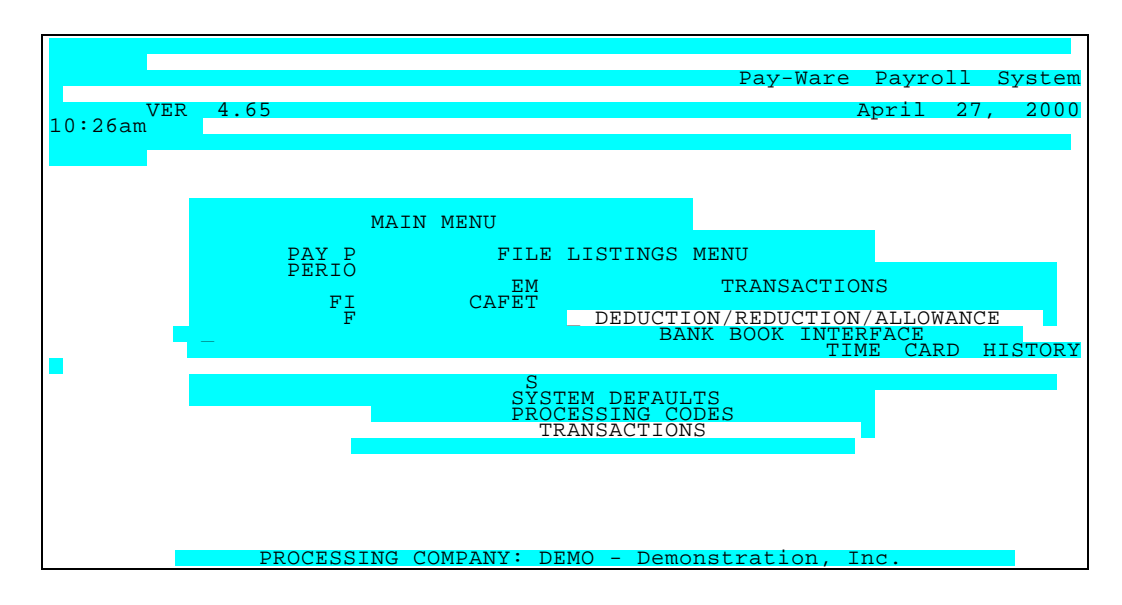

#### 7.9.1 D/R/A Transactions

| PARAMETER KEY                                        | Type a Key to identify a new report setup. Previously defined report format(s) may be viewed/edited by typing [or selecting from the zoom window-press <alt-i>] it's Key. Assigning a Key is necessary ONLY if the record is to be saved for future use.</alt-i> |
|------------------------------------------------------|----------------------------------------------------------------------------------------------------|
| PARAMETER KEY<br>DESCRIPTION                         | Type your Description for the above report format A Description is needed ONLY if the report format is to be saved for future use.                                                                                                    |
| BEGINNING D/R /A PLAN <alt<br>Z&gt;</alt<br>         | Define the range of D/R/A s you wish to include in the report. Press <tab> to default &lt;<first>&gt; or enter the Plan/Priority to begin with.</first></tab>                                                                                                    |
| ENDING D/R/A Plan <alt z=""></alt>                   | Define the range of D/R/A s you wish to include in the report. Press <tab> to default to &lt;<last>&gt; or enter the Plan/Priority that to end on.</last></tab>                                                                                                  |
| BEGINNING EMPLOYEE KEY<br><alt-z></alt-z>            | Define the range of Employees you wish to include in the report. Press <tab> to default &lt;<first>&gt; or enter the key to begin with.</first></tab>                                                                                                    |
| ENDING EMPLOYEE KEY <alt-<br>Z&gt;</alt-<br>         | Define the range of Employees you wish to include in the report. Press <tab> to default to &lt;<last>&gt; or enter the key that to end on.</last></tab>                                                                                                    |
| SUBTOTAL / BREAK ON<br>PRIORITY/PLAN <alt-z></alt-z> | If these options display, enter "0", "1", or "2" in this to obtain subtotals and/or page breaks by<br>employee/priority (plan).<br>0 = No subtotal and no page break<br>1 = Compute sub total but do not page break<br>2 = Compute subtotal and page break       |
| SUBTOTAL / BREAK ON<br>EMPLOYEE <alt-z></alt-z>      | If these options display, enter "0", "1", or "2" in this to obtain subtotals and/or page breaks by<br>employee/priority (plan).<br>0 = No subtotal and no page break<br>1 = Compute sub total but do not page break<br>2 = Compute subtotal and page break       |

# 7.9.2 Bank Book Interface Transactions Listing

04/27/00 BANK BOOK INTERFACE LISTING Add Change Delete Inquire First Last Next Prior REPORT ID REPORT NAME FROM DOCUMENT NO TO DOCUMENT NO <55>=Process, <F2>=Clear Screen, <Esc>=Return to Menu

This option lists all Bank Book Interface Activity by Document Number.

Bank Book Interface Listing Parameters Screen

| PARAMETER KEY                | Type a Key to identify a new report setup. Previously defined report format(s) may viewed/edited by typing [or selecting from the zoom window-press <alt-i>] it's K Assigning a Key is necessary ONLY if the record is to be saved for future use.</alt-i> |
|------------------------------|----------------------------------------------------------------------------------------------------|
| PARAMETER KEY<br>DESCRIPTION | Type your Description for the above report format A Description is needed ONL the report format is to be saved for future use.                                                                                                    |
| FROM DOCUMENT NO.            | Enter the first Document Number to be Listed.                                                                                                    |
| TO DOCUMENT NO.              | Enter the last Document Number to be Listed.                                                                                                    |

## 7.9.3 <u>Time Card History Listing (Inactive Time Cards)</u>

Old Time Cards may be printed and reviewed through List Time Card History which also offers Sort Options by Employee Code / Date, Date / Employee Code, Dept. / Employee Code. Ranges of sort keys are available, and the user may produce subtotals by Employee and/or Department and/or Job (for Job Cost Users).

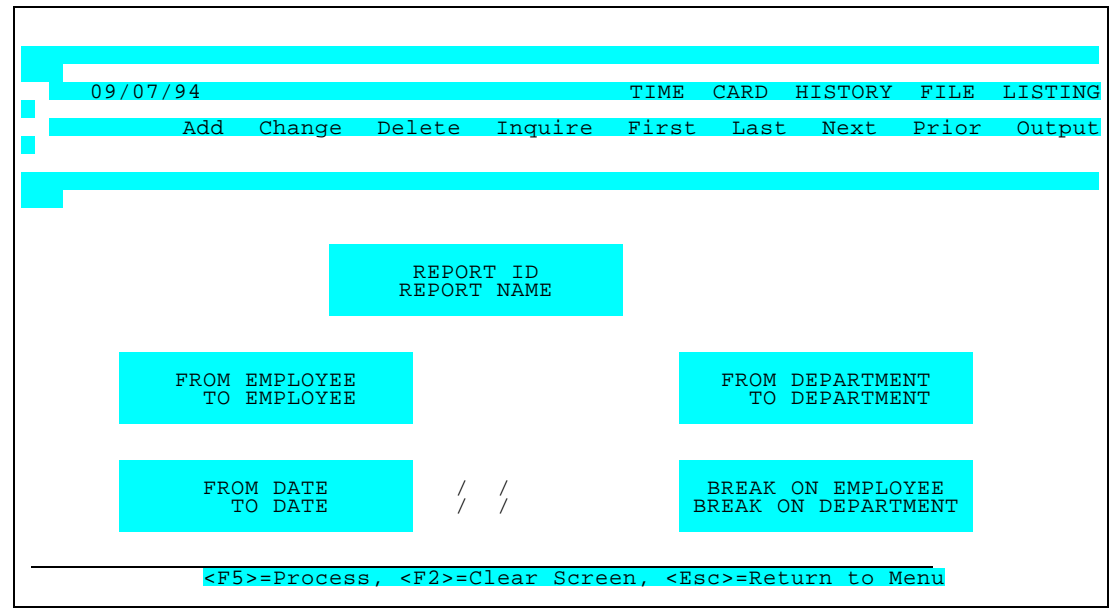

Time Card History File Listing Parameters Screen

| PARAMETER KEY                            | Type a Key to identify a new report setup. Previously defined report format(s) may be viewed/edited by typing [or selecting from the zoom window-press <alt-i>] it's Key. Assigning a Key is necessary ONLY if the record is to be saved for future use.</alt-i> |  |  |  |  |  |  |
|------------------------------------------|----------------------------------------------------------------------------------------------------|--|--|--|--|--|--|
| PARAMETER KEY<br>DESCRIPTION             | Type your Description for the above report format A Description is needed ONLY if the report format is to be saved for future use.                                                                                                    |  |  |  |  |  |  |
| BEGINNING EMPLOYEE KEY <alt-z></alt-z>   | Define the range of Employees you wish to include in the report. Press <tab> to default &lt;<first>&gt; or enter the key to begin with.</first></tab>                                                                                                    |  |  |  |  |  |  |
| ENDING EMPLOYEE KEY <alt-z></alt-z>      | Define the range of Employees you wish to include in the report. Press <tab> to default to &lt;<last>&gt; or enter the key that to end on.</last></tab>                                                                                                    |  |  |  |  |  |  |
| BEGINNING DEPARTMENT KEY <alt-z></alt-z> | Define the range of Department you wish to include in the report. Press <tab> to default &lt;<first>&gt; or enter the key to begin with.</first></tab>                                                                                                    |  |  |  |  |  |  |
| ENDING DEPARTMENT KEY <alt-z></alt-z>    | Define the range of Department you wish to include in the report. Press <tab> to default to &lt;<last>&gt; or enter the key that to end on.</last></tab>                                                                                                    |  |  |  |  |  |  |
| BEGINNING DATE                           | Specify the first date of the period to be reported. All transactions with dates on or after this transaction date will be reported.                                                                                                    |  |  |  |  |  |  |
| ENDING DATE                              | Specify the last date of the period to be reported. All transactions with dates on or before this transaction date will be reported.                                                                                                    |  |  |  |  |  |  |
| SUBTOTAL AFTER EMPLOYEE                  | If these options display, enter "Y" in this to obtain subtotals by employee. Otherwise, enter "N".                                                                                                    |  |  |  |  |  |  |
| BREAK AFTER DEPARTMENT                   | If these options display, enter "Y" in this field to obtain subtotals by                                                                                                    |  |  |  |  |  |  |

Select the desired output Option (Screen, Disk or Printer) and press <F5> to process. A Sample Time Card Listing (non Job Cost) is shown below.

| DATE 1<br>TIME (                                           | L2/26/00<br>08:10:45                                                                   |                                                    | FROM                                                                                           | Demo<br>TIME CARD HISTO<br>FROM                 | Golf, Inc.<br>RY LISTING BY                                                | DEPT/                                 | DATE/EM<br>1                                          | ИР КЕҮ<br>ГО:                                            |                       | TO:                                                   | PAGE 1                                                                     |  |
|------------------------------------------------------------|----------------------------------------------------------------------------------------|----------------------------------------------------|------------------------------------------------------------------------------------------------|-------------------------------------------------|----------------------------------------------------------------------------|---------------------------------------|-------------------------------------------------------|----------------------------------------------------------|-----------------------|-------------------------------------------------------|----------------------------------------------------------------------------|--|
| DEPT.                                                      | WORK DATE EN                                                                           | MP ID                                              | NAME                                                                                           | POSI                                            | TION CODE                                                                  | ATI                                   | CODE                                                  | UNITS                                                    | SHIFT                 | PAY RATE                                              | GL ACCT NO.                                                                |  |
| CALIF<br>CALIF<br>CALIF<br>CALIF<br>CALIF<br>CALIF<br>CORP | 03/31/00 C:<br>03/31/00 C:<br>03/31/00 C:<br>03/31/00 FC<br>03/31/00 AI<br>03/31/00 AI | ITD01<br>ITD01<br>OOB01<br>OSW01<br>LLV01<br>LLV01 | Citrol/Daniel<br>Citrol/Daniel<br>Cook/Brenda<br>Foster/Walter<br>Allen/Vickie<br>Allen/Vickie | OFFI<br>OFFI<br>SALE<br>DEPARTM<br>SUPR<br>SUPR | OFFICE<br>OFFICE<br>SALESPERSON<br>ENT TOTALS:<br>SUPERVISOR<br>SUPERVISOR | 01<br>02<br>01<br>06<br>4<br>06<br>07 | REG.<br>O.T.<br>REG.<br>SAL.<br>CARDS<br>SAL.<br>COM. | 97.00<br>8.00<br>97.00<br>1.00<br>201.00<br>1.00<br>1.00 | 1<br>1<br>1<br>1<br>1 | 9.00<br>9.00<br>9.50<br>1250.00<br>2291.67<br>1875.00 | 6100-1000<br>6100-1000<br>6100-1000<br>6100-1000<br>6100-0000<br>6100-0000 |  |
| CORP<br>CORP<br>CORP                                       | 03/31/00 DT<br>03/31/00 GZ<br>03/31/00 MZ                                              | URJ01<br>ALS01<br>ADD01                            | Duran/James F.<br>Galloway/Steve<br>Maddox/Dan                                                 | SALE<br>SUPR<br>SALE<br>DEPARTM                 | SALESPERSON<br>SUPERVISOR<br>SALESPERSON<br>ENT TOTALS:                    | 06<br>06<br>06<br>5                   | SAL.<br>SAL.<br>SAL.<br>CARDS                         | 1.00<br>1.00<br>1.00<br>1004.00                          | 1<br>1<br>1<br>-      | 2833.33<br>2416.67<br>1166.67                         | 6100-0000<br>6100-0000<br>6100-0000                                        |  |
| FLRDA<br>FLRDA<br>FLRDA<br>FLRDA<br>FLRDA                  | 03/31/00 HH<br>03/31/00 HH<br>03/31/00 MM<br>03/31/00 ST<br>03/31/00 ST                | END01<br>END01<br>ARJ01<br>TAR01<br>TAR01          | Henry/David<br>Henry/David<br>Marshall/Janet<br>Stanton/Roger<br>Stanton/Roger                 | OFFI<br>OFFI<br>OFFI<br>OFFI<br>DEPARTM         | OFFICE<br>OFFICE<br>SUPERVISOR<br>OFFICE<br>OFFICE<br>ENT TOTALS:          | 01<br>04<br>06<br>01<br>02<br>5       | REG.<br>VAC.<br>SAL.<br>REG.<br>O.T.<br>CARDS         | 88.00<br>8.00<br>1.00<br>97.00<br>8.00<br>               | 1<br>1<br>1<br>1<br>- | 8.50<br>7.00<br>1166.67<br>8.00<br>7.50               | 6100-2000<br>6100-2000<br>6100-2000<br>6100-2000<br>6100-2000              |  |
|                                                            |                                                                                        |                                                    |                                                                                                | GR                                              | AND TOTALS:                                                                | 14                                    | CARDS                                                 | 1406.00                                                  |                       |                                                       |                                                                            |  |

Sample Time Card History Listing

# **CHAPTER 8**

# UTILITIES

## 8.0 Utilities

Utilities contains options to Load or Purge Time Cards as well as to reprint Pay Checks. The Installation routines to Convert Platinum Payroll are here as well as System Utilities (Backup to / Restore from a floppy disk, Initialize Files routine & User Security Setup).

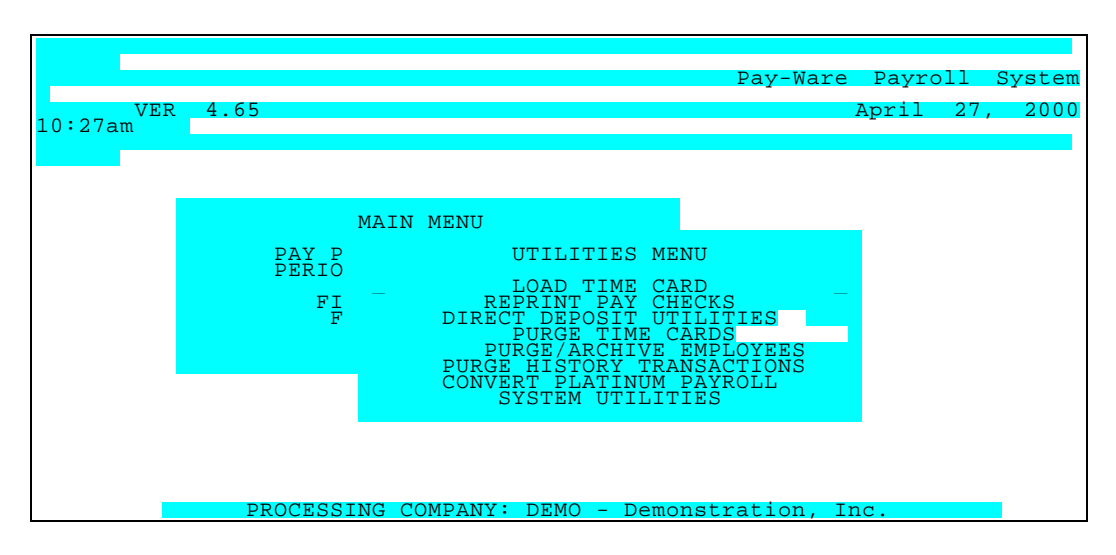

The Utilities Menu is mostly self-explanatory, options are shown below.

## 8.1 Load Time Cards

The load time cards utility is used to import time card information from another file to Pay-Ware's time card entry function.

Time Cards can be imported if they are stored in a "comma delimited " file. The first line in the file should identify what is stored in each column in the file. Listed below are the values that should be used to identify the information to be imported. Non-required information will default to the information stored on the employee master file record. Hours must be stored in columns (e.g.. Regular in one column, overtime in the next, etc.) with the attendance code stored in record 1 or the attendance code must be in each record with only one other column containing the hours.

| <u>Code</u> | Description     | Required                    |
|-------------|-----------------|-----------------------------|
| EMP         | Employee Key    | Yes                         |
| RATE        | Pay Rate        | No                          |
| DATE        | Work Date       | No                          |
| SHIFT       | Shift           | No                          |
| DEPT        | Department      | No                          |
| JC1         | Job Level 1     | No                          |
| JC2         | Job Level 2     | No                          |
| JC3         | Job Level 3     | No                          |
| JC4         | Job Level 4     | No                          |
| POS         | Position        | No                          |
| ATTCD       | Attendance Code | Yes if HRS used             |
| HRS         | Hours           | Yes if ATTCD used           |
| XX          | Attendance Code | Yes if HRS & ATTCD not used |

("XX" represents the attendance code to be used for the hrs in this column)

|                            |                                                       |                                                                               |                                                                                     | LOAI                                                                                     | ) TIME                                                                                                | CARDS                                                                                                    |
|----------------------------|-------------------------------------------------------|-------------------------------------------------------------------------------|-------------------------------------------------------------------------------------|------------------------------------------------------------------------------------------|----------------------------------------------------------------------------------------------------|----------------------------------------------------------------------------------------------------|
| hange Del                  | ete Inquire                                           | First                                                                         | Last                                                                                | Next                                                                                     | Prior                                                                                                 | Output                                                                                                    |
|                            |                                                       |                                                                               |                                                                                     |                                                                                          |                                                                                                    |                                                                                                    |
| 01<br>KRONOS FI            | LE                                                    |                                                                               |                                                                                     |                                                                                          |                                                                                                    |                                                                                                    |
| $F: \ KRONOS 01 \ 15 \ 00$ | S\TIMCRD.DAT                                          |                                                                               |                                                                                     |                                                                                          |                                                                                                    |                                                                                                    |
|                            |                                                       |                                                                               |                                                                                     |                                                                                          |                                                                                                    |                                                                                                    |
|                            |                                                       |                                                                               |                                                                                     |                                                                                          |                                                                                                    |                                                                                                    |
|                            | hange Del<br>01<br>KRONOS FI<br>F:\KRONOS<br>01\15/00 | hange Delete Inquire<br>01<br>KRONOS FILE<br>F:\KRONOS\TIMCRD.DAT<br>01/15/00 | hange Delete Inquire First<br>01<br>KRONOS FILE<br>F:\KRONOS\TIMCRD.DAT<br>01/15/00 | hange Delete Inquire First Last<br>01<br>KRONOS FILE<br>F:\KRONOS\TIMCRD.DAT<br>01/15/00 | LOAD<br>hange Delete Inquire First Last Next<br>01<br>KRONOS FILE<br>F:\KRONOS\TIMCRD.DAT<br>01/15/00 | LOAD TIME<br>hange Delete Inquire First Last Next Prior<br>01<br>KRONOS FILE<br>F:\KRONOS\TIMCRD.DAT<br>01/15/00 |

| PARAMETER KEY                | Type a Key to identify a new report setup. Previously defined report format(s) may be viewed/edited by typing [or selecting from the zoom window-press <alt-i>] it's Key. Assigning a Key is necessary ONLY if the record is to be saved for future use.</alt-i> |
|------------------------------|----------------------------------------------------------------------------------------------------|
| PARAMETER KEY<br>DESCRIPTION | Type your Description for the above report format A Description is needed ONLY if the report format is to be saved for future use.                                                                                                    |
| FILE NAME HRS                | Enter the name of the comma-delimited file to be imported                                                                                                    |
| DEFAULT WORK DATE            | This date will be assigned to all time cards in the file without an entry in the date field.                                                                                                    |

# 8.2 Reprint Pay Checks

The reprint checks utility is used to reprint previously processed checks which are lost or missing. Ranges of check numbers and dates may be specified using the familiar Parameters Screen below.

| 04/27/00                         |           |               |            |                                                                                            |                       | F                 | REPRINT           | CHECKS              |
|----------------------------------|-----------|---------------|------------|--------------------------------------------------------------------------------------------|-----------------------|-------------------|-------------------|---------------------|
| Add                              | Change    | Delete        | Inquire    | First                                                                                      | Last                  | Next              | Prior             | Output              |
|                                  |           |               |            |                                                                                            |                       |                   |                   |                     |
| REPORT ID<br>REPORT DESC         |           |               |            |                                                                                            |                       |                   |                   |                     |
| FROM CHECK<br>TO CHECK           |           |               |            | FROM<br>TO                                                                                 | DATE<br>DATE          | //                | //                |                     |
| PRINT                            |           |               |            |                                                                                            |                       |                   |                   |                     |
| NEXT CHECK NO.<br>MESSAGE ON STU | IB        |               |            |                                                                                            |                       | BAS<br>REM<br>REM | E PAY F<br>AINING | RATE<br>VAC<br>DISB |
|                                  |           |               |            |                                                                                            |                       |                   |                   | 2102                |
|                                  |           |               |            |                                                                                            |                       |                   |                   |                     |
| <f5></f5>                        | >=Process | , <f2>=C</f2> | lear Scree | en, <esc< td=""><td><pre>&gt;=Retur</pre></td><td>n to M</td><td>lenu</td><td></td></esc<> | <pre>&gt;=Retur</pre> | n to M            | lenu              |                     |

| PARAMETER KEY                                | Type a Key to identify a new report setup. Previously defined report format(s) may be viewed/edited by typing [or selecting from the zoom window-press <alt-i>] it's Key. Assigning a Key is necessary ONLY if the record is to be saved for future use.</alt-i> |  |  |  |  |  |  |
|----------------------------------------------|----------------------------------------------------------------------------------------------------|--|--|--|--|--|--|
| PARAMETER KEY<br>DESCRIPTION                 | Type your Description for the above report format A Description is needed ONLY if the report format is to be saved for future use.                                                                                                    |  |  |  |  |  |  |
| BEGINNING CHECK                              | Enter the first Check Number to be reprinted                                                                                                    |  |  |  |  |  |  |
| ENDING CHECK                                 | Enter the last Check Number to be reprinted                                                                                                    |  |  |  |  |  |  |
| BEGINNING DATE                               | Enter the first date whose checks you wish to reprint. Press <tab> to default &lt;<first>&gt;</first></tab>                                                                                                    |  |  |  |  |  |  |
| ENDING DATE                                  | Enter the last date whose checks you wish to reprint. Press <tab> to default to &lt;<last>&gt;</last></tab>                                                                                                    |  |  |  |  |  |  |
| NEXT CHECK NUMBER                            | Defaults to the last check printed by the system. If a different number is desired, type the number of the next paycheck to be printed.                                                                                                    |  |  |  |  |  |  |
| MESSAGE FOR STUB                             | You may type a message of up to 40 characters to appear at the bottom of each check printed.                                                                                                    |  |  |  |  |  |  |
| PRINT-RATE, REMAINING<br>VACATION/DISABILITY | Specify yes <y> to print this information at the bottom of each check. Otherwise say no <n>.</n></y>                                                                                                    |  |  |  |  |  |  |

This Menu contains three options to assist in the processing and maintenance of Payroll Direct Deposit.

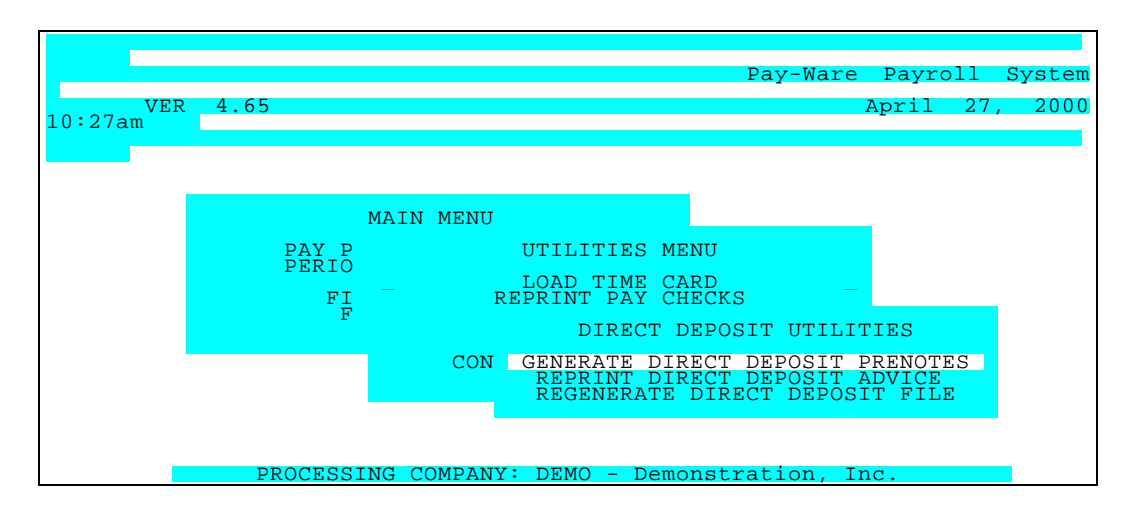

- 1 Generate Pre-Notes (for employees new to direct deposit).
- 2 Reprint Direct Deposit Advices (to replace those missing or lost by payees).
- 3 Regenerate Direct Deposit File (allows recreation of a previous ACH file).

#### 8.3.1 Generate Direct Deposit Pre-Notes

This option will scan current Employee Direct Deposit setups and generate pre-notes for any account that has not had one. A pre-note is a zero dollar transaction utilized to verify that the bank account information generated by the system is valid and accurate (and that the transaction processes through the banking system to reach the final payee). There are two options available "Trial" and "Final". Both options create a listing of all employees/accounts that require a pre-note and generate a NACHA formatted pre-note file to transmit to the bank. If generated in FINAL mode, all

"unprenoted" ACH transactions will be given a Pre-Note as of today's date when the file is generated. If run in TRIAL mode, no Pre-Note date will be assigned and Pre-Notes will be generated during the next pay processing cycle (or when the Utility is run in FINAL mode).

#### 8.3.2 Reprint Deposit Advices

The Reprint Direct Deposit Advices utility is used to reprint previously processed direct deposit advices which are lost or missing. Ranges of direct deposit advice numbers and dates may be specified using the familiar Parameters Screen below.

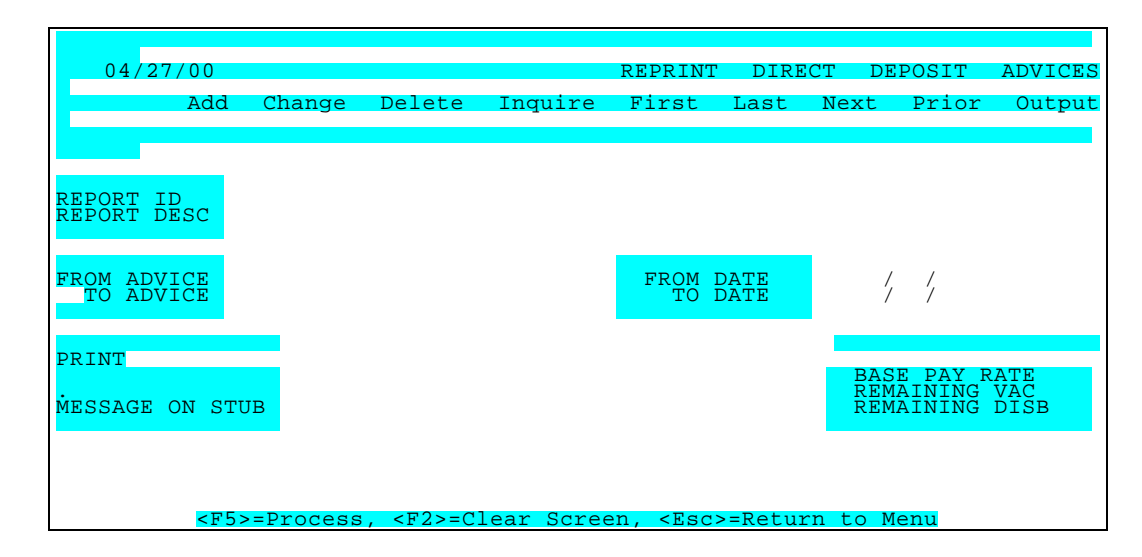

| PARAMETER KEY                                | Type a Key to identify a new report setup. Previously defined report format(s) may be viewed/edited by typing [or selecting from the zoom window-press <alt-i>] it's Key. Assigning a Key is necessary ONLY if the record is to be saved for future use.</alt-i> |  |  |  |  |  |
|----------------------------------------------|----------------------------------------------------------------------------------------------------|--|--|--|--|--|
| PARAMETER KEY<br>DESCRIPTION                 | Type your Description for the above report format A Description is needed ONLY if the report format is to be saved for future use.                                                                                                    |  |  |  |  |  |
| BEGINNING ADVICE                             | Enter the first DIRECT DEPOSIT ADVICE Number to be reprinted                                                                                                    |  |  |  |  |  |
| ENDING ADVICE                                | Enter the last DIRECT DEPOSIT ADVICE Number to be reprinted                                                                                                    |  |  |  |  |  |
| BEGINNING DATE                               | Enter the first date whose DIRECT DEPOSIT ADVICEs you wish to reprint. Press <tab> to default &lt;<first>&gt;</first></tab>                                                                                                    |  |  |  |  |  |
| ENDING DATE                                  | Enter the last date whose DIRECT DEPOSIT ADVICEs you wish to reprint. Press <tab> to default to &lt;<last>&gt;</last></tab>                                                                                                    |  |  |  |  |  |
| MESSAGE FOR STUB                             | You may type a message of up to 40 characters to appear at the bottom of each DIRECT DEPOSIT ADVICE printed.                                                                                                    |  |  |  |  |  |
| PRINT-RATE, REMAINING<br>VACATION/DISABILITY | Specify yes <y> to print this information at the bottom of each ADVICE. Otherwise say no <n>.</n></y>                                                                                                    |  |  |  |  |  |

#### 8.3.3 Regenerate Direct Deposit File

The regenerate direct deposit advices utility is used to recreate a previously-generated direct deposit file which may have been lost or damaged This utility can also be used to create a file that combines previously processed direct deposit batches. Ranges of direct deposit batch numbers and dates to be generated may be specified using the familiar Parameters Screen below.

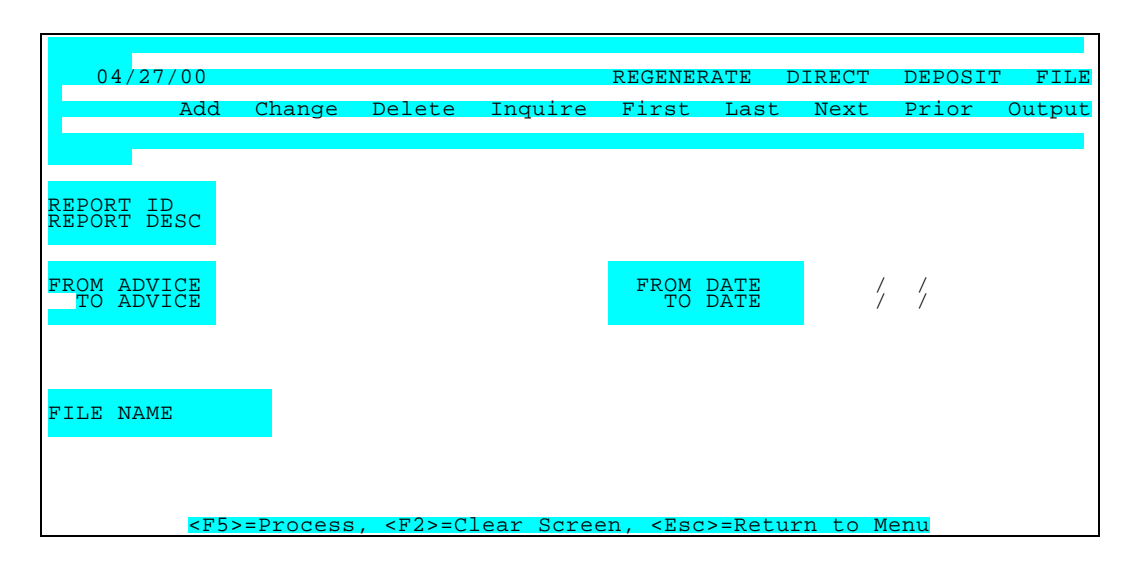

| PARAMETER KEY                | Type a Key to identify a new report setup. Previously defined report format(s) may be viewed/edited by typing [or selecting from the zoom window-press <alt-i>] it's Key. Assigning a Key is necessary ONLY if the record is to be saved for future use.</alt-i> |  |  |  |  |  |  |  |  |
|------------------------------|----------------------------------------------------------------------------------------------------|--|--|--|--|--|--|--|--|
| PARAMETER KEY<br>DESCRIPTION | Type your Description for the above report format A Description is needed ONLY if the report format is to be saved for future use.                                                                                                    |  |  |  |  |  |  |  |  |
| BEGINNING BATCH              | Enter the first DIRECT DEPOSIT BATCH Number to be included.                                                                                                    |  |  |  |  |  |  |  |  |
| ENDING BATCH                 | Enter the last DIRECT DEPOSIT BATCH Number to be included.                                                                                                    |  |  |  |  |  |  |  |  |
| BEGINNING DATE               | Enter the first date whose DIRECT DEPOSIT BATCHES you wish to include. <tab> to default &lt;<first>&gt;</first></tab>                                                                                                    |  |  |  |  |  |  |  |  |
| ENDING DATE                  | Enter the last date whose DIRECT DEPOSIT BATCHES you wish to include. <tab> to default to &lt;<last>&gt;</last></tab>                                                                                                    |  |  |  |  |  |  |  |  |
| FILE NAME                    | Enter the Name assigned to the NACHA Deposit File to be transmitted. (Include Drive and Path)                                                                                                    |  |  |  |  |  |  |  |  |

## 8.4 Purge Time Cards

Pay-Ware time cards may be purged from the system through this utility. The purge may be limited to a range of Employees, Departments or Dates. **Be sure that you have backed-up Payroll Data before proceeding with purge.** 

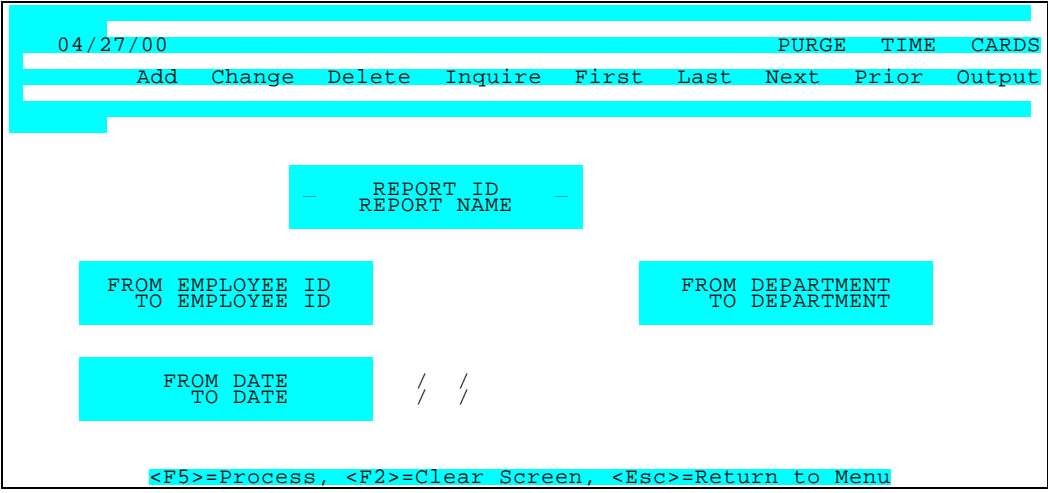

Purge Time Cards Parameters Screen

| PARAMETER KEY                                                                         | Type a Key to identify a new report setup. Previously defined report<br>format(s) may be viewed/edited by typing [or selecting from the<br>zoom window-press <alt-i>] it's Key. Assigning a Key is necessary<br/>ONLY if the record is to be saved for future use.</alt-i>                                          |
|---------------------------------------------------------------------------------------|----------------------------------------------------------------------------------------------------|
| PARAMETER KEY<br>DESCRIPTION                                                          | Type your Description for the above report format A Description is needed ONLY if the report format is to be saved for future use.                                                                                                    |
| BEGINNING EMPLOYEE KEY<br><alt-z><br/>ENDING EMPLOYEE KEY<br/><alt-z></alt-z></alt-z> | Define the range of Employees you wish to include in the report.<br>Press <tab> to default &lt;<first>&gt; or enter the key to begin with.<br/>Define the range of Employees you wish to include in the report.<br/>Press <tab> to default to &lt;<last>&gt; or enter the key to end on.</last></tab></first></tab> |
| BEGINNING DEPARTMENT<br>KEY <alt-z></alt-z>                                           | Define the range of Departments you wish to include in the report.<br>Press <tab> to default to &lt;<first>&gt; or enter the key to begin</first></tab>                                                                                                    |
|                                                                                       | with.                                                                                                    |
| ENDING DEPARTMENT KEY<br><alt-z></alt-z>                                              | with.<br>Define the range of Departments you wish to include in the report.<br>Press <tab> to default to &lt;<last>&gt; or enter the key that to end on.</last></tab>                                                                                                    |
| ENDING DEPARTMENT KEY<br><alt-z><br/>BEGINNING DATE</alt-z>                           | with.<br>Define the range of Departments you wish to include in the report.<br>Press <tab> to default to &lt;<last>&gt; or enter the key that to end on.<br/>Specify the first date of the period to be reported. All transactions<br/>with dates on or after this transaction date will be reported.</last></tab>  |

#### 8.5 PURGE / ARCHIVE (TERMINATED) EMPLOYEES

This Option purges Employee Records with a **Terminated** status on their Employee Master and no current year transactions from the current company. Any range of Employee Keys, Employee Balances and/or Transaction History may be separately Purged or Archived to a designated historical company or left intact in the current company.

Purging Employees/Balances but not History, will make these Employee Keys available for re-use. Purging History may make running Transaction-based reports (such as Payroll Registers) Employees inaccurate. Archiving Employees/Balances/History will place all selected information in the designated "historical" company from which any report can be generated without effecting the current company.

| 09/07/94                                                        |                            |            |                                                                                  | PURG    | E/ARCH  | IVE EN | IPLOYEES |
|-----------------------------------------------------------------|----------------------------|------------|----------------------------------------------------------------------------------|---------|---------|--------|----------|
| Add Chan                                                        | ge Delete                  | Inquire    | First                                                                            | Last    | Next    | Prior  | Output   |
|                                                                 |                            |            |                                                                                  |         |         |        |          |
| REPORT ID<br>REPORT NAME                                        |                            |            |                                                                                  |         |         |        |          |
| FROM EMPLOYEE<br>TO EMPLOYEE                                    | FIRST<br>LAST              |            |                                                                                  |         |         |        |          |
| PURGE/ARCHIVE<br>BALANCE<br>TRAN/DRA HISTORY<br>ARCHIVE COMPANY | ARCHIVE<br>PURGE<br>COMP97 |            |                                                                                  |         |         |        |          |
| <f5>=Pro</f5>                                                   | cess, <f2>=(</f2>          | Clear Scre | en, <esc< th=""><th>c&gt;=Retu</th><th>rn to M</th><th>lenu</th><th></th></esc<> | c>=Retu | rn to M | lenu   |          |

| PARAMETER KEY                                              | Type a Key to identify a new parameter record. If you wish to view or change a previously saved record, type the appropriate key or press <alt-i> to display a zoom window from which you may choose a predefined report. It is not necessary to enter a Parameter Key if you do not intend to save the record.</alt-i>                                                                                                    |  |  |  |  |  |
|------------------------------------------------------------|----------------------------------------------------------------------------------------------------|--|--|--|--|--|
| PARAMETER KEY<br>DESCRIPTION                               | Type a Description to identify a new parameter record. It is not necessary to enter a Parameter Description if you do not intend to save the record.                                                                                                    |  |  |  |  |  |
| BEGINNING EMPLOYEE<br>KEY <alt-z></alt-z>                  | Define the range of Employee Records on which to run the Purge/Archive routine. Press <tab> to default &lt;<first>&gt; or enter the key you wish to start with.</first></tab>                                                                                                    |  |  |  |  |  |
| ending employee key<br><alt-z></alt-z>                     | Define the range of Employee Records on which to run the Purge/Archive routine. Press <tab> to default to &lt;<last>&gt; or enter the key that you wish to end on.</last></tab>                                                                                                    |  |  |  |  |  |
| PURGE OR ARCHIVE –<br>EMPLOYEE BALANCES<br><alt-z></alt-z> | Type (or select from the Zoom Window <alt z="">) one of the following:~~ (P)urge deletes all Terminated Employees and their balance information from the current company (provided they have no current year Earnings) ~~ (A)rchive copies all Balance information to the designated Archive Company while Purging Terminated Employees/Balances from the current company.</alt>                                                                                                    |  |  |  |  |  |
| PURGE OR ARCHIVE –<br>EMPLOYEE HISTORY<br><alt-z></alt-z>  | Type (or select from the Zoom Window <alt z="">) one of the following:~~ (P)urge deletes all Terminated Employees and their balance information from the current company (provided they have no current year Earnings) ~~ (A)rchive copies all Balance information to the designated Archive Company while Purging Terminated Employees/Balances from the current company~~ (S)kip will leave all Transaction History in the current company while Purging Terminated Employees.</alt> |  |  |  |  |  |
| ARCHIVE COMPANY<br><alt z=""></alt>                        | Type (or select from the Zoom Window <alt z="">) the Short Name of the Company to which any Archived data will be saved.</alt>                                                                                                    |  |  |  |  |  |

## 8.6 Purge History Transactions - Terminated Employees

This Option purges Payroll Transactions History Information for a given Range of Employees with a **Terminated** status on their Master Record and no current year balances for any selected Date Range. This will prevent reports from being generated on these Terminated Employees.

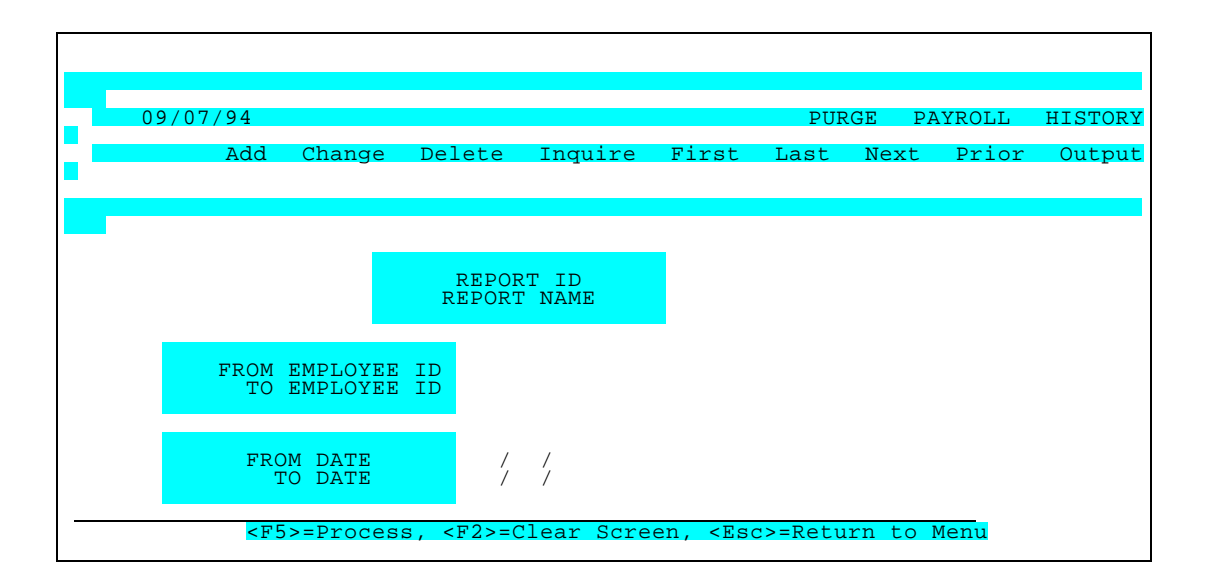

| PARAMETER KEY                           | Type a Key to identify a new parameter record. If you wish to view or change a previously saved record, type the appropriate key or press <alt-i> to display a zoom window from which you may choose a predefined report. It is not necessary to enter a Parameter Key if you do not intend to save the record.</alt-i> |
|-----------------------------------------|----------------------------------------------------------------------------------------------------|
| PARAMETER K<br>DESCRIPTION              | <b>EY</b> Type a Description to identify a new parameter record. It is not necessary to enter a Parameter Description if you do not intend to save the record.                                                                                                    |
| BEGINNING EMPLOYEE K<br><alt-z></alt-z> | Define the range of Employees you wish to include in the report. Press <tab> to default<br/>&lt;<first>&gt; or enter the key you wish to start with.</first></tab>                                                                                                    |
| ENDING EMPLOYEE K<br><alt-z></alt-z>    | <b>EY</b> Define the range of Employees you wish to include in the report. Press <tab> to default to &lt;<last>&gt; or enter the key that you wish to end on.</last></tab>                                                                                                    |
| BEGINNING DATE                          | Define the first date you wish to include in the report. Press <tab> to default &lt;<first>&gt;</first></tab>                                                                                                    |
| ENDING DATE                             | Define the last date you wish to include in the report. Press <tab> to default to &lt;<last>&gt;</last></tab>                                                                                                    |

## 8.7 Convert Platinum Payroll

This Option is Used with third party time & attendance reporting systems to Platinum Payroll. It allows that data to be imported into Pay-Ware. Two version options are available.

1. Convert only Platinum Time Cards

2. Convert only Platinum D/R/A's.

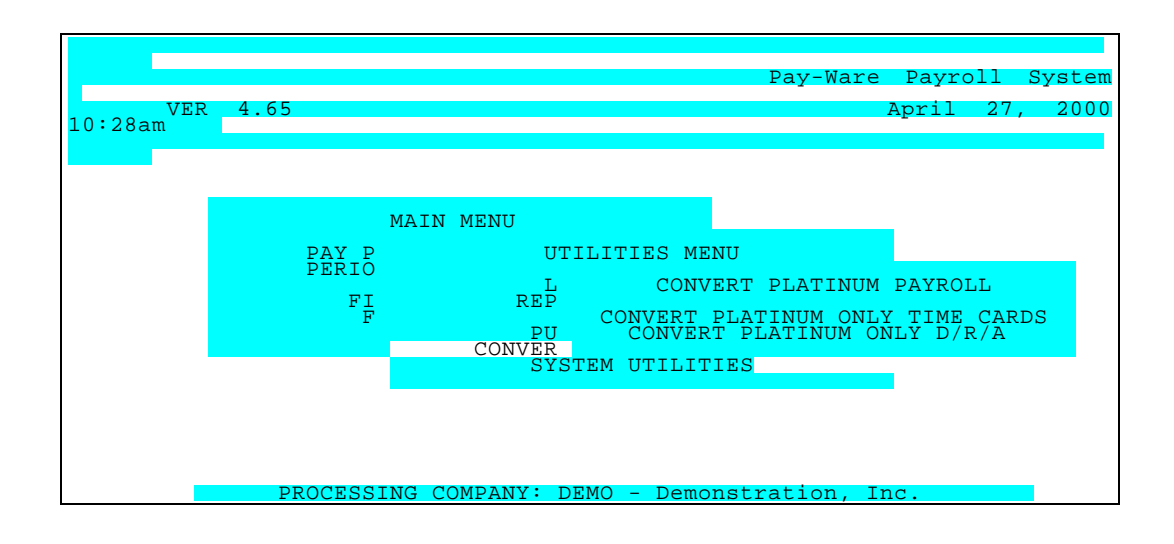

## 8.8 System Utilities

This Last Utilities Option contains System Utilities which will 1)Backup or 2)Restore Pay-Ware to or from a Floppy Disk, 3) Set up User Security, 4) Initialize data files or 5)Recover Files.

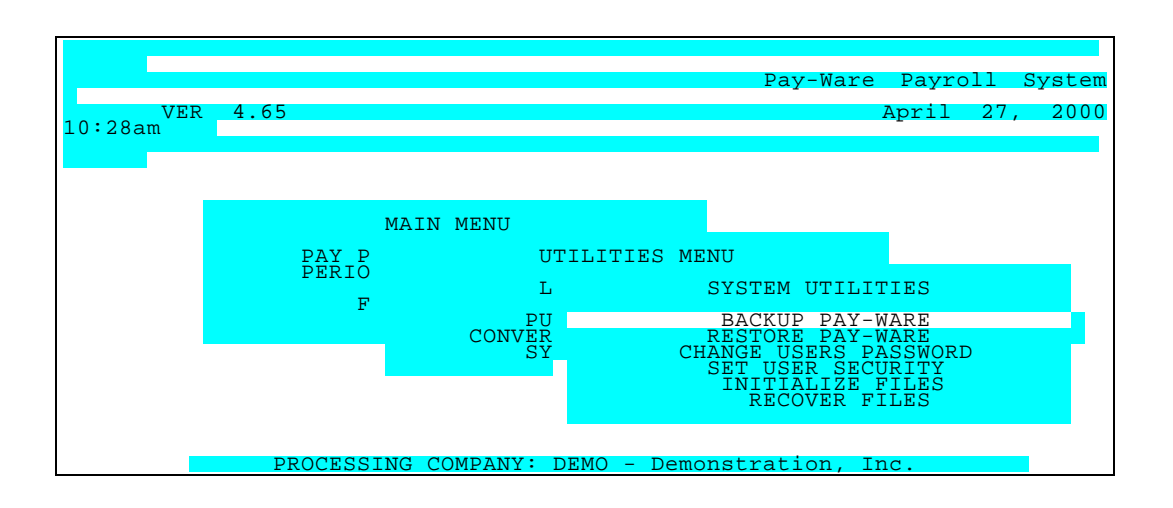

<u>8.8.1 Backup Pay-Ware</u> Use this option to Backup Pay-Ware Data files to a Floppy Disk. Be sure you have an adequate supply of Disks before proceeding and follow the on-screen instructions.

<u>8.8.2 Restore Pay-Ware</u> Use this Option to Restore Pay-Ware Data Files from Floppy Disk. Follow the on-screen instructions.

## 8.8.3 Setting User Security (& Changing Users Password)

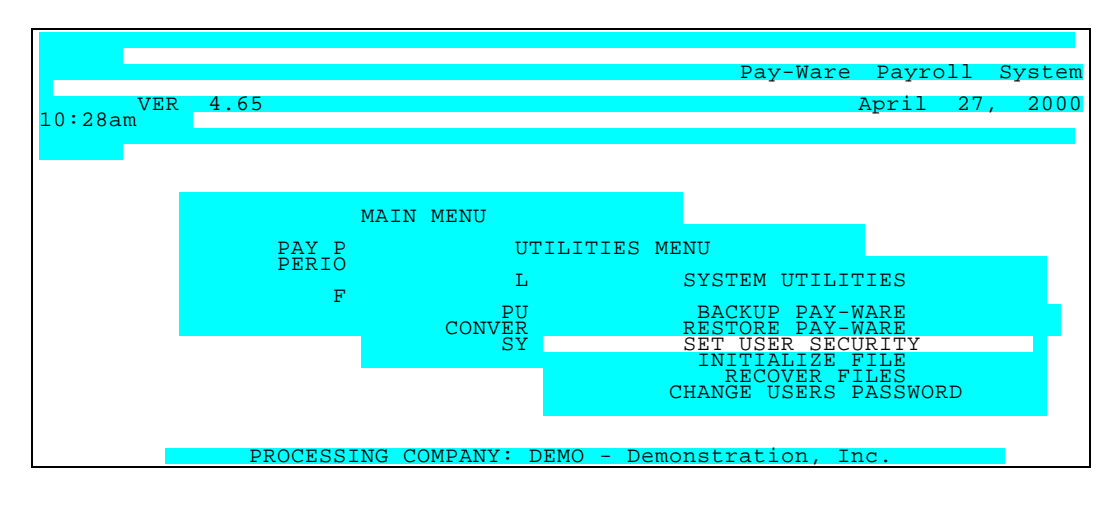

#### 8.8.3 Set User's Security

This Option is used to ENABLE and to MODIFY Pay-Ware Security Settings for each User. **Pay-Ware Security is independent of other Modules**. Pay-Ware installs with Security <u>Disabled</u> & "**MASTER** " (all caps) as the default Administrator Password. <u>Once Security is Enabled, each user will be required type a password to access Pay-Ware</u>

To enable & customize Security for your company, the Administrator/Supervisor must type the current password "**MASTER**" (ALL CAPS) at the prompt to access the Menu (below).

| VER<br>10:00am            | 4.65          |       |                           | SETTING                                                                                     | PAYROLL                    | SECURITY<br>April | FOR<br>27, | USER<br>2000 |
|---------------------------|---------------|-------|---------------------------|---------------------------------------------------------------------------------------------|----------------------------|-------------------|------------|--------------|
| DISABLED                  |               |       |                           |                                                                                             |                            | USE               | R          | LOGIN        |
|                           |               |       | PAY P<br>PERIO<br>FI<br>F | MENU<br>ERIOD PROCE:<br>D END PROCE:<br>REPORTS<br>LE MAINTENAI<br>LE LISTING:<br>UTILITIES | SSING<br>SSING<br>NCE<br>S |                   |            |              |
| <f5>=SAVE<br/>MAINT.</f5> | <f3>=CHG</f3> | ADMIN | PASSWORD                  | <f7>=USER</f7>                                                                              | LOGIN                      | <f9>=PROGR</f9>   | AM ·       | <f10>=</f10> |

#### Security Setup Menu

**SET / ENABLE SECURITY** Once the Security setup Menu (above) is successfully accessed, security settings should be customized.

<F3> is used to Globally Change the Administrative Password (same for all Users) by retyping twice. It is recommended that the Administrator/ Supervisor immediately change the Administrative Password upon accessing the Security Screen for the first time.

<**F7**> will Toggle between Enabling & Disabling Security for all users (Status displays in upper right hand corner of screen).

#### Pressing <F5.> is necessary to Process the changes just made.]

SET / ENABLE USER ACCESS Once Security is Enabled, that User's Access to any Main Menu Area [e.g. Pay Processing, Period End Processing, Reports, File Maintenance, File can be blocked (N) OR it can be limited to Read only (R) by Highlighting/selecting the desired Sub-Menu Area and. . .

Pressing  $\langle F9 \rangle$  will togele a status indicator (N) in the left margin indicating that Menu area is Not Accessible for that User (the item will be removed from that User's Menu).

Pressing <F10> will toggle an 'R" in the right margin of SPECIFIC sub-menu Items, indicating the Item is "Read Only" status (data may be reviewed but not be changed).

Once access to all Menu Areas have been set up, Pressing <F5> will process/save that Security/Menu setup for that user.

USER LOGIN ENABLED MAIN MENU

Reviewing the Security Setup below for the Transactions sub-menu will help clarify this process.

1.) The <F7> Key has been toggled to ENABLE LOG IN (Security) for ALL USERS &

Pressing **<F5**> processes the status change.

[All Users will now be REQUIRED to enter a password to access Pay-Ware.

-"Security/Password Request" Screen will appear when Pay-Ware is accessed. (default password for all users is **MASTER** (ALL CAPS) & <Enter>))

#### -"Change User Password" option will appear on all Users' UTILITIES Menu.]

This User's Access to the Transactions Menu (File Maintenance>Transactions)was then restricted by the following

2.)Highlighting the first three Transactions Menu Items & Pressing **F10**> restricts this User's access to "Read Only" - designated by "R" on the right margin of the Menu.

3.)Highlighting **DISTRIBUTION TO GL & BANK BOOK INTERFACE** Then Pressing **<F9**> blocks this Users access - designated by "N" (No access) on the left margin of the Security Menu and removes the Option from this user's Transactions Menu.

#### 8.8.6 Change User's Password

<sup>10</sup>**:**00am FILE MAINTENANCE MENU TRANSACTIONS MAINTENANCE DRA HISTORY R R R TRANSACTIONS SŸ PR DEPOSI RIBUTI TOTAT IAINT.

Security Setup Menu

This option allows Authorized Users to change their password from the default (default password is MASTER [ALL CAPS]) & <Enter>) by typing the new Password twice.

8.8.4 <u>Initialize Data Files</u> Data files need to be Initialized for each & every Company before Pay-Ware can access them for the first time. Files may be initialized individually (page down through the list and select the desired file(s)) or an "**ALL FILES**" option is available at the end of the list.

CAUTION: Initializing Data Files deletes all Company information currently in the file.

8.8.5 <u>Recover Files</u> This Utility is available for 35 key data files and has two primary uses. (1) In "emergency" situations, where it appears a data file may have been corrupted such that Processing is interrupted, it often can restore the file's integrity and allow it to process.

(2) It can free up disk space by "Streamlining" large data files which may have had many records added and deleted over time.

The Recover Files Utility works as follows

- (a) Reviews all of a file's records for validity with file parameters
- (b) Moves all valid records containing data to a temporary file
- (c) Reinitializes the original file (deleting all remaining empty and non-valid records)
- (d) Moves all valid records back into the original data file

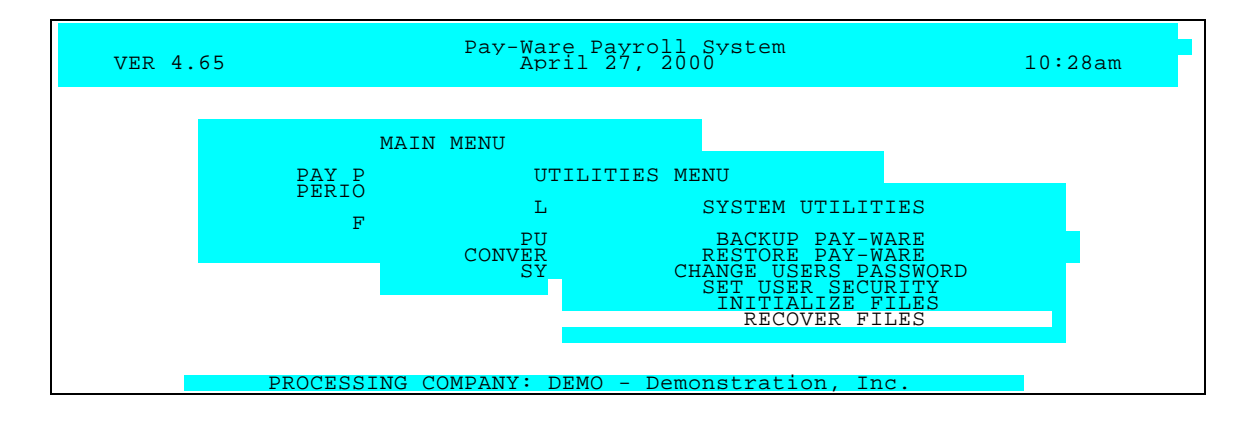

#### CAUTION: It is recommended that files be backed up BEFORE attempting Recovery.

To use this utility, Select the RECOVER FILES Menu Option and Enter through the CAUTION message. Select the file to be Recovered from those listed and <Enter>.Verify the file name and <Enter> again to process.

#### [End of Document]